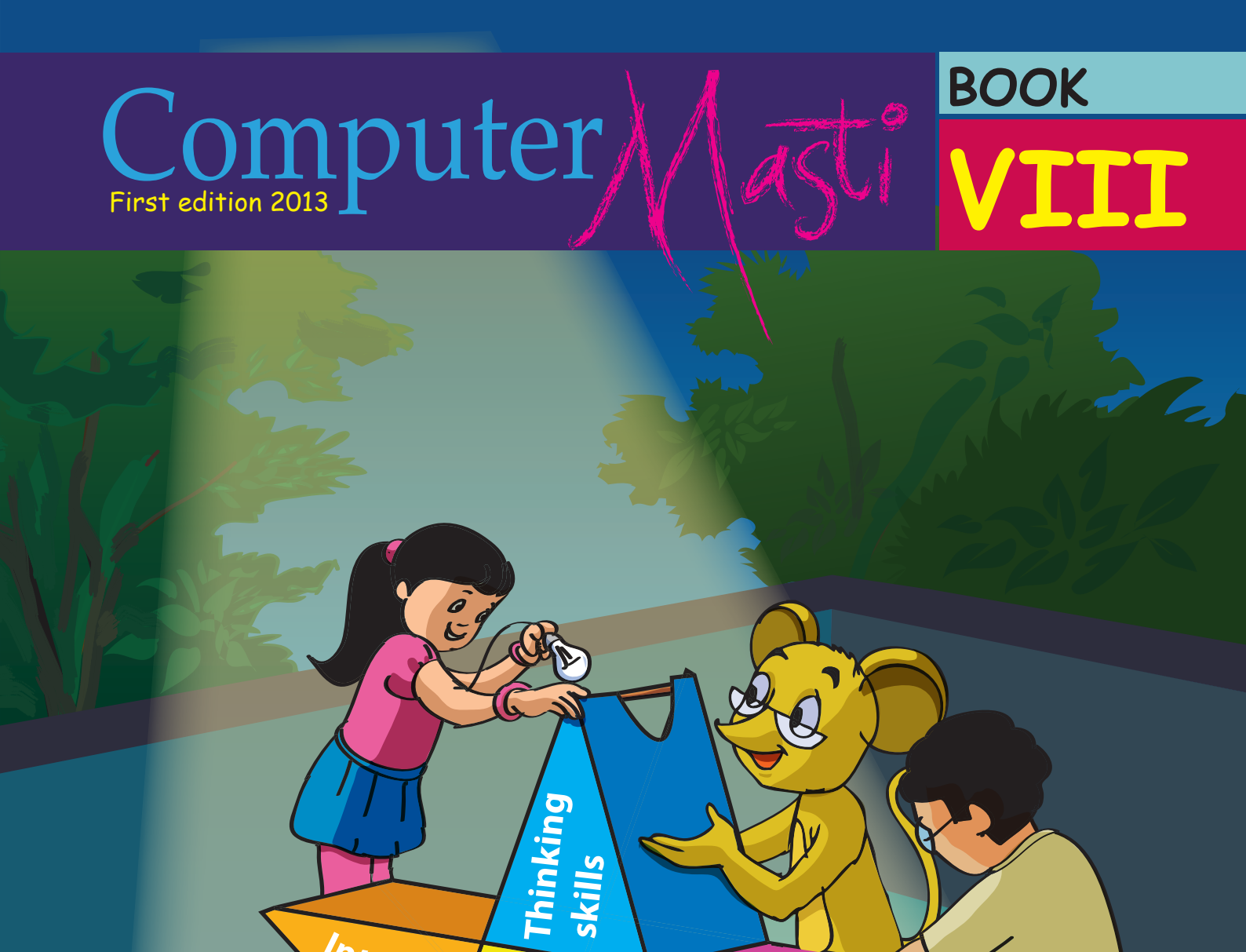

skills

Internet

Healthy practices

6

Progamming

Applications

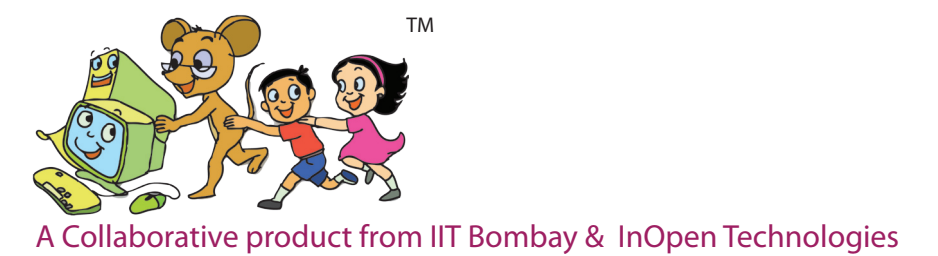

InOpen Technologies, SINE IIT Bombay M-03, SINE, 3rd Floor, CSRE Building, IIT Bombay, Powai, Mumbai - 400076

First Edition: 2013

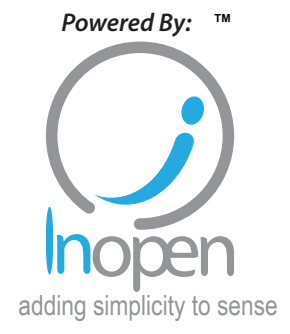

CC

OME RIGHTS RESERVED

### License Terms for ComputerMasti<sup>™</sup> Books & Derivatives

### The agreement is published under the CC Plus (Creative License)

### Attribution-Non Commercial-Share Alike

THE WORK HEREIN IS REFERRED TO OUR PRODUCT ComputerMasti<sup>™</sup> IN TANGIBLE OR INTANGIBLE FORM (AS DEFINED BELOW) IS PROVIDED UNDER THE TERMS OF THIS CREATIVE COMMONS LICENSE ("CCPL" OR "LICENSE"). THE WORK IS PROTECTED BY COPYRIGHT AND/OR OTHER APPLICABLE LAW IN THE INDIAN JURISDICTION. ANY USE OF THE WORK OTHER THAN AS AUTHORIZED UNDER THIS LICENSE OR COPYRIGHT LAW IS PROHIBITED AND IS PUNISHABLE UNDER LAW.

BY EXCERCISING ANY RIGHTS TO THE WORK PROVIDED HERE, YOU ACCEPT AND AGREE TO BE BOUND BY THE TERMS OF THIS LICENSE. TO THE EXTENT THIS LICENSE MAY BE CONSIDERED TO BE A CONTRACT, THE LICENSOR GRANTS YOU THE RIGHTS CONTAINED HERE IN CONSIDERATION OF YOUR ACCEPTANCE OF SUCH TERMS AND CONDITIONS.

1. The exclusive commercial rights to this Licensee lies with InOpen<sup>™</sup> Technologies Pvt. Ltd, hereunder are not subject to a pre-existing Creative Commons license which grants members of the common public nonexclusive and non-commercial right to create their own adaptations or derivatives of the said Licensed Property. Such Creative Commons-licensed works should not be sold or distributed for profit. Licensor agrees not to license the rights which are granted to Licensee hereunder to any competitor of Licensee or to any commercial enterprise intending to create adaptations of the works for commercial distribution.

2. Restrictions. The license granted in terms of "attribution" and "share alike" is expressly made subject to and limited by the following common guidelines:

a. You may distribute or publicly perform the work only under the terms of the original License i.e. cc by-nc-sa. You must include a copy of or at least the Uniform Resource Identifier (URI) for, this License with every copy of the work you distribute or publicly perform. You may not offer or impose any terms on the work that restrict their terms of this license or the ability of the recipient of the work to exercise the rights granted to that recipient under the terms of the license. You may not sublicense the work. You must keep intact all notices that refer to this license and to the disclaimer of warranties with every copy of work that you distribute or publicly perform.

b. If You **Distribute**, or **Publicly Perform the Work** or any **Adaptations or Derivatives**, you must, unless a request has been made pursuant to InOpen<sup>™</sup> Technologies with reference to section 2(a), keep intact all copyright notices for the work and provide, reasonable to the medium or means you are utilizing: (i) the name of the original author (or pseudonym, if applicable) if supplied, and/or if the original author and/or licensor designate another party or parties (e.g., a sponsor institute, publishing entity, journal) for attribution ("Attribution Parties") in licensor's copyright notice, terms of service or by other reasonable means, the name of such party or parties; (ii) the title of the work if supplied; (iii) to the extent reasonably practicable, the URI, if any, that licensor specifies to be associated with the work, unless such URI does not refer to the copyright notice or licensing information for the Work; and, (iv) consistent in the case of an adaptation, a credit identifying the use of the work in the adaptation (e.g., "Odiya translation of the work by original author," or "Screenplay based on original work by original author". The credit required may be implemented in any reasonable manner; provided, however, that in the case of an adaptation or collection, at a minimum such credit will appear, if a credit for all contributing authors. For the avoidance of doubt, you may only use the credit required by this section for the purpose of attribution in the manner set out above and, by exercising your rights under this license, you may not implicitly or explicitly assert or imply any connection with, sponsorship or endorsement by or without the consent of the original author, licensor and/or attribution parties, as appropriate, of you or your use of the work, without the separate, express prior written permission of the original author, licensor and/or attribution parties.

For any further clarifications or a better understanding of this license, please email us at <a href="mailto:legal@inopen.in">legal@inopen.in</a> or visit our web page <a href="mailto:www.computermasti.com/legal">www.computermasti.com/legal</a>. CREATIVE COMMONS INDIA ENCOURAGES THE USE OF CC Plus LICENSE FOR COMMERCIAL PURPOSE. We hereby support the above License.

Prof. Sridhar Iyer Licensor and Editor, Computer Masti™ Dept. of CSE, IIT Bombay

Shishir Kuman Tha

Prof. Shishir Jha Project Lead–Creative Commons, India SJSOM, IIT Bombay

\* Creative Commons is working with India jurisdiction-specific licenses from the generic Creative Commons licenses.

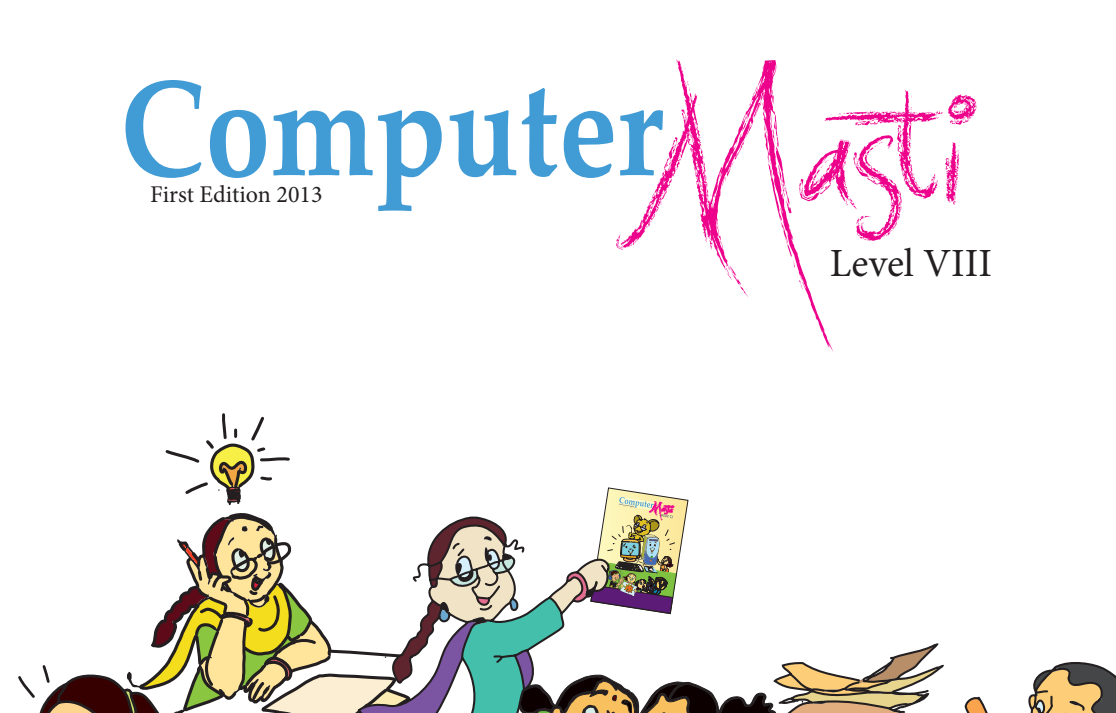

Created at: Department of Computer Science & Engineering Indian Institute of Technology Bombay Mumbai, India. www.cse.iitb.ac.in

> Powered by: InOpen Technologies

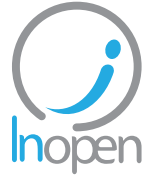

Editors **Sridhar Iyer** 

Authors Vijayalakshmi Chitta Farida Khan Malati Baru

Design Sameer Sahasrabudhe DTP Sandeep Gaikwad Swati Revandkar

Illustrations Kaumudi Sahasrabudhe

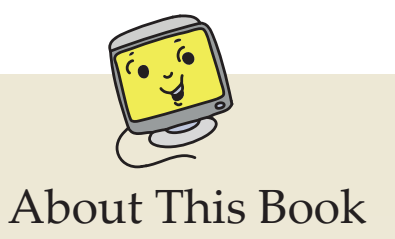

This book has evolved out of contributions from many authors, bringing together a variety of creative ideas. The salient features of this book are:

- The book is based on a detailed computer science syllabus that has been reviewed by many experts. This syllabus is available for download from *www.computermasti.com*.
- Establishing clarity of thought and developing computer fluency is the main objective of Computer Masti.
- Fun is an important element of learning.
- The lesson contents are woven around interactions between an imaginary teacher and two students. The teacher mostly asks questions that guide the students to discover and learn topics on their own. It is not expected that the teacher does a role play to recreate the story in the class. Rather, the narrative style is adopted to facilitate reading and consequently learning by the student.
- Each lesson focuses on specific concepts and associated skills. These concepts are selected such that: (i) They lay a strong foundation for learning computers. (ii) They contribute towards general intellectual development, and (iii) They are age appropriate.
- The Worksheets and Activities are designed in such a way that they supplement topics being covered in other subjects, to the extent possible. Group activities are included in each lesson to encourage collaborative learning. Projects are also suggested to reinforce the learning of topics across multiple lessons.
- 21st century skills of critical thinking, collaboration, communication and creativity are addressed in the lesson content and supplementary activities.
- This books includes a lesson that requires students to apply a combination of thinking skills and office and Internet applications. It is expected that having studied with Computer Masti for eight years, students would be able to work independently on these tasks.
- The book meets the standards suggested for continuous and comprehensive evaluation (Right to education). It equips the students with skills expected at the Problem Solving Assessment (PSA) test at Grade IX by the NCERT.
- The lessons and activities are based on free and open source software. The Computer Masti Toolkit (in the CD) is easy to install on commonly used operating systems.
- The book includes child friendly illustrations that are sensitive to body image and gender issues.
- Each Lesson has a Teacher's Corner section, which gives a lesson plan outline, some dos and don'ts, and pointers to when each worksheet has to be given to students.
- Emphasis of healthy computer practices, including SMART PLUS rules for Social Networking in particular and Internet safety in general are addressed through posters. You can put these on the display boards to serve as quick reference and memory trigger for the students.
- The online (e-book) version is available freely for individual use, under the conditions described earlier in the Copyright Statement. You may download it from: <u>www.computermasti.com</u>.
- Comments on the book and suggestions may be sent to Sridhar Iyer (sri@iitb.ac.in).

### Acknowledgements:

We are thankful to Sahana Murthy for reviewing this book and participating in discussions at various stages. We are grateful to IIT Bombay for support during the creation of this book. Last but not the least, the teachings of Sri Sri Ravishankar have been a major source of inspiration for this book.

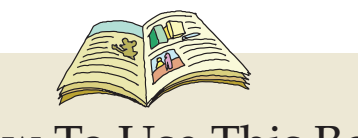

### How To Use This Book

This book is meant to be used for teaching computers to children in the Seventh standard, in a way that is mostly fun (as indicated by the "Masti" in the title). It is designed so that it can be covered comfortably in one year, with one class (30 to 45 minutes) per week. A weekwise schedule of topics is given below.

| Lesson<br>No: | Topic Name                                             | Concepts                                                                                                    | Skills                                                                                                    | Weeks                               |
|---------------|--------------------------------------------------------|----------------------------------------------------------------------------------------------------|----------------------------------------------------------------------------------------------------|-------------------------------------|
| 1             | Revision                                               | <ul> <li>o Operating systems</li> <li>o Digital story creation</li> <li>o Cloud computing</li> <li>o Sorting spreadsheet data</li> <li>o FOSS</li> <li>o Repetition of instructions</li> <li>o Controlling execution of a program</li> <li>o Arrays in programming</li> </ul> | <ul> <li>o Booting and exploring computer<br/>hardware and software</li> <li>o Editing images</li> <li>o Inserting multimedia files in slides</li> <li>o Email management : group mails,<br/>search, sharing of content</li> <li>o Sorting spreadsheet data based on given<br/>criteria</li> <li>o Drawing charts and using functions in<br/>spreadsheets</li> <li>o Installing open source applications</li> <li>o Writing syntax based programs using</li> <li>o Repetition and control structures</li> </ul> | 1 <sup>st</sup> - 2 <sup>nd</sup>   |
| 2             | Inside Internet                                        | <ul> <li>o LAN (Local Area Network)</li> <li>o Packet switching</li> <li>o WLAN(Wireless Local Area<br/>Network)</li> <li>o WAN(Wide Area Network)</li> <li>o Client server network</li> <li>o Firewall</li> <li>o Data and website security</li> </ul>                       | <ul> <li>o Setting up and connecting the various components for a LAN</li> <li>o Enabling software firewall</li> <li>o Using data security features on Internet sites</li> </ul>                                                                                                    | 3 <sup>rd</sup> -5 <sup>th</sup>    |
| 3             | Social Networking                                      | o Social Networking                                                                                                    | <ul> <li>o Using features provided on Social<br/>Networking Sites (SNS)</li> <li>o Following SMART PLUS and AWARE<br/>rules while using SNS</li> </ul>                                                                                                    | 6 <sup>th</sup> -8 <sup>th</sup>    |
| 4             | Writing Blogs and<br>Creating Websites                 | o Blogging<br>o Front end and Back end of websites                                                                                                    | <ul><li>o Creating Blog sites and publishing them<br/>with content</li><li>o Creating simple websites using online<br/>tools</li></ul>                                                                                                    | 9 <sup>th</sup> - 11 <sup>th</sup>  |
| 5             | Innovation and<br>Creativity: Integrated<br>Activities | <ul> <li>o Information: gathering and<br/>analysis</li> <li>o Logical reasoning</li> <li>o Decision Making</li> <li>o Multiple ways of Categorisation</li> </ul>                                                                                                    | <ul> <li>Applying thinking skills to complete an activity</li> <li>Using Office tools and Internet skills to perform an activity</li> </ul>                                                                                                    | 12 <sup>th</sup> - 14 <sup>th</sup> |
| 6             | Binary Number<br>System: Bits and<br>Bytes             | o Binary Numbers                                                                                                    | o Converting words to corresponding<br>Binary code                                                                                                    | 15 <sup>th</sup>                    |
| 7             | System configuration<br>and Troubleshooting            | o Software Repository<br>o User Privileges<br>o File Permissions<br>o Backup data<br>o Plug and Play devices                                                                                                    | <ul> <li>o Locking the screen and unlocking with passwords</li> <li>o Installing and launching applications</li> <li>o Setting up user privileges</li> <li>o Sharing and protecting files</li> <li>o Troubleshooting hardware and applications</li> <li>o Monitoring systems and processes</li> </ul>                                                                                                    | 16 <sup>th</sup> - 19 <sup>th</sup> |
| 8             | BASIC                                                  | <ul> <li>o Conditional control of loop<br/>statements</li> <li>o Subroutines</li> <li>o String functions</li> </ul>                                                                                                    | o Writing simple algorithms<br>o Writing programs using conditional<br>control, subroutines and string functions                                                                                                    | 19 <sup>th</sup> - 21 <sup>st</sup> |
| 9             | Introduction to<br>Database and DBMS                   | o Database<br>o Database Management System<br>(DBMS)<br>o Primary Key<br>o Query of database                                                                                                    | <ul> <li>o Creating a Database</li> <li>o Creating a table</li> <li>o Inserting data into table</li> <li>o Building query statements</li> <li>o Defining relationship between tables</li> <li>o Using Forms and Reports</li> </ul>                                                                                                    | 22 <sup>nd</sup> - 24 <sup>th</sup> |

Interactivity is the key to success with these lessons. In the class, ask the students questions, and let many students answer each question. Ensure that the conceptual understanding is mastered before proceeding to the skills. In the computer lab, if they are doing activities in groups, ensure that they switch "drivers" frequently, so that each student gets to do a fair amount of the activities. Use the Group Activities and Projects suggested to stimulate creativity and encourage knowledge sharing.

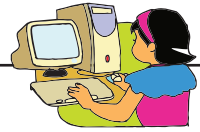

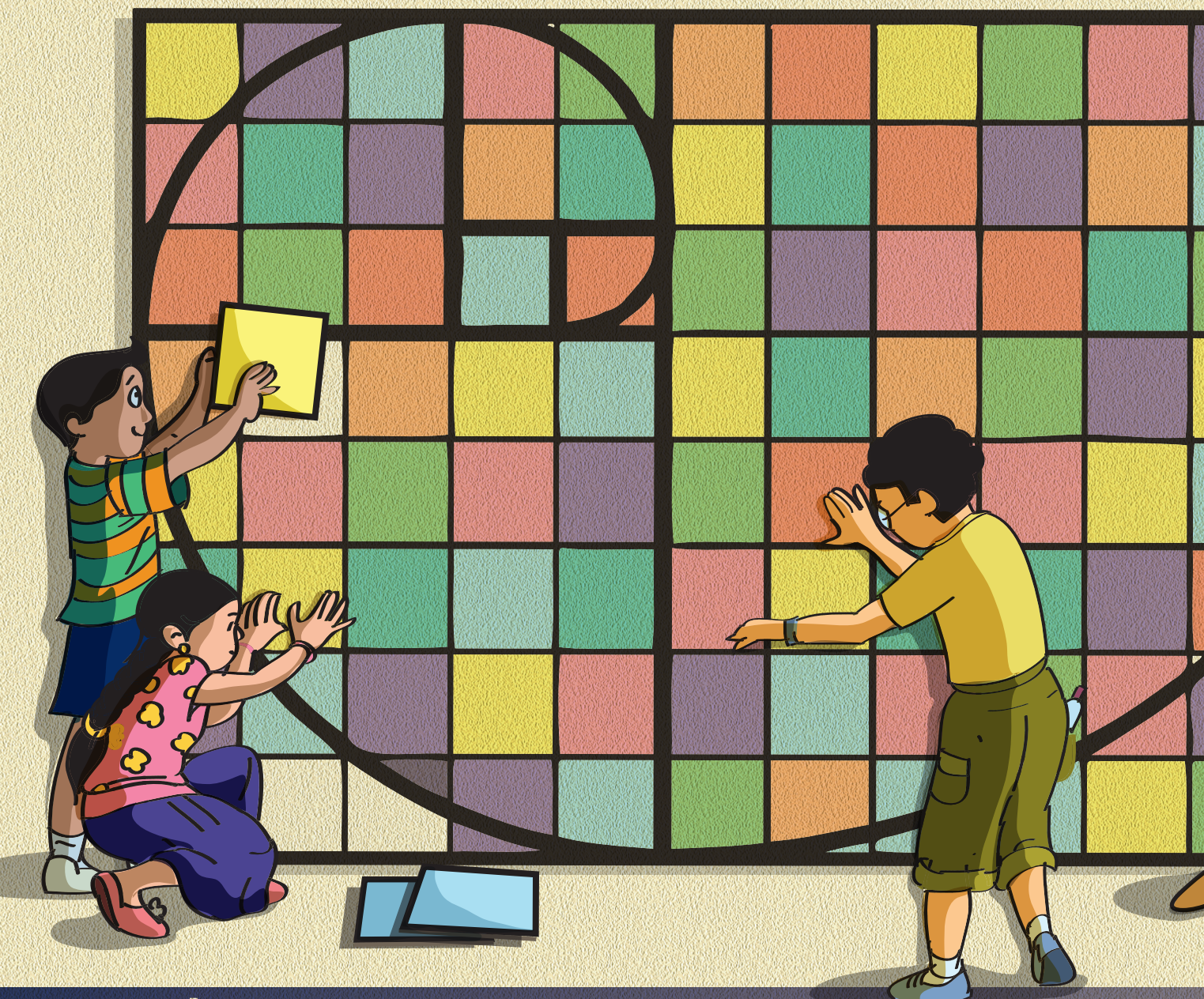

# Legends

| Aim:       | Lists the topics covered in the lesson.                                                            |
|------------|----------------------------------------------------------------------------------------------------|
| Concept    | Concept discussed in that section of the lesson is explained.                                      |
| Skill      | Step by step instructions to do a task<br>(on the computer) in the application<br>being discussed. |
| Guidelines | General recommendations that help to achieve a certain goal.                                       |
| ц<br>ц     | Information and/or additional details                                                              |

| Examples            | Gives examples of concepts.                                                              |
|---------------------|------------------------------------------------------------------------------------------|
| Teacher's<br>Corner | Gives pointers to the teacher on how to teach the lesson.                                |
| Parents'<br>Corner  | Gives pointers to the parents to guide their children.                                   |
|                     | Pages with this icon has Activities, which reinforces student's learning.                |
|                     | This icon points to a list of websites that can be referred for self learning.           |
| <b>Recall</b>       | Points to the footnote which provides, brief description of the concept learned earlier. |

# Contents

|    | Sr. No. | Name of the lesson P                        | age No. |
|----|---------|---------------------------------------------|---------|
|    | 1.      | Revision                                    | 1       |
|    | 2.      | Inside Internet                             | 9       |
|    | 3.      | Social Networking                           | 27      |
|    | 4,      | Writing Blogs and Creating Websites         | 45      |
|    | 5. Inne | ovation and Creativity: Integrated Activiti | ies 57  |
|    | 6.      | Binary number system: Bits and Bytes        | 69      |
|    | 7. S    | ystem configuration and Troubleshooting     | 75      |
| RI | 8.      | BASIC                                       | 97      |
|    | 9.      | Introduction to Database and DBMS           | 109     |

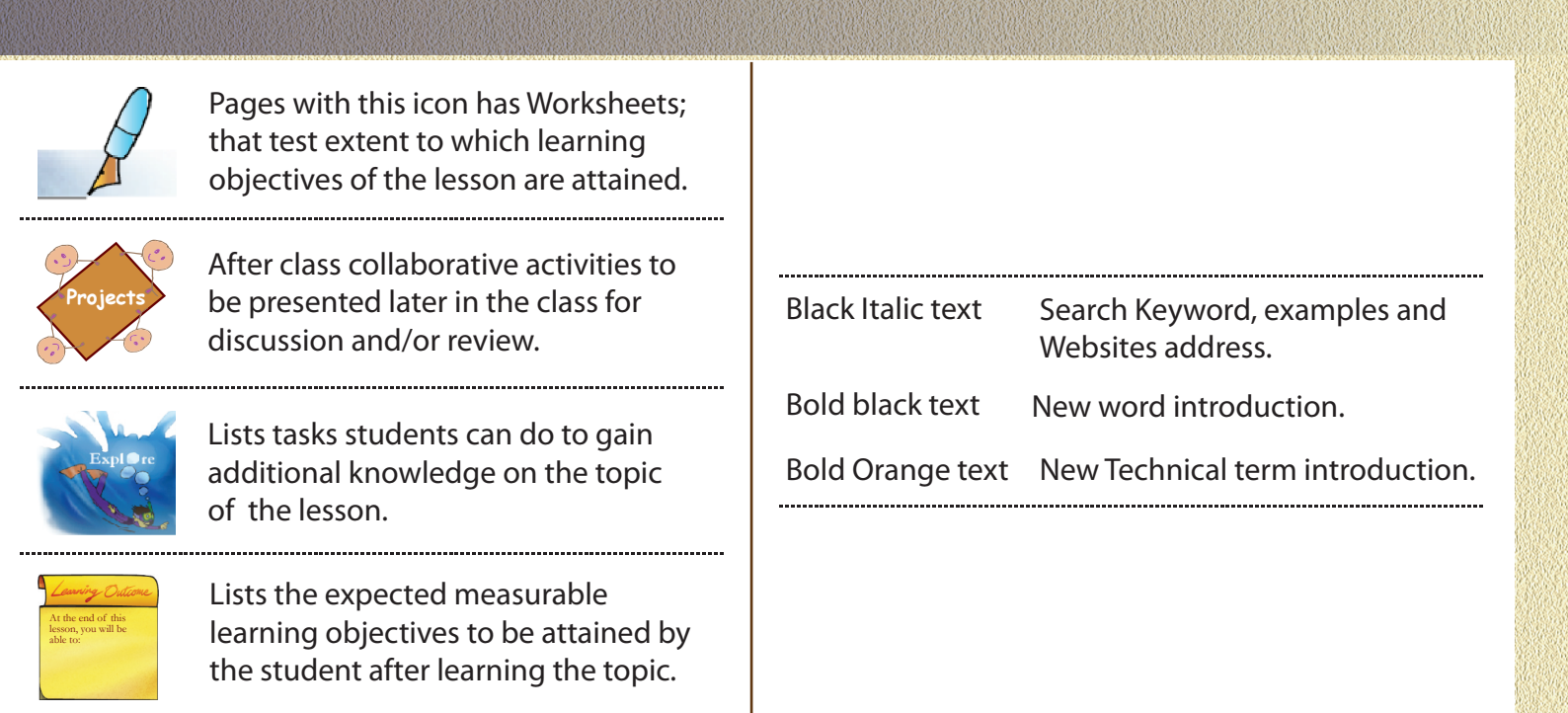

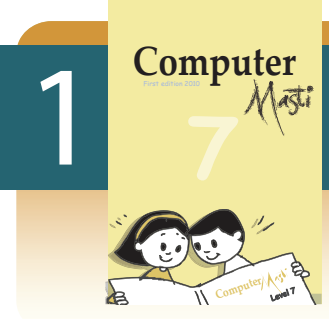

# Revision

Aim: In this lesson, you will learn:

- To recall and apply the thinking skills and good practices that were covered in previous Computer Masti books.

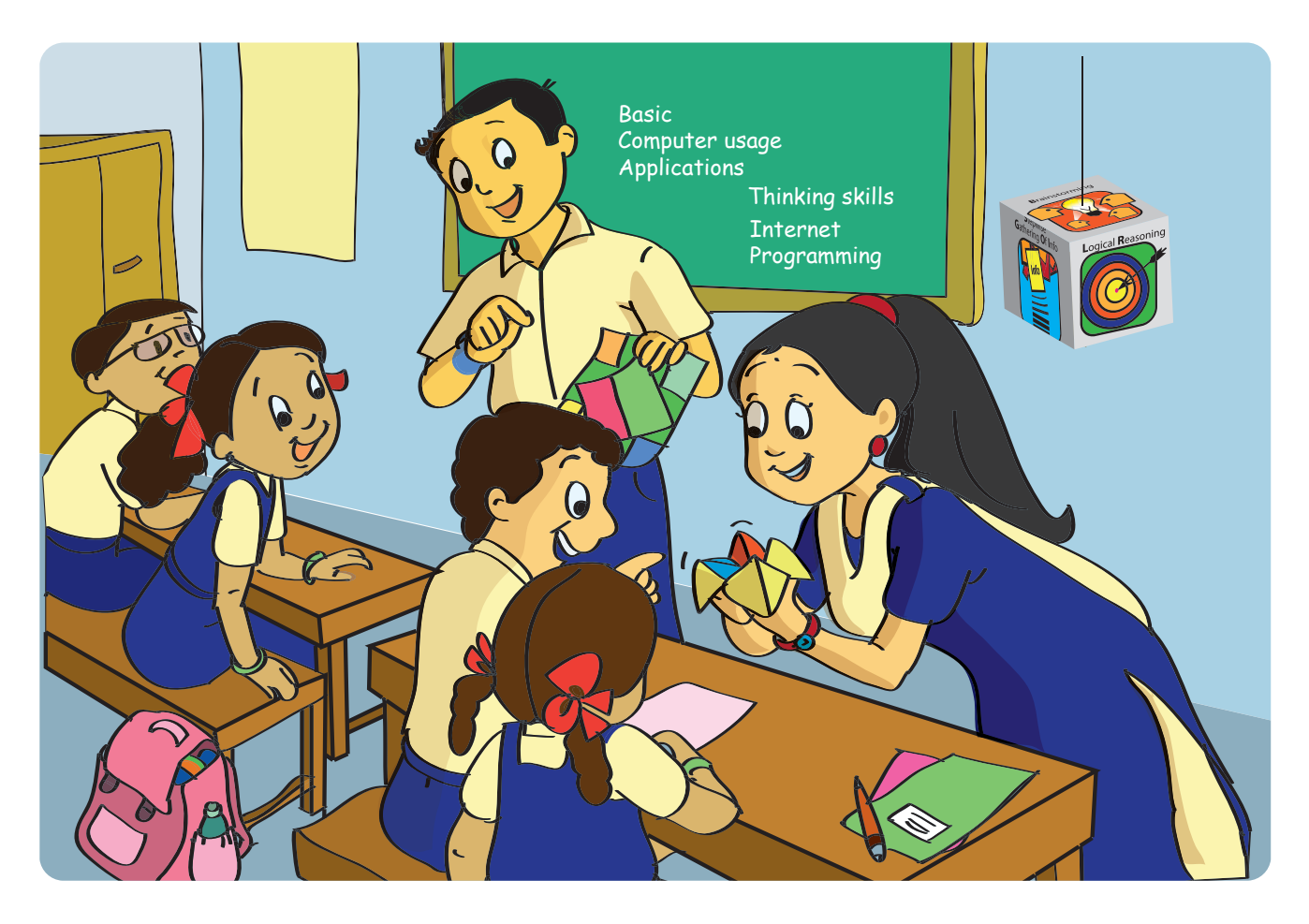

The school computer teachers are attending a training program. Hence, Class VIII students are asked to take substitute classes for Grades V to VII. They decide to create interesting games, so that they can revise some of the topics with students of lower classes. Tejas and Jyoti are to go as a substitute teacher to Grade 6. They have to create teaching aids for this class. They decide to design games that can be used as activities in the class. Let us do it together!

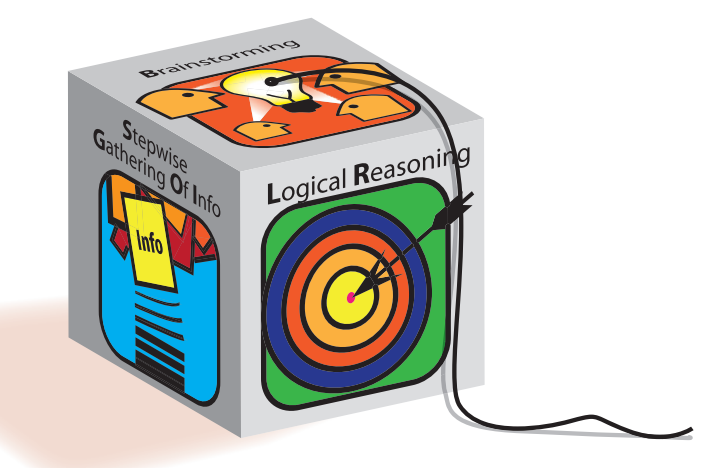

- 1. Thinking Cube: Do a paper folding activity to create a cube. Write names of different thinking skills on each facet (see fig. 1). This cube is ready to be used as a dice in a play. Ask questions related to the thinking skill on the top facet. Prepare a list of questions on each of the thinking skills. For example:
  - i. List the steps involved in gathering information systematically.
  - ii. What is the difference between main steps and detailed steps?
  - iii. List the steps to apply logical reasoning to solve a given problem.

(refer: http://www.toolsforeducators.com/dice/)

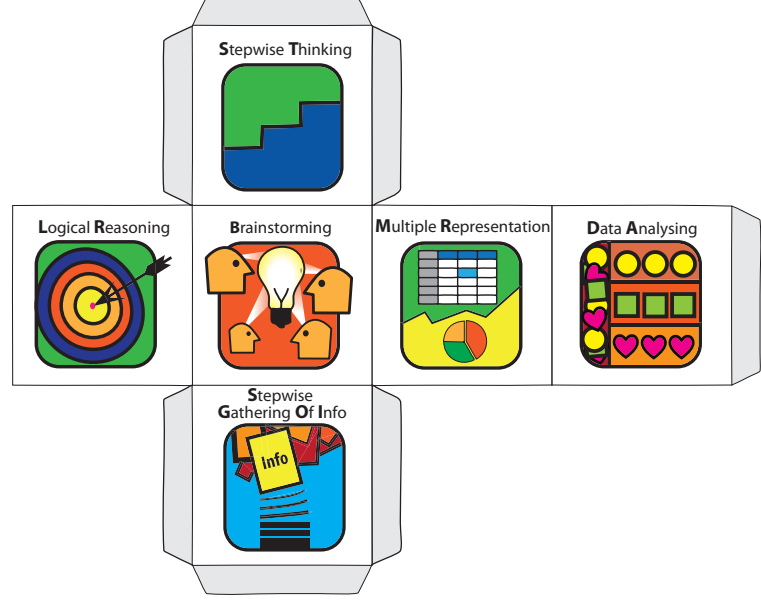

Fig.1 Cube - Paper folding

2. Computer Masti Dice: Create five cubes (see fig. 2) in different colours. Each cube is color coded to represent one of the topics that students learnt in Computer Masti and has question on the topic. The orange cube could have questions on various computer parts and peripherals, the purple cube could contain questions associated with various tools and office applications. The green cube could contain questions on Internet, yellow cube could contain questions on how thinking skills are applied while working on particular applications, and the blue cube could contain questions on programming concepts.

(refer: http://www.thinkingdice.com/)

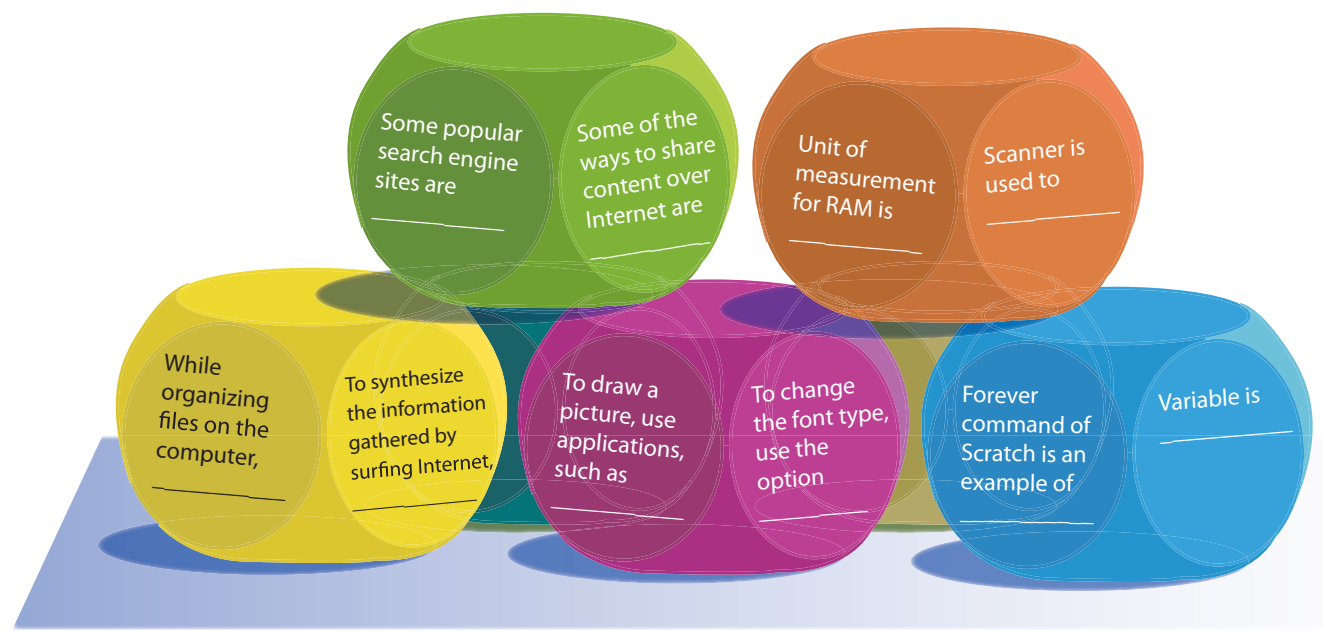

Fig.2 Examples of questions: (to be written on the dice)

3. Paper Chatter Box: Create a paper chatter box as shown below.

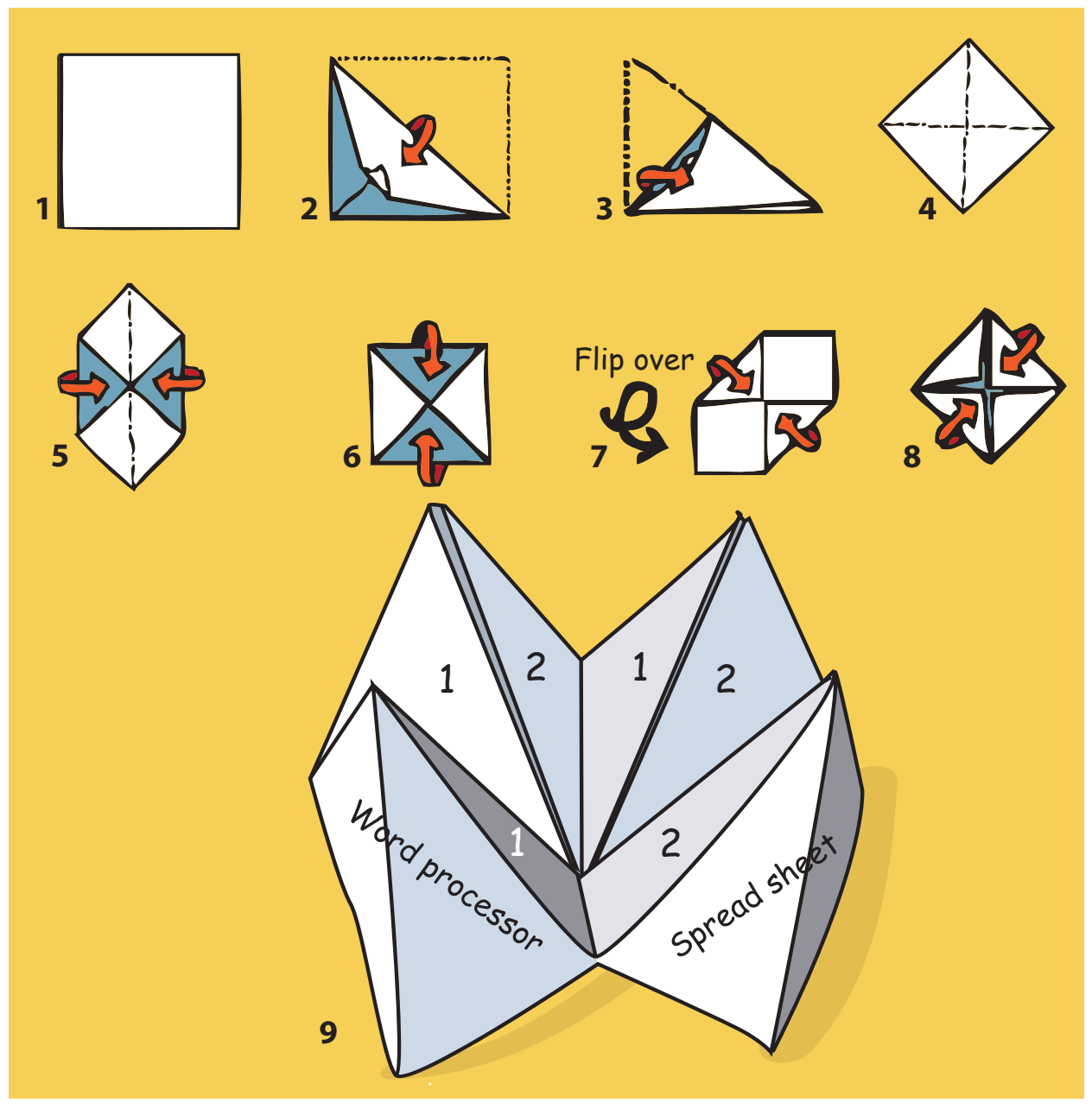

Fig.3 Steps for paper chatter box

Play the game of chatter box to revise the knowledge of various applications. On the front, write names of applications - word processor, spread sheet, presentation, and Internet. On the inside, write numbers 1/2 alternatively - 1 stands for names of alternative software and 2 stands for purpose of using the application. Further inside, you can write answers to the questions written for 1 and 2. (see fig. 3)

(refer: http://ausweb.scu.edu.au/aw01/papers/refereed/turner/paper.html)

**4. Safe and Correct use of Internet:** Refer the SMART rules of Internet safety and AWARE rules for responsible use of Internet resources. Create questions or scenarios (see fig. 4) to discuss each point covered in the poster. Encourage students to give their point of view on each point.

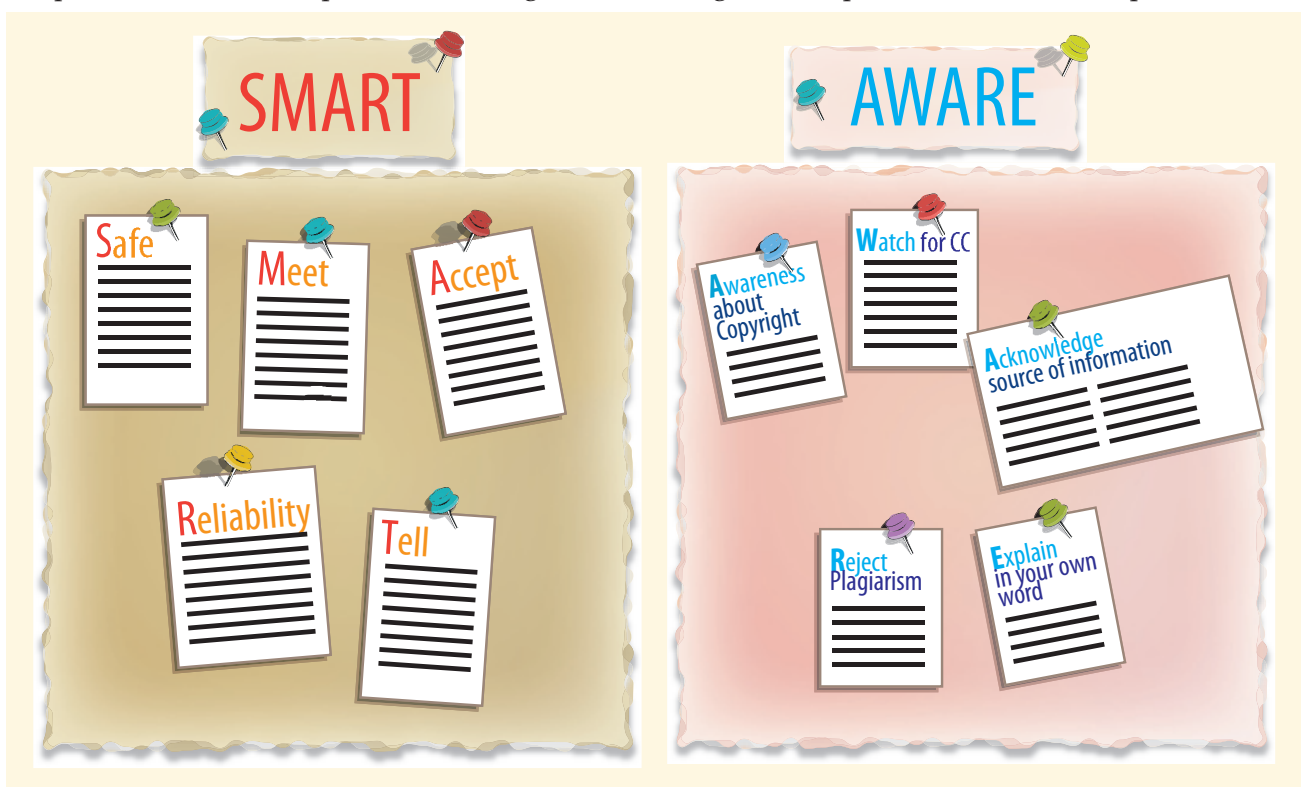

Fig.4 Questions/senarios for discussion

**5. Healthy practices - Debate:** Form two separate teams and conduct a debate competition. One group advocates use of asanas for different body parts as they have learnt in Computer Masti. The second group argues for using alternative exercises (rather than asanas) for preventing computer injury. After 10 minutes, there is role reversal and the two groups exchange their roles. At the end of the activity. Summarize the importance of following healthy computer practices. Show posters of correct posture and various asanas that Computer Masti has taught the students (Refer page number 6,7).

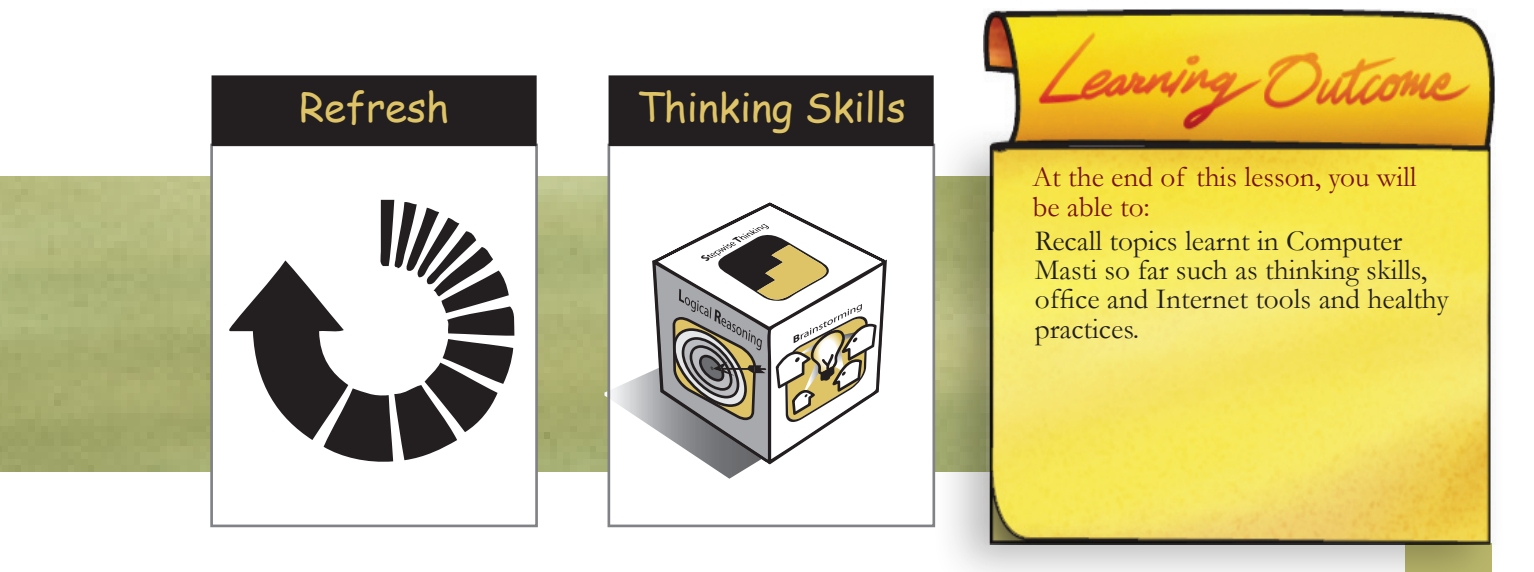

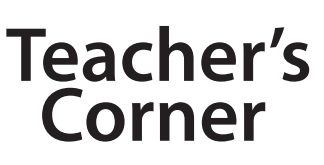

Lesson 1

- The objective of this lesson is to revise thinking skills that students have learnt so far in Computer Masti. At the same time, it strengthens the connection of thinking skills with application skills. For each of the activity, included in the lesson, students have to first identify what thinking skill needs to be applied and second, connect to specific application skills.
- Note that the purpose is for them to revise all the topics they have learnt so far in past years while learning with Computer Masti. In case they want to revise certain topics, make Computer Masti books of various levels available to them.
- The context of the lesson puts Class 8 students in a responsible situation, wherein they are teaching computers to students of lower grades with the use of strategic games. You can present this scenario to students and allow them to come up with ideas for designing these games. You can take activities from the lesson as examples of such games.
- Encourage students to independently do each of the activities included in the lesson. If required, you can guide them on material to be used and questions that need to be framed. Try to let the students apply their own creativity.
- If possible, provide Internet access to students for them to draw inspirations on how to do certain activities or innovatively complete each activity.
- You may want students to design a new game (not included in the lesson) that can be used in the substitute class.

Further Reading: http://www.toolsforeducators.com/dice/ http://www.thinkingdice.com/ http://ausweb.scu.edu.au/aw01/papers/refereed/turner/paper.html

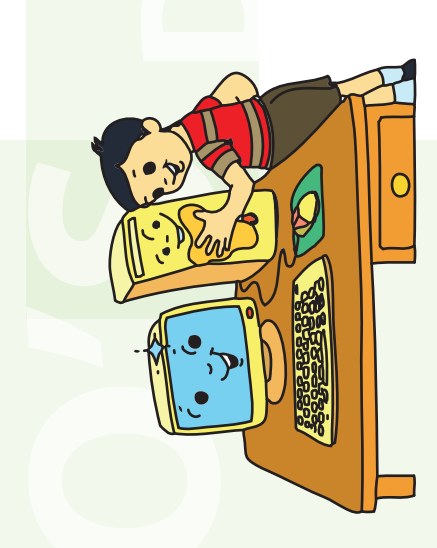

# Keep Clean

Keep the computer nearby area clean. and its

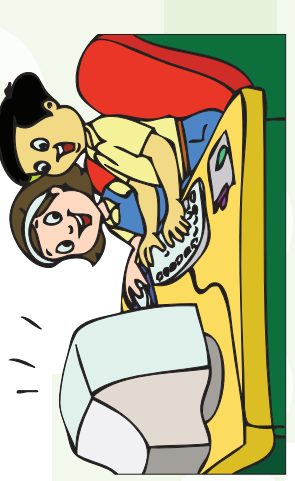

# Share Equally

using the Keyboard and Mouse. Take turns for

Give space to your using computers. classmates while

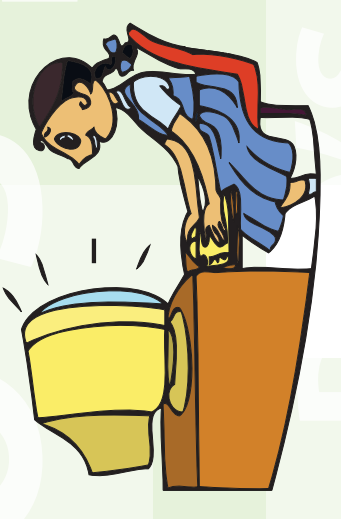

# **Correct Posture**

at proper height. Keep your chair

Maintain proper distance from the monitor.

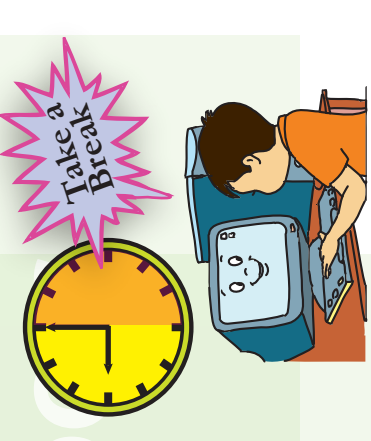

# **Breaks and exercises**

Take regular breaks while using a computer.

Do exercises to keep fit.

# DO'S & DON'TS with the computer

near the computer. Do not eat or drink

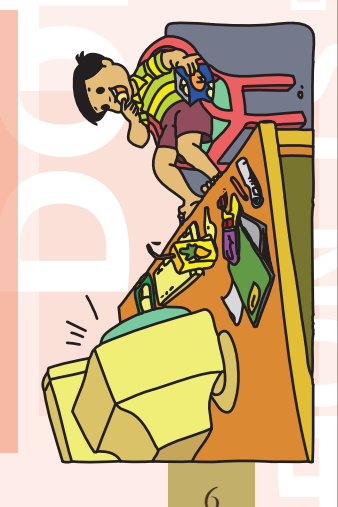

by playing loud music. Do not disturb others

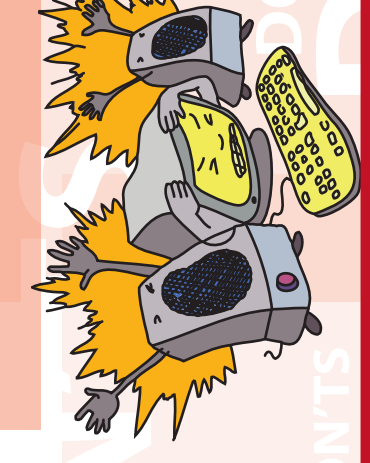

Do not use the

than an hour per day. computer for more

A fun way to

Computer earn computers

www.computermasti.com

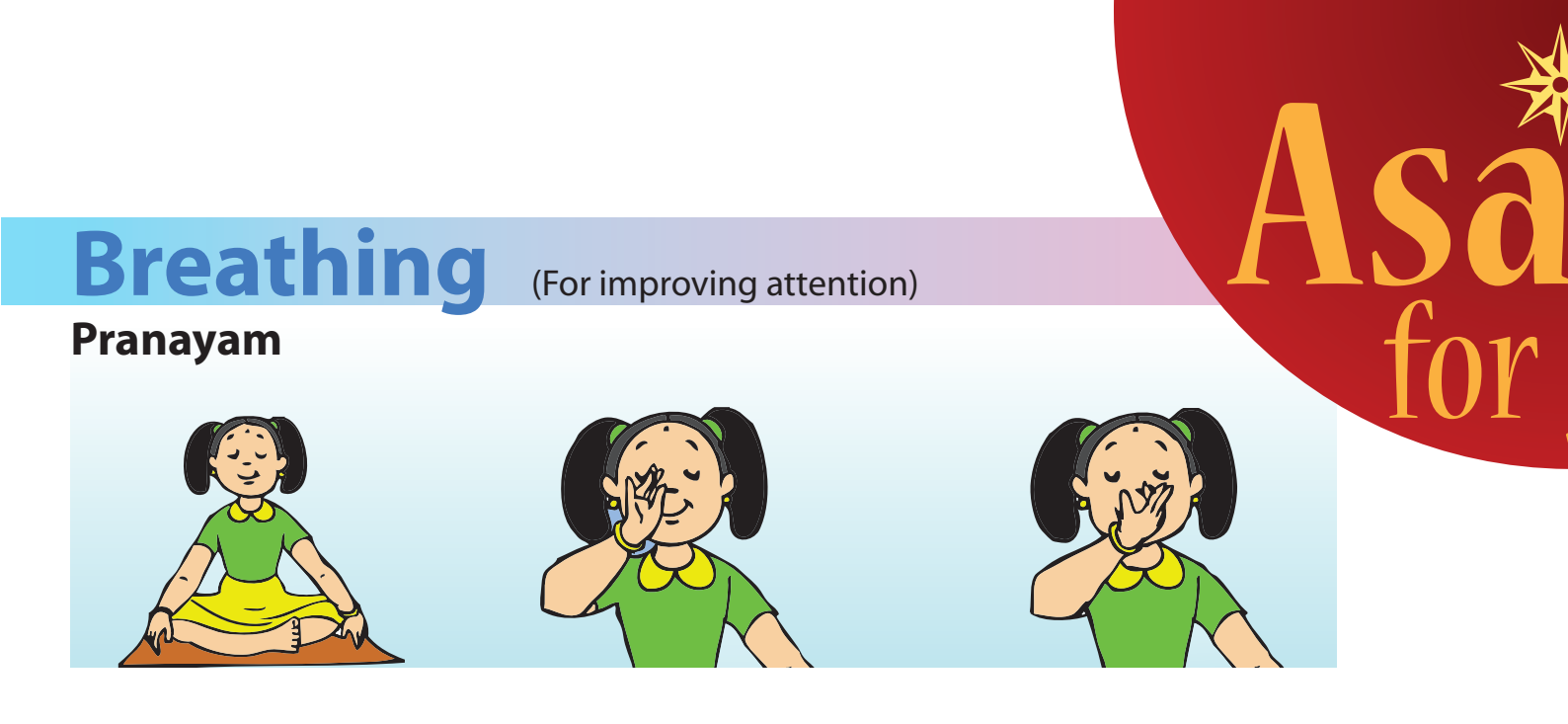

Yoga for eyes (For relief from RSI - Repetitive Strain Injury)

Palming

Blinking

**Rotational viewing** 

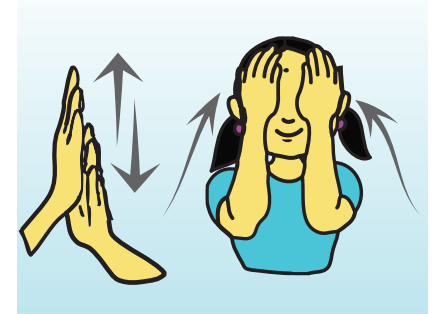

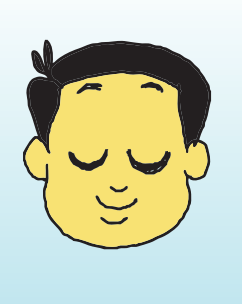

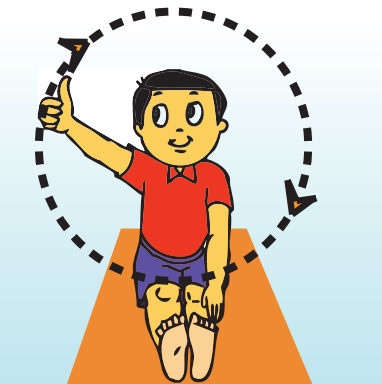

Other asanas which you can do are: Be a cat, Pencil exercise, and Bouncing the ball

# **Balancing asanas**

(For developing concentration and balancing body)

**Eka Pada Pranamasana** One legged prayer pose

Natarajasana Lord Shiva's dance form / Dancing pose

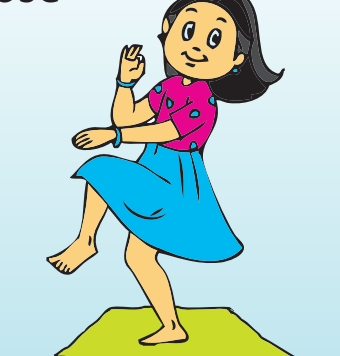

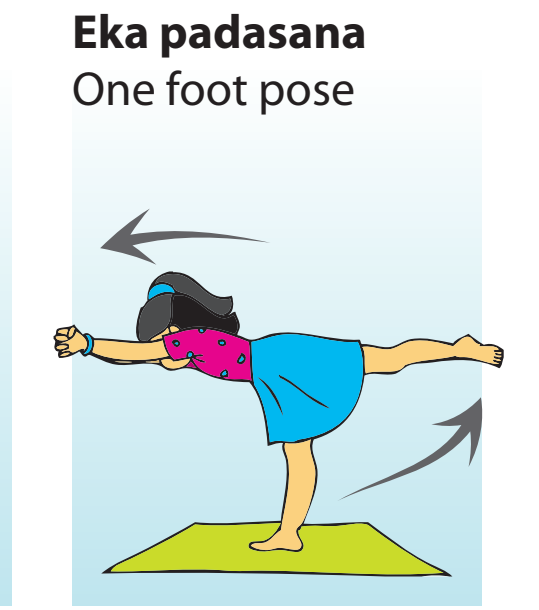

Othyr asanas which you can do are: Natavarasana (Lord Krishna's pose / Flute playing pose)

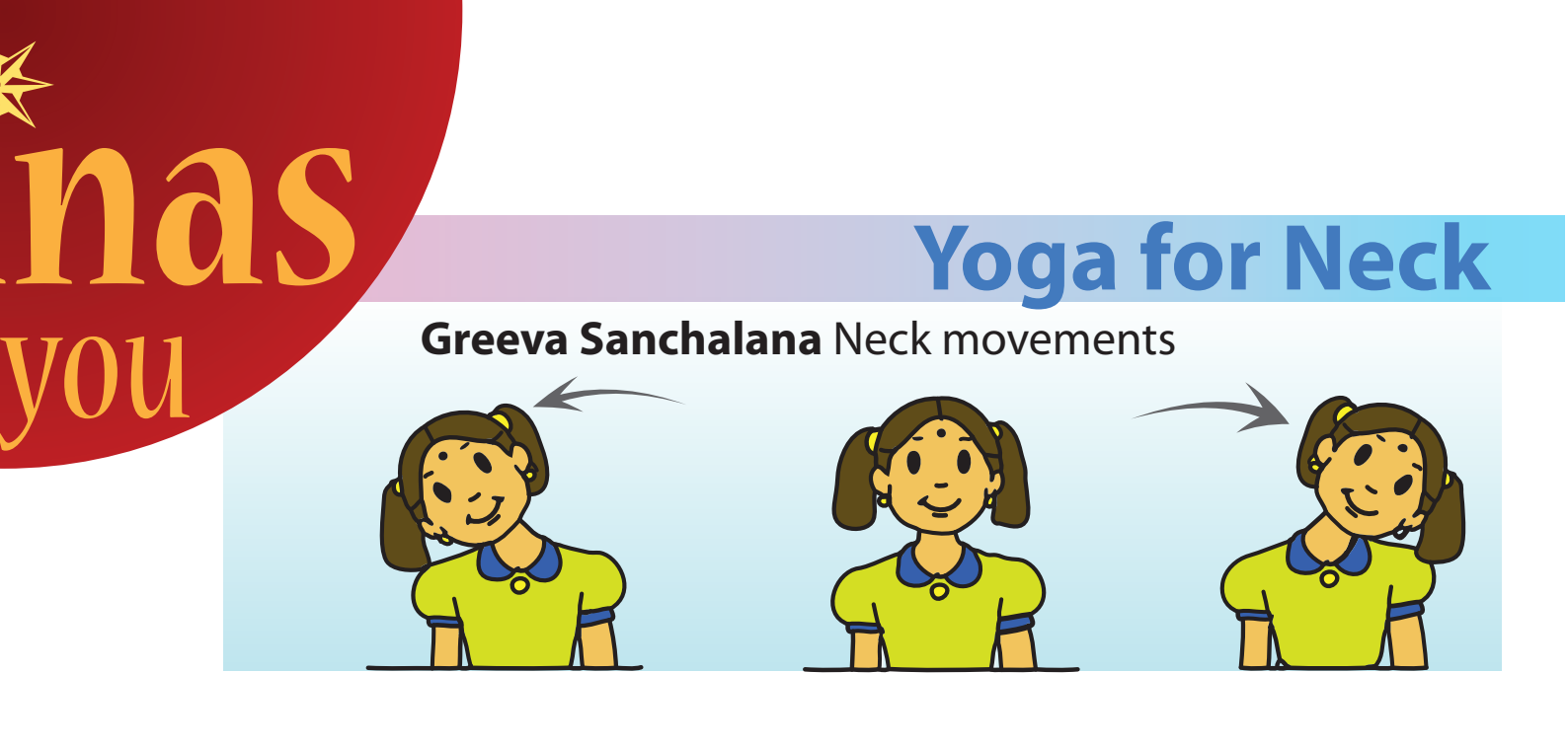

# **Yoga for shoulders and back**

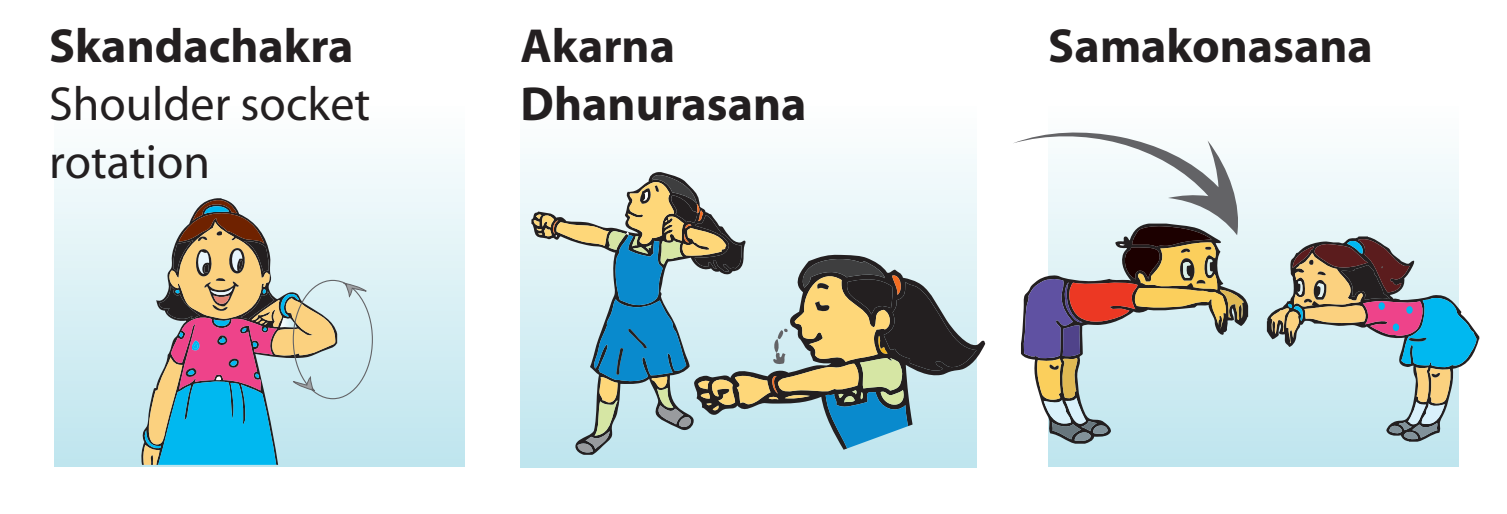

# **Yoga for hands and wrist**

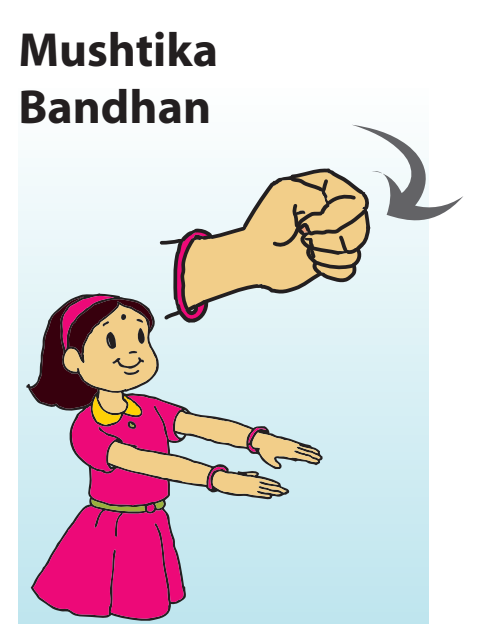

# 

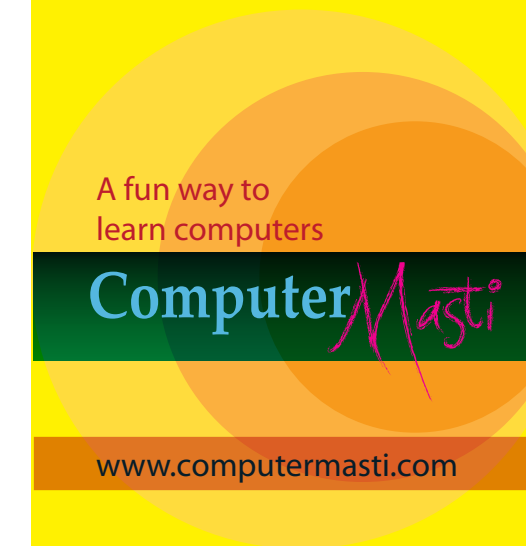

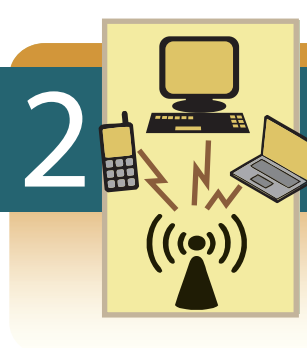

# Inside Internet

Aim: In this lesson, you will learn:

- Network components and connectivity.
- Internet connectivity mechanism.
- Basic concept of Client Server Applications.
- Network, Data and Internet security.

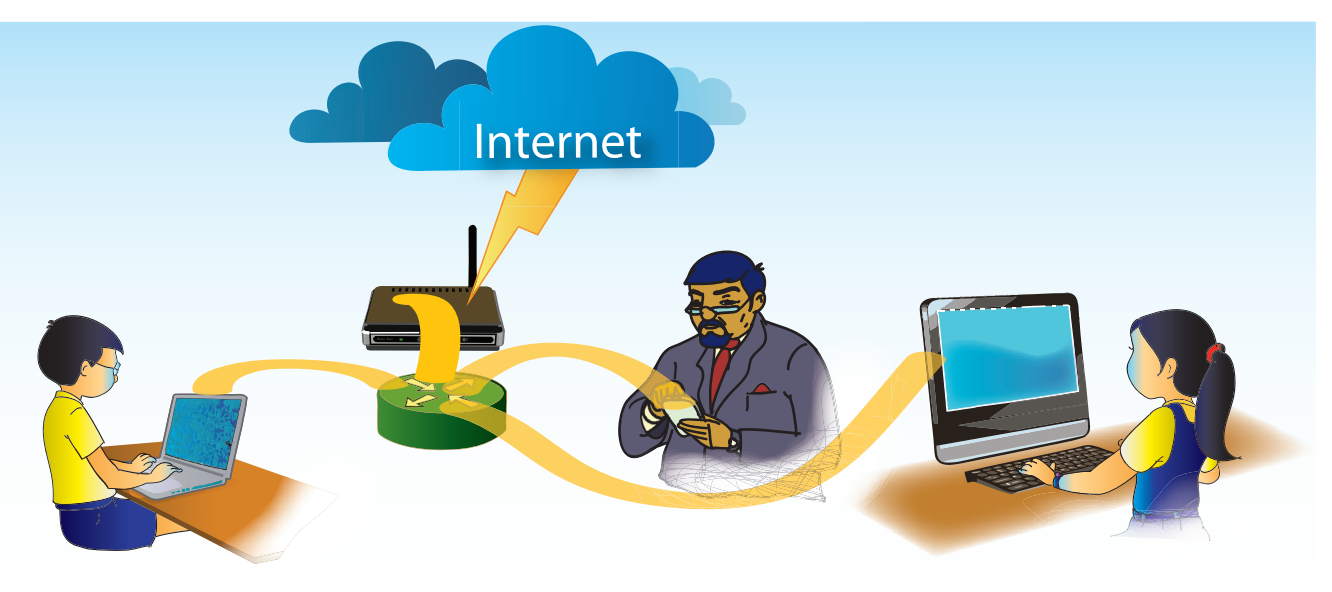

Tejas: We had only one computer lab in our school till now. This year we will have 2 more such labs. All of them will be interconnected. We can also access internet from any of the computers, in any lab.

Jyoti: The computers in our school office and library will be also on this network. We can share printers. If one printer has a problem we can print using the printer in another lab. Computer Network Advantages of a computer network.

### LAN

Tejas: We would like to understand the connections and hardware used to create the network in the lab, office and library.

Moz: How are the computers and devices connected in your lab?

Jyoti: Computers are connected using network cables (see Fig.1). One side of the cable is connected to a network port on the computer and the other side to a box with several ports (see Fig. 2). (3) Motherboard

Moz: The box is called a network **switch** or hub. A switch is used to interconnect computers in a small area and create a network (see Fig.3). Such a network is called **LAN** (local area network).

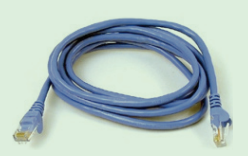

Fig.1 Network cable

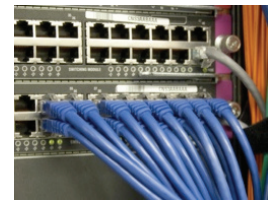

Fig.2 Network Ports

# Concept

- LAN (Local Area Network)
- A Local Area Network interconnects computers in a limited area such as a home, school, computer laboratory, or office building.
- Cables (wires) or low-power radio (wireless) are used for the connections in a LAN.

### Recall

- A computer network is two or more computers, or other electronic devices, connected together so that they can exchange data.
- A computer network allows computers to share files, and applications. Users can communicate with each other and share devices.
- Any computer that needs to be connected to the network has a NIC (network interface card) which is usually built into the motherboard.

Tejas: Suppose, I want to access a file on Jyoti's computer. What happens when I perform the action?

Does the switch relay the data between our computers through the LAN? Moz: Yes. Suppose some data has to be sent from your computer (A) to Jyoti's computer (B). Sender (A) usually splits the data into small chunks, called **packets**. Each packet also has some extra information, called a **header**. The addresses of sender (A) and receiver (B) are put in the header. Then A sends the packets to the switch. The switch has in-built software that reads the header of each packet, determines the port at which the receiver is connected and forwards the packet on the corresponding cable (see Fig.4). Such a type of communication in which small units of data (or packets) are routed through a network, based on the destination address contained within each packet, is called **packet-switching**.

Jyoti: The packet is similar to a letter enclosed in an envelope. The envelope has the sender and receiver's addresses.

Tejas: Why is the message divided into so many chunks of packets? Why is it not sent as a single packet?

Moz: Breaking the message down into packets allows the same cables (physical path) to be shared among many users in the network. As a result, the capacity of the network to accommodate simultaneous users is increased.

Jyoti: Do the packets have some numbering? At the destination computer, after all the packets are received, they have to get compiled into the full message.

Moz: Yes. The packets are numbered. These are called Sequence Numbers. The packet also has information of total length of the message.

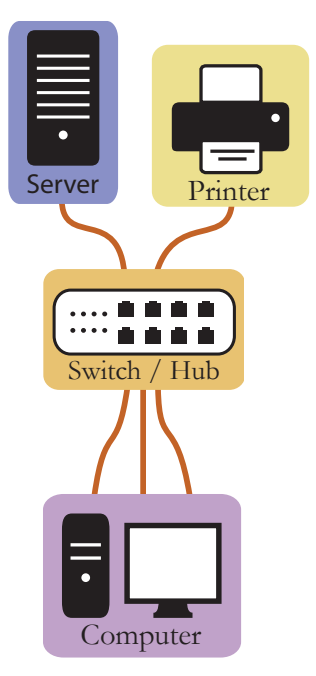

Fig.3 LAN

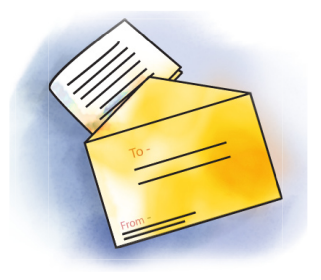

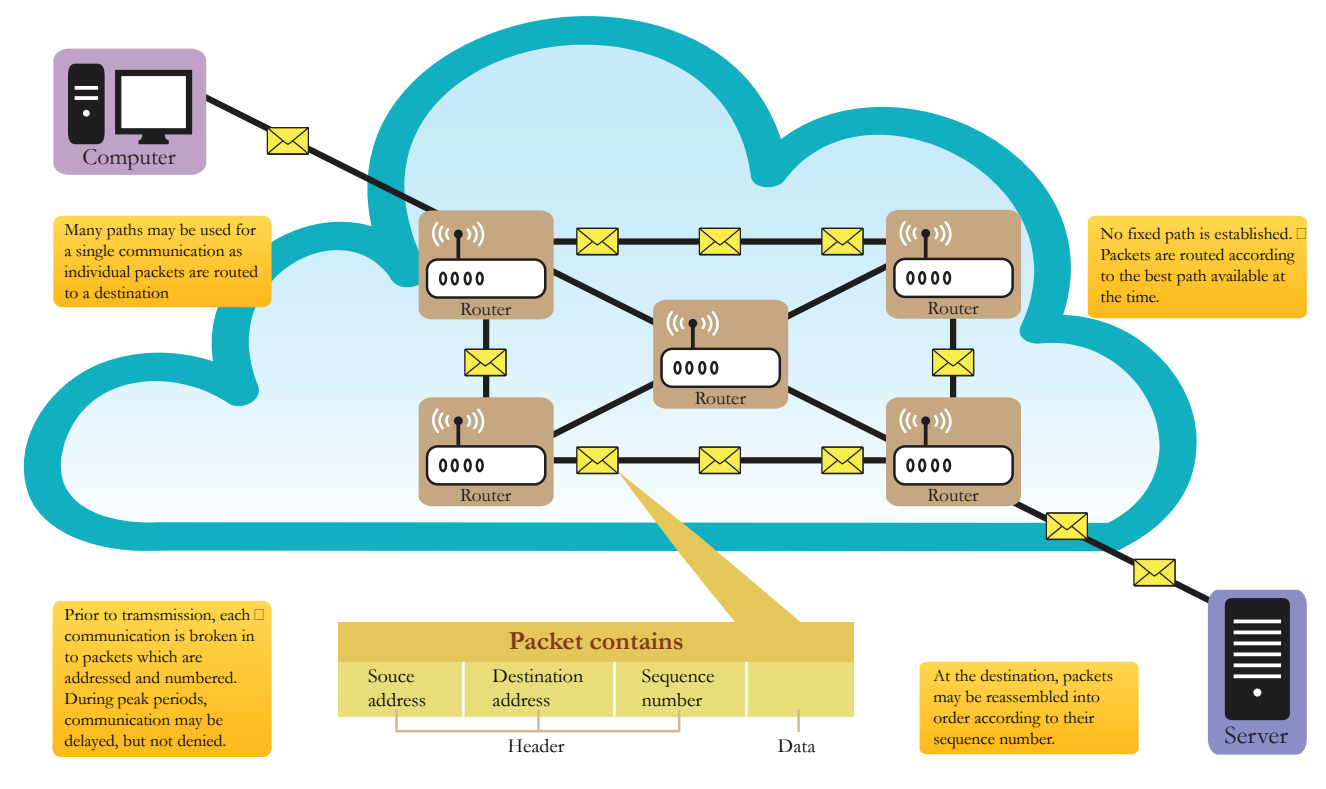

Fig.4 Packet Switching in a Data Network

### Packet

**Packet:** A packet is a formatted unit of data. A packet consists of two kinds of data: control information (header) and user data (also known as payload). The header provides the information the network needs to deliver the user data. For example: source and destination addresses, error detection codes like checksums, and sequencing information. Typically, control information is found in packet headers and trailers, with payload data in between.

**Packet switching:** A message from one computer on the Internet to another gets divided into packets before being sent. Each packet is then transmitted individually and can even follow different routes to the destination. Once all the packets forming a message arrive at the destination, they are recompiled into the original message. Such a type of communication in which small units of data (or packets) are routed through a network, based on the destination address contained within each packet, is called packet-switching.

### WLAN (Wireless LAN)

Jyoti: I have seen laptops connecting to the network without a cable.

Tejas: In some places like airports and some offices, cables are not required at all. Anyone with a laptop or a tablet can access Internet.

Moz: These are called wireless connections. Radio signals are used to connect a computer to the network. A wireless antenna to send and receive data is built into the laptops. Similarly, the switch also has an antenna for transmitting and receiving data wirelessly such a LAN is called WLAN (Wireless Local Area Network). (See Fig.5)

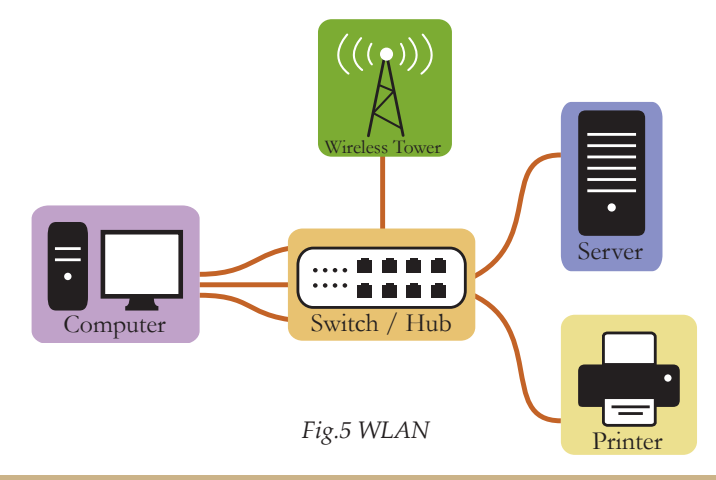

### WLAN (Wireless LAN)

- A LAN that uses radio signals to connect computers is called **WLAN** (wireless local area network). One commonly used type of radio signals is called WiFi.
- A wireless switch with one or two antennas usually sticking out the back of the switch, is used for sending and receiving data to and from the computers in WLAN.
- The range of wireless connection is around 50 meters.
- Computers and other devices capable of sending and receiving data wirelessly can become part of a WLAN, when they are within range.

Tejas: We know that we can access applications like Gmail, Amazon online book store from any country. How does a computer in one country connect to a computer in another country? Moz: Computers across long distances are usually connected with optical fibre cables, satellite radio links, or microwave radio links. Such a network is called WAN (wide area network). Internet is an example of WAN. Two or more LANs can also be a part of a WAN. (See Fig.6)

Concept

Concept

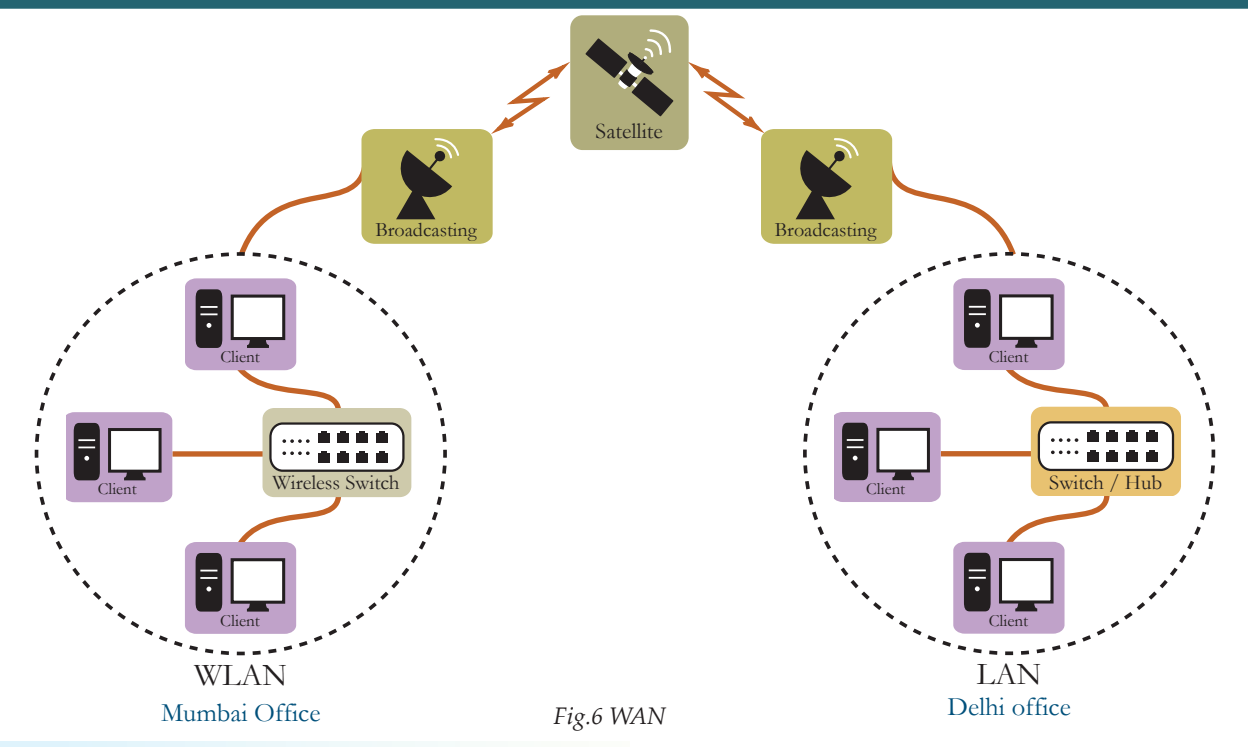

WAN

Concept

Info

### WAN (Wide Area Network)

- A Network which is geographically spread over large areas with links between computers is called a WAN (wide area network).
- The long distance connections are done using technologies such as optical fibre cables, satellite radio links or microwave radio links.

Jyoti: Is there a switch between the LANs or computers communicating across long distances? (See Fig.4)

Moz: Yes. It is a special type of switch that has more functions than a LAN switch. It is called a **router**. It has software to send and receive packets correctly across WANs. Routers communicate with each other to ensure that your packets are delivered to the correct destinations across the WAN/ Internet.

### Router

- A router is a network device that connects together two or more networks.
- A common use of a router is to join a home or business network (LAN) to the Internet (WAN).
- The router will typically have the Internet cable plugged into it, as well as a cable, or cables to computers or switch on the LAN.
- Some routers are also wireless capable.

Moz: What are the different methods of connecting to the Internet? You must have used at least one method.

Jyoti: At home we have to connect a dongle (with USB connector) to the computer to connect to the internet (see Fig.7)

Moz: From where do you get this dongle?

Jyoti: We have to buy it from the internet service provider.  $\mathfrak{N}$  ISP

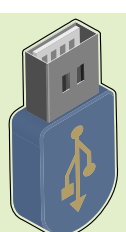

Fig.7 Pendrive

Moz: Right. The dongle is a USB device that can be plugged into a computer for internet access. It has an inbuilt wireless that connects to the ISP, similar to mobile phones.

Tejas: On a mobile phone, we can access the internet by enabling some settings.

Jyoti: I have seen some connections that use telephone lines. A device called modem is connected to the computer in such connections.

Moz: Right. Similar to the peripheral devices, a modem converts the data and instructions entered using the device into a pattern of electrical signals. These signals correspond to binary code that can be processed by a digital computer. (see Fig. 8) 1 Peripheral devices

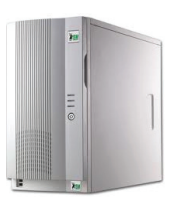

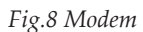

|      | Internet access – Single user and multiuser                                                                                                    |   |
|------|----------------------------------------------------------------------------------------------------|---|
|      | Single user internet connection                                                                                                    |   |
|      | • DSL (digital subscriber line) Modem: is a device used to connect a computer or router to the internet through a telephone circuit.                                                                                                    |   |
|      | • <b>Broadband Modem:</b> Uses DSL or a cable Internet service to connect to the internet. Here, the DSL line connects to your phone jack and the USB line or Ethernet to your computer.                                                                                                    | 2 |
|      | • <b>Mobile broadband:</b> Uses a wireless internet card, such as a USB dongle, to connect to the internet. This dongle can be used (wherever the ISP provides coverage) by plugging it into the USB port on a net book, PC or laptop.                                                                                                    |   |
| Info | • <b>Portable Internet Devices</b> like smart phones use a variety of wireless technologies such as 3G, WiFi and WiMAX technology to connect to the Internet.                                                                                                    |   |
|      | Multi user internet connections                                                                                                    |   |
|      | Multi user internet connections                                                                                                    |   |
|      | WiFi router at home: Extension of single user by connecting WiFi access switch to Broadband Modem.                                                                                                    |   |
|      | <ul> <li>WiFi router at home: Extension of single user by connecting WiFi access switch to Broadband Modem.</li> <li>Fiber-to-the-building Broadband (FTTH) uses fiber optic cables to connect to the Internet. Such optics-based systems can deliver digital information very efficiently.</li> </ul>                                                                                                    |   |
|      | <ul> <li>WiFi router at home: Extension of single user by connecting WiFi access switch to Broadband Modem.</li> <li>Fiber-to-the-building Broadband (FTTH) uses fiber optic cables to connect to the Internet. Such optics-based systems can deliver digital information very efficiently.</li> <li>Wireless mesh networks: In these, the network connection is spread out among dozens or even hundreds of wireless mesh nodes that "talk" to each other to provide the network connection across a large geographical area.</li> </ul>                                                                                                    |   |
|      | <ul> <li>WiFi router at home: Extension of single user by connecting WiFi access switch to Broadband Modem.</li> <li>Fiber-to-the-building Broadband (FTTH) uses fiber optic cables to connect to the Internet. Such optics-based systems can deliver digital information very efficiently.</li> <li>Wireless mesh networks: In these, the network connection is spread out among dozens or even hundreds of wireless mesh nodes that "talk" to each other to provide the network connection across a large geographical area.</li> <li>Satellite Connections: Internet connection through a satellite dish to upload and download data communications is often used for areas that are geographically difficult, such as mountains.</li> </ul> |   |

A Peripheral device is an external object that provides input and output for the computer. Example: keyboard, monitor.

### Server farms

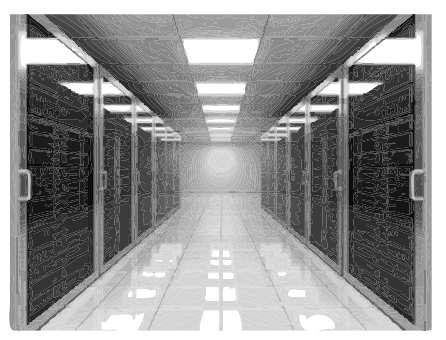

Fig.9 Server Farm

Tejas: When we check our email or upload photos to YouTube, Where is the information stored on internet?

Moz: The information is usually stored on a powerful computer called server. Often many servers are interconnected in a LAN depending on the number of users. Such a LAN is called a server farm. (see Fig. 9)

Moz: The computer you use to access Internet applications is called a client computer (see Fig. 10).

When you type in a web address in the web browser, you are

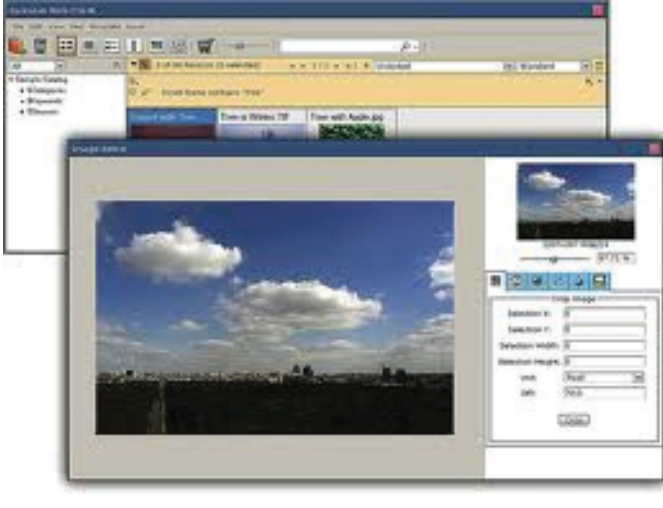

Fig.10 Client (web browser)

providing the address of a Web **server**. The web browser on the client sends a **query** to the web server, asking for the web page (data) that you want. The server *processes the* **request** and *sends the* **(response)** the page that you requested (see Fig. 11). This is an example of accessing web pages.

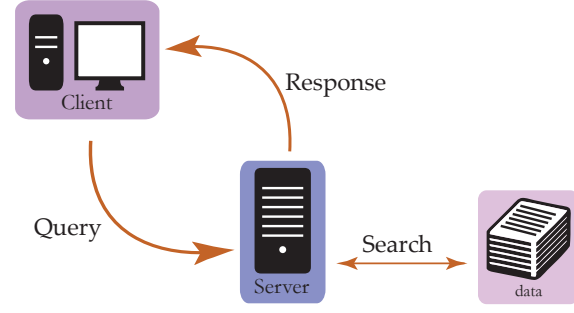

Moz: Give a few more examples of what can be stored or accessed from a server.

Fig.11 Server-client

Jyoti: We can use servers to save and retrieve files. For example, photographs (Picasa), documents (Google docs), and Videos (YouTube).

Tejas: Servers have to work without failure since they provide so many important services, to a large number of people.

Moz: Correct. Servers are built to provide fast and reliable service to large number of client. Hence they are more expensive than client computers.

### Client and Server

Computers connected together to create a network fall into two categories: servers and clients.

### Client

Computers that people use for their work, like accessing internet and communicating with others. For example: Your home computer, laptops, tablet, and mobile phone.

### • Server

Concepi

Powerful computers that provide 'services' to the client computers on the network. Servers are built to be reliable. They are much more expensive than clients. For example: Mail servers like Gmail, Information servers like Wikipedia, Online commerce servers like Amazon, flipkart, Online banking servers, Online travel management servers like irctc.

Tejas: What happens if the power goes off for the server?

Moz: The servers are protected from power disruptions by using an UPS (uninterrupted power supply). UPS is an electrical apparatus that provides emergency power to the server. UPS provides power by means of one or more attached batteries and associated electronic circuitry.

### UPS

Info

- Servers that are used by large number of people on a continuous basis usually also have an alternate source of power, such as a generator.
- Uninterrupted power supply (UPS) is an electrical equipment used to protect the servers from power disruptions. UPS provides power by means of one or more attached batteries and associated electronic circuitry.

### Network Security

Jyoti: What is a firewall? We have heard that a firewall is used to protect computers from being hacked?

Moz: Yes. A firewall secures a network from unauthorized access and communication (see Fig.12). A firewall can be of two types Softwarer Hardware. *Software Firewall:* A software firewall is usually installed on desktops and laptops along with the OS.

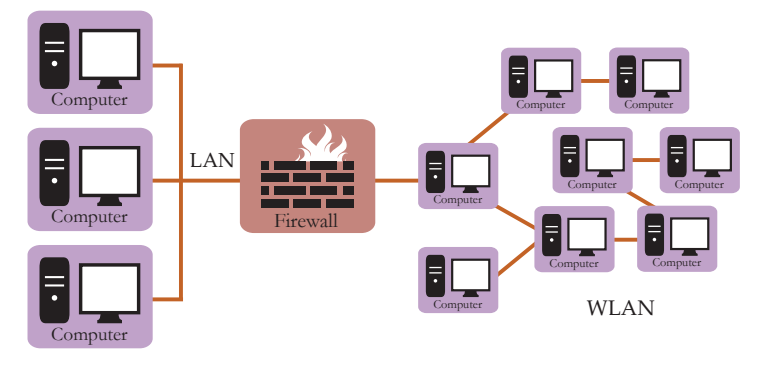

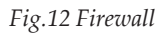

It monitors the applications that access the Internet and allows only those that are approved by the user. (see Fig. 13)

*Hardware Firewall*: A hardware firewall router passes data between networks and also contain hardware firewall components. It's actions are similar to the software firewall but it has many more options. (see Fig. 14)

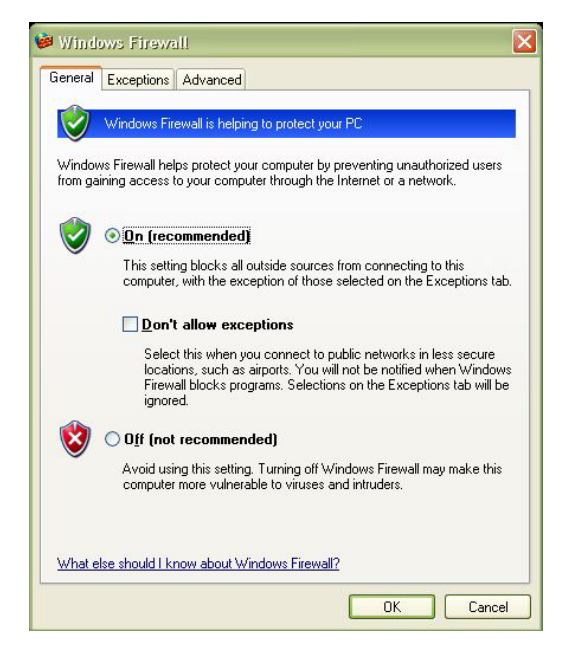

Fig. 13 Windows - Software Firewall

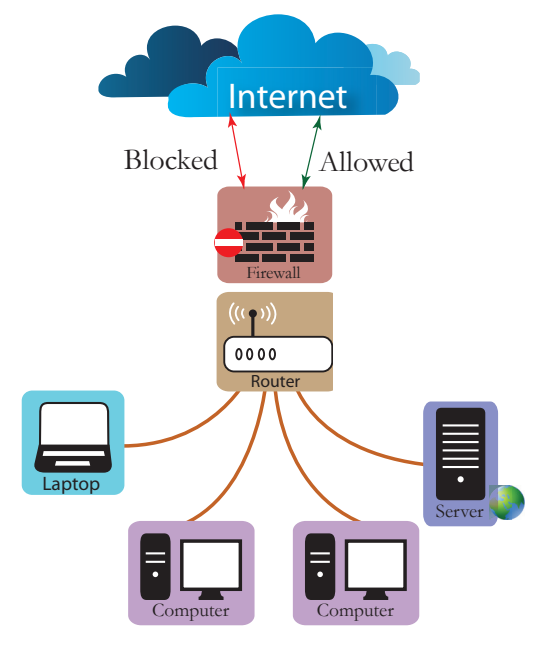

Fig.14 Hardware Firewall - Router

Jyoti: A firewall is similar to the Security guard of a building who checks incoming people to ensure that they are legitimate visitors and checks outgoing people to ensure that they are not stealing anything.

Moz: You are right.

### Firewall

A firewall blocks unauthorised connections being made to a computer or LAN. Normal data is allowed through the firewall (e.g. e-mails or web pages) but other data is blocked, unless specifically allowed by the user.

To protect an individual computer, a software firewall is built into the OS of the computer. Several setting can be made in the firewall software to protect the computers from unauthorized access and communication.

To **protect** whole LAN from people (who accesses a computer system by circumventing its security system) on the Internet, a hardware firewall device (similar to a router) is placed *between the LAN and the Internet connection*.

### Data Security

Jyoti: When we register with a website, we have to give some personal information, like email address, phone number and we have to also enter password. How is this information kept secret?

Moz: Good point. Let us take an example. I want to pass on a message "Leaving for Delhi today", to you. Now let us modify this using some code, so that others cannot understand.

Jyoti: What is the code?

Moz: You can build your own code. For example, we can decide that every letter in the message will be replaced by the fourth letter after its position in the alphabet.

Tejas: That means instead of 'A' we write 'D'. Instead of 'L' we write 'O'. This is fun.

Moz: This process of building a secret code by transforming information using an algorithm is called **encryption**. The code is called Cipher.

Jyoti: Let us encrypt the given line. Let us first write down this code (cipher)!

### **Examples**

Plain: ABCDEFGHIJKLMNOPQRSTUVWXYZ Key: Replace each letter by 4th after. Cipher: DEFGHIJKLMNOPQRSTUVWXYZABC Plain text: Leaving for Delhi today. Ciphertext: OHDYLPJ IRU GHOKL WRGDB

Moz: Good. Note that the encrypted text is also called ciphertext. By the way, this code is called ceaser cipher as Julius Ceaser was the first one to use such a cipher to pass on messages.

Tejas: Now we too can use code language among a group of friends, so that others do not understand what we are saying.

Jyoti: All the friends need to know the cipher code to understand the messages. We have to now reverse the replacement of code. Let us see our example.

•

### Examples

Cipher: DEFGHIJKLMNOPQRSTUVWXYZABC Key: Replace each letter by 4th previous. Plain: ABCDEFGHIJKLMNOPQRSTUVWXYZ Ciphertext: OHDYLPJ IRU GHOL WRGDB Plain text: Leaving for Delhi today.

Tejas: 'O' has to be replaced with 'L', 'H' with 'E' and so on and we get the message "Leaving for Delhi today"

Moz: Right. Several algorithms are used for the encryption and decryption of information. You can build your own cipher. The process of getting the plaintext from the ciphertext is called **decryption**.

### Data Security

Concept

- **Encryption:** is the process of converting of data (plain text) into a form, that cannot be easily understood by unauthorized people.
- **Decryption:** is the process of converting encrypted data (ciphertext) back into its original form, so it can be understood.
- Cipher: is the code or the algorithm used in the encryption and decryption of data.
- **Key:** is the secret of the cipher, known only to the authorized people.

Moz: Now, let us look at examples of information which needs to be kept secret.

Jyoti: When we buy for example railway tickets on-line, credit-card information has to be given. In some places passport numbers are taken as identification information.

Tejas: Many sites ask for personal details for payments. For online banking, bank account information has to be given to access account information. All such information has to be kept secret between the client and server

Moz: Right. Did you observe *https* in the URL, for some of the sites which ask you for this information?

Jyoti: Yes. It says "https://" instead of "http://". When we want to book train ticket online the URL used is: *https://www.irctc.co.in/* What does https mean?

Moz: "https://" means that the information that you provide is encrypted. Since for ticketing, sensitive information like your email id and your date of birth need to be provided, the website is configured to use data security for transfer of information over the network (your computer to server). This is indicated by *https*.

### Website security

**(HTTPS)** provides encrypted communication between a client and trusted web server. HTTPS connections are often used for payment transactions on the internet, and where sensitive information is needed on some information systems.

Concept

Moz: Now that you are familiar with all the aspects of network, security setup and the hardware related to networks, go ahead and design a network for the school having three computer labs (each lab has 5 computers), and a library (which has 2 computers) and an office (which has 3 computers). Labs, office and library are all located in the same building but in different floors. (Sample solution with one lab is given in Fig. 15).

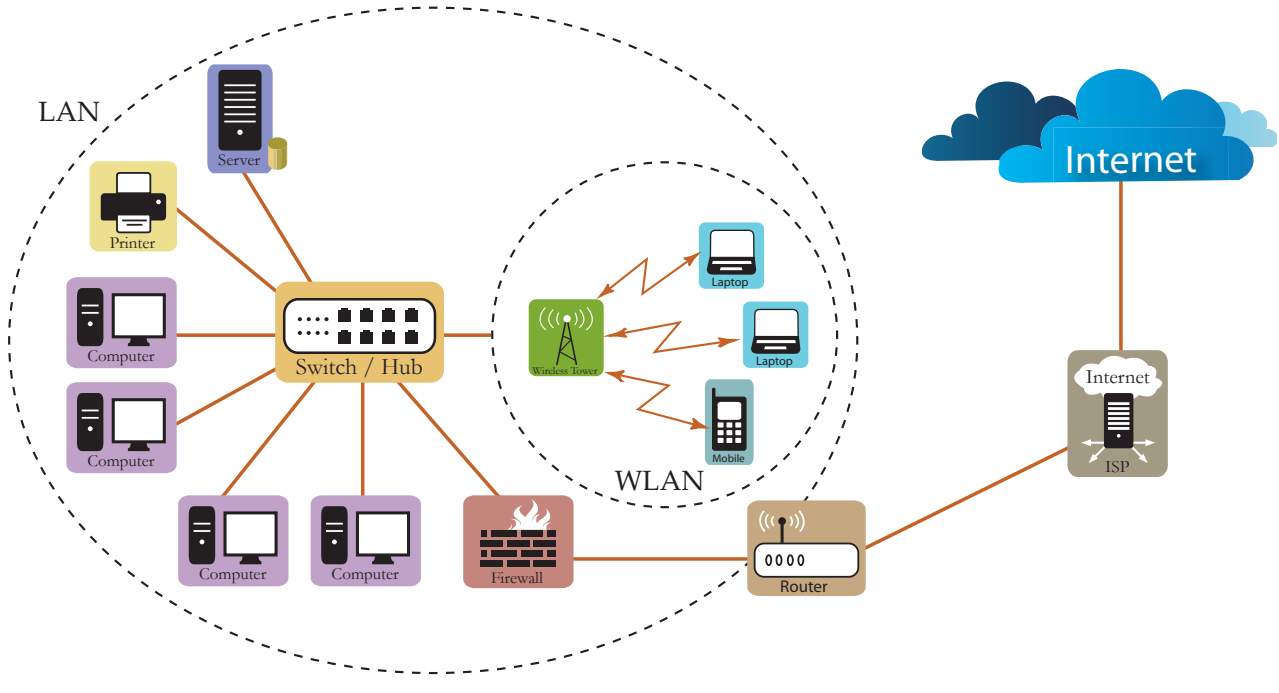

Fig.15 LAB 1

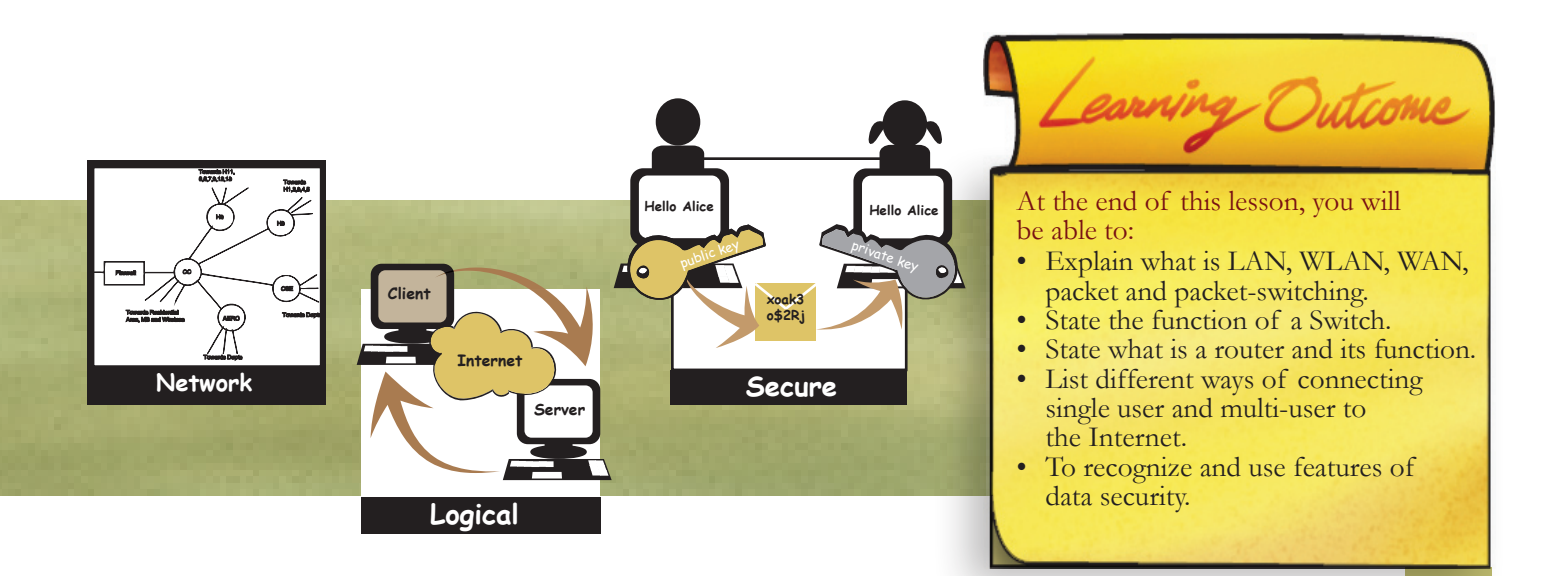

### WORKSHEETS

### Level VIII Lesson 2

### 1. Match the following:

- i. LAN
- ii. WAN
- iii. WLAN
- iv. Server
- Client v.

Wireless LAN c. Local Area Network

Internet browser

a.

b.

- d. Wide Area Network
- A powerful computer that provides a service, such as e. centralised file storage

### 2. Fill in the blanks

(Choose from: WAN, Switch, Printer, Server, Files, Firewall, Radio Signals, Router, LAN, Client, https, Satellite)

- i. To setup networks: network cables, \_\_\_\_\_, \_\_\_\_ and \_\_\_\_\_ are used.
- ii. In a network, resources such as \_\_\_\_\_ and \_\_\_\_\_ can be shared.
- iii. A wireless lan (WLAN) uses \_\_\_\_\_\_ to connect computers.
- iv. Network setup in a small office is called \_\_\_\_\_.
- The internet is an example of \_\_\_\_\_\_. v.
- vi. A powerful computer that provides a service, such as centralised file storage is called \_\_\_\_\_.

vii. A computer that connects to internet to fetch mails is called a \_\_\_\_

viii. Websites that transfer information securely use \_\_\_\_\_, so that the information is encrypted.

ix. A \_\_\_\_\_\_ is used to protect the computer from unauthorised use.

### 3. Identify and label the following parts of a network:

- WAN with LANs • WLAN
- Firewall • Router
- Server farm • Client
- Satellite
- Network cable
- Radio waves

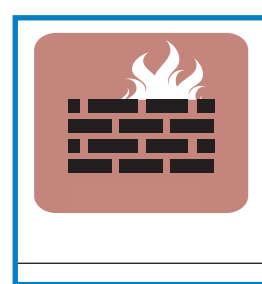

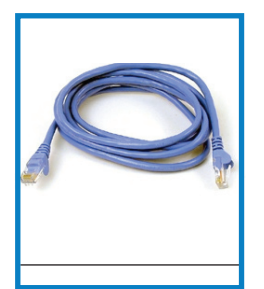

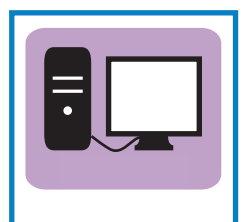

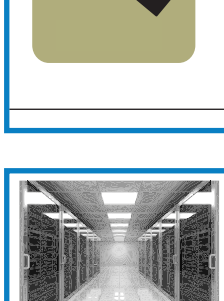

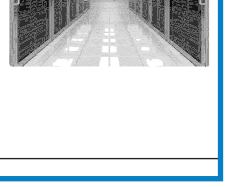

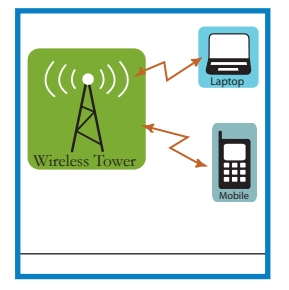

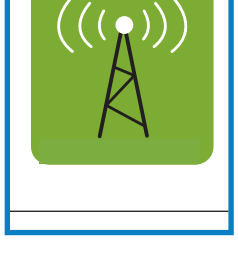

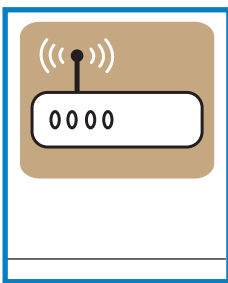

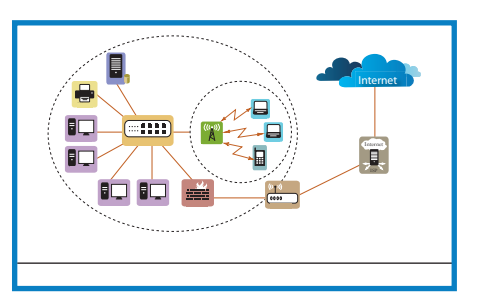

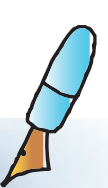

### Level VIII | Lesson 2

# WORKSHEETS

### 4. Complete the following LAN, WLAN and WAN by:

- Drawing the missing hardware, missing connections.
- Labelling the hardware.
- Labeling client and server.
- Making appropriate connections.

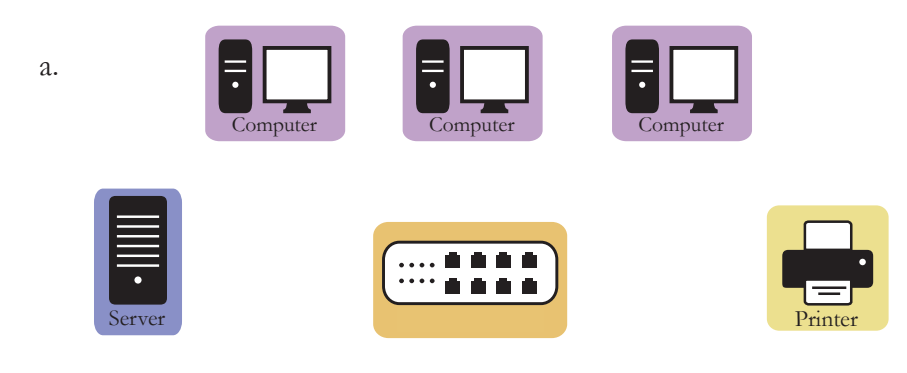

LAN

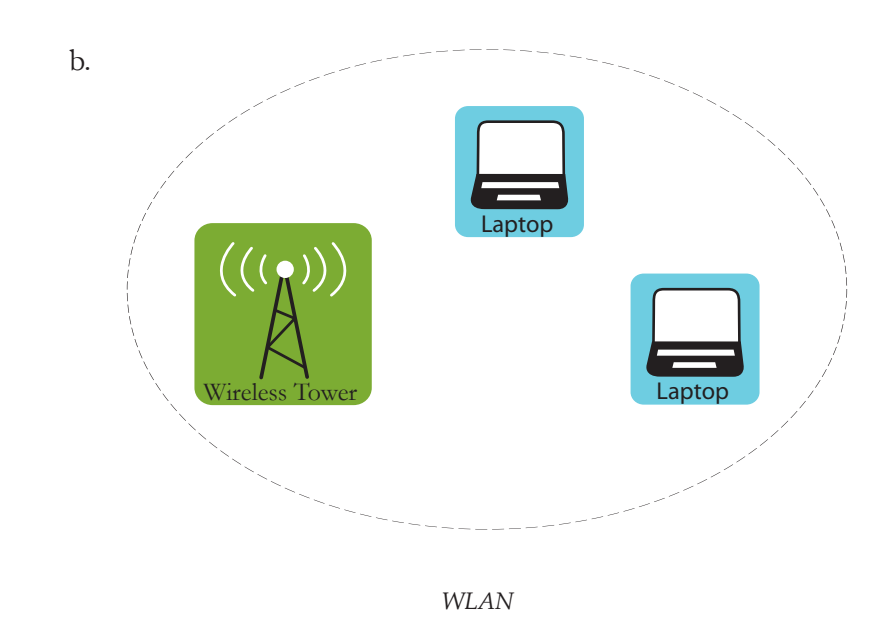

c. ((p)) 0000 Internet Internet Internet Internet Internet WAN

20

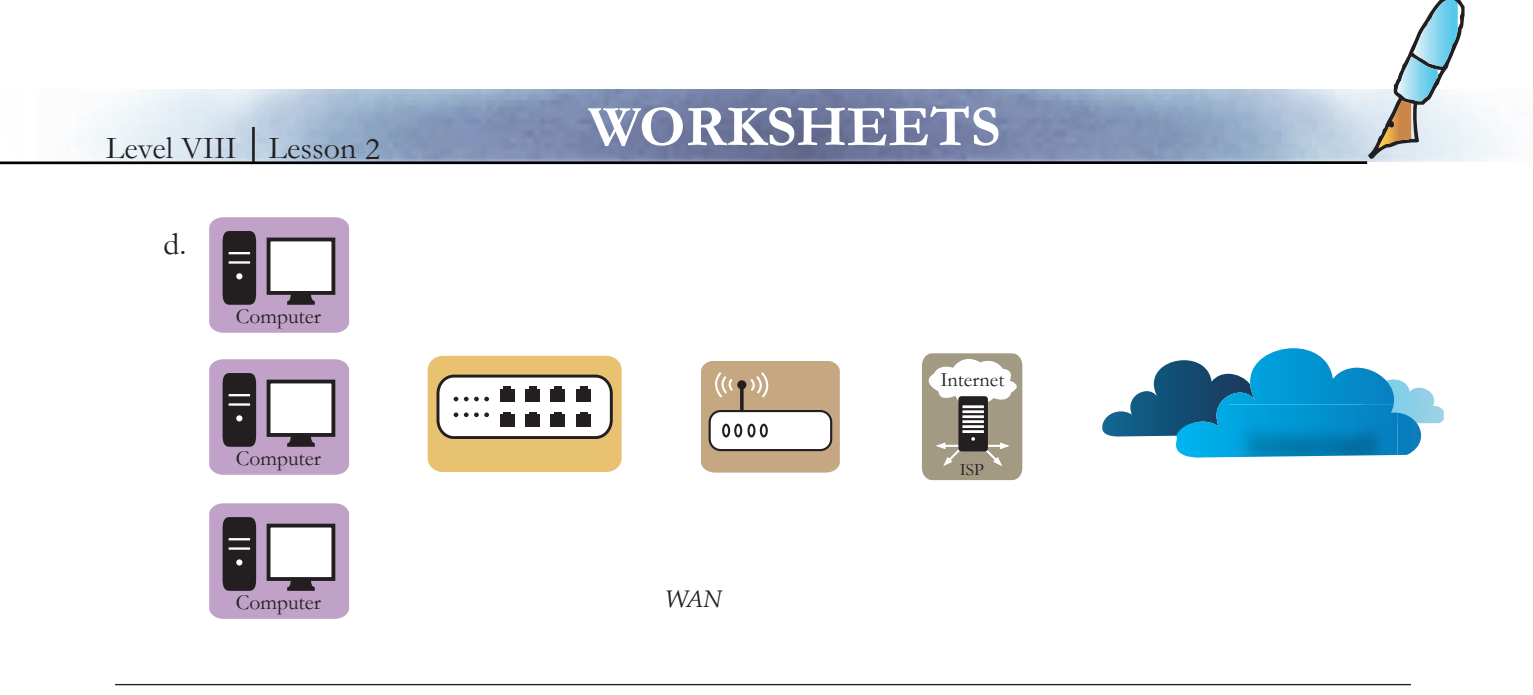

### 5. A cipher with an example is given below. Study these and do the following:

a. Encrypt your name using the given cipher.

b. Decrypt using the given cipher : 31 43 23 53 34 44 51 24

### Cipher:

| 1 A B C D   | Е |
|-------------|---|
|             |   |
| 2 F G H I/J | Κ |
| 3 L M N O   | Р |
| 4 Q R S T   | U |
| 5 V W X Y   | Ζ |

| a | <br> | <br> |  |
|---|------|------|--|
| b | <br> |      |  |

### Example

Plaintext: HELLO Ciphertext: 32 51 13 13 43

### 6. Build a cipher of your own.

- a. Encrypt your name using the cipher. Show this to your friends.
- b. Write a message using your cipher. Ask your friends to decrypt the message.

| a. | NAME:       |
|----|-------------|
|    | CIPHER:     |
|    |             |
| b. | MESSAGE:    |
|    | CIPHERTEXT: |

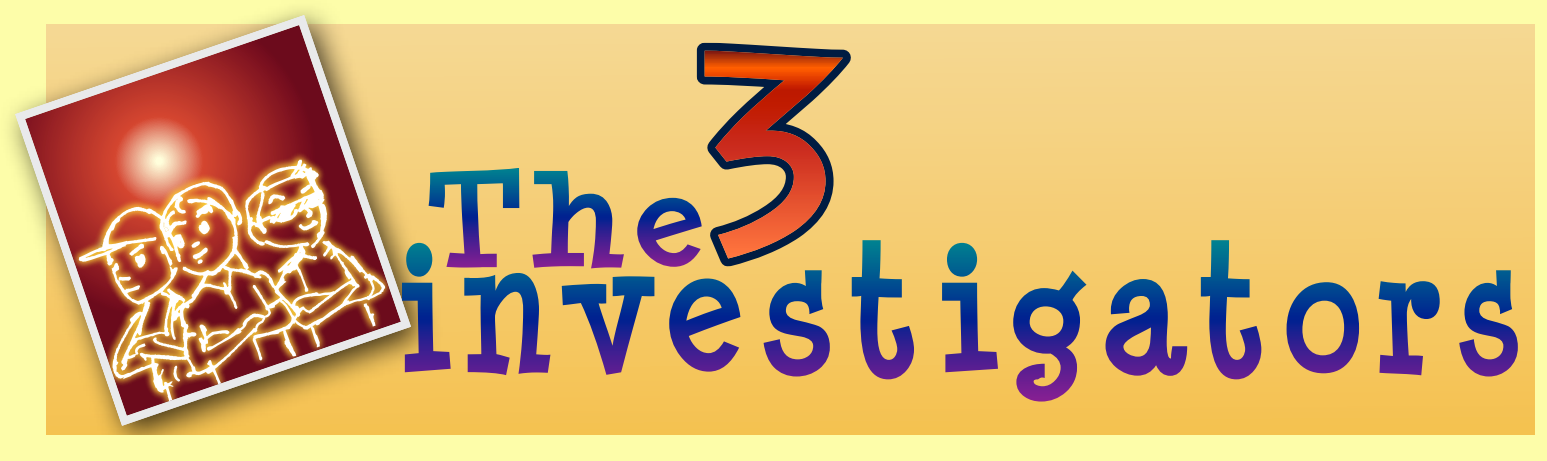

SAM, PREETI, ALI, "THE THREE INVESTIGATORS" AS THEY WERE KNOWN SOLVED MANY PROBLEMS.

### THE 3 INVESTIGATORS COME UP WITH THEIR CODE SYSTEM

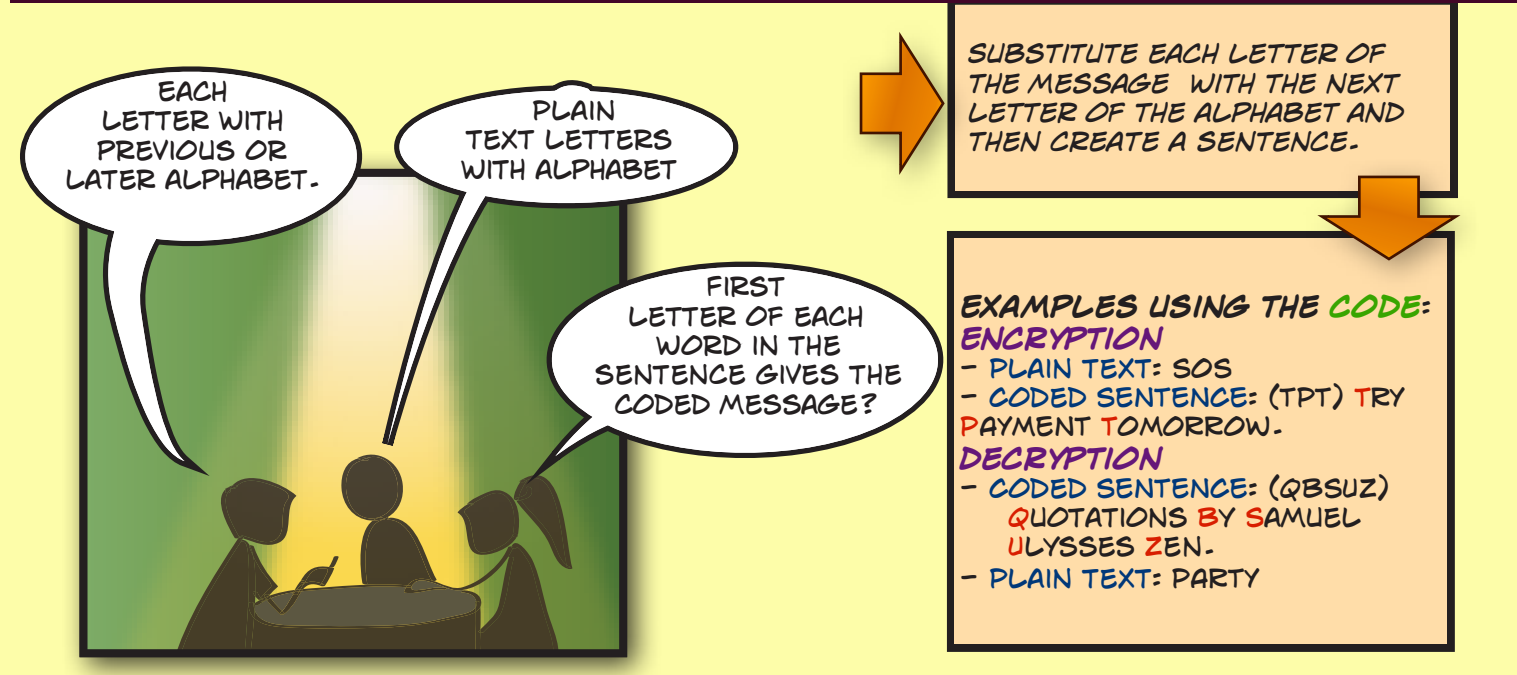

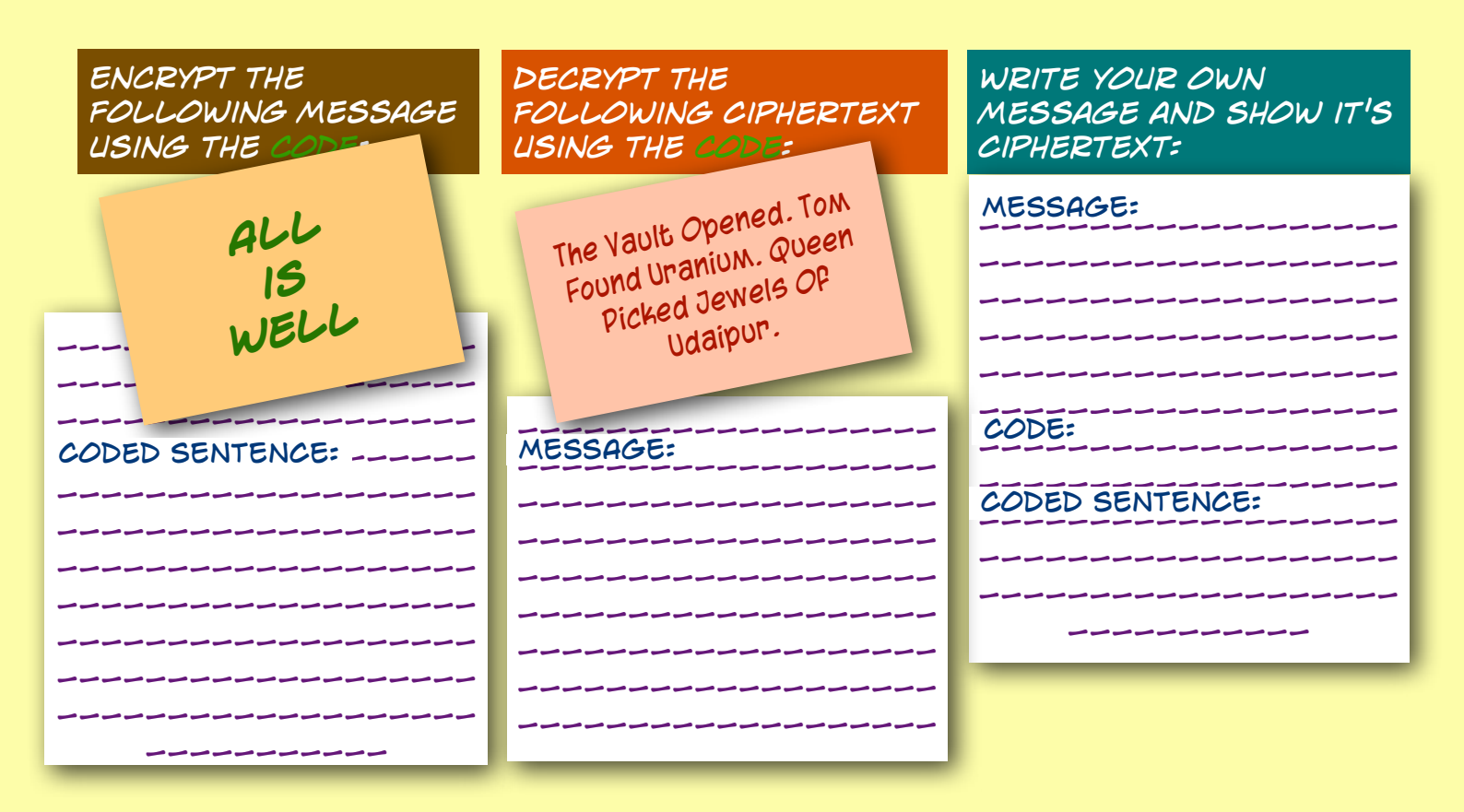

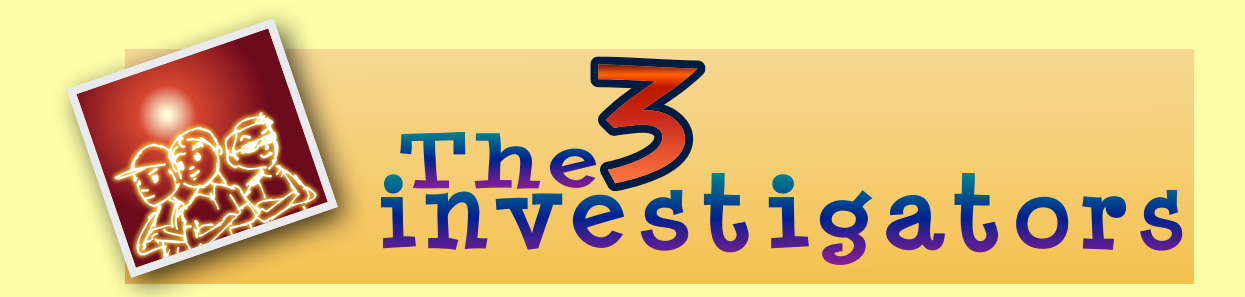

### SAM KIDNAPPED AND SENDING THE CODE MESSAGE

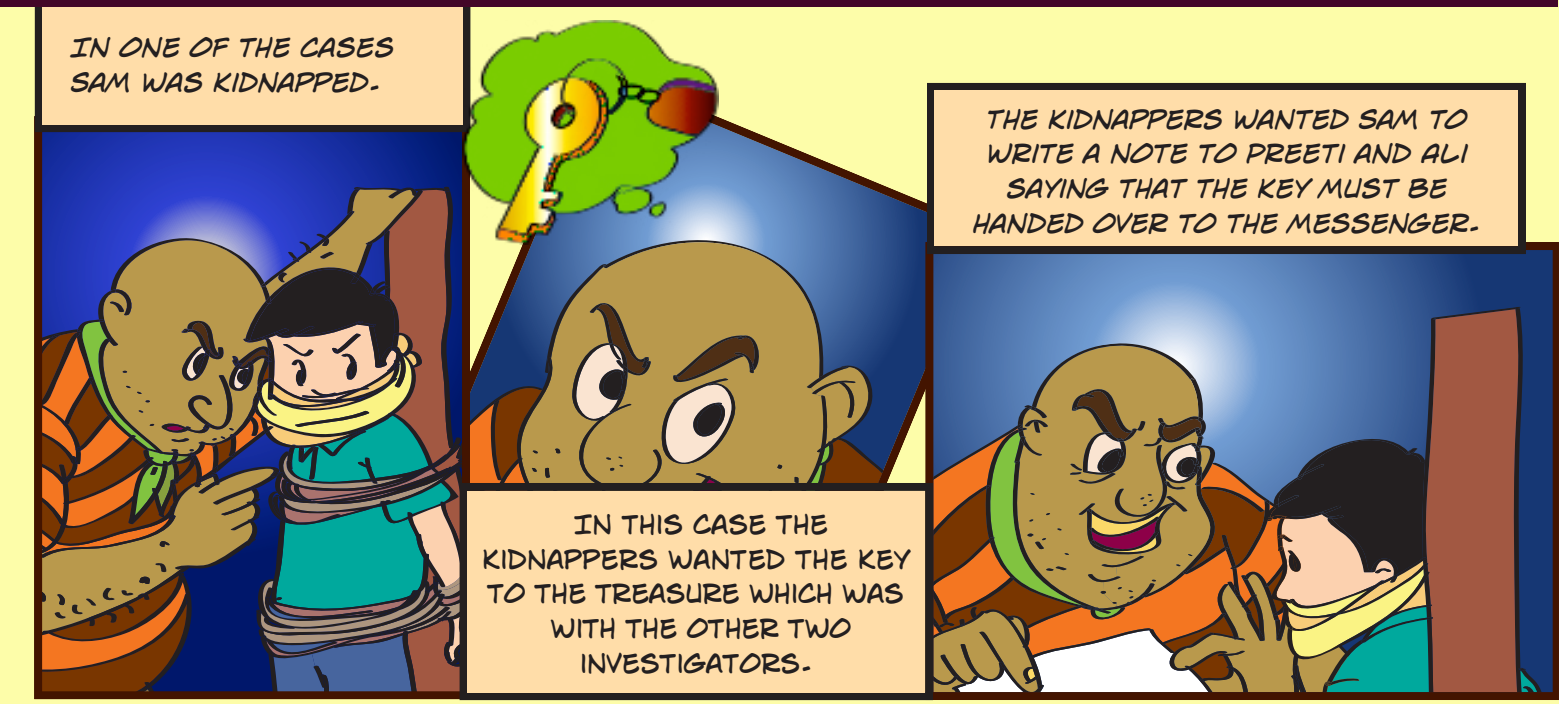

### PREETI DECODING THE MESSAGE

### KIDNAPPER TAKES MESSAGE TO PREETI

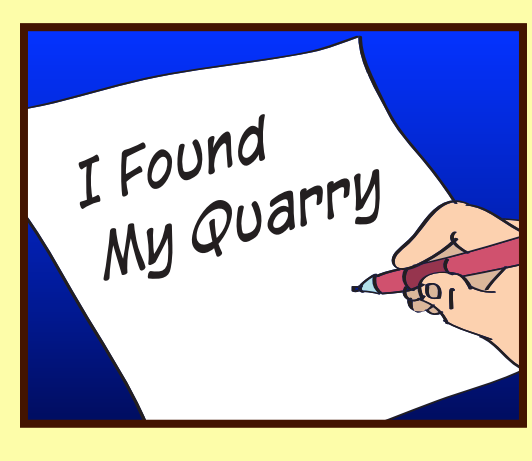

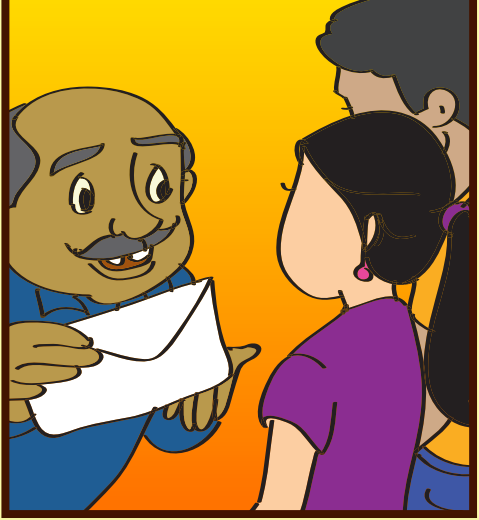

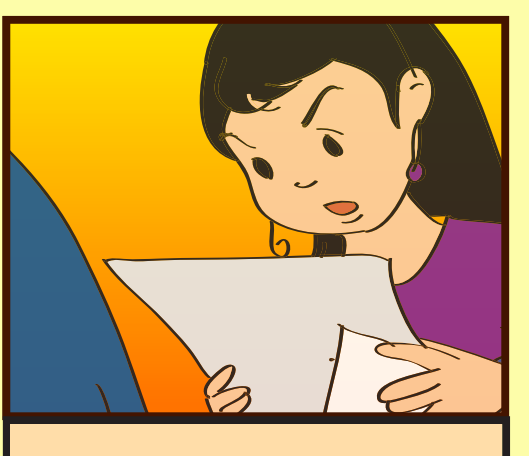

ASSIST PREETI TO DECODE THE MESSAGE...

### DECODED MESSAGE:

------

### Level VIII | Lesson 2

## WORKSHEETS

7. Design a network for Tejas and Jyoti's school. The computers are located in labs, office and library.

Details of computers to be included:

- Three computer labs (5 computers in each lab), office (4 computers) and library (2 computers).
- One server.

Expl

### Guidelines for drawing the layout:

- Draw the network layout in each of the three labs, office and library.
- Interconnect the lab, office and library networks.
- Provide a connection to the internet through an ISP so that all the computers in the network have internet access.
- Include a firewall in your design.
- Label the LANs, WAN, WLANs, in your network by putting a dotted line around..
- Label the type of computers (client or server) and the other hardware used in your design.
- Indicate labs, office and library in your design by labelling.

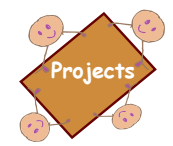

• **History of Internet - A multimedia Scrapbook:** Create a multimedia scrapbook that documents the different phases in which Internet connectivity has evolved.

Note: A Multimedia Scrapbook is an on-line scrapbook, that provides links to a variety of media and content types on a chosen topic. The links and content can be photographs, maps, stories, facts, quotations, sound clips, videos, virtual reality tours, books. Use your thinking skills to gather the information that is important and significant. Use your creativity to design and create the scrapbook on-line. *http://www.kn.pachell.com/wired/fil/bages/scratbmultimedlo.html* 

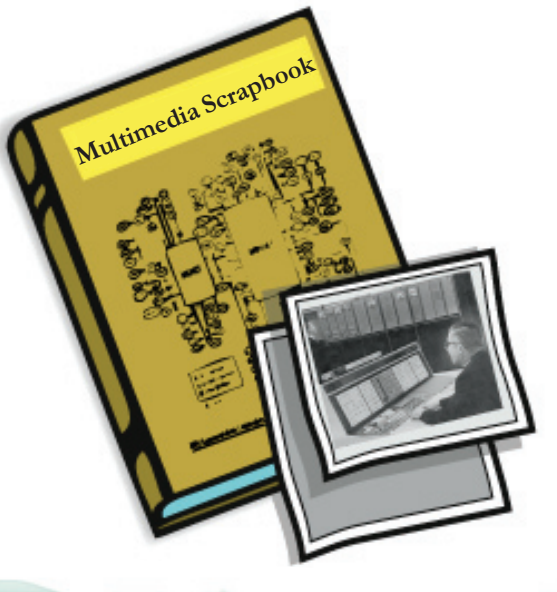

- 1. Find out about the history of Internet. Who invented www? When?
- 2. What are some of the other types of switches and what are they used for?
- 3. Find out what is Cryptography software. What is RSA?

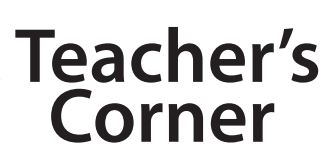

Lesson 2

- The objective of this lesson is to teach students about how Internet connection is set up. The students have been enjoying seamless Internet connectivity without realizing how it works. The lesson brings out the technical details of what it takes to be able to access Internet.
- It is likely that students have already got an opportunity to use LAN in the school. You can draw their attention to the same, to explain how the network is set up. Similarly, they may have accessed wi-fi connectivity and/or have observed routers set up. This could be in selected places within school premises or at home. Else you may show them a video wherein people are accessing Internet without any wires being connected to their respective machines.
- Question them on how they think Internet connection happens. Use this opportunity to explain the different ways of securing Internet connection and how each one works. Refer concept and info boxes included in the lesson to explain this point.
- At regular intervals (as the corresponding portion is taught), ask students to solve the worksheet questions.
- You can ask them to do the activity included in the lesson as an exercise to apply their skills to set up a network. Draw their attention to the efforts of system administrator so that they can enjoy Internet connection without any hassles. In case if the school has a system administrator, get that person to address students and share details about their job and variety of tasks they do.
- Encourage students to find out about history of Internet. They may find it interesting to know about how the entire world began getting interconnected and what were the milestones in it.
- Summarize the lesson by revising important technical points. You can work out the worksheets together with the students in the class.

### **Further Reading:**

http://computer.howstuffworks.com/internet-technology-channel.htm http://www.igcseict.info/theory/4/index.html

| Notes: |  |
|--------|--|
|        |  |
|        |  |
|        |  |
|        |  |
|        |  |
|        |  |
|        |  |
|        |  |
|        |  |
|        |  |
|        |  |
|        |  |
|        |  |
|        |  |
|        |  |
|        |  |
|        |  |
|        |  |
|        |  |
|        |  |
|        |  |
|        |  |
|        |  |
|        |  |
|        |  |
|        |  |
|        |  |
|        |  |
|        |  |
|        |  |
|        |  |
|        |  |
|        |  |
|        |  |
|        |  |
|        |  |
|        |  |
|        |  |
|        |  |
|        |  |
|        |  |
|        |  |
|        |  |
|        |  |

# 3

# Social Networking

Aim: In this lesson, you will learn:

- Social networking websites: purpose and features.
- Pros and cons of Social networking websites.

Jyoti: Moz, we have been given a new exciting assignment in school and we want to discuss some points with you.

Tejas: Yes, Jyoti is writing a report on "Features of some popular Social Networking sites" and I am writing on "Pros and cons of Social Networking".

Jyoti: I found that Social Networking is a term that has many definitions. A simple definition is: "Social Networking Sites (SNS) are web sites that allow individual users to not only to create and share content, but also to communicate with other users on the site."

Tejas: This kind of networking and communication activity was happening earlier too, even without computers. Information was disseminated through various media like Radio, Newspapers and Television. Communication was mostly through letters and telephone.

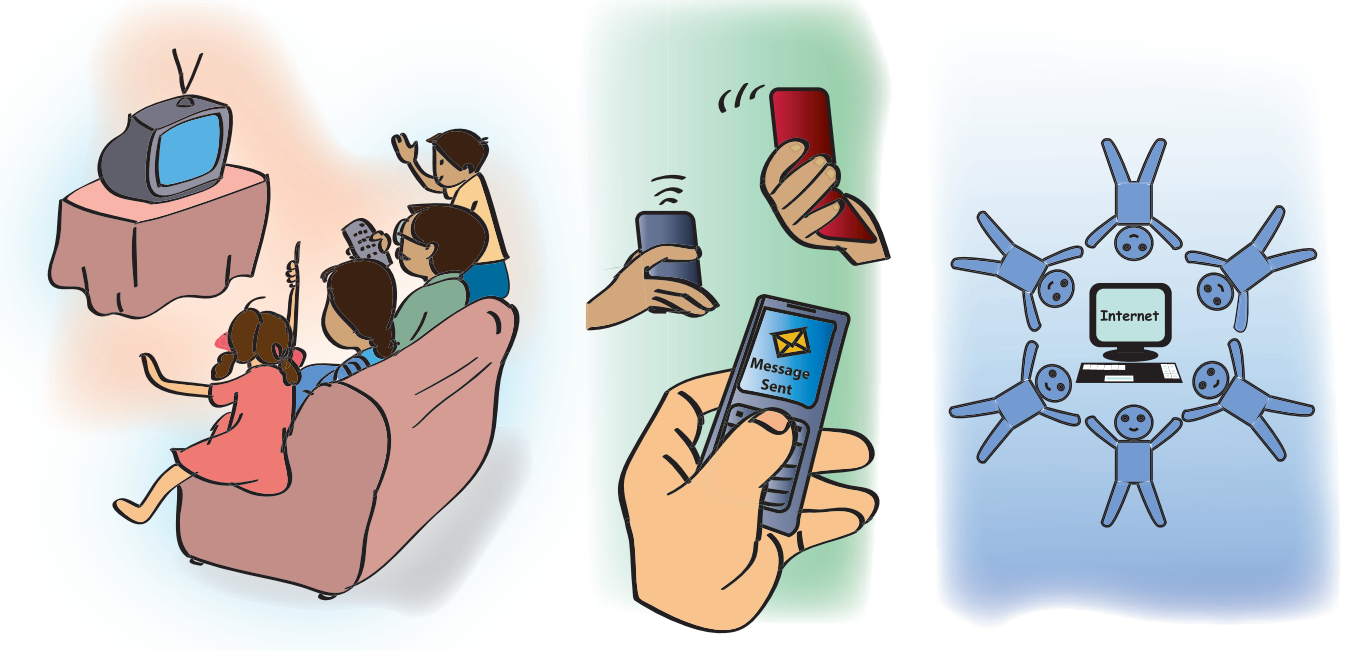

Jyoti: Even after the advent of computers and Internet, the earlier websites were passive, that is, the user was only at the information receiving end. He/she could not react to the given information or contribute content to the website.

Moz: The next development was social networking sites, where the user became an active contributor to websites. Two examples of this model are online newspapers, where you can comment on any article, and online Wikipedia, where all the content is created and corrected by users themselves. Can you give me some more examples of social networking sites (SNS) that you have heard about or used?

Tejas: I use Picasa for sharing my photos and YouTube for sharing my videos. I also enjoy the activity of viewing and commenting on my friend's photos and videos on these sites.

Jyoti: I use Facebook to keep in touch with my friends and Flickr to share photos. I have seen my parents using LinkedIn to network with other professionals (See Fig 1).

Moz: Looks like you are already adept at using SNS for various activities. Why do you think SNS have become so popular?

Jyoti: SNS lets you stay connected to friends and family. You can also find old friends with whom you may have lost touch. SNS are popular because they are very easy to use. The user need not be aware of any programming languages or specific tools in order to use them.

Moz: All the SNS provide some basic features like profile creation, content uploading, and content sharing.

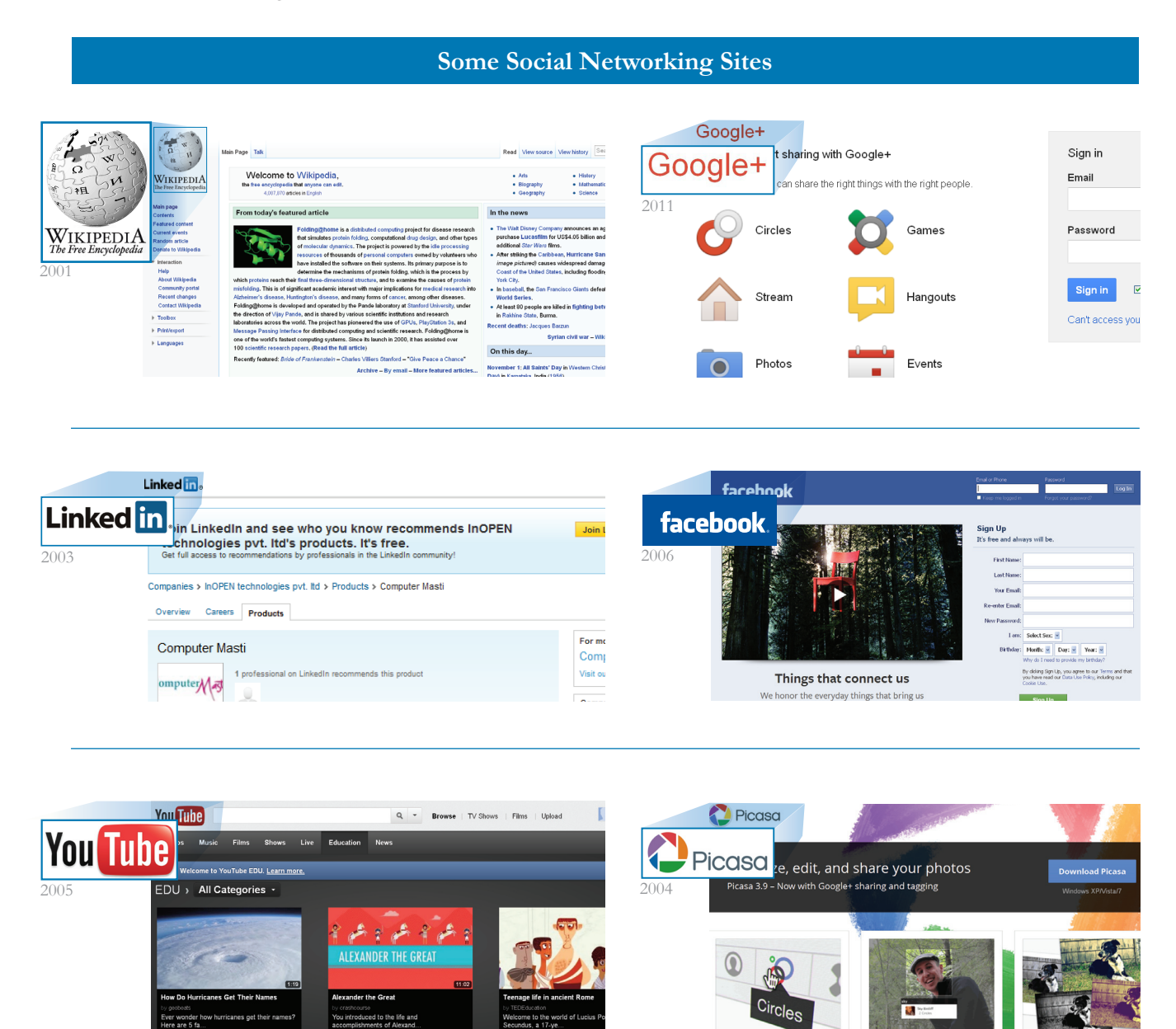

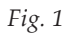

Tejas: Other specific features depend on the core focus area of the SNS. For example, Flicker has photo sharing as the main focus, YouTube has audio and video file sharing as the main focus, whereas Wikipedia has content creation as its main focus. These lines of distinction between SNS are also blurring because the new versions of all SNS are trying to merge focus areas, so that the user need not visit different SNS for different activities. For example: Facebook provides search, photo upload, video upload, chat room, instant messaging and email. (See Info box)

|      | Users privileges                                                                                                    |                                                                                                    |  |  |
|------|----------------------------------------------------------------------------------------------------|----------------------------------------------------------------------------------------------------|--|--|
|      | Category Name and Examples                                                                                                    | Description                                                                                                    |  |  |
|      | BLOG<br>Eblogger, Wordpress                                                                                                    | Blog websites allow users to enter posts about<br>any topic. These posts can in turn be read and<br>commented on by other users. Blogs are used<br>by people to publish their creative content on<br>the Internet. The posts can be organized based<br>on topic and date. |  |  |
|      | REFERENCE WEBSITES<br>Wikipedia                                                                                                    | Reference websites are online encyclopedia,<br>where users or subject matter experts create<br>content on any topic. The content is then<br>published after review.                                                                                                    |  |  |
|      | VIDEO SHARING<br>YouTube<br>YouTube                                                                                                    | Video sharing sites allow users to upload video files. Other users can watch, share and comment on these files.                                                                                                    |  |  |
| Info | PHOTO SHARINGFlickr, Picasa, SlideshareflickrPicasa.Picasa.                                                                                           | Photo sharing sites allow the users to upload<br>photos, organize and create digital albums.<br>Other users can view, share and comment on<br>these photos.                                                                                                    |  |  |
|      | E-COMMERCE<br>IRCTC, Ebay, Amazon, Flipkart<br>RCTC COMMERCE<br>IRCTC COMMERCE                                                                        | E-commerce sites allow users to buy products<br>like electronic goods, automobiles, books,<br>household goods, clothes and tickets. The<br>users can pay online for the product, in many<br>ways such as credit card or cash on delivery.                                 |  |  |
|      | NETWORKING WITH FRIENDS         Facebook, Orkut, Myspace, Ibibo, Hi5         facebook       Orkut         ibibo       ibibo         ibibo       ibibo | Friends sites allow users to create profiles,<br>belong to groups, list friends. A user can create<br>content and keeps in touch with family and<br>friends.                                                                                                    |  |  |
|      | FORUMS<br>cnet, quora, techspot                                                                                                    | Forums have different topics under which users<br>can post queries or discuss on some specific<br>topic. Technical forums are very popular where<br>users can get their doubts clarified by experts.                                                                      |  |  |

Jyoti: As a summary, I have created mind maps of SNS features as shown below.
### Social Networking Sites (SNS) Basic Features

**Register/Create profile:** Each user fills in information in a given form with data on age, education, location, likes, dislikes and hobbies. The user can add friends, categorize them into groups, decide how his/her profile is viewed and by whom it is viewed.

**Security settings:** The user can configure settings where she decides which content on her page is public or private. The user can block content from being viewed by a list of users, can report SPAM and flag content.

#### Networking features: Activities that the user can perform:

- Chat with other users.
- Instant messaging with other online users.
- Upload photos, videos so that they can be viewed by others.
- Play games.
- Enter comments on content generated by other users.
- Send email.

**Search and support:** The user can search for content based on keywords, interests, schools. The user also has support in the form of FAQs and forums.

#### File/Photo/Video sharing SNS

- Out of the many different kinds of SNS, File/Photo/Video sharing sites are very popular. Some important aspects of these sites as shown in the figure are:
- These sites need a registration, but they can also be accessed using the already existing login passwords on other sites like Google, yahoo. Example: YouTube allows the user to access its site with Google account name and password.
- Some of the services provided by the site are free and some are paid. Example: Minimal storage space is given for a free account but unlimited storage is provided for a paid user.
- All users can Create, edit, upload, search and organize their files (documents, audio, video, photos) on these sites.
- Some sites (example: Photo Bucket) have special software tools to edit photos, add effects to videos, create innovative photo albums, and import photos from other SNS.
- Privacy settings on the users account enable the user to share the content accordingly (public, private, can be viewed only by friends etc.)
- Most of these sites can be accessed even from mobile devices.

#### Other features of Social Networking Sites (SNS)

- Crowdsourcing: Outsourcing of tasks on the SNS which can be performed by individuals across the globe example: *http://www.99designs.com* is a website where clients can post requirements for a design assignment (logo, website, business cards etc) and individuals can submit their designs. The client gets to choose the best design and pays the individual accordingly.
- Info
- Mashups: Combining visualization and data to create new services. Example: A mashup of Google maps and twitter allows the user to see the areas on the google map from where the popular twitter content is being posted. Newsgroups, forums and social bookmarking sites are different ways in which individuals with common interests can interact with each other.
- Foursquare, WAYN (Where are you now ) are examples of SNS where the user posts his/ her current location details and in this way users know the whereabouts of their friends.

Info

Info

30

Moz: Can you think of any other purposes where SNS are used?

Tejas: People from all walks of life including teachers, businessmen, doctors and government officials use these tools for various purposes.

Jyoti: Our school teachers use SNS to keep in touch with current and graduated students and also for clearing our doubts. Companies use SNS to create WebPages for their products, gather feedback from consumers. Doctors use SNS to keep their patients informed and government officials are using SNS to reach out and listen to the citizens.

Moz: Another critical area in which SNS are immensely helpful is disaster management. Live data collection and dissemination through these sites is preventing loss of lives, property and also helping in fund collection during natural disasters. Example: Ushahadi (*www.ushahadi.com*) is an open source project which broadcasts crisis information through SNS like twitter, Facebook etc.

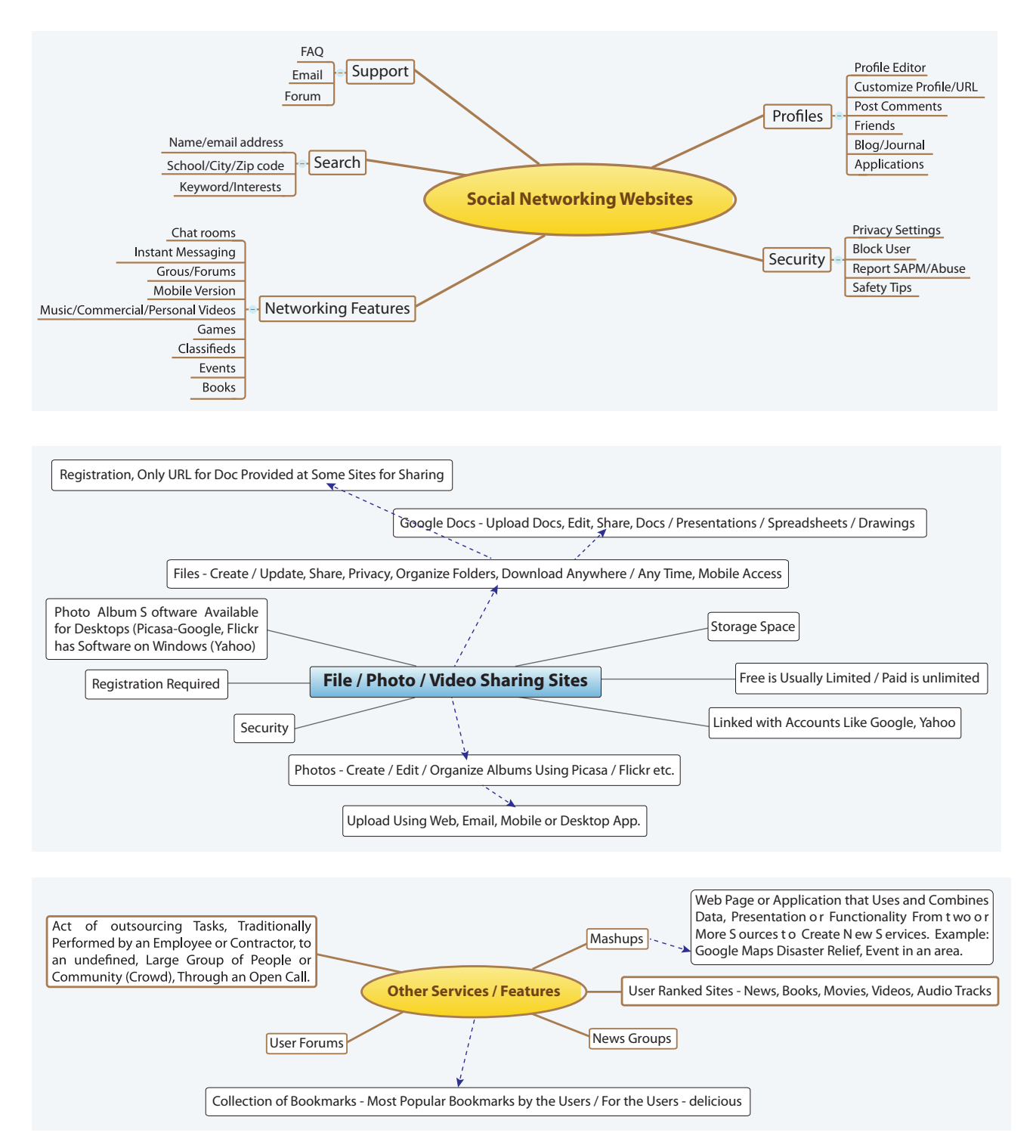

Tejas: Let me also briefly touch upon the pros and cons of SNS. I have created a T-chart as below. (See *http://www.worksheetworks.com/miscellanea/graphic-organizers/tchart.html*)

# Social Networking Sites (SNS)

# Pros

**Instant communication:** Today we can disseminate information in real time because of SNS. [When communication is through letters, the time for information to reach from one place to another depends on the geographical location of these places.] Today with SNS, email and chat tools, communication channels available for individuals have increased. Information flow is also quick, that is, as and when an event is happening anywhere in the world, people elsewhere can be aware about it.

**Collaboration:** SNS allow users to collaborate and participate in team activities very easily.

**Networking with people:** SNS allow users to network with friends and family easily, irrespective of their geographical location.

Making new friends: SNS allow users to make new friends and help professionals to make new contacts.

**Creative expression:** Users with a flair for writing can now express their creative ideas and generate content on blogging websites.

**Educational discussion platform:** SNS can be a powerful tool for online education. Teachers and students can use SNS to connect to each other and discuss educational topics.

Access to information: SNS allow users create and publish information on a variety of topics which is now easily accessible to one and all.

**Online marketing for business:** Companies are increasingly using SNS not only for building awareness of their products, but also to hire personnel, to announce new launches and to promote their products and services. SNS have become a new channel for sales and marketing and also to get consumer feedback.

# Cons

Addictive: With access to information at the click of a button, people are increasingly spending more and more time on SNS. Spending time on activities like writing comments, and playing games is not always productive.

Lack of face to face (f2f) social skills: With so much of time being spent in front of a computer for activities ranging from reading a book, sending mail, chatting, uploading media, and playing games, there is very little time left for developing social skills through face to face (f2f) interactions.

**Security:** With users forging their identity and misrepresenting themselves, cases of bullying, abuse and duping of individuals may take place.

**Lack of monitoring content:** As SNS content is not strictly monitored; it might prove harmful if young adults have access to inappropriate content.

Moz: Appropriate guidelines have to be followed while accessing SNS and such sites have to be used with discretion to actually leverage their advantages. Let us look at Social Networking Safety Rules.

# Social Networking Safety Rules

# **SMART PLUS** are rules associated with Social Networking usage.

| Full name                                       | personal information |
|-------------------------------------------------|----------------------|
| Ful name<br>emailid<br>password<br>Home address |                      |
| emailid                                         | Full name            |
| password                                        | emailid              |
| Home address                                    | password             |
|                                                 | Home address         |
|                                                 |                      |
| school name                                     | school name          |
| Phone numbers                                   | Phone numbers        |
| school name                                     | school name          |
| ELY                                             |                      |
|                                                 |                      |

# Keep Safe

Keep safe by not revealing personal information while using Internet. Personal information includes email Id, house address, photos, phone number and password.

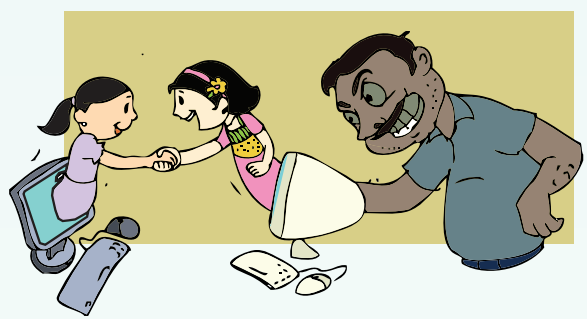

# Do not Meet up

Meet online friends only in the presence of an adult family member.

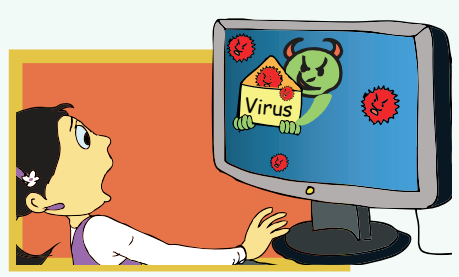

# Do not Accept

Accept e-mails and messages only from people whom you know. Be aware of viruses and spam messages.

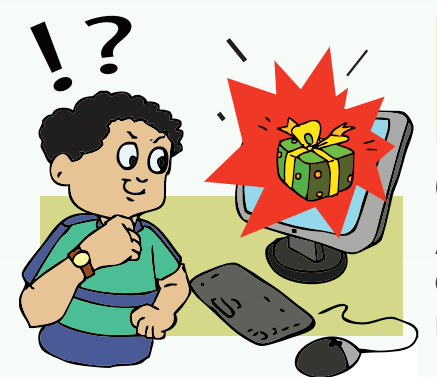

# Check for Reliability

All the information on the Internet may not be correct. Check the reliability of the information with other resources - books, websites or someone who knows.

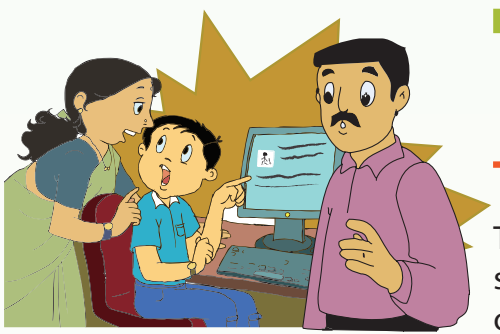

# Tell

Tell your teachers/adult family member if you or someone you know is uncomfortable about an online communication.

These guidelines enable users to be responsible towards self as well as others. It senstizes them to the reach and impact of social networking. Folowing these rules would go a long way in making use of Internet resources, without compromising on ones' safety.

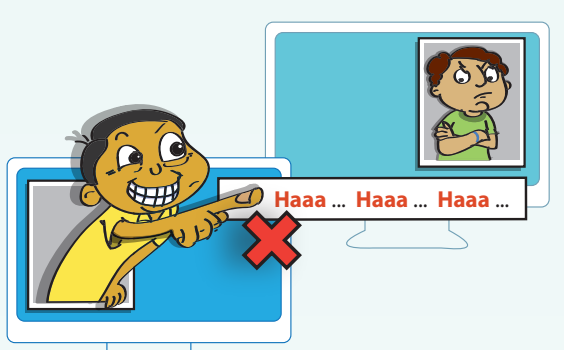

# Be Polite

Be cautious in what your post about others. Refrain from making strong statements and personal comments.

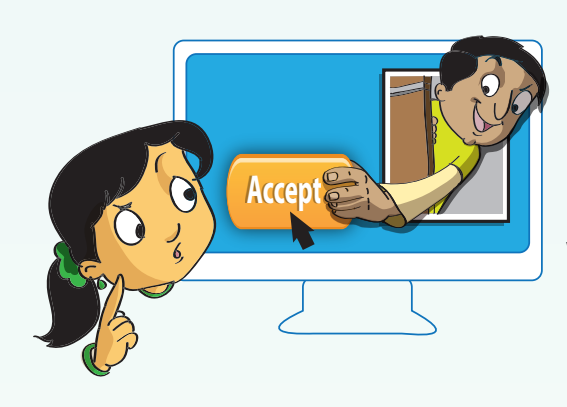

# Think before you Link Know and manage your friends. Be careful in

Know and manage your friends. Be careful in who you accept as friends. Be cautious of cyber stalking.

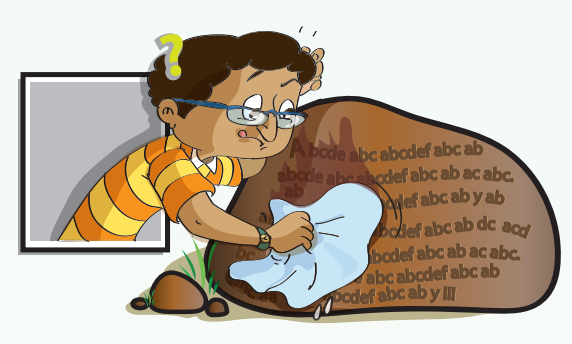

# U are responsible

for your online reputation. Assume that everything you post on SNS is permanent and communicates your opinions. Everything that is posted online, is available for public view and can easily be tracked.

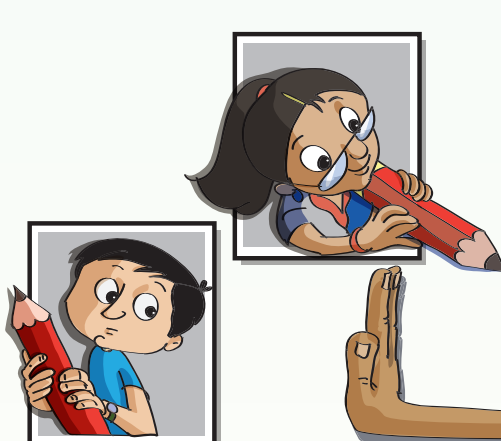

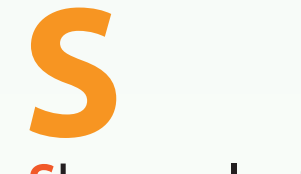

# Share selectively.

Keep your profile closed and allocate different view/write permissions. Be selective in who you allow to write on your wall.

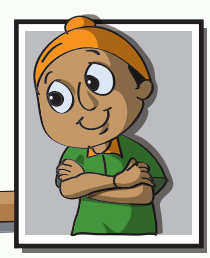

Adapted from: www.kidsmart.org.uk

| Social Networking Sites (SNS) and Education                                                                                                    |
|----------------------------------------------------------------------------------------------------|
| <ul> <li>Although the focus of SNS has been hanging out with friends and having fun, it is important to note that SNS are a powerful medium for education.</li> <li>Using SNS for education is now being termed Educational Networking.</li> <li>There are a number of SNS devoted exclusively for education. Some examples of SNS for education are Classroom 2.0, Global classroom, Edutopia and Delicious. Through these sites teachers and students can interact with each other.</li> <li>SNS allows students to exchange ideas and share content. Student communities interested in a particular topic can sign up for that specific SNS and exchange information.</li> </ul> |
| <br>Let us look at some SNS and their                                                                                                    |

# Moz: Let us look at some SNS and their

settings. Settings can be customized by individual users according to their requirements. Facebook has privacy and security settings, some of which are shown in the following screenshots:

1. How you connect: You can decide about who can send messages, view your data and restrict it to only your friends.

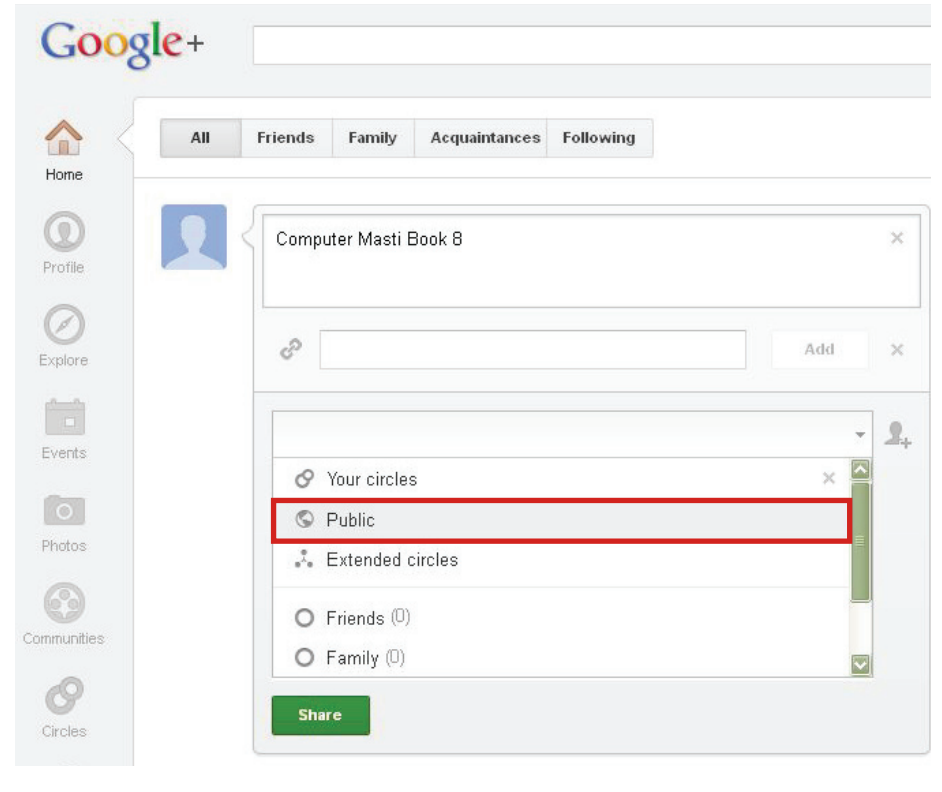

2. Privacy: You can control the privacy settings to decide who can access and share your content as Public (Everyone has access), Friends (Only friends have access) or Custom (Provide a specific list of individuals who can access).

| Photos      |   | Share what's new                         |            |        |    | ×          |
|-------------|---|------------------------------------------|------------|--------|----|------------|
| Communities | - |                                          | Ō          | 0      | 10 | ŝ          |
| Circles     |   | + Add names, circles, or email addresses | Disable Ci | omment | ts | <b>1</b> . |
| Local       |   | Share                                    | Lock this  | post   |    |            |

2. Profile view: You can also decide what information in your profile is visible and to whom.

| re | Posts A                                                                             | About      | Photos | YouTube | +1's |  |                           |
|----|-------------------------------------------------------------------------------------|------------|--------|---------|------|--|---------------------------|
|    | You control your profile: click items to change them or to change who can see them. |            |        |         |      |  | 🖿 Works at (empty) [edit] |
| *  |                                                                                     |            |        |         |      |  | 🗢 Attends (empty) [edit]  |
|    | Change conta                                                                        | act settir | ngs    |         |      |  | ♀ Lives in (empty) [edit] |
|    |                                                                                     |            |        |         |      |  |                           |
| )S |                                                                                     |            |        |         |      |  |                           |
|    |                                                                                     |            |        |         |      |  | IN YOUR CIRCLES           |

Similarly, YouTube will have settings to manage the video uploads, create playlists, comment on content.

Tejas: Till today we were only users of SNS. Now we are not only aware of the many features of SNS, but also the dos and don'ts, pros and cons of SNS.

Jyoti: Besides being a user, can I also build a simple website or create and publish my own content?

Moz: Sure, you will learn how to create blogs and build websites in the next lesson. Meanwhile can you compile a list of specific SNS like:

- SNS for booklovers and features do they offer.
- SNS for educators and activities they can do through these sites.
- SNS for artists and tools that these sites offer

Tejas and Jyoti: Yes, we can put to use all the concepts that we have learnt and come up with the above list!

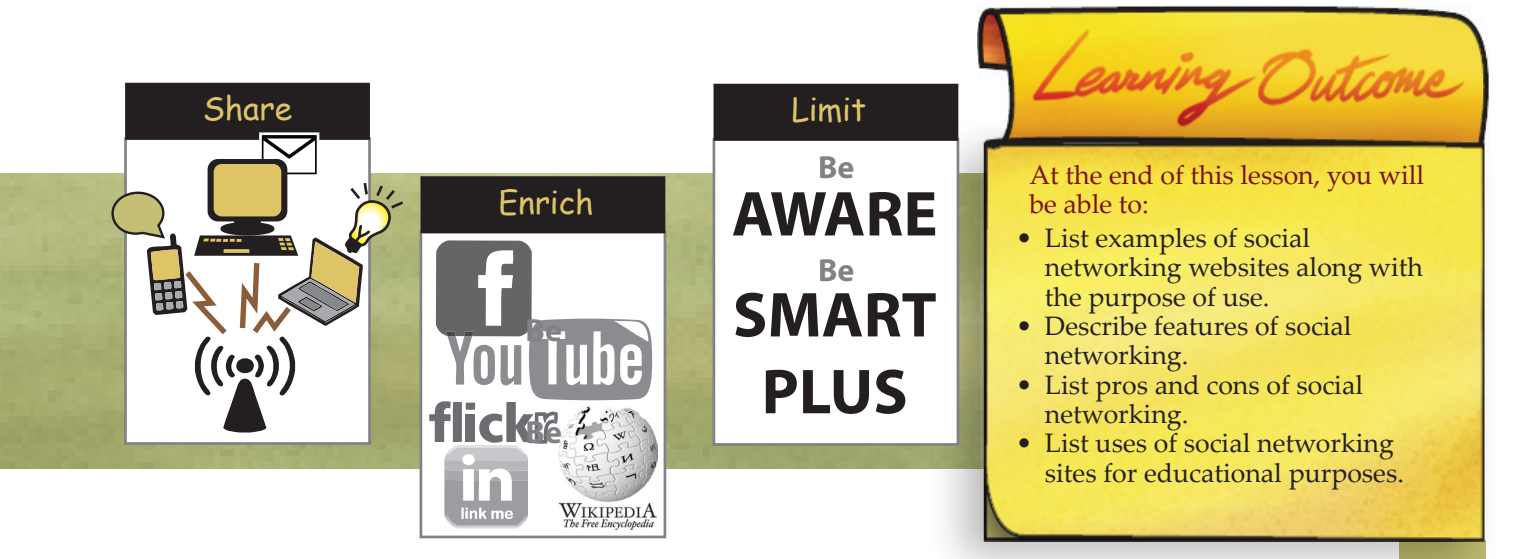

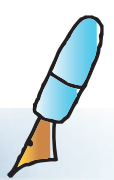

# WORKSHEETS

1. For the following tasks, which Social Networking Sites (SNS) would you use and why? (Examples: Wikipedia, flikr, youtube, facebook, linkedin, amazon, picasa, twitter)

| Task                                                                          | SNS |
|-------------------------------------------------------------------------------|-----|
| a. Refer (find information about) a particular topic for your science project |     |
| b. Review a new book and see<br>recommendations made by other<br>readers      |     |
| c. Share a photo album                                                        |     |
| d. Upload a home video                                                        |     |
| e. Discuss a school event management<br>with your friends and teachers        |     |
| f. Look up professional information<br>about a company or a person            |     |
| g. Write a short 140 character message                                        |     |

2. What are the pros and cons of meeting, chatting online as compared to physically meeting friends.

| Pros | Cons |
|------|------|
|      |      |
|      |      |
|      |      |
|      |      |
|      |      |
|      |      |
|      |      |
|      |      |
|      |      |
|      |      |

# WORKSHEETS

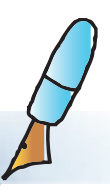

3. Sentil is new to SNS. While setting up his profile for a SNS, he wants to share some of the details. Advise him about sharing and not sharing of details in the profile by using the following table. Give explanation for why you advice so.

| Users on internet | Details of profile that can be shared | Details of profile that should not<br>be shared (of) |
|-------------------|---------------------------------------|------------------------------------------------------|
| a. Everyone       |                                       |                                                      |
| b. A Group        |                                       |                                                      |
| c. Individuals    |                                       |                                                      |

# 4. Your mother has asked you to create a list of Dos and Don'ts for your sister for the following:

- a. Going on a one day school trip to the zoo by bus.
- b. Accessing a computer for the first time.

For each one of the above write at least 3 Dos and Don'ts and draw an analogy between these DO's and Don'ts with corresponding SMART/AWARE.

# a. Going on a one day school trip to the zoo by bus.

| Dos and Don'ts | Corresponding SMART rule |
|----------------|--------------------------|
|                |                          |
|                |                          |
|                |                          |

# WORKSHEETS

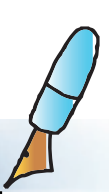

### b. Accessing a computer for the first time.

| Dos and Don'ts | Corresponding/AWARE<br>or SMART rules |
|----------------|---------------------------------------|
|                |                                       |
|                |                                       |
|                |                                       |

5. Your grandparents are curious to know if they can locate their old aquaintances using internet. Explain how SNS can be used for this purpose. For what other purposes can your grandparents use SNS?

- 6. What features do you think should
  - a. SNS for booklovers have?
  - b. SNS for artists have?

# WORKSHEETS

- 4. For the following scenarios what is the action that you will take:
  - a. You receive an email party invitation from a stranger.
  - b. Your friend sends a rude message while chatting.
  - c. You gather information from various resources for project. How do you acknowledge the resources.
  - d. Your brother is writing to or chatting with elders, you notice that the tone of the language is not polite.
  - e. Your friend has not bothered to set up the privacy and security setting on her social net work site.
  - f. You receive an email with a hyperlink to download some information for free.
  - g. You receive an email forwarded by your friend with contents that do not concern you.
  - h. While buying an item online, besides the payment information, the website asks you to enter your personal details: Mobile number, age, female/male.

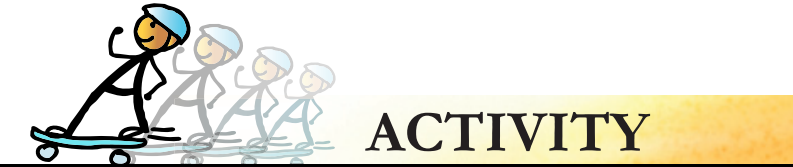

#### Use internet access wherever necessary and complete the activities given below.

### 1. Compile a list of 20 popular SNS and for each site note the following:

- a. The main focus area of the SNS
- b. Give the SNS a category name of your own (education, literature....)
- c. The features of the SNS
- d. Number of registered users of the SNS
- e. Required Age to join the SNS
- f. Name of the founders/creators of the SNS

To present the above collected information use any visualization tool that you feel is appropriate.

(Can also use an online brain storming and mind map tool like https://bubbl.us/to do the task)

- 2. Divide the class into three groups called Extinct/Critically endangered/Endangered species. Each group will:
  - a. Make a list of 10 animals in their group category. For example the "Extinct" group will list 10 most extinct/endangered animals today.
  - b. Share the photos of these species on Picas/flicker.
  - c. Point to relevant videos of these species on You tube.
  - d. List of URLs used to create your list, photos and videos.
  - e. Give pointers to what should we do to prevent extinction.
- 3. Webquests/Webhunts/scavenger hunts are new learning formats where information from the web is analysed to perform a given task .
  - i. Read some literature on Webquests and answer the following:
    - What are the main components of a webquest?
    - Does it involve information gathering or information analysis from given resources?

# ii. Design a webquest on Olympic games by creating content under the following headings and give it to your peers to complete:

- a. Introduction:
- b. Task: Frame 10 questions about Olympics (example: when and where was the first Olympics held?).
- c. Resource links: Give list of links where the answers to the above questions can be found.
- d. Conclusion: Summarize the learnings of this webquest.

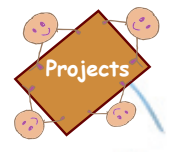

A survey: Design a questionnaire to survey at least five adult members of your family and friends on their awareness of SNS. If they already use SNS, how and why do they use SNS. Frame at least 10 questions and compile the answers in a word document. Also draw charts to show the results.

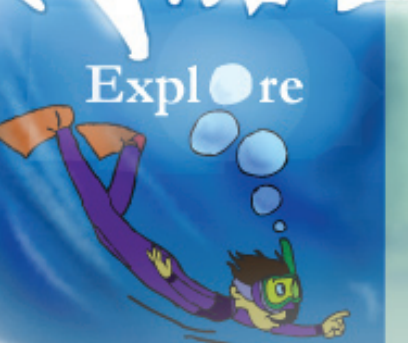

- 1. Find internet features and tools used by people from various geographic locations, to develop Open source software.
- Find the social media tools and technology used by schools for the purpose of education and communication with students and parents.

# Lesson 3

- The present generation of students is already aware about social networking. The objective of this lesson is to inform the students about correct practices associated with use of social networking.
- Begin the lesson, by discussing various means of communications. You can specifically focus on mass media communication and discuss tools that are used to communicate with several people simultaneously. Highlight that while some forms still exists in present times, they have undergone a lot of change.You may give an example of radio programs or news that were broadcast only on selected times. These are now available as 24 hour channels and using Internet. Here you can ask students to name any such forums they are aware of. Most likely they would name one or the other social networking site. Use this opportunity to discuss about the psychological reasons to connect socially.
- You may want to discuss various ways in which society has offered opportunities for connecting, personally as well as with others in distant locations. You may talk about pen pals and writing letters to distant.
- Tell the students that with Internet, networking socially has acquired an altogether different meaning. It allows every user to connect with people across various locations in real time and share opinions, pictures, etc. Some of these are used for professional purposes (example Linkedin), while some are used for personal purposes to connect with friends and family (e.g. Facebook).
- Each of the social networking sites (SNS) offers a variety of services. Question students on what are some of the services they have seen being used. Summarize it with information on all the services that different SNS provide. Refer to the table included in the lesson to describe some of the popular SNS.
- Different SNS are suitable for different purposes. Get the students to appreciate this, by referring to appropriate sections in the lesson.
- Similarly revise the SMART rules of Internet safety, and mention that these apply to every online communication. Talk to them about the PLUS rules, giving examples or case studies to highlight their relevance. You can ask students to do worksheet question 4 at this time.
- Summarize the lesson and ensure that students appreciate the use of social networking for educational and professional reasons and not just entertainment. Reterate the inportance of safety and healthy habits.

#### **Further Reading:**

**Teacher's** 

Corner

http://en.wikipedia.org/wiki/Social\_networking\_service http://www.bbc.co.uk/webwise/courses/social-media-basics/ http://www.digitaltrends.com/features/the-history-of-social-networking/

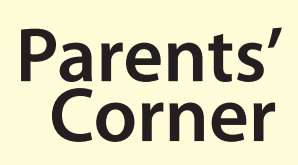

Peer pressure is a significant factor in joining social networking. It is important that parent befriend their children and become their partners on the cloud. Though there are age restrictions, young children are on social networking sites. Given that children are likely to access these sites on mobile phone or computers, it is important to understand gains and concerns associated with use of SNS.

# Gains

- **Positive relationship building and cultural awareness:** SNS gives an opportunity for social interaction, and building life and social skills. It allows children to meet friends from distant locations helping them become sensitive to cultural differences. They can stay in touch or reunite with friends from their past who may have moved away.
- **Identity:** children can share their interests with others, join groups and engage in positive self expression.

# Concerns

- Privacy: Children need guidance on how much to share on SNS.
- Inappropriate content: Young children have an opportunity to come across inappropriate advertising or websites by clicking on links.
- **Cyber bullying:** Children may not be mature to withstand name calling or getting bullied online.
- Stranger danger: An unknown person may befriend them and extract personal information.
- **Brain changes:** Research in neuroscience has indicated that children who use SNS may experience lack of attention span, a need for immediacy for stimulation and a shaky sense of identity (Greenfield, 2011).

# Here are some steps to follow if your child joins a social networking site.

- Discuss why they want to use a social network and what type of content they plan on adding. Talk about gains and concerns of SNS. (Refer above.)
- Teach your child about online safety basics and what kind of personal information should be kept private. Check your child's privacy settings to restrict access and postings.
- Promote honesty. Discuss how lying can hurt relationships and trustworthiness.
- Discuss the harmful effects of social networks with your child. Remind them to only say or do things online that they are comfortable with others seeing.
- Start your own account on the same websites and let your child know you are there. Add her as a friend, so that you can keep track of their activities online.
- Take advantage of parental control features on your computer by restricting inappropriate content.
- Review your child's friend list and ask questions if you see a friend unfamiliar to you.
- Restrict the amount of time kids spent on SNS. Too many long hours can affect their attention span and needs to be avoided.
- Encourage them to tell you or another reliable adult if they feel threatened or awkward because of something somebody said or did online.

| Notes: |  |
|--------|--|
|        |  |
|        |  |
|        |  |
|        |  |
|        |  |
|        |  |
|        |  |
|        |  |
|        |  |
|        |  |
|        |  |
|        |  |
|        |  |
|        |  |
|        |  |
|        |  |
|        |  |
|        |  |
|        |  |
|        |  |
|        |  |
|        |  |
|        |  |
|        |  |
|        |  |
|        |  |
|        |  |
|        |  |
|        |  |
|        |  |
|        |  |
|        |  |
|        |  |
|        |  |
|        |  |
|        |  |
|        |  |
|        |  |
|        |  |
|        |  |

# 

# Writing Blogs and Creating Websites

Aim: In this lesson, you will learn:

- Purpose and use of blogs.
- Guidelines of creating websites and writing blogs.

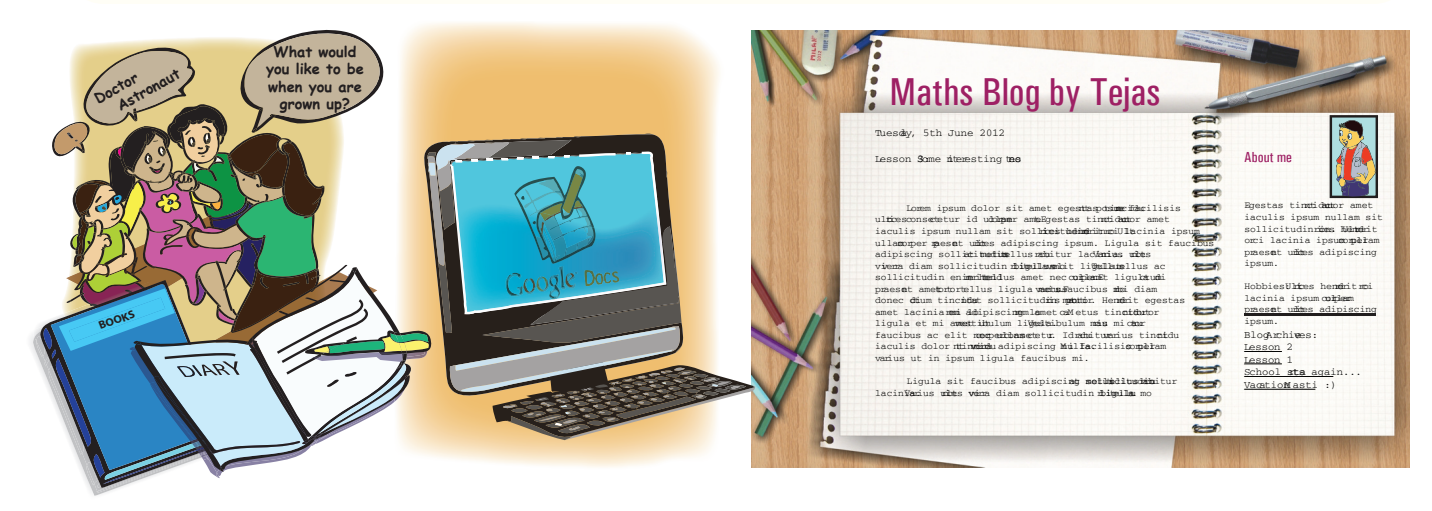

Tejas: Today we had an interesting discussion in our computer class about how the hobbies of school students have evolved because of exposure to Internet technology.

Jyoti: It was not surprising to note that besides playing outdoor games, many students are now playing online games. There are also many gesture based games where, just by moving your arms and legs you can play games like tennis and football in front of your screen! Many of my friends are also now reading storybooks online (eBooks).

Tejas: The teacher then said that gaming and reading was fine, but asked us if we were familiar with some creative hobby like online writing (Blogging). She has given us a week to explore blogging on our own. We have to then compile a URL list of academic blogs (Maths, Science, and History) for 8th grade students. This will be followed by a blogging competition in which we write our own blogs.

Moz: This sounds exciting. Blog is a short form of web log. A web-log is an online account of an individual's ideas, activities, opinion, and advice. Readers can post responses and comment on your writing. Blogging is very simple and you can start writing your own blogs in a day. But what are your blogs going to be about?

Jyoti: I always wanted to be a fiction writer, so I will start with short stories on my blog. I will also help my mother to create a cookery blog to share her wonderful recipes.

Tejas: I am a sports fanatic, so I will start a blog about my favorite football stars, upload their videos and pictures and share it with my friends. My mother is a very good cook.

# Blogging concept

Blog is a short form for weblog. A web log is an online account of an individual's ideas, activities, opinion, and advice. Readers can post responses and have exchange of ideas and opinions.

Moz: Blogging need not be just a hobby. There are many educational blogs where teachers share experiences and information on their blogs. There are also celebrity blogs where famous people keep in touch with their fans by blogging about their activities. There are also experts in various professions who offer consultancy to answer queries related to their expertise, and earn money through their blogs. Blog owners are also allowed to make money by displaying advertisements on their pages.

Concept

|      | Blogging                                                                                                    |                                            |                                                                                                    |                                                   |
|------|----------------------------------------------------------------------------------------------------|--------------------------------------------|----------------------------------------------------------------------------------------------------|---------------------------------------------------|
| Info | <ul> <li>A blogging website</li> <li>Choose blog ter</li> <li>Post a blog</li> <li>Edit a blog</li> <li>Post pictures, vi</li> <li>Hyperlink blog of</li> </ul> | e allows the<br>mplate<br>ideos<br>content | user to:<br>• Archive blogs<br>• Filter comments<br>• Use advertisements on b<br>• Cross post blogs on othe<br>• Send auto updates to sub<br>• View blog statistics (no: c | logs<br>r SNS<br>oscribers<br>of views, comments) |
|      | Websites                                                                                                    |                                            |                                                                                                    |                                                   |
|      | Some popular blog                                                                                                    | gging websi                                | tes                                                                                                    |                                                   |
|      | Name Icon                                                                                                    |                                            | URL                                                                                                    |                                                   |
|      | Wordpress                                                                                                    |                                            | http://wordpress.com                                                                                                    |                                                   |
| nfo  | Google Blogger                                                                                                    | B                                          | http://www.blogger.com                                                                                                    |                                                   |
| _    | Tumblr                                                                                                    | tumblr.                                    | http://www.tumblr.com                                                                                                    |                                                   |
|      | Posterous                                                                                                    | posterous                                  | http://posterous.com                                                                                                    |                                                   |
|      | Live Journal                                                                                                    |                                            | http://www.livejournal.com                                                                                                    |                                                   |

Moz: You already have Google/Gmail accounts; we can try to create blogs using Google blogger.

|       | Creation of blog                                             | S                                                                                |              |                                                                                                    |                                                      |              |
|-------|--------------------------------------------------------------|----------------------------------------------------------------------------------|--------------|----------------------------------------------------------------------------------------------------|------------------------------------------------------|--------------|
| Skill | Blogger     Create a blog. It'     Eautiful, customizable te | s free.                                                                          |              | Si<br>En<br>Pa                                                                                                    | gn in<br>nail<br>sssword<br>Sign in 🔲 Stay signed in | Google       |
|       |                                                              | CHOOSE TEMPLATE                                                                  | Step 1: Sign | CREATE ACCOUNT D                                                                                                    | SLOG D 3 CHOOSE TEMPLATE                             |              |
|       | 2 Name your blog                                             | g                                                                                |              | 3 Choose a <b>te</b>                                                                                                    | emplate                                              |              |
|       | Blog title yumn<br>Your bi<br>profile                        | y<br>ogs title will appear on your published blog, on your dashboard and in your |              | And the second second s |                                                      |              |
|       | Blog address (URL) http://<br>Check<br>This b                | //jyoti-yummyrecipes                                                             |              | Dynamic Views                                                                                                    | Simple Picture Window                                | Awesome Inc. |
|       |                                                              | CONTINUE                                                                         |              |                                                                                                    |                                                      | CONTINUE     |
|       | 2 Step 2: N                                                  | Jame your blog                                                                   | 3            | Step 3                                                                                                    | 3: Choose a templat                                  | e            |

|       | Creation of blogs                                                                                                    |
|-------|----------------------------------------------------------------------------------------------------|
| Skill | Symmy       Design       Monetize       Stats       View Blogs         New Post       Stats       Stats |
|       | 4     Catalog     5       Step 4: Start Blogging     5                                                                                                    |

Jyoti: This looks simple. I will explore all the tabs and see how I can edit my post, add pictures and videos, to my blog.

Tejas: I can't wait to start my blog, share it with my friends and see their comments.

Moz: In earlier days, users had to be familiar with HTML (Hypertext markup language) syntax in order to publish content on the Internet. Now you can just compose text and the software takes care of generating the HTML program code automatically.

Tejas: Yes, we saw an option called edit HTML in step 4 while composing the post.

| Example                                                                                    |                                                                                       |  |  |  |  |  |
|--------------------------------------------------------------------------------------------|---------------------------------------------------------------------------------------|--|--|--|--|--|
|                                                                                            |                                                                                       |  |  |  |  |  |
| Nozilla Filsfox.<br>Ele Edit Yew Higary Boolmarks Dod Hep                                  | HTML code                                                                             |  |  |  |  |  |
| file:///C:/Documentsktop/Cm_webste.html     +<br>                                          | <html></html>                                                                         |  |  |  |  |  |
| 🐔 Karwal Rekhi School o 📓 Start (Doks) 🔧 Google M Gmail: Email from Goo 🛛 Yahool India 🛛 » | <body></body>                                                                         |  |  |  |  |  |
| Welcome to my Cookery blog                                                                 | <br>br/>                                                                              |  |  |  |  |  |
| Today we will discuss how to prepare coconut chutney!                                      | <pre><strong><span style="color: orange;">Welcome to my Cookery</span></strong></pre> |  |  |  |  |  |
| Ingredients                                                                                | blog<br>                                                                              |  |  |  |  |  |
|                                                                                            | <br>                                                                                  |  |  |  |  |  |
| • 1 coconut grated                                                                         | Today we will discuss how to prepare coconut chutney!<br>                             |  |  |  |  |  |
| <ul> <li>10 gms tamarind</li> <li>2 green chillies</li> </ul>                              | <br>                                                                                  |  |  |  |  |  |
| • 1 spoon of mustard, jeera, hing                                                          | Ingredients<br>                                                                       |  |  |  |  |  |
| • 3 spoons oil                                                                             | <br>                                                                                  |  |  |  |  |  |

Moz: Today, without coding in HTML, we can create simple websites by using tools like Google sites (*http://www.sites.google.com*) and Wix (*http://www.wix.com*). We can also create complex websites by using tools called Content Management Systems. Some examples are Drupal, Joomla and Tinyurl. Jyoti: Are these tools and services free?

Moz: The basic features like create html pages, search, templates, storage space and hosting are free. But premium features like customized templates, specific domain names, website support and management, are to be paid for.

Tejas: Some websites that we see are clean and easy to use whereas others are cluttered and loud. Can you tell us some guidelines to design good websites?

Moz: 'Ease of use' of a website is based on two important aspects:

Look : Website communicates its purpose and aim to the user unambiguously.

Feel : Good feel implies that the user would be able to get the required content in a faster way.

#### Design guidelines for websites: Visual

#### Placement and size:

- Provide importance to the main topic by using blank space (area) around it.
- Make the most important topic/element bigger than all other elements present on the page. Follow a hierarchy of sizes to communicate the importance of topics. Ex: Most important (Latest post OR name of the blog) is the biggest and the least important (your email address OR visitor count) is the smallest.

#### **Colour and contrast**

- Use less (3-4) colours to avoid visual clutter. Take help of colour scheme utilities (like Kuler: https://kuler.adobe.com/, Colour scheme designer: http://colorschemedesigner. com/). These sites show options of colour scheme types and also provide RGB values for the selected colours.
- $_{\rm O}$   $\,$  Use consistent colours for the pages of the site, this will lend a uniform look

#### Typography

 Use one font for the headings and one for the rest of the text. Avoid too many fonts on the website. Additionally, avoid variations like bold, italics, condensed, and expanded of the fonts. Use them only for emphasizing.

#### Design guidelines for websites: Interaction

#### Navigation:

 Provide options to the user to move between various pages of the site by adding buttons and hyperlinks.

#### Accessibility:

 Display the links of the various pages, in a way (by creating a site map or putting the various links at the bottom of every page) that the user can easily go to the required page.

Jyoti: Let us use these guidelines to create a website for a school.

Moz: You can use existing templates and themes provided by the website creating application. Tejas: Let us use Google website creator.

Guidelines

Guidelines

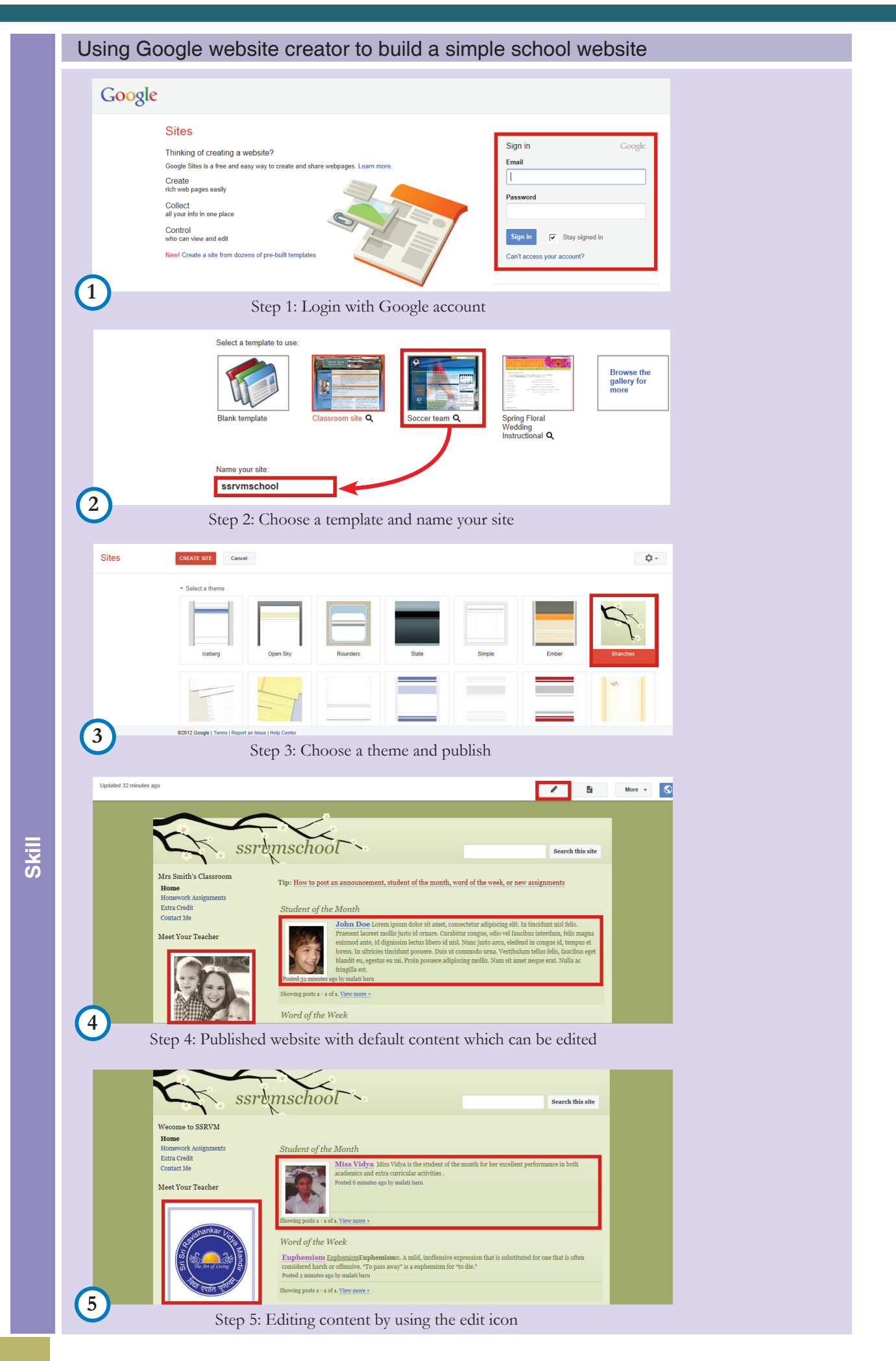

Moz: Now that you know how to build a simple website, imagine that you have company which is creating a futuristic product. You want to build a website to talk about it. You can include pictures to show how the product will look like. Do this on your own (See Activity 1)

Tejas: We see our parents use e-commerce sites to buy products and ticket reservation sites to book tickets. Can you tell us how such sites work?

Moz: Yes, these are websites where users enter some data and request for information pertaining to this data. For example: **On an ecommerce site:** A user enters name of product (mobile), brand name (Nokia), price range (Rs.5000-Rs.7000). The website searches for all Nokia phones available for the given price range and displays details on the screen.

**On an online flight reservation site:** A user enters origin, destination, date of travel and number of passengers. The website searches for flights available on these dates and displays the results. Moz: These websites are built using **front end** and **back end** programming tools.

# Front end and back end for a website The front end is the interface that the end user interacts with example: Menus, forms, navigation buttons, (Technologies to build from end interfaces- HTML, Flash, CSS, Java, Ajax, Visual Basic). The back end is the data storage and management which responds by returning relevant results to the user based on his/her requests from a front end interface. (Technologies for back end – MySQL, Oracle, Postgress).

# Sample screenshots of flight reservation system:

Step 1: User query

| Ivomplo                                     |                                                 |  |  |  |
|---------------------------------------------|-------------------------------------------------|--|--|--|
| Free                                        | ont-end data-entry                              |  |  |  |
| Flights Hotels <u>Trains</u> <u>Sma</u>     | I World more -                                  |  |  |  |
| Search international and domesti            | c flights                                       |  |  |  |
| Round trip One way                          | Multi city                                      |  |  |  |
| From (any worldwide city or airport)        | To (any worldwide city or airport)              |  |  |  |
| Mumbai, IN - Chatrapati Shivaji Airport (BC | New Delhi, IN - Indira Gandhi Airport (DEL)     |  |  |  |
| Depart on Return on                         |                                                 |  |  |  |
| 1/9/2012 III Return date                    | My dates are flexible (for travel within India) |  |  |  |

Step 2: Website sends this data to the backend server to determine which flights are available on the given dates for the given destination: Sample tables in the backend database (We will learn more about these in Lesson 9):

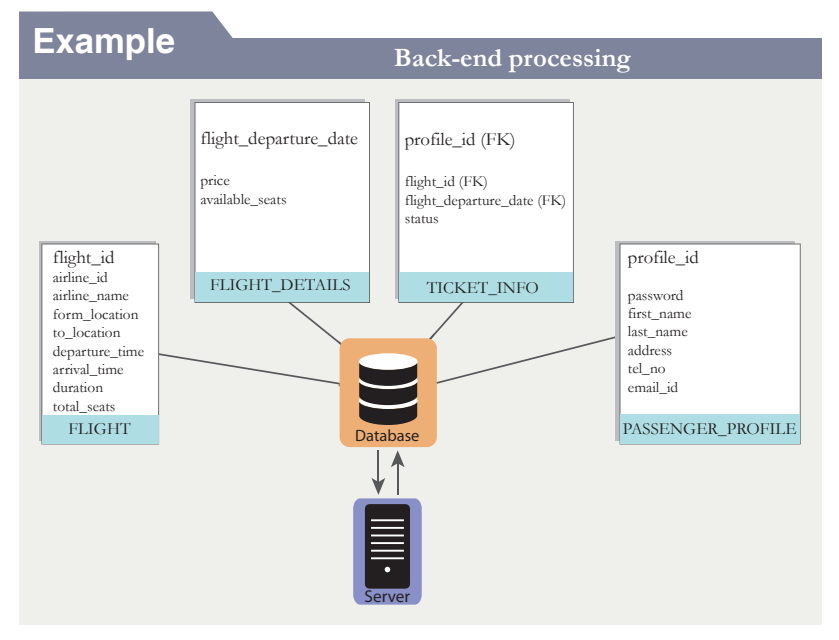

Step 3: The server processes the request and displays the results.

| Evample                                                            |               |                        |                 |                                   |            |     |           |    |                        |         |                                   |            |
|--------------------------------------------------------------------|---------------|------------------------|-----------------|-----------------------------------|------------|-----|-----------|----|------------------------|---------|-----------------------------------|------------|
| Front-end results display                                          |               |                        |                 |                                   |            |     |           |    |                        |         |                                   |            |
| Elavible dates Ciclute a dates below to compare fares for that day |               |                        |                 |                                   |            |     |           |    |                        |         |                                   |            |
| Aug                                                                | <u>31</u> Sep | 01 <u>02</u>           | o compare raree | for that day                      |            | Sep | <u>06</u> | 07 | <u>08</u>              |         |                                   |            |
| Mumbai to New Delhi to Mumbai                                      |               |                        |                 |                                   |            |     |           |    |                        |         |                                   |            |
|                                                                    | Sort:         | Departs                | Arrives         | Price †                           |            |     | Sort:     |    | Departs                | Arrives | Price +                           |            |
| ۲                                                                  | 7             | 06:20<br>IndiGo 6E-184 | 08:25           | Rs. 4,706<br><del>Rs. 4,953</del> | Refundable | ۲   | 7         |    | 06:35<br>IndiGo 8E-183 | 08:35   | Rs. 4,811<br><del>Rs. 5,058</del> | Refundable |
| 0                                                                  | 7             | 07:50<br>IndiGo 6E-194 | 10:00           | Rs. 4,706<br>Rs. 4,953            | Refundable | 0   | 7         |    | 07:50<br>IndiGo 6E-173 | 09:55   | Rs. 4,811<br><del>Rs. 5,058</del> | Refundable |

Tejas and Jyoti: When can we learn to program and build these kinds of websites?

Moz: You can start reading the concepts now and you can start the programming in the next level. Tejas: Till now, we were only users or consumers of websites. Now that we have some idea about how they work, it will be very exciting to build one of our own.

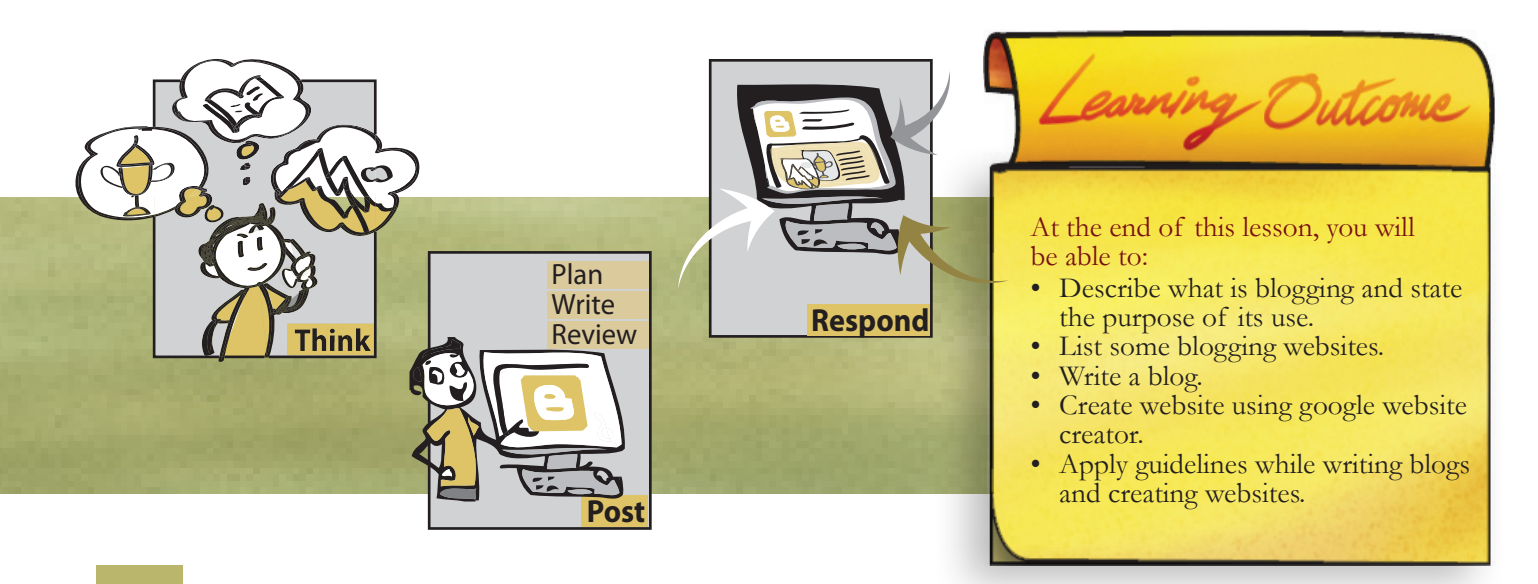

# WORKSHEETS

1. An old age home in your locality wants to create a website for their institution. They come to you for help. Can you suggest a content structure (links, navigation.....) which they can use to create the site?

| Example               |                                                                   |                                  |                                    |                                                                                                    |  |  |  |
|-----------------------|-------------------------------------------------------------------|----------------------------------|------------------------------------|----------------------------------------------------------------------------------------------------|--|--|--|
| Content               | structure                                                         |                                  |                                    | Website                                                                                                    |  |  |  |
| Suvarna (<br>Managmen | Dld Age Home<br>t   Facilities      <br>Introduction to Institute | A photograph of<br>the institute | Links to<br>various<br>information | Suparata Old Age Home         Output         Output |  |  |  |
|                       | Facilities Address Feedback                                       |                                  |                                    | Contacts   Address   Feedback                                                                                                    |  |  |  |
| Example su            | blinks: facilities, Maintainance of hor                           | ne, Health service               | es                                 |                                                                                                    |  |  |  |

Give your suggestion of website structure for the following: Main page design

- List of sublinks
- Discription of content in each sublink
- Footer links

# WORKSHEETS

2. Write at least five advantages of online blogging as compared to maintaining a personal diary. Write at least two disadvantages of online blogging.

| dvantages:    |  | <br> |  |
|---------------|--|------|--|
|               |  | <br> |  |
| isadvantages: |  |      |  |
| 0             |  |      |  |

3. List at least 3 pros and cons for the following:

|                                                                                                 | Pros | Cons |
|-------------------------------------------------------------------------------------------------|------|------|
| a. Booking train ticket<br>onlinevs physically going<br>to a station and buying the<br>tickets. |      |      |
| b. Buying a camera online vs<br>physically going to a shop<br>and buying.                       |      |      |
| c. Buying fruits and<br>vegetables online vs going<br>to a shop and buying.                     |      |      |

ACTIVITY

# Level VIII Lesson 4

Use internet access wherever necessary and complete the activities given below.

- 1. Build a simple website. Imagine that you have company which is creating a futuristic product. You want to build a website to talk about it. You can include pictures to show how the product will look like.
- 2. Your Uncle is an enthusiastic traveler who writes extensive notes on the places he visits. He also has many pictures and video clips that he has captures at every location. He always wanted to publish the information, but did not know how to do it. Collect all the data from your uncle, create a plan of what information needs to be published, and proceed to create a travel blog for him.

Under each location you can have:

- About the place:
- How to reach the place:
- Facilities available at the place:
- Pictures and videos of the locations:
- Comments:

Choose an event, such as your teacher is retiring or your sister is graduating. Use one of the online event creation websites to come up with a website which shows the following information:

- About the event.
- Invitation which allows the user to enter his/her response.
- List of invitees.
- Program for the day.
- Some memorable photographs of School/college, teacher/sister.
- Some audio clippings of testimonials by other teachers/family members.
- 3. Take a subject in your grade and divide the topics among the students. For each topic search for interesting blogs, websites and share the same with the class examples (teachertube...).

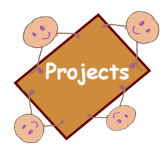

**Read books:** Set up a classroom blog site called "Reading books".

Ask the class students to select a book of their choice and upload posts on the blog about:

- The gist of the story.
- The characters that they liked.
  - Why they want others also to read the book.
- Creative suggestions about changes in the story that they want to incorporate.
- The posts are open to students for comments and also parents to see what kids and their friends are currently reading.

You can also do this for other topics like "Waching movies" and "Playing games".

# Explore

Find blogs of famous personalities that you admire.
 Find blogs on topics that would interest your parents.

# Teacher's Corner

- The objective of this lesson is to teach students how to write blogs and create websites. It is important that students think through about what they want to write a blog on or what kind of content they want on the website, before getting onto the computer.
- Show a sample blog of a professional that you think students would admire and a website of an institution they would be familiar with. For instance, an astronaut, a writer, a scientist or the school principal and school website. While they are looking at the blog or website, ask them questions that allows them to analyze the various elements such as layout of the page, the manner in which the content in organized and so on. Let the students, explain what is a blog; refer the concept box and info box included in the lesson.
- Ask the students whether they want to create such websites themselves or write a blog about a topic that interests them. Talk to them about blogging websites and take them through the steps to create a blog. Refer the skill boxes included in the lesson for this. Students are already familiar with online content sharing. Ask questions to recall their knowledge about it and build on it to give a demo of creating a blog. You can ask students to do worksheet questions 1 and 2 at this time. Each of these questions are case studies and need to be discussed in the class, before the students write their answers individually. Note that it is expected that the teacher should not dictate the answer. Each student will have different answer.
- While you are doing this, get the students to revise how stepwise thinking is applied in this activity. It is important to ensure that students are able to appreciate that thinking skills are required while working on any application, and in fact to most of our activities in general.
- Summarize the blog creation process and ask students to do activity 1 at this time.
- Give a demo of how to create a website. Students can refer the skill boxes included in the lesson and follow the steps. Since Google website is highly user friendly, this is selected as an example in the lesson. However, you may use an alternative. While learning presentation skills, students have been taught about design elements in the last stage of Impress. Revise these and ask them to apply it to creating websites as well. Refer the guideline box included in the lesson.
- Students have been browsing as well as observing others perform online transactions such as booking of tickets. Discuss what is e-commerce and how Internet has altered the way shopping or purchase can be made with convenience. Do worksheet question 3 along with students, discussing each case at a time.
- You can give a demo of train booking and ask questions on how the website gives information about particular combination of search. Now explain the backend process. Refer the concept box in the lesson to explain this. Tell them that they would learn more about it in the database lesson soon.
- Summarize the lesson, by revising all the important concepts learnt in the lesson. In order to practice the skills learnt in the lesson, ask students to do the activities included in the lesson.

# **Further Reading:**

http://www.google.co.in/educators/p\_blogger.html http://ithinkmaths.wordpress.com/ http://www.sciencenewsforkids.org/ http://scholasticworld.blogspot.in/ http://kv-library.blogspot.in/2012/07/kvpy-kishore-vaigyanik-protsahan-yojana.html

| Notes: |  |
|--------|--|
|        |  |
|        |  |
|        |  |
|        |  |
|        |  |
|        |  |
|        |  |
|        |  |
|        |  |
|        |  |
|        |  |
|        |  |
|        |  |
|        |  |
|        |  |
|        |  |
|        |  |
|        |  |
|        |  |
|        |  |
|        |  |
|        |  |
|        |  |
|        |  |
|        |  |
|        |  |
|        |  |
|        |  |
|        |  |
|        |  |
|        |  |
|        |  |
|        |  |
|        |  |
|        |  |
|        |  |
|        |  |
|        |  |
|        |  |
|        |  |
|        |  |
|        |  |

# Innovation and Creativity: Integrated Activities

#### **Aim:** In this lesson, you will learn:

- Application of multiple thinking skills for an activity.
- Application of multiple office applications and Internet tools to complete an activity.

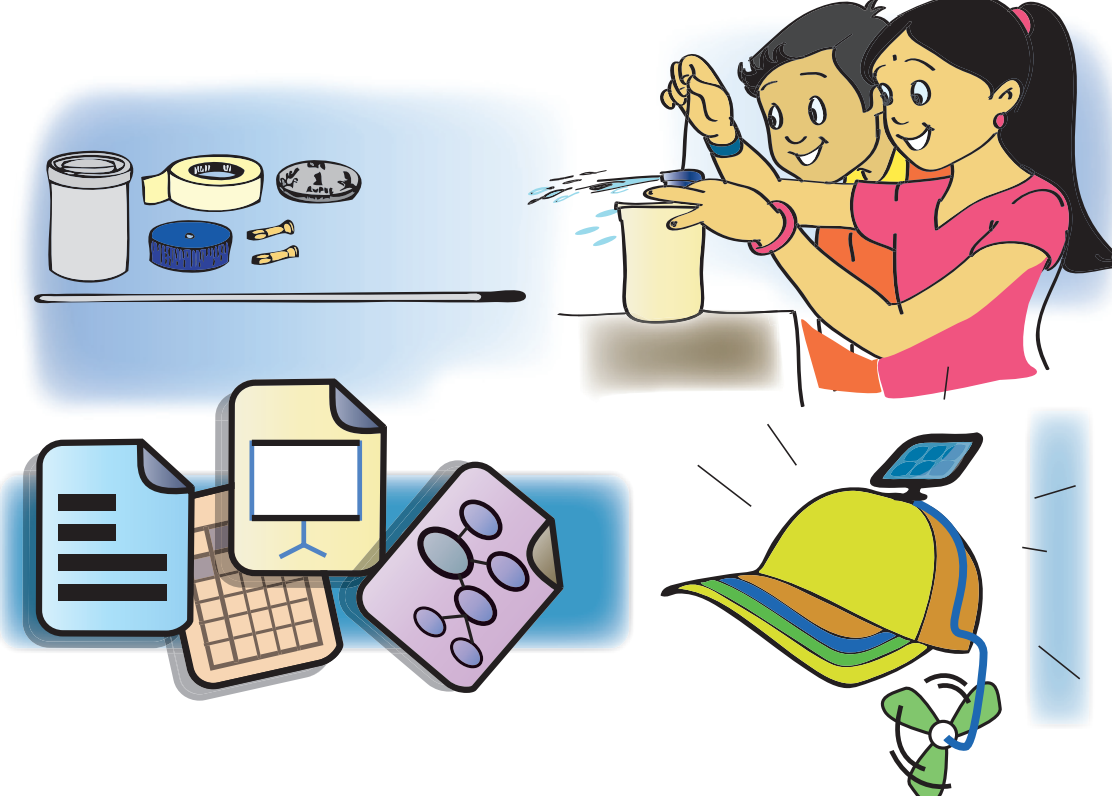

Tejas: In the inter school Science symposium the challenge was to build a solar energy based product and build a prototype.

Jyoti: We had a brainstorming session, then a step by step planning of how to gather information and analysed the information to design the product. We gave a presentation about product and it's design to our class and Science teachers for their suggestions and comments. We built the prototype of a hat with a fan which runs with solare energy for the symposium.

Moz: Excellent innovation and creativity! This goal was achieved by recalling, applying and integrating various concepts and skills that you learnt. The solar panel on the hat is quite interesting!!

**[Note to the teacher:** A list of projects that require multiple thinking skills and multiple applications are given below. Do a few projects that would be interesting to your class.]

**Know your class:** You have to study the kind of food preferred by students of your class. For this, do the following activities:

- Use a word processor to create an empty table which includes headings such as name, gender, dress/food preferred.
- Upload this file using Google docs, so that all the students can access the file and enter their respective data.
- After everybody has entered their data, print this table.
- Count the number (frequency) for each kind of dress/food and enter the same into a spreadsheet. Now, your sheet will have gender, kind of dress/food and frequency for each. Create a bar graph to represent the dress/food preferences.

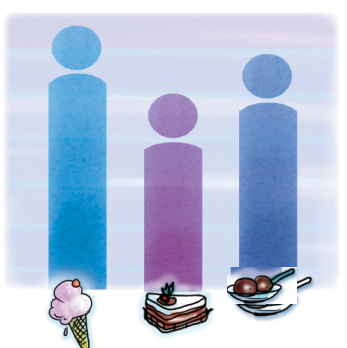

Food preferrd by Students

# Recall and Apply

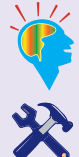

Concept

Step wise thinking, Gathering information, Analysis.

Word processor, Spreadsheet, Internet.

# Steps of gathering information

Step 1: Identify the goal and state it clearly.

- Step 2: Analyze the goal and identify the requirements for sub-tasks.
- Step 3: Identify the information required to accomplish each sub-task.
- Step 4: Identify resources that provide information about each sub-task.
  - Step 5: Record information in a note-book or paper.
  - Step 6: Consolidate and organize the information gathered from various resources.

**Digital photo album:** You collected photographs of different events across the academic year. Create a photo album by doing the following activities:

- Scan the photographs. You may need to transfer the files from external devices such as digicam or mobile phone, onto your computer.
- Organize these images in folders based on participants, grades, and events.Orderthemaccordingtowhen these events occurred during the academic year.

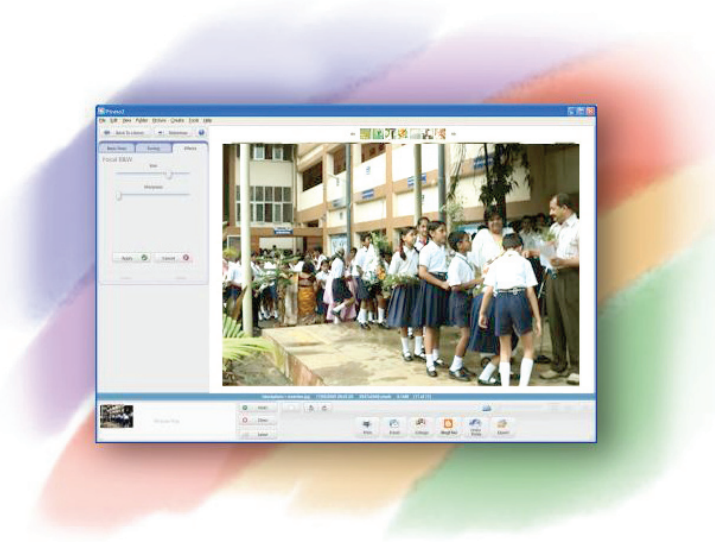

- Create a digital album of memories, using a content sharing website such as flickr or Picasa.
- Create a web link for your class and send this link to your classmates. You can mark a copy to your computer teacher as well.

# Recall and Apply

Stepwise thinking, Organizing (gathering and organizing information).

- Devices (webcam, mobile phone, scanner) Internet (email, sharing on website).
- Applications on internet like Flickr or Picasa allow you to share photogrphs with family and friends online. This avoids exchange of bulky attachments of image files.

# Steps of Stepwise thinking

- Any activity has a sequence of steps.
- First list the main steps of the activity.
- Then, for each main step, list the detailed steps.
- Listing the steps helps in carrying out the activity easily.

Concept

 $\sqrt{17}$ 

**Handle a crisis:** You have to share ideas on disaster management in a flood affected area. For this, do the following:

- Use the strategy of brainstorming to generate ideas. Then synthesize the ideas and create a mind map of the same.
- Browse the Internet to gather more information on how to deal with flood situations. Collect images, data on recent floods in areas of your interest or vicinity.

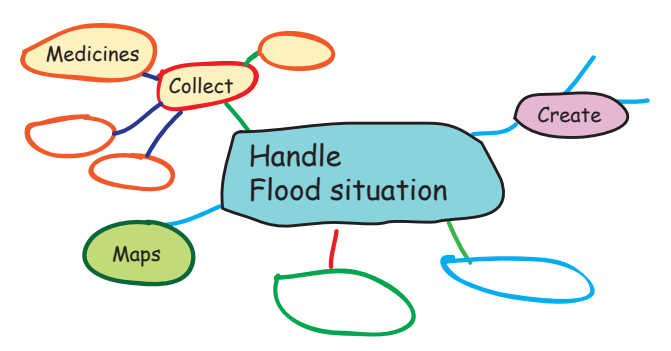

Make a note of the URLs visited and a brief summary of the content in a word processor of Google docs.

- Tag flood affected areas of your chosen vicinity on Google map.
- Create a presentation on this topic. For this, you can include the mind map and other information gathered above.
- Imagine that you are organizing a donation drive in your neighborhood to collect clothes, money and food for flood affected area. List the steps required for this activity. Describe how will you reach out to people and keep track of the different items collected.
- Create a group e-mail for your class. Share your above ideas with your class and mark a copy to your computer teacher.

#### Recall and Apply

Stepwise thinking, Logical reasoning, Gathering information, Brainstorming.

\*

Internet (sharing websites email).

#### Steps of Logical reasoning

- Identity the goal and understand the information available.
- Analyze the information and conditions.
- Work out a solution in a step-wise manner. "What", "When" and "Why", are questions that can help in thinking logically, to find out "How" to reach the goal.

# Concept

Analyze and decide:

- Examine each category and it's subcategories.
- Analyze the information and finalize the categories, subcategories relevant to the goal, by:
  - Decision to merge some categories.
  - Decision to drop some categories or subcategories.
  - Decision on whether more information is required.

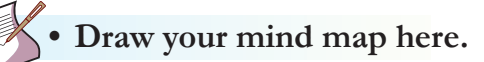

**Become a designer:** You are asked to design a T-shirt for your city marathon. You can design different T-shirt for groups supporting different causes. Each group of student can select one of the following causes: (i) save environment, (ii) save the girl child, (iii) educate the under privileged, (iv) empowering the disabled. Now follow these steps to complete the activity:

- Conduct a survey of students of your class to collected information on preferred colour. Ask them to suggest suitable tag lines to be printed on the T-shirt for your cause.
- Use drawing tools of a word processor/presentation to create a logo to be printed on the T-shirt.
- Upload this on Google docs and share it with the class.
- Ask students to vote for the preferred choice of logo. For this you can give labels to each logo and ask students to enter their response. Create a Google spreadsheet for this so that students can enter their inputs.
- Create a presentation to launch the T-shirt.

# Recall and Apply

11/

Gathering information, Analysis and Decision making, Creativity.

Word processor, Presentation, Internet (google docs).

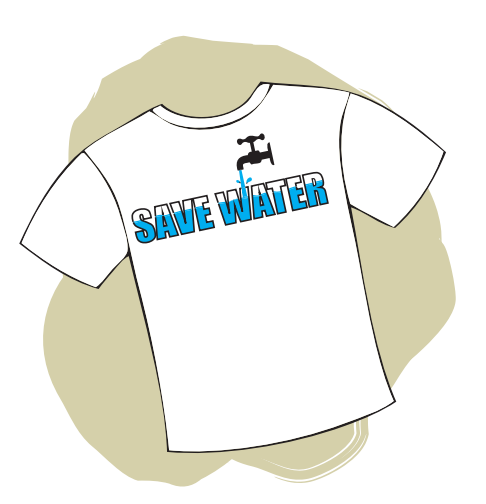

Create a product: You have to design a product for senior citizens. One group of students decide that they will create a gadget labelled, Bandhu, that will alert them about routine events of the day and assist in case of emergencies. The other group of students decides to create a special computer labelled Mitro, for adults who are semi-literate/non literate and want to communicate with their children.

For this activity do the following:

- Interview senior citizens in your locality to conduct a survey of:
  - For Bandhu: What routine events do senior citizens need to do everyday? For example, taking medicines, store their medical history and important contacts, and alert them for banking/shopping/visits to certain places.
  - For Mitro: What are the minimal applications that senior citizens would need in this special computer? For example, create documents, keep record of expenses, email, take photographs and chat with friends and relatives.
- Create a Google spreadsheet and enter the data. The entire class can enter the data.

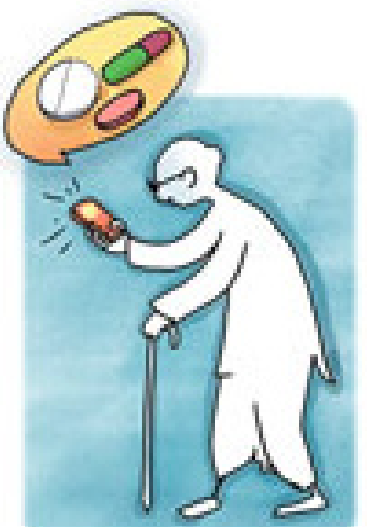

- Identify the features that are required by most of the survey participants in your product. You can apply your skills to do computations in a spreadsheet, such as count frequency, draw graph to illustrate.
- Create a document that summarizes your findings of the survey. Explain the design of your product. Use draw tool options to create images of the user interface of the product.
- Brainstorm for deciding a suitable name for your product.
- Create a presentation to share your product details.

# Recall and Apply

Brainstorming, Logical reasoning, Decision making, Designing.

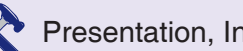

Presentation, Internet.

#### Steps of decision making

- Identify the goal.
- · Gather and consolidate information.
- Identify the constraints (conditions to be satisfied).
- Use logical thinking to identify choices that satisfy the constraints.
- Take the decision.

Concept

• Draw your invention's interface here.

**Responsible student:** Create a collage to educate your school students about measures one needs to adopt while using Internet. Include the tips of safety measures associated with surfing, online communication such as e-mail, chatting (SMART). Warn them about phishing, teach them about responsible use of Internet resources (AWARE). To do this activity, follow these steps:

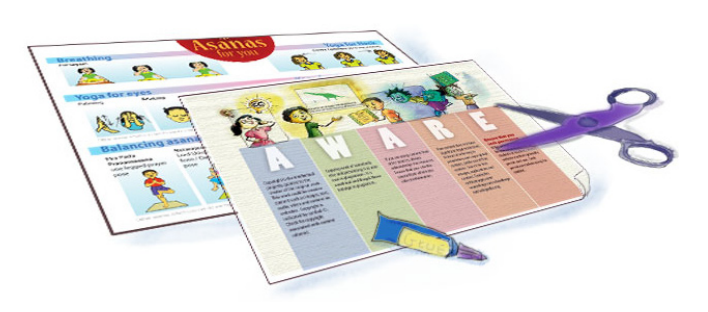

- Collate information and images from different resources such as Internet, Computer Masti books.
- Categorize them into sections of related information.
- Use appropriate software to create the collage.
- Upload the collage on a content sharing website and share this link with your friends and computer teacher.

# Recall and Apply

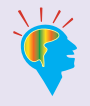

Gathering information. Stepwise thinking, Categorization, Creativity, Collaboration.

• Image editing, Internet (sharing websites).

• Poster: Internet safety rules and AWARE.

### Multiple ways of categorization

- Information is grouped and categorized for ease of understanding and recall.
- Information can be categorized in multiple ways, based on the features and relationships identified in the data.

- There is no one correct way of categorization. As long as your reason for grouping items in one way or the other is clear, the number of categories can vary.
- Labels for each category can be selected based on the common features of items within the category.
- One item can also belong to multiple categories.

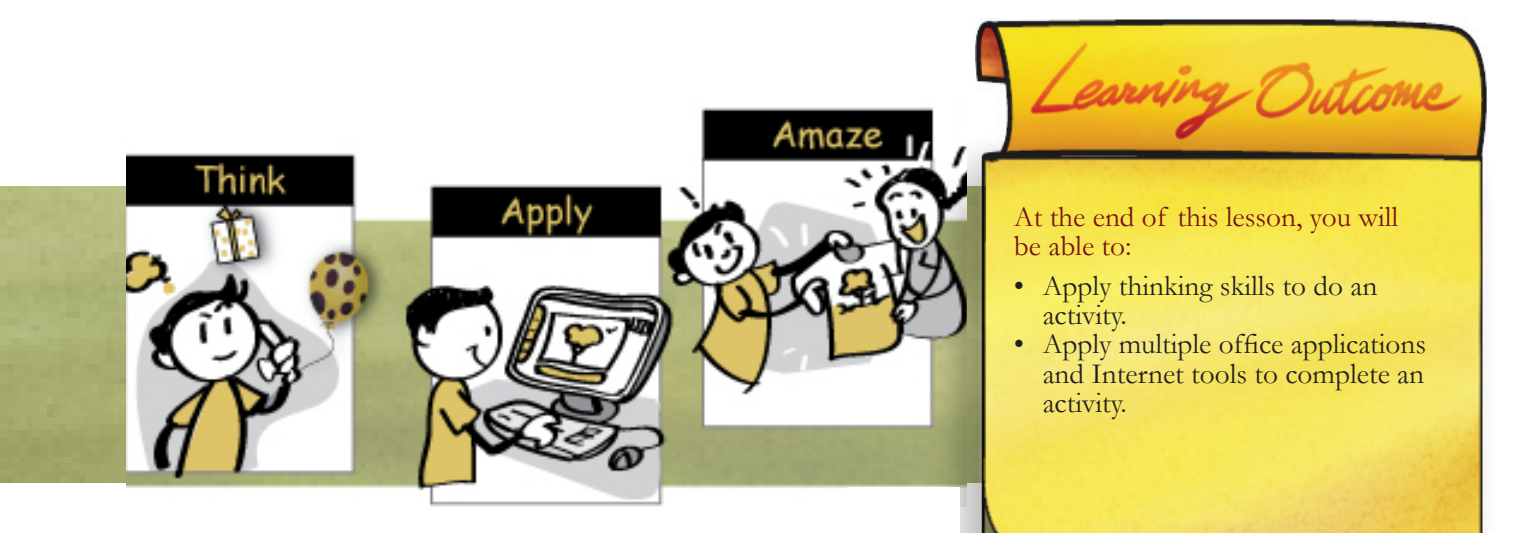

- 1. Find out the process cycle followed in companies for product design.
- 2. What are user studies and why are these important while designing a new product?

Expl

# Lesson 5

- The objective of this lesson is to revise the knowledge of different applications and thinking skills covered so far. In addition, it enables students to identify suitable applications according to purpose. Besides, it provides students opportunity for creative expression.
- You can divide the class into smaller groups of five to ten students to do each activity. Most of the portions of each activity require computer lab use. So provide sufficient class time for doing this activity.
- Students may need guidance on how to conduct interviews and survey. Help them design the questionnaire.
- While students are discussing ideas for each activity, intervene to moderate the discussion to ensure fair participation of each student.
- Keep relevant chapters of the books handy so that students can refer the associated skills.
- After all the activities are completed, highlight the relevance of this lesson. You can use this opportunity to reinforce group work and creative thinking abilities of the students.
- Refer the sample rubric on the next page. Create similar rubrics for each of the activities to assess student's performace.

#### **Further Reading:**

**Teacher's** 

Corner

http://www.thinkingclassroom.co.uk/ThinkingClassroom/ThinkingSkills.aspx https://www.googlesciencefair.com/en\_US/login http://www.google.com/intl/en/events/sciencefair/index.html

| Sample Rubric for assessing a Mind map |                                                                                           |                                                                               |                                                                                                    |                                                                         |  |  |  |
|----------------------------------------|-------------------------------------------------------------------------------------------|-------------------------------------------------------------------------------|----------------------------------------------------------------------------------------------------|-------------------------------------------------------------------------|--|--|--|
|                                        | Excellent                                                                                 | Good                                                                          | Average                                                                                            | Needs Improvement                                                       |  |  |  |
| Depth of content                       | Brings out<br>concrete grasp<br>of the content.                                           | Brings out most of the content.                                               | Brings out only<br>basic ideas of<br>the content.                                                  | Brings out minimum<br>topics and some<br>topics are missing.            |  |  |  |
| Use of central<br>image/word           | Stands out<br>meaningfully and<br>connects the key<br>ideas and sub<br>ideas accurately.  | Clear use of picture<br>or image or word<br>that relates to key<br>ideas.     | Present but<br>difficult to<br>comprehend the<br>way it has been<br>connected to the<br>key ideas. | Incorrect.                                                              |  |  |  |
| Use of images/<br>symbols              | Most categories<br>are enhanced with<br>simple symbols or<br>diagrams/images.             | Some categories<br>are enhanced with<br>simple symbols or<br>diagrams/images. | A few categories<br>are enhanced with<br>simple symbols or<br>diagrams/images.                     | The Mind map<br>includes a few<br>images or no<br>images.               |  |  |  |
| Use of colour                          | Effective use of<br>colour, codes, or<br>links that brings<br>clarity to the<br>Mind map. | Clear use of colour,<br>codes, or links.                                      | Inconsistent use<br>of colour, codes,<br>or links.                                                 | A little or no use of<br>colour, codes or<br>links.                     |  |  |  |
| Organisation of ideas                  | Clear connection<br>of ideas from most<br>complex to least<br>complex ideas.              | Clear connection of ideas.                                                    | Inconsistent<br>connection of<br>ideas.                                                            | No connection<br>between ideas.                                         |  |  |  |
| Use of keyword                         | Accurate keywords<br>are used as per the<br>theme of the Mind<br>map.                     | Few but correct<br>keywords are<br>included in the Mind<br>map.               | Few and vague<br>keywords are<br>included in the<br>Mind map.                                      | Very few and<br>irrelevant keywords are<br>included in the Mind<br>map. |  |  |  |
| Overall presentation                   | The Mind map<br>is neat and<br>includes accurate<br>information.                          | The Mind map<br>includes the<br>required information<br>but lacks clarity.    | The Mind map is<br>well presented but<br>some information<br>is missing.                           | The Mind map is not presented neatly and difficult to understand.       |  |  |  |
| Notes: |  |
|--------|--|
|        |  |
|        |  |
|        |  |
|        |  |
|        |  |
|        |  |
|        |  |
|        |  |
|        |  |
|        |  |
|        |  |
|        |  |
|        |  |
|        |  |
|        |  |
|        |  |
|        |  |
|        |  |
|        |  |
|        |  |
|        |  |
|        |  |
|        |  |
|        |  |
|        |  |
|        |  |
|        |  |
|        |  |
|        |  |
|        |  |
|        |  |
|        |  |
|        |  |
|        |  |
|        |  |
|        |  |
|        |  |
|        |  |
|        |  |
|        |  |
|        |  |
|        |  |
|        |  |

# ASSIGNMENT

**Aim:** In this assignment, you will revise: - Applying thinking skills and application skills to do an activity.

1. Computer Masti Sales Head: The Computer Masti author team wants you to create a product presentation for Computer Masti. This should include salient features of the book series, key differentiators from other such textbooks, testimonials of students and teachers using the product, images of Computer Masti classrooms and lab, and users of the book.

You can do the following:

- Read 'About this book' and back cover page.
- Visit the website www.computermasti.com to get more details.

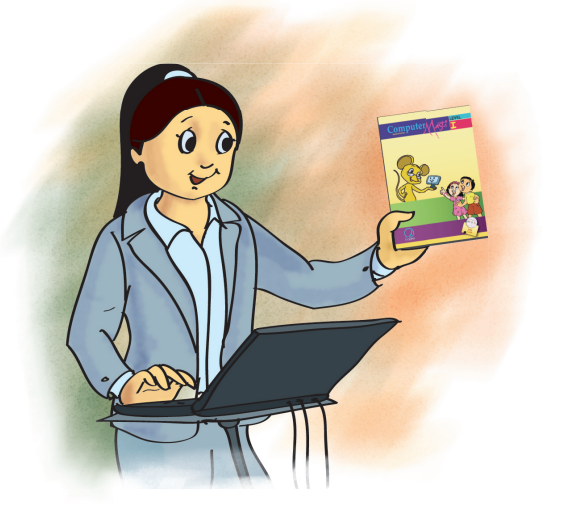

- Design a questionnaire to survey opinion of students and teachers using Computer Masti.
- Surf for Computer Masti on Social networking sites to connect to Computer Masti stake holders.
- 2. Computer Masti Product Head: You have to study the Computer Masti learning experience of students and teachers. Gather data on what are the most and least preferred - (i) topics, (ii) narrative style of the lesson, (iii) worksheet questions, and (iv) activities and projects.

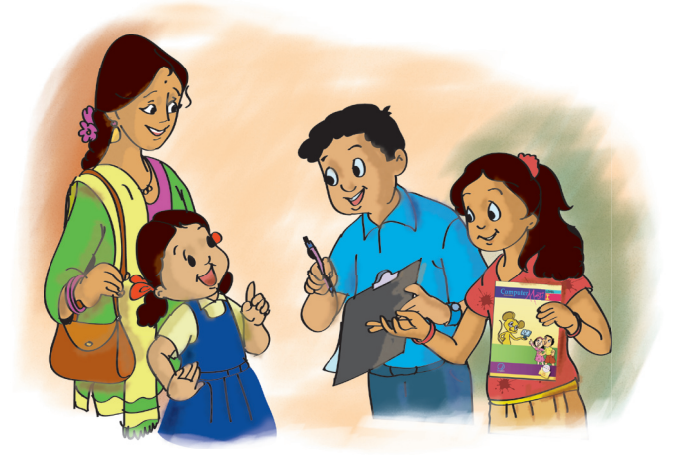

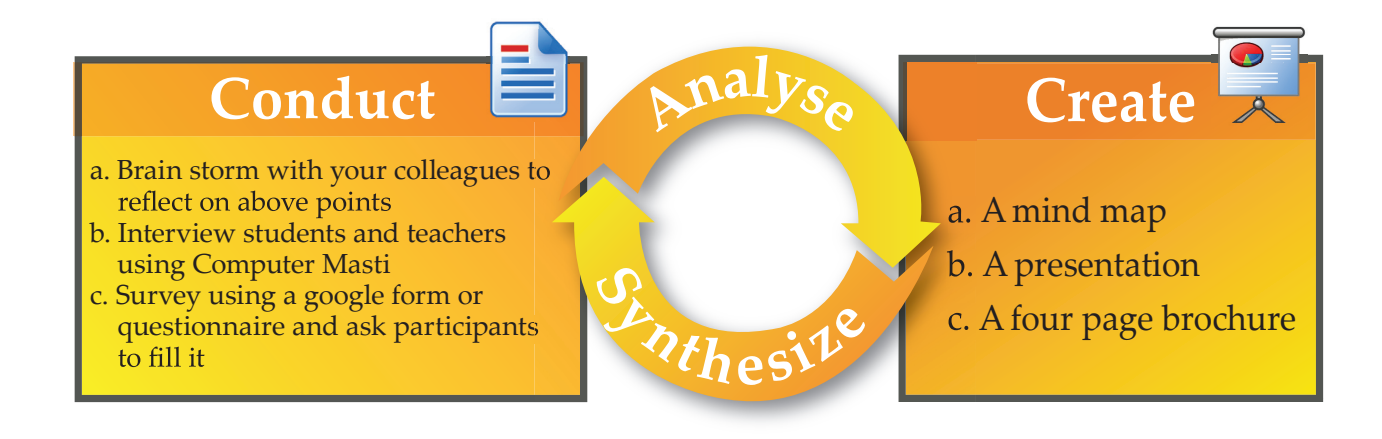

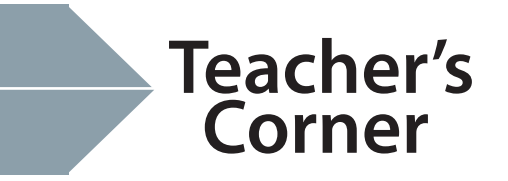

- The objective of this assignment is to provide students with an opportunity to apply the thinking and computer usage skills that Computer Masti has nurtured so far.
- The first project expects students to create a product presentation for Computer Masti. This requires not just presentation skills, but also capacity to think through an activity, gather information systematically, use multiple forms of representation, as well as skills with computer applications and tools.
- As a facilitator, you should discuss the activity in the class; your role essentially would be to motivate the students and encourage them to do the project independently. You may help them gain access to relevant material, via Computer Masti website.
- The teacher is expected to create a rubric to evaluate student performance on these projects. If possible, ask students to showcase their project in school level event.

#### **Further Reading:**

www.cse.iitb.ac.in/~sri/papers/CSC-April2010.pdf http://www.computingatschool.org.uk http://csta.acm.org/Curriculum/sub/K12Standards.html www.khanacademy.org/

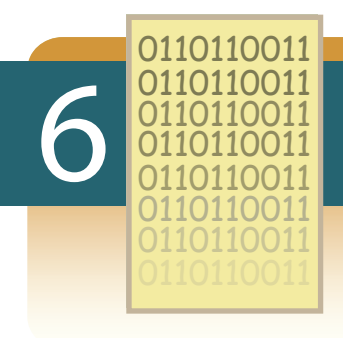

# **Binary number system: Bits and Bytes**

Aim: In this lesson, you will learn:

- Binary number system, and its use in computers.
- Units of measurement for files and backup devices.

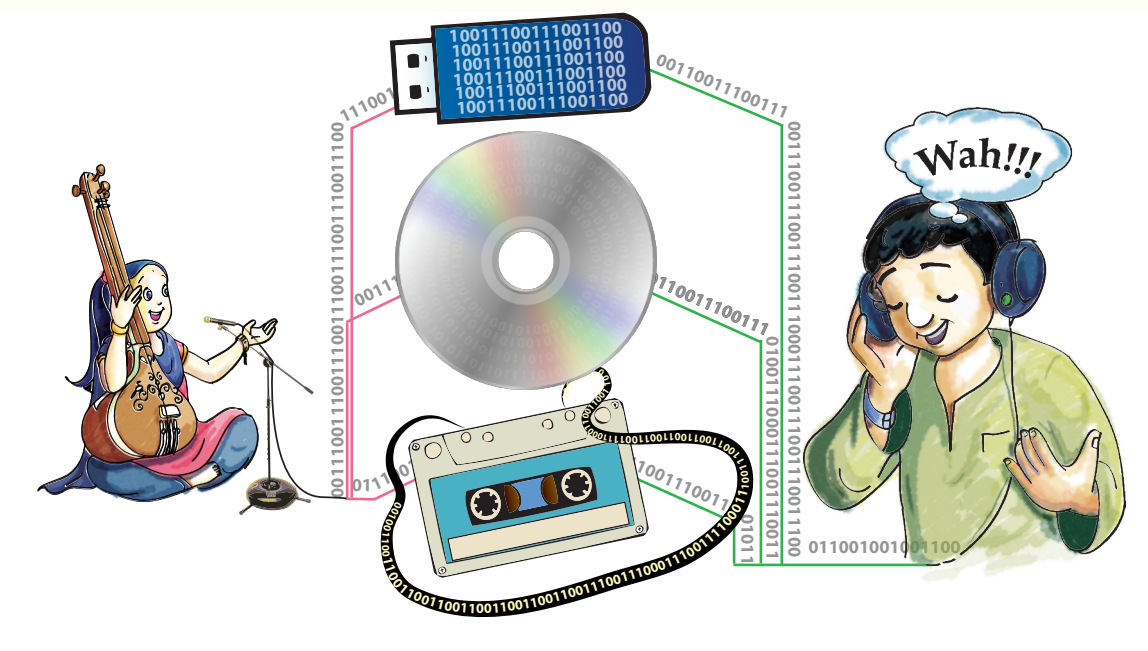

Jyoti: How does a computer store music?

Moz: Computers store all data, like information, instructions, files, images, sound and video, as numbers.

Jyoti: Is there some code to represent each letter in the alphabets? This will be necessary for saving a text document.

Moz: You are right. To represent an image, each pixel or the coloured dots needs to have a code.

Jyoti: Different sounds in a music file also have to be given a code.

Moz: Yes. All the data has to be converted to numbers in binary form to be processed by the computer. The word binary means two. The binary form code is formed by using only two values '0' and '1'. This is called the **binary number system**, or the base-2 system. Each digit in a binary number is called a **bit**. A sequence of 8 bits is called **byte**.

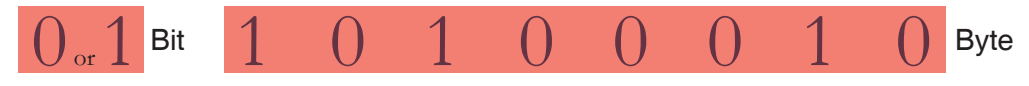

Tejas: Why are only two digits used to form the code?

Moz: The reason computers use the base-2 system is because it makes it a lot easier to implement programs and data with current electronic technology. Bits can be implemented in many forms. In most modern computing devices, a bit is usually represented by an electrical voltage or current pulse, or by the ON - OFF state of a switch in a circuit.

| Example                                          | s           |  |       |                                              |  |
|--------------------------------------------------|-------------|--|-------|----------------------------------------------|--|
| Binary code Binary code names of Tejas and Jyoti |             |  |       |                                              |  |
| Alphabet                                         | Binary code |  | Name  | Binary code                                  |  |
| А                                                | 1000001     |  | Tejas | 01010100 01100101 01101010 01100001 01110011 |  |
| Z                                                | 1011010     |  | Jyoti | 01001010 01111001 01101111 01110100 01101001 |  |

Jyoti: 'J' (01001010) and 'j' (01101010) have different code to distinguish between the upper case and lowercase.

Tejas: Each letter has a length of 8 bits, or 1 byte.

Moz: Right. Note that *bits* are abbreviated by 'b' and *bytes* by 'B'.

Jyoti: Oh! So when a file has a size of 1 KB then it means the file has 1000 bytes = 8000 bits.

### **Binary numbers** A binary number is formed by the combination of '0' and '1'. **Bit** 0 1 A bit is the smallest unit of data in computer processing. • Bit is derived from the words Binary digIT. • A bit represents a digit in the binary system. • A bit can only have the value 0 or 1. • An example: 1101 is a binary number 4 bits long. Concept Byte 1 1 1 0 1 1 1 0 A Byte is a group of 8 bits. • Bytes are the standard unit of storage in a computer. • An example: 10110111 is a byte and can represent data like text, pixels or sound in a computer. Units of measure: • A Kilobyte (KB) is usually used to denote 1000 bytes. Sometimes it is used to denote 2^10 bytes or 1024 bytes. The term kibibyte (KiB) is sometimes used to denote strictly 1024 bytes. • A Megabyte (MB) is 1000 kilobytes. Sometimes it denotes 1024 KB. • A Gigabyte (GB) is 1000 Megabytes.

• A terabyte (TB) is 1000 Gigabytes.

Moz: there is a binary code for each character on your keyboard. You can also convert numbers from decimal to binary. For example, the number 10 in decimal is 00001010 in binary.

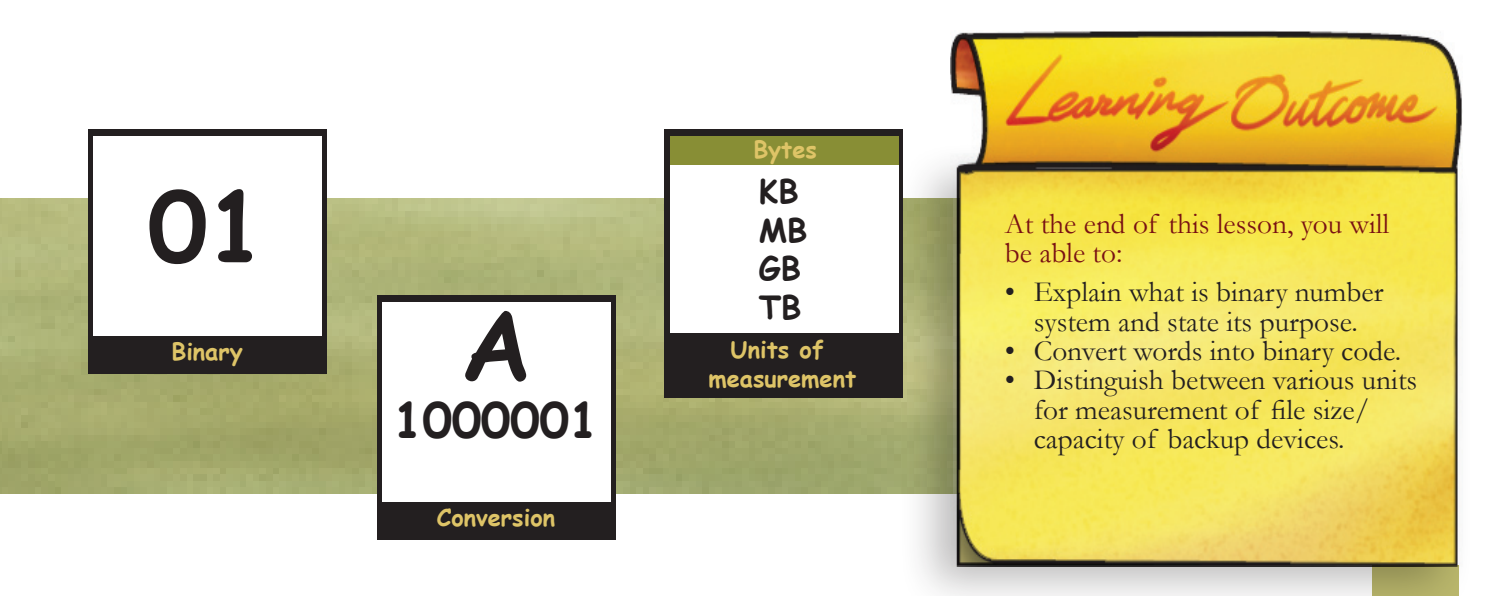

#### Level VIII Lesson 6

## WORKSHEETS

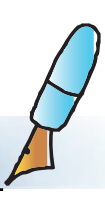

- 1. Fill in the blanks.
  - a. \_\_\_\_\_ and \_\_\_\_\_ are digits in the binary system.
  - b. Binary numbers can represent data like \_\_\_\_\_, \_\_\_\_ and \_\_\_\_\_

in computers.

c. A Byte is a group of \_\_\_\_\_ bits.

#### 2. Match the following.

| 1. KB   | a. 1024 megabytes |
|---------|-------------------|
| 2. Byte | b. 1024 bytes     |
| 3. GB   | c. 1024 gigabytes |
| 4. MB   | d. 1024 kilobytes |
| 5. TB   | e. 8 bits         |

3. Each alphabet is one byte long, so how many bytes do you think the following sentence has? "The reason computers use the base-2 system is because it makes it a lot easier to implement them with current electronic technology."

4. Write your name in binary code. Use the table given to find the code for each letter of your name. Your Name:

| Letter | Binary code<br>(ASCLL) | Letter | Binary code<br>(ASCLL) | Letter | Binary code<br>(ASCLL) | Letter | Binary code<br>(ASCLL) |
|--------|------------------------|--------|------------------------|--------|------------------------|--------|------------------------|
| а      | 01100001               | n      | 01101110               | А      | 01000001               | Ν      | 01001111               |
| b      | 01100010               | 0      | 01101111               | В      | 01000010               | Ο      | 01010000               |
| с      | 01100011               | р      | 01110000               | С      | 01000011               | Р      | 01010001               |
| d      | 01100100               | q      | 01110001               | D      | 01000100               | Q      | 01010010               |
| e      | 01100101               | r      | 01110010               | Е      | 01000101               | R      | 01010011               |
| f      | 01100110               | s      | 01110011               | F      | 01000110               | S      | 01010100               |
| g      | 01100111               | t      | 01110100               | G      | 01000111               | Т      | 01010101               |
| h      | 01101000               | u      | 01110101               | Н      | 01001000               | U      | 01010110               |
| i      | 01101001               | V      | 01110110               | Ι      | 01001001               | V      | 01010111               |
| j      | 01101010               | W      | 01110111               | J      | 01001010               | W      | 01011000               |
| k      | 01101011               | х      | 01111000               | K      | 01001011               | Х      | 01011001               |
| 1      | 01101100               | у      | 01111001               | L      | 01001100               | Y      | 01011010               |
| m      | 01101101               | Z      | 01111010               | М      | 01001101               | Z      | 01111010               |

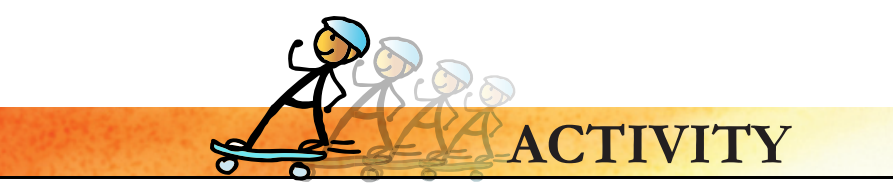

- 1. Note the size of RAM and hard disk of your computer in KB, MB, GB.
- 2. Select a text file, audio file, video file, image, a presentation file (ppt) on your computer and note their file size.
- 3. Open an image in an editor and reduce the file size.

#### 4. Convert from binary to decimal and decimal to binary using the following link.

http://easycalculation.com/binary-converter.php

| Binary To Dec                                | Binary To Decimal or Hex Converter |      |      |      |      |       |        |      |       |      |      |      |      |      |      |      |
|----------------------------------------------|------------------------------------|------|------|------|------|-------|--------|------|-------|------|------|------|------|------|------|------|
| Convert Binary To Decimal or Hex :<br>Insert |                                    |      |      |      |      |       |        |      |       |      |      |      |      |      |      |      |
| Binary Val                                   | ue [10]                            | 111  |      |      |      |       |        |      |       |      |      |      |      |      |      |      |
| Decimal                                      | 23                                 |      |      |      |      |       |        |      |       |      |      |      |      |      |      |      |
| Hex                                          | 17                                 |      |      |      |      |       |        |      |       |      |      |      |      |      |      |      |
|                                              |                                    |      |      |      |      | Conve | ersion | Code | - Cha | rt   |      |      |      |      |      |      |
| DECIMAL                                      | 0                                  | 1    | 2    | 3    | 4    | 5     | 6      | 7    | 8     | 9    | 10   | 11   | 12   | 13   | 14   | 15   |
| HEX                                          | 0                                  | 1    | 2    | 3    | 4    | 5     | 6      | 7    | 8     | 9    | Α    | В    | С    | D    | E    | F    |
| BINARY                                       | 0000                               | 0001 | 0010 | 0011 | 0100 | 0101  | 0110   | 0111 | 1000  | 1001 | 1010 | 1011 | 1100 | 1101 | 1110 | 1111 |

| DECIMAL to Binary and HEX converter / convertor |                         |        |      |      |      |      |      |      |      |      |      |      |      |      |      |      |
|-------------------------------------------------|-------------------------|--------|------|------|------|------|------|------|------|------|------|------|------|------|------|------|
| Insert<br><b>Decimal</b>                        | Value                   | 78     |      |      |      |      | )    |      |      |      |      |      |      |      |      |      |
| Binary                                          |                         | 010011 | 10   |      |      |      |      |      |      |      |      |      |      |      |      |      |
| Hex                                             |                         | 4e     |      |      |      |      |      |      |      |      |      |      |      |      |      |      |
|                                                 | Conversion Code - Chart |        |      |      |      |      |      |      |      |      |      |      |      |      |      |      |
| DECIMA                                          | L 0                     | 1      | 2    | 3    | 4    | 5    | 6    | 7    | 8    | 9    | 10   | 11   | 12   | 13   | 14   | 15   |
| HEX                                             | 0                       | 1      | 2    | 3    | 4    | 5    | 6    | 7    | 8    | 9    | Α    | В    | С    | D    | E    | F    |
| BINARY                                          | 7 000                   | 0001   | 0010 | 0011 | 0100 | 0101 | 0110 | 0111 | 1000 | 1001 | 1010 | 1011 | 1100 | 1101 | 1110 | 1111 |

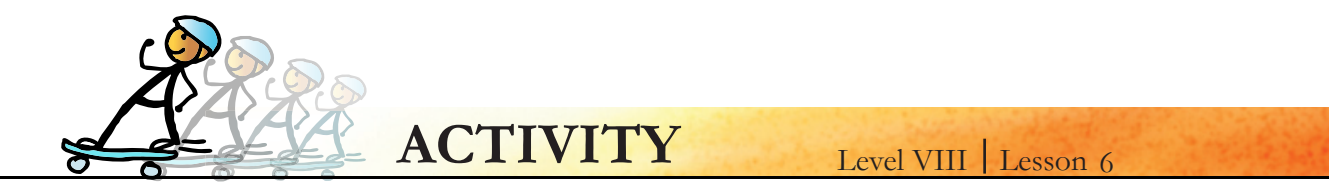

5. Go to the url: *http://forums.cisco.com/CertCom/game/binary\_game\_page.htm* and play the binary game.

|     |    |    |    |   |   |   |   |                                    | Binary                                              |
|-----|----|----|----|---|---|---|---|------------------------------------|-----------------------------------------------------|
| 128 | 64 | 32 | 16 | 8 | 4 | 2 | 1 |                                    | Score 0                                             |
|     |    |    |    |   |   |   |   |                                    | Level 1                                             |
|     |    |    |    |   |   |   |   |                                    | Lines Left 15                                       |
| 0   | 0  | 0  | 0  | 0 | 0 | 0 | 0 | 7 8 9<br>4 5 6<br>1 2 3<br>DEL 0 + | II Pause game<br>=_= Music Off<br>& Change Music >> |
|     |    |    |    |   |   |   |   |                                    |                                                     |
| 128 | 64 | 32 | 16 | 8 | 4 | 2 | 1 |                                    | L End Game                                          |

1. Find out if there are applications to convert numbers into various bases (example libmath-basecalc-perl).

Expl

re

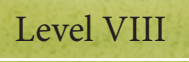

Lesson 6

- The objective of this lesson is to teach students how a computer stores data. Explain the concept • of binary number system.
- Give an example of how a particular word is saved by the computer in the binary number • system form. Explain the concept of bit and byte.
- Students are already aware of units of measurement of computer memory and Internet speed. Revise these and teach about various units such as KB, MB, GB, and TB. Refer the concept box included in the lesson for this.
- Summarize the lesson and ask them to solve the worksheet and do the activity included in the lesson.

**Further Reading:** http://www.igcseict.info/theory/0/bits/index.html http://www.howstuffworks.com/bytes.htm

**Teacher's** 

Corner

74

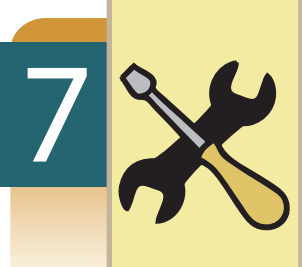

# System configuration and Troubleshooting

Aim: In this lesson, you will learn:

- Desktop components and management.
- Basic system administration of a desktop.
- Basic troubleshooting of devices, and applications.

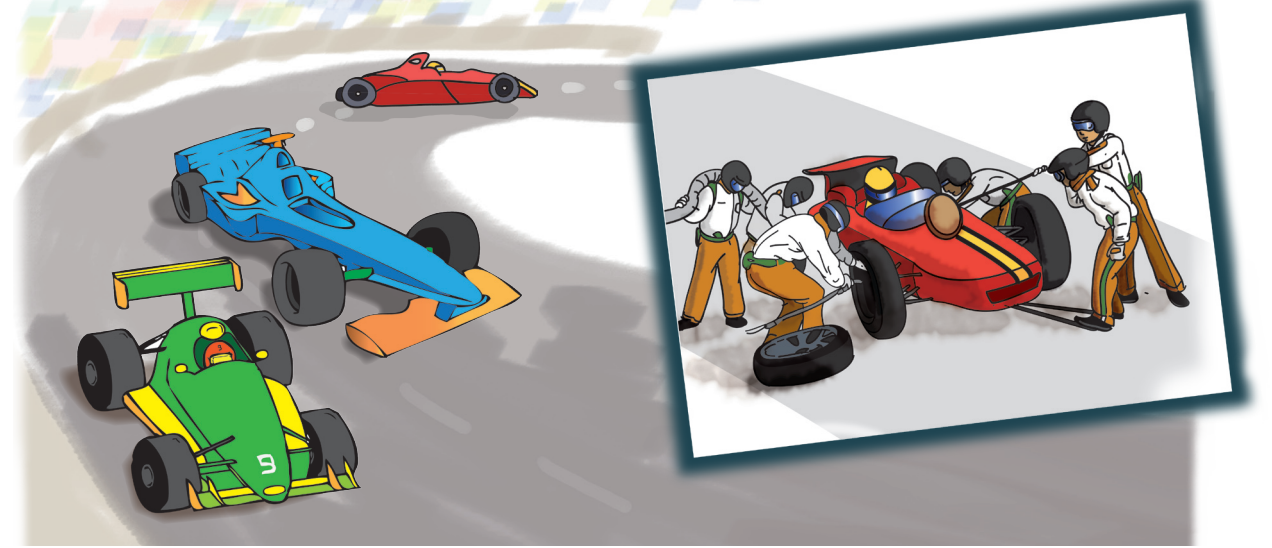

Tejas: I was watching F1 formula car racing. There is a lot of customization done in these cars. Some technical requirements like speed, tyres, need to be the same in each car. But the controls available on the steering wheel, the seat of the driver are customized.

Jyoti: Maintenance and trouble shooting is done by a team of engineers.

Mo: Can you customize a desktop as per your requirements?

Tejas: Yes. Some of the customizations are, install devices, change the look of the desktop and install applications that we want to use.

Jyoti: Some applications require system administator help for installation and configuration.

Moz: Right. Do you need engineers to troubleshoot a computer?

Tejas: Some of the trouble shooting can be done by the user. For example, if a network is not working we can find if the network cable is connected to the switch or not.

Jyoti: We sometimes have to use the administrator login, to troubleshoot. For example, if the network is not working and the cable is connected, we need to check the network settings. A user cannot check this or change the settings.

Moz: Right. The role of using a administrator login is called system administrator. A user can become a system administrator. Similar to the formula 1 car team of engineers, there are trained system administrators who specialize in installation, maintenance and troubleshooting of computers and networks.

#### Customization and Troubleshooting

A user can do some of the customization and trouble shooting on a desktop. Info

Sometimes the user has to use the administrator login for these tasks.

Sometimes you may need the help of a trained system administrator to customize and trouble shoot.

Moz: Let us customize the desktop as per your requirements and look at customizations that require system admin login. Later we can look at basic troubleshooting that a desktop user should know.

#### Basic components of a desktop

Moz: What are the components of a desktop and their uses?

Jyoti: The desktop has a menu bar from which we can find applications. The task bar shows minimized windows of opened applications. (see Fig. 1)

Tejas: We also have some area to save and access files on a desktop.

Jyoti: In this area we can have shortcuts of applications that we frequently use. The files, directories and shortcut to applications are available as icons on this space.

Moz: This area where you can save and access files is called **workspace**.

Jyoti: The desktop also has a panel from where we can launch applications.

Moz: This panel is called the **application launch panel**.

Tejas: The windows of applications that we open are also visible on a desktop.

Moz: Right. A Desktop, through a graphical user interface (GUI) provides these basic components (Menu bar, Workspace, Task bar, Application launch panel) to a user.

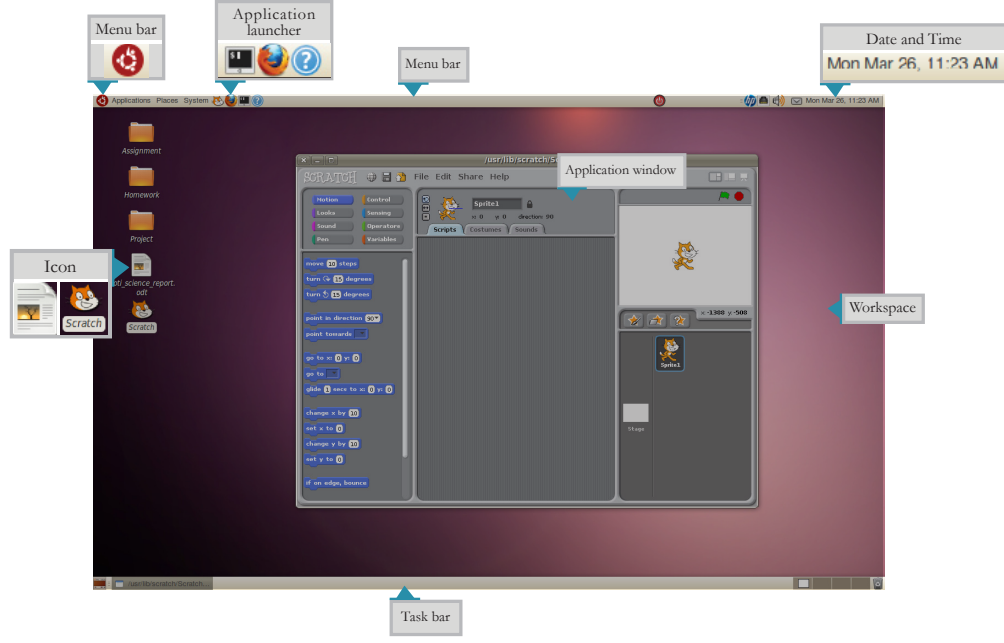

Fig.1 Ubuntu desktop

Moz: You have Gnome desktop on your lab computer. Have you seen any other desktops? Jyoti: Yes. The desktop of a Microsoft Windows OS has different look and feel. But it has the same basic functions of providing access to applications, windows, and workspace. (see Fig. 2)

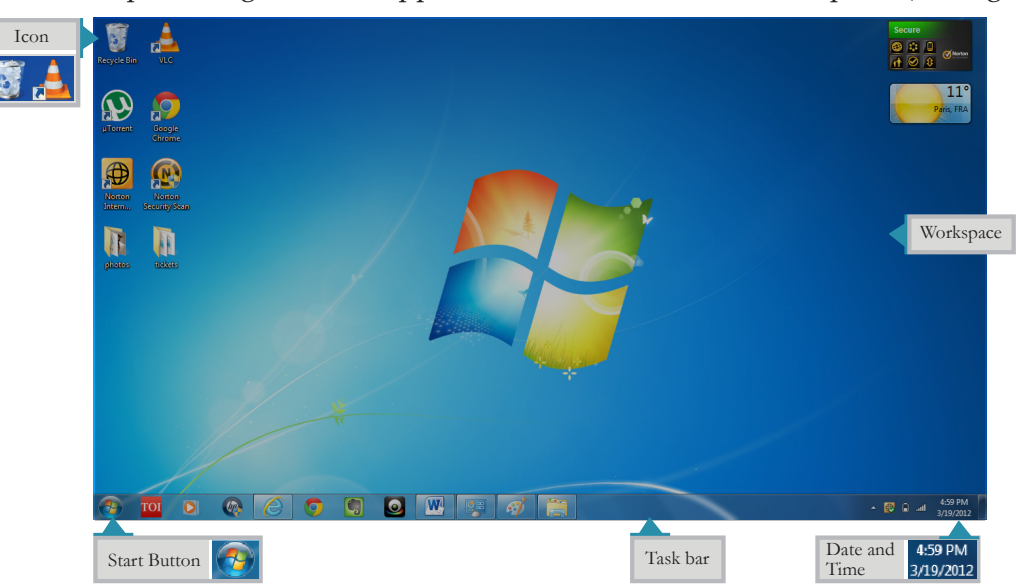

Fig.2 Window desktop

#### Launching applications from a panel or workspace

Jyoti: Applications can be launched from the application menu, or from the panel, or from the desktop workspace. We can create a desktop shortcut icon for an application that is accessed frequently.

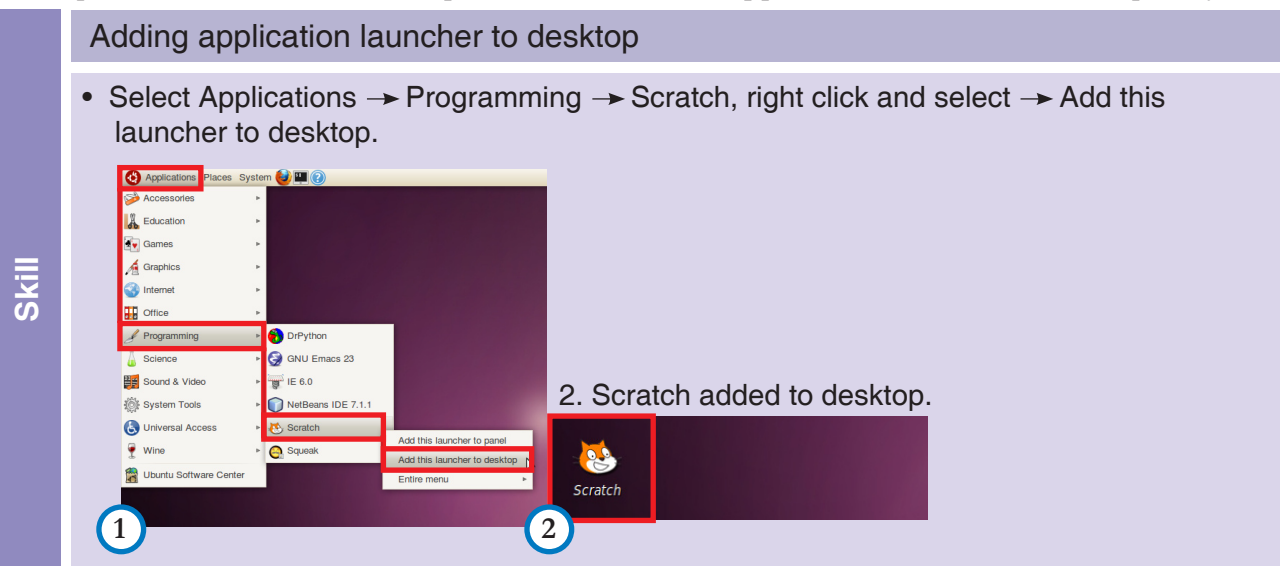

We can also add a shortcut to the application launch panel.

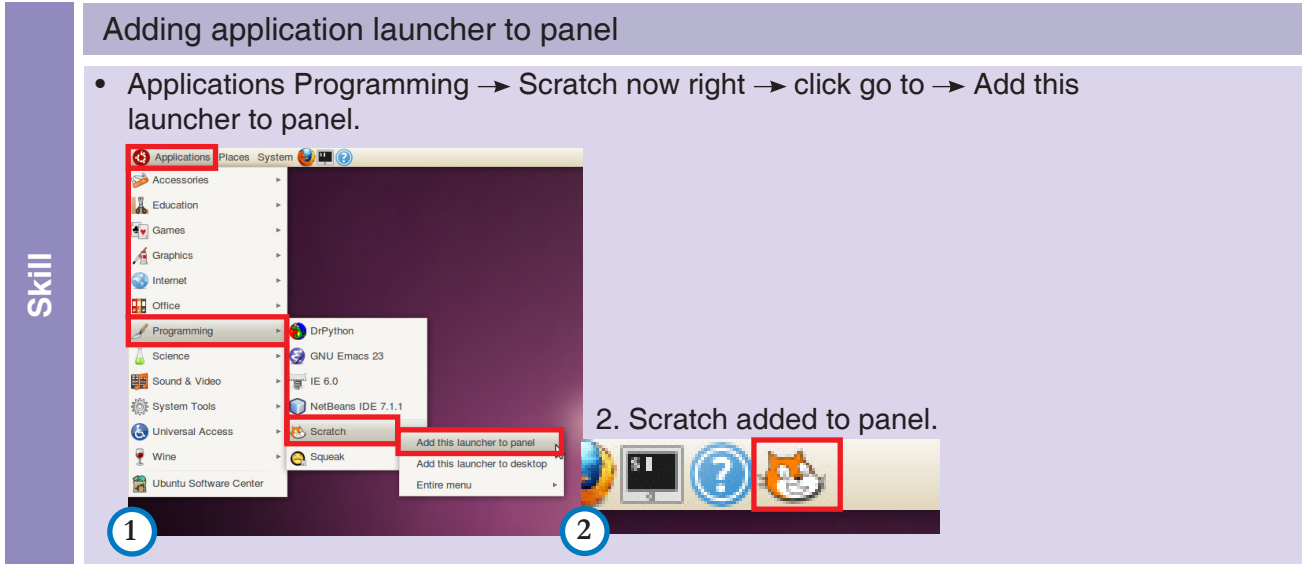

Tejas: Many a time we leave our computer for a short break. Instead of logging out we can lock the screen and then unlock it later, by just giving our password.

|       | Ubuntu: Locking screen                                                                          |                                                   |
|-------|-------------------------------------------------------------------------------------------------|---------------------------------------------------|
|       | • Click on Main Menu → lock screen.                                                             | • The screen is locked. To unlock enter password. |
|       | Applications Places System      Applications Places Places      Application      Administration |                                                   |
| Skill | Assignment  About GNOME Homework Homework About Ubuntu About Edubuntu                           | SWati<br>swati on usha-desktop                    |
|       | Project OL Lock Screen<br>Project OL Log OL Protect your computer from un<br>Shut Down          | Leave Message Switch User Cancel Unlock           |

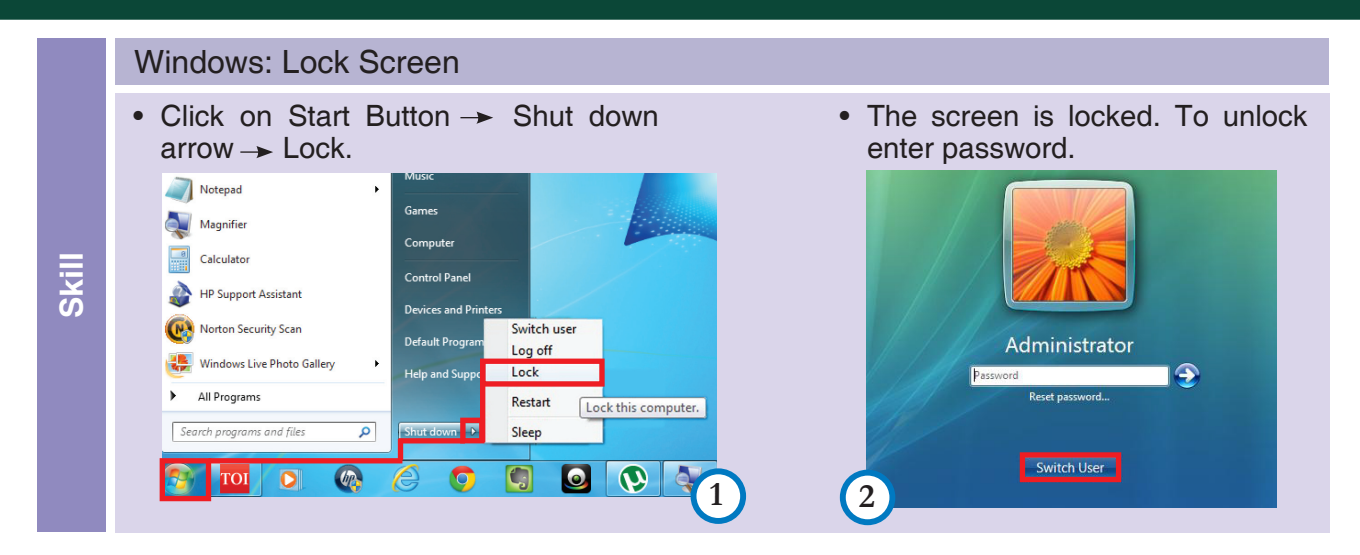

#### Starting applications automatically when a user logs in

Tejas: Our teacher has asked us to configure the system such that a browser comes up as soon as a user logs in. We might find an option in systems menu.

Moz: An application that is added in "startup applications" option, executes or starts automatically without the user intervention, as soon as the user logs in to.

Jyoti: Let us add firefox to the startup applications. Select systems  $\rightarrow$  preferences  $\rightarrow$  startup applications

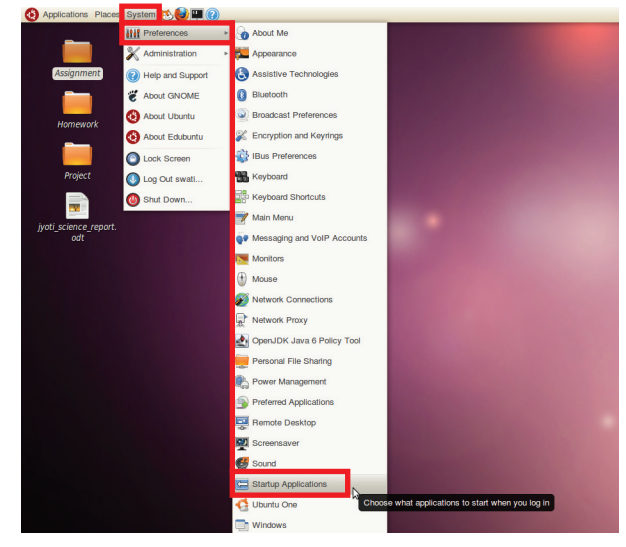

Fig.12

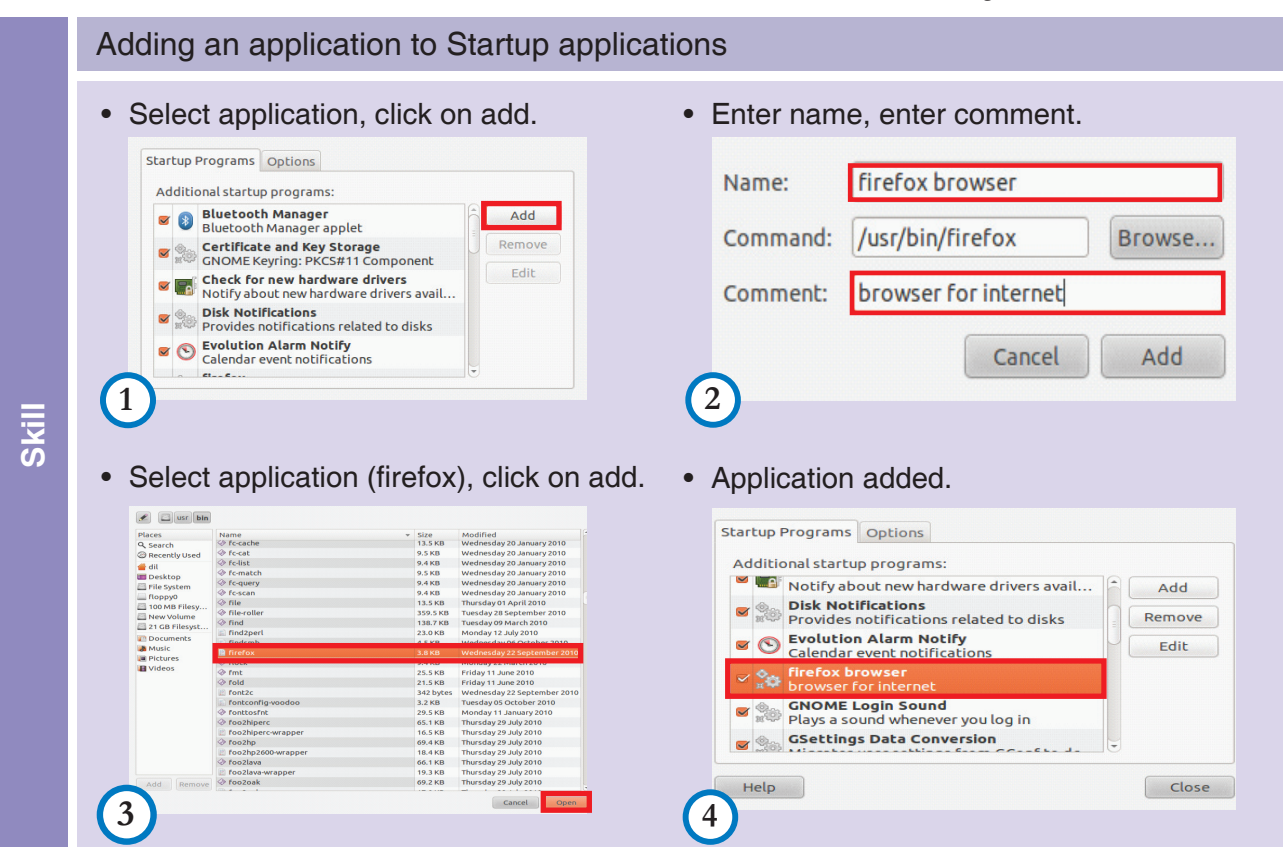

#### Software repository

A software repository is a storage location from which applications may be retrieved and installed on a computer.

Tejas: How do we start using the downloaded software?

Moz: Where should you check for details of the settings and usage of any application?

Tejas: "Help" option of any application gives us most of the information that we require for configuring an application and its usage details.

Moz: Good observation. First, you should follow the AWARE rules while downloading any application. Second, you have to download an installation file for the OS on your computer. Then you simply follow the instructions for installing the application. wizard

For ubuntu, download .deb package which is used by Ubuntu Software Center (USC) to install software.

For windows, mostly .zip or .exe versions are available.

Application installation

- Download the package for your particular OS and it's version.
- Ensure that the repository is a reliable site before downloading and installing an application.
- Window OS install virus protection on your system and scan the downloaded package before installating it.
- Provide the path of the downloaded and extracted files .dir to the installer.
- Update yourself about the latest developments in the OS that is being used and details of software that you are using.

Privileges – System administrator and User

Moz: How many types of users are there on a computer?

Jyoti: A person can be either a **normal user** or a **System administrator**. These roles have different privileges.

Tejas: Does privileges mean the actions that the user is allowed to do on a computer?

Moz: Right. A **privilege** is a set of permissions to perform some actions on the computer. These are configured by the special user, called the system administrator, who has all the permissions for performing all the actions on the computer.

### Privilege

A privilege is a permission to perform an action. Examples of various privileges include the ability to create a file in a directory, or to read or delete a file, access and use devices like printer and, scanner.

#### System Administrator privileges

Tejas: Users cannot install new applications. Only a System Administrator can install the applications. Moz: Right. This is to keep your system secure. What would happen if every user had system administrator privileges?

Recall

• A wizard is a user interface that presents a user with a sequence of dialog boxes that lead the user through a series of well-defined steps. Tasks that are unfamiliar, complex can be easily performed using a wizard.

Guidelines

Concept

Concept

Tejas: A user who does not need an application might remove the application. But this application may be required by another user.

Tejas: If a user deletes some system file inadvertently, then the system may crash. Some applications may not run.

Jyoti: If users keep changing system and network settings, we may not be able to access the system or the network.

Moz: Right. You should have good knowledge of the system and application settings, and configurations, before you start experimenting with them. To keep the system in a consistent and secure state for all the users, it is always a good idea to work as a user even if you own the system. Only when you want to perform some system administrator tasks, for example changing network settings or for installation of applications, you should login as a system administrator.

**User Privileges** 

Moz: Now let us look at the normal user privileges.

Tejas: The user needs to first have a login and password to access the computer. nathentication

When a user logs in to the computer, the user can open applications, create and delete files and directories. The user can also organize the desktop.

Jyoti: A user can also use devices like printer, scanner, digicam, speakers and pendrive.

Moz: The user also has privileges to set configurations of some devices and applications. Start exploring some of these.

Tejas: A user needs to set sound as per his/her preference of the volume. Let us see if we can change these. (See Fig.6)

|                                           | ¥∥                                            |              | 👝 📫 🗌 Mute |
|-------------------------------------------|-----------------------------------------------|--------------|------------|
|                                           |                                               | 100%         |            |
| ound Effects H                            | ardware Input Outpu                           | Applications |            |
| Choose a devic                            | e for sound output:                           |              |            |
| • Internal Aud<br>Stereo                  | io Analog Stereo                              |              |            |
|                                           |                                               |              |            |
| Settings for th                           | e selected device:                            |              |            |
| Settings for th<br>Balance:               | e selected device:                            | -0           |            |
| Settings for th<br>Balance:               | e selected device:                            | Ri           | ght        |
| Settings for th<br>Balance:<br>Connector: | e selected device:<br>Left<br>Analog Speakers | Ri           | ght<br>T   |

#### Fig.6 Sound settings

Jyoti: Yes, we can change the settings. It is also a good idea to put this on the top panel so that we can easily access it. Many a time we need to change the sound volume and may also set it to 'mute'. (2) mute (So that we do not disturb others.) Other option is to use headphones by checking the input settings.

Tejas: From the preferences menu (system  $\rightarrow$  preferences  $\rightarrow$  monitor) using the option "Monitor", Monitor resolution (see Fig.7) can be changed, and with printer option (see Fig.8) the size of the paper that we are using to print, can be set.

Moz: You are right. Explore the other options to see what else can be configured by a user.

- Recall
- Authentication in computers is the process of identifying a user, usually based on a username and password. Currently biometrics are also
- being used for authentication.
  Mute turns off the volume when it is pressed. The audio continues to play, but you cannot hear it. Pressing Mut—e again will turn the volume back on.

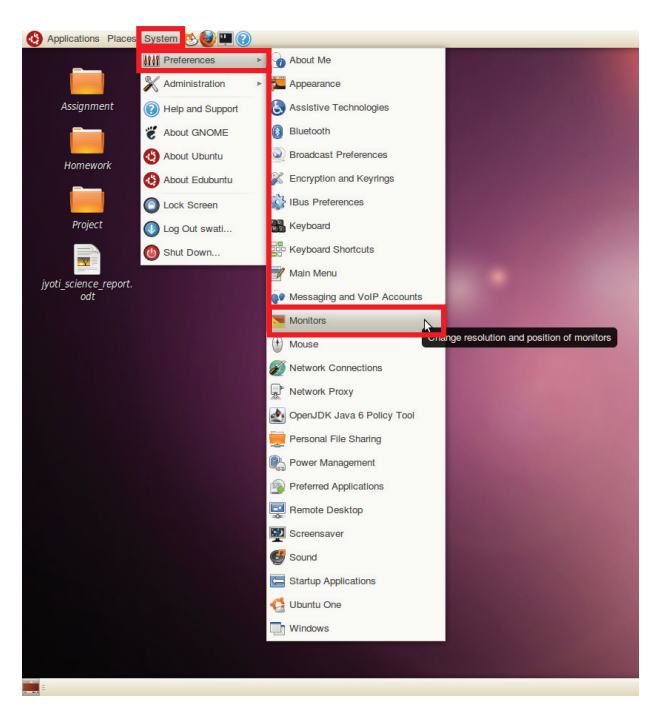

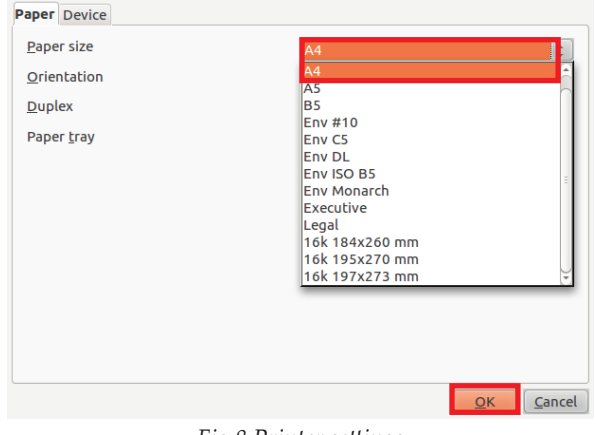

Fig.8 Printer settings

Fig.7 Monitor resolution

#### Users privileges

- A normal user of a system has privileges to use his/her workspace as per his/her requirements.
- Some configurations like sound volume and printer setting options can be set by a user for his/her usage. These settings made by a user are recorded for the user by the system. These settings are enabled for that user for his/her subsequent logins also.
- A user can view the current network settings, the installed software, and the software that is available for installation.
- Some of the basic settings that a user can perform are:
  - Change resolution of a 'monitor'.
  - Change 'printer settings'.
  - Add applications to 'startup applications'.
  - Change 'screen saver'.
  - Change the 'appearence' of the desktop.
- Some actions that a normal user cannot perform are:
  - Configuring network settings.
  - Adding users.
  - Changing OS settings and configurations.
  - Installing OS software.

#### System Administrator privileges

- A limited number of users have System administrator privileges.
- System administrator privileges allow a user to control and configure the system.
- Some of the basic tasks that a system administrator does are, installation of software and hardware, configuring network settings, adding users and trouble shooting. (See Fig.9)

Info

Info

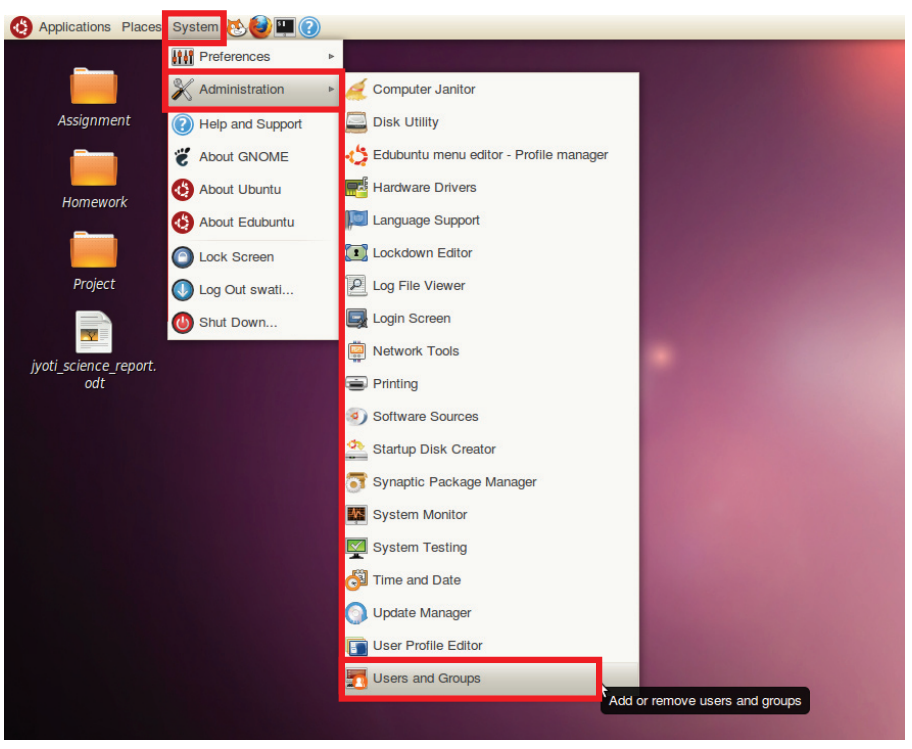

Fig.9 Adding users

#### Sharing and protecting files

Tejas: How do we share some of the files with all the users?

Moz: 'Right-click' on a file and check it's properties. An interface to set the properties of a file or directory is available on all OS, like Ubuntu, Windows and Mac OS. Explore these for Ubuntu.

Jyoti: There are many options. The 'Basic' tab gives many details of the file, like type of file, size of file in bytes, the in which directory it is located, and when it was accessed and modified. (see Fig. 23). Right click on file. Following details with options are displayed.

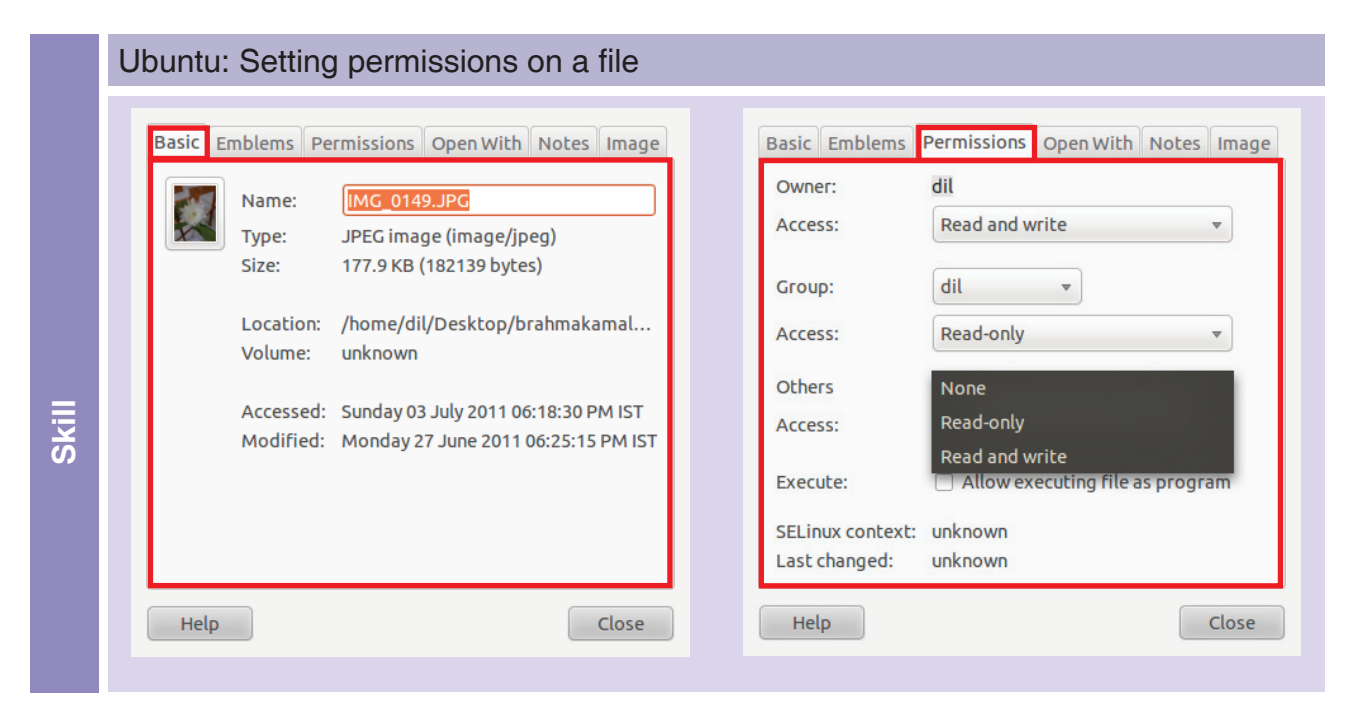

#### Tejas: Now let us check what permissions mean.

#### Permissions

Permissions specify how a file or directory is accessed and the actions that can be performed on the file by users on the computer.

The access permissions that can be set are:

- Read-only Users can only view the contents but not modify.
- Read and Write Users can read and modify the contents.

#### Other action options are:

- Execute: The file is allowed to be executed like a program.
- Open-with: Open the file with the application specified, example: firefox browser or adobe reader.

## Windows: Setting permissions on a file

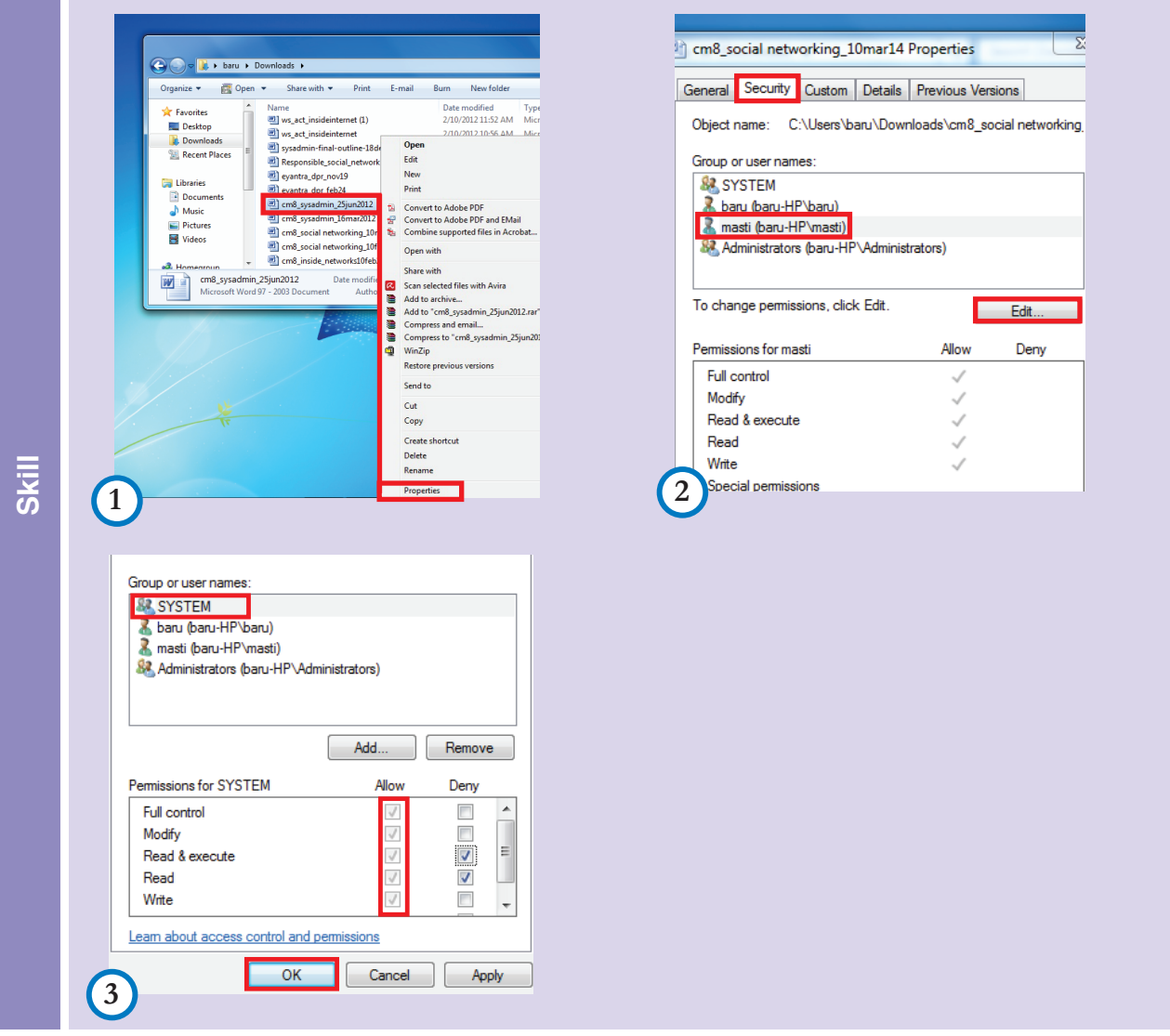

Tejas: A user can share a file that he/she owns with other users or a group of users or all users.

Jyoti: The permissions on a file for access by the other users or groups can be explicitly set by the owner or system administrator.

Moz: Using the properties interface of a file or directory, a user provides permissions on the file like read, write, execute, and also specifies which other user can access this file.

Tejas: We can also choose an application using which the file can be opened.

Concept

#### Sharing a file and folder

Following are the file access permissions for each of the owner, the group, and all other users:

- None Users other than the owner cannot access the file at all.
- Read only Users can open the file to see its contents, but cannot make any changes.
- Read and Write Users can open the file, modify it's contents and save it.

#### Other actions on the file:

Execute: Allow the file to be run as a program. Example: Application file like open office, games.

Open – with: Choose an application with which the file can be opened.

Following are the folder access permissions for each of the owner, the group, and all other users:

- None No access to the folder is possible, for users other than the owner.
- List files only –The users can see the items in the folder, but not open any of them.
- Access files Users can can access items in the folder, (either read-only or read-write), depending on the permissions of each item.
- Create and delete files The user can create new files and delete files in the folder, in addition to being able to access existing files.

#### Backup of files

Tejas: One other important step for users is to backup their work.

Moz: Why is backup important?

Tejas: Suppose we were not able to complete some work at school, we can use the backup and work from home or from some other place where we can get a computer.

Jyoti: When a system crashes (the system does not start when it is powered on), or the computer is affected by virus, or a hard drive failure, all our work is not lost. We can use the backup and work from another computer.

Tejas: We can retrieve a file from backup, if the file is overwritten accidentally.

Jyoti: I have a backup of my assignments from Computer Masti, in previous standards. These have been deleted from the lab desktops to create space for other students.

Moz: Very good points about the importance of backups.

#### Backup

- Making a copy of content like documents, mails, programs, projects, created on the computer is called backup.
- Concept
- Backups are important to all the users of a computer.
- The data and documents that are created on a computer are not completely lost in any eventuality like deletion of files from systems, system crash, disk crash, or an unforeseen accident to the computer.
- Backups can be taken on any external device like pendrive, CD, or on an internet storage server. You can also email yourself a copy of the file for backup.
- Backing up on an external device and keeping it in another location than the computer that it has been created on, is recommended.

Info

#### User level backup vs System level backup

A user level backup is usually done on pen-drive, or, internet storage server.

- Users level backup can be done by users for:
  - The documents and content that they create on a computer.
  - Important emails.

Info

A system level backup is usually done on external hard-disks, or duplicated on another server (Also called a "Mirror site").

- A system level backup is done by the system administrator for:
  - user information and directories.
  - configuration of the system.
  - configuration of applications.
  - databases (for example, a database of students, a database of train schedules which are stored in special files).

#### External device - Plug and Play

Tejas: We need to show how to access an external device when it is connected to the computer. Let us connect a pen drive (See plug and play skill boxes that follows).

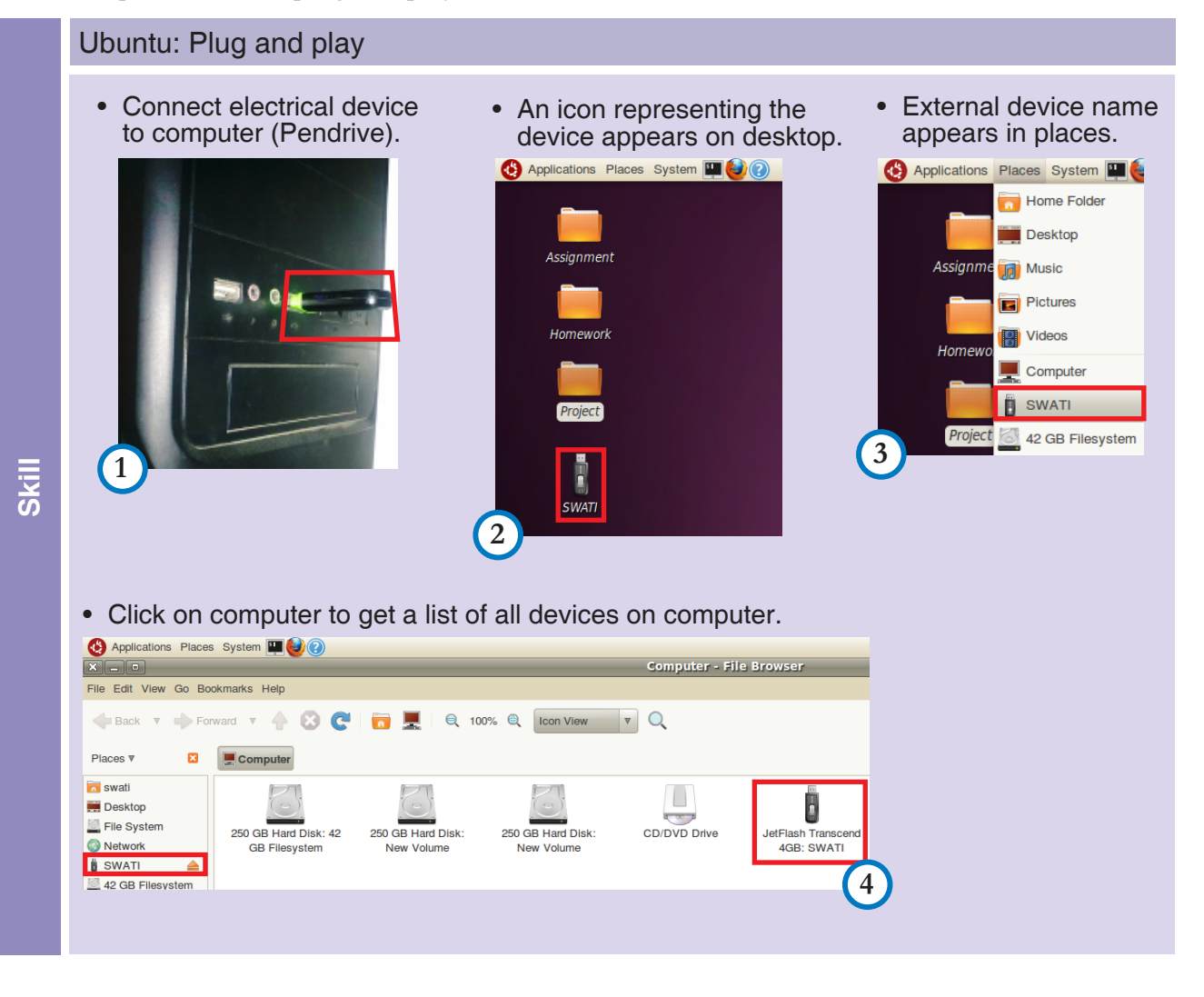

| ľ | Hard Disk Drives (4)                                                                                                    |
|---|----------------------------------------------------------------------------------------------------|
| I | Local Disk (C:)<br>Workplace1 (D:)<br>Workplace2 (E:)<br>Workplace3 (E:)<br>70.0 GB free of 114 GB<br>Devices with Removable Storage (2)<br>SWATI (H:)                 |
|   | DVD RW Drive (G:)     2.84 GB free of 3.72 GB     Other (1)     Nokia Phone Browser     System Folder     System Folder                                                |
| l | Bit       Download images<br>using Adobe Bridge CS5         Wew Your Photos<br>using Nero PhotoSnap Viewer         Bit       Download images<br>using Adobe Bridge CS4 |
| l | Play<br>using Windows Media Player       Play<br>using jetAudio       Play<br>using jetAudio       Play using jetAudio       Play Video                                |
|   | General options  Using Windows Explorer  View more AutoPlay options in Control Panel                                                                                   |

Jyoti: The pen drive is just like any other folder. We can navigate through the pen drive and find the files and directories in it.

Tejas: When we use the "Save As" option in any application, we can select the pen drive and save the file directly on it.

Jyoti: We can do operations like copy-paste of files and folders to the pen drive.

Moz: Right. Such devices are called "Plug and Play" devices. You plug in the device to the computer and can almost immediately start 'playing' or using it, without having to restart the computer.

#### Plug and Play

The ability of a computer to automatically configure and make a newly connected device available to the user, is called plug and play. For example a pendrive is connected through USB to the computer. Almost immediately the user can read content from the pen drive and write to it.

#### **Troubleshooting Devices**

Jyoti: Now let us explore troubleshooting of some basic problems in the lab.

Tejas: First, suppose a system does not start. What should we check before reporting to the system administrator?

Jyoti: Let us list down some steps for each type of problem.

#### System startup

Concept

- 1. Check that the power cable is connected and the power switch is on.
- 2. Check that the computer is switched on.
- 3. If there are any error messages on the screen report to the system administrator.

#### Network connectivity

- 1. For wired network, check if the network cable is connected and the indicator LED is blinking.
- 2. For wireless network, check if the wireless is ON. Also check if the wireless switch in the vicinity is working.
- 3. Check if network has been enabled.
- 4. Inform the system administrator if there are any network error messages.

#### Devices

- 1. Check for loose connections.
- 2. Check configuration and settings (whichever is relevant to that particular device).
  - Example: Sound  $\rightarrow$  check if mute is on.
  - Printer  $\rightarrow$  power, printer cable attached paper in tray.

#### **Application startup**

- 1. Check if the application is installed on the computer.
- 2. Check if the user has permission to use the software. Ask the administrator to change permissions and also the configurations, if necessary.

#### **Troubleshooting applications**

Tejas: Sometimes the System administrator says that the installation does not go ahead smoothly and some trouble shooting needs to be done.

Moz: Yes. Usually the downloaded application has documents with instructions and tutorials. The other important resource is the 'User forum' of that particular application. Here you can find a lot of information about installation, configuration and trouble shooting. You can post your problem and often some user will post a solution. (See Fig.10)

| - • 🙂 😳 🏠 🤻 [·                                                                                                    | http://ubuntuforums.org/                                                                                                    |                                                                                                    |                                                                                                    | 🗟 🗢 😽 🔹 user                               | forums                            |
|----------------------------------------------------------------------------------------------------|----------------------------------------------------------------------------------------------------|----------------------------------------------------------------------------------------------------|----------------------------------------------------------------------------------------------------|--------------------------------------------|-----------------------------------|
| st Visited 👻 🧐 Gettinç                                                                                                    | g Started 🛛 📓 Latest Headlines 🔻                                                                                                    | 👷 SquirrelMail 1.4.5  🕅 : kama                                                                                                    | akoti.org 🖾 ssrvm 🔝 blender_tu                                                                                                    | torials 🛛 Yahoo! India                     |                                   |
| uirrelMail 1.4.5                                                                                                    | 🗱 🕅 Gmail - Inbox (15) - vij                                                                                                    | ayac 🗱 🧔 Ubuntu Forums                                                                                                    | * 🕂                                                                                                    |                                            |                                   |
|                                                                                                    |                                                                                                    |                                                                                                    |                                                                                                    |                                            |                                   |
| 🔨 ubuati                                                                                                    |                                                                                                    |                                                                                                    |                                                                                                    | ubuntu com                                 | launchnad not - ubuntu be         |
|                                                                                                    | abanta.com -                                                                                                    | auticipad.net - ubuntu ne                                                                                                    |                                                                                                    |                                            |                                   |
|                                                                                                    |                                                                                                    |                                                                                                    |                                                                                                    | Search                                     | Firm in union user I supplying ID |
| -                                                                                                    |                                                                                                    |                                                                                                    |                                                                                                    | User Name User Name                        | Remember Me?                      |
| Ubuntu Forums                                                                                                    |                                                                                                    |                                                                                                    |                                                                                                    | Password                                   | Log in                            |
| Register                                                                                                    | Reset Password                                                                                                    | Forum Help 😎                                                                                                    | Forum Council 🔽                                                                                                    | Today's Posts                              | Search                            |
| community and protostion                                                                                                    | al support. Registering allows you to get                                                                                                    | support, give support, use private messa                                                                                                  | ges, download images, and much more!                                                                                                    | ased operating system, ireely availabl     | e, with both                      |
| The Ubuntu Fe                                                                                                    | al support. Registering allows you to get<br>orum Community                                                                                                    | support, give support, use private messa                                                                                                  | community. Obunta is a comprete Linux-ba<br>ges, download images, and much more!                                                                                                    | aseo operaung system, reely availabi       | e, with both                      |
| The Ubuntu Fe<br>Absolute Beginner Ta<br>(144,052 Threads) (1,018,72<br>The nerder starting naace for                                                                                                    | al support. Registering allows you to get<br>orum Community<br>alk<br>21 Repies )<br>Indi out more about computers. Linux 2                                                                                                    | support, give support, use private messa                                                                                                  | community, obtaine 5 a complete cinit-tee<br>ges, download images, and much more!                                                                                                    | aseo operating system, ireety availaon     | e, with both                      |
| The Ubuntu Fo<br>Absolute Beginner Ta<br>(144,052 Threads ) (1.018/72<br>The perfect starting place to<br>install firefox from source.                                                                                                    | al support. Registering allows you to get Orum Community alle (21 Regists) infl out more about computers, Linux a by hansdown                                                                                                    | support, give support, use private messi<br>ind Ubuntu.                                                                                   | Commonly Obtained Endeed                                                                                                    | ased operating system, reely available     | e, with both                      |
| The Ubuntu Fe<br>Absolute Beginner Ta<br>(144,682 Threads) (1018,72<br>The perfect starting place to<br>install firefox from source.<br>Main Support Catego<br>(837,483 Threads) (120,63                                                                                        | al support. Registering allows you to get<br>orrum Community<br>(2) fingulars )<br>Indi out more about computers, Linux is<br>- by handdown<br>Stries<br>(4) fingulars )<br>Home Stries<br>(4) fingulars )                                                                   | support, give support, use private messi<br>and Ubuntu.                                                                                   | buck download images, and much more!"                                                                                                    | seo operang sysem, neey avallab            | e, with both                      |
| The Ubuntu Fr<br>Absolute Beginner Ta<br>(144.082 Threads) (1.010.77)<br>The perfect starting place to<br>install firefor from source.<br>Main Support Catego<br>(507.683 Threads) (1.50%)<br>Choose the most appropri-<br>Dee8:3409 - Star by ma                               | al support. Registering allows you to get<br>orrum Community<br>() (Refer )<br>find out more about computers, Linux a<br>- 1 by hansdown<br>prices<br>all category for your questions regarding<br>the category for your questions regarding<br>the your guestions regarding | support, give support, use private messi<br>ind Ubuntu.<br>g ANY Ubuntu/Kubuntu/Kubuntu/Edubu                                             | Company, Source and Source Control of Source Control of Source Con | seo operang sysem, neey avaluan            | e, with both                      |
| The Ubuntu Fi<br>Absolute Beginner Ta<br>(144.057 Threads) (1.081.77)<br>The perfect starting place to<br>install firefox from source<br>Main Support Catego<br>(377.057 Threads) (1.3255.<br>Choose the most appropri-<br>de General Help<br>General Help<br>Hardware & Lappop | al support. Registering allows you to get<br>orrum Community<br>alk<br>(1 Regise)<br>and out more about computers, Linux a<br>by hansdown<br>ories<br>add Register)<br>add Register)<br>add Register)<br>add Register)<br>add Register)                                      | aupport, give support, use private messi<br>and Ubuntu.<br>g ANY Ubuntu/Kubuntu/Xubuntu/Edubu<br>g Desktop Environments<br>g Ubuntu Sudio | turi, ubuntu release.                                                                                                    | unity Announcements & News<br>edia & Video | e, with dom                       |

-Fig.10 Ubuntu forum

#### User forums

- User forums are websites where users can post a message or comment on a message that is already posted. Sometimes users may have to register to post and comment on the forum.
- In some of the forums like wikipedia, the posted message or comment, might need to be approved by a moderator before it becomes visible to all.
- User forums of both hardware and software usually have tutorials, beginner's guides, discussions of problems, trouble shooting tips and solutions.

Info

#### Monitoring system and processes

Jyoti: Sometimes an application stops responding while we are working with it.

Moz: Look at the "System monitor" from the system administration menu which gives details of process.

|       | Click System → System monitor → System                                                                                                    | Click on pro                                                        | cess                                                                                                    | or. P                                                                                   | roce     | esso                                                                                                    | or dea                                                                                                    | tils                                                                                                    |
|-------|----------------------------------------------------------------------------------------------------|---------------------------------------------------------------------|----------------------------------------------------------------------------------------------------|-----------------------------------------------------------------------------------------|----------|----------------------------------------------------------------------------------------------------|----------------------------------------------------------------------------------------------------|----------------------------------------------------------------------------------------------------|
|       | Oetalis are displayed.                                                                                                    | Are displaye<br>Monitor Edit View Help<br>System Processes Resource | <b>O.</b>                                                                                                    | tems                                                                                    |          |                                                                                                    | _                                                                                                    | _                                                                                                    |
| Skill | dil-Aspire-4720Z         Ubunu         Relase 10.10 (maverick)         Kernel Linux 2.6.35-22-generic         GNME 2.32.0         Hardware         Memory:       92.6 MiB         Processor 6: Intel(R) Pentium(R) Dual CPU T2330 @ 1.60GHz         Processor 1: Intel(R) Pentium(R) Dual CPU T2330 @ 1.60GHz         System Status         Available disk space: 33.6 GiB | Load averages for the last 1,<br>Process Name                       | 5, 15 minut<br>Status<br>Sleeping<br>Sleeping<br>Sleeping<br>Sleeping<br>Sleeping<br>Sleeping<br>Sleeping<br>Sleeping<br>Sleeping<br>Sleeping | **** 0.89, 0.<br>% CPU<br>(<br>(<br>(<br>(<br>(<br>(<br>(<br>(<br>(<br>(<br>(<br>(<br>( | 62, 0.48 | ID           9415           9377           10464           9498           10485           9334           9334           9334           9334           9334           9345           10445           93465           93465           93465           93465           9504           9494 | Memory<br>6.4 MiB<br>1.4 MiB<br>704.0 KiB<br>1.4 MiB<br>2.7 MiB<br>3.2 MiB<br>3.2 MiB<br>3.2 MiB<br>3.2 MiB<br>3.2 MiB<br>3.2 MiB<br>3.2 MiB<br>3.2 MiB<br>3.2 MiB<br>3.2 MiB<br>3.2 MiB | Waiting Ch<br>poll_sched<br>poll_sched<br>poll_sched<br>poll_sched<br>poll_sched<br>poll_sched<br>poll_sched<br>poll_sched<br>poll_sched<br>poll_sched |

Jyoti: Oh! We must end the application that is not responding.

Tejas: Let us end the openoffice application that we started.

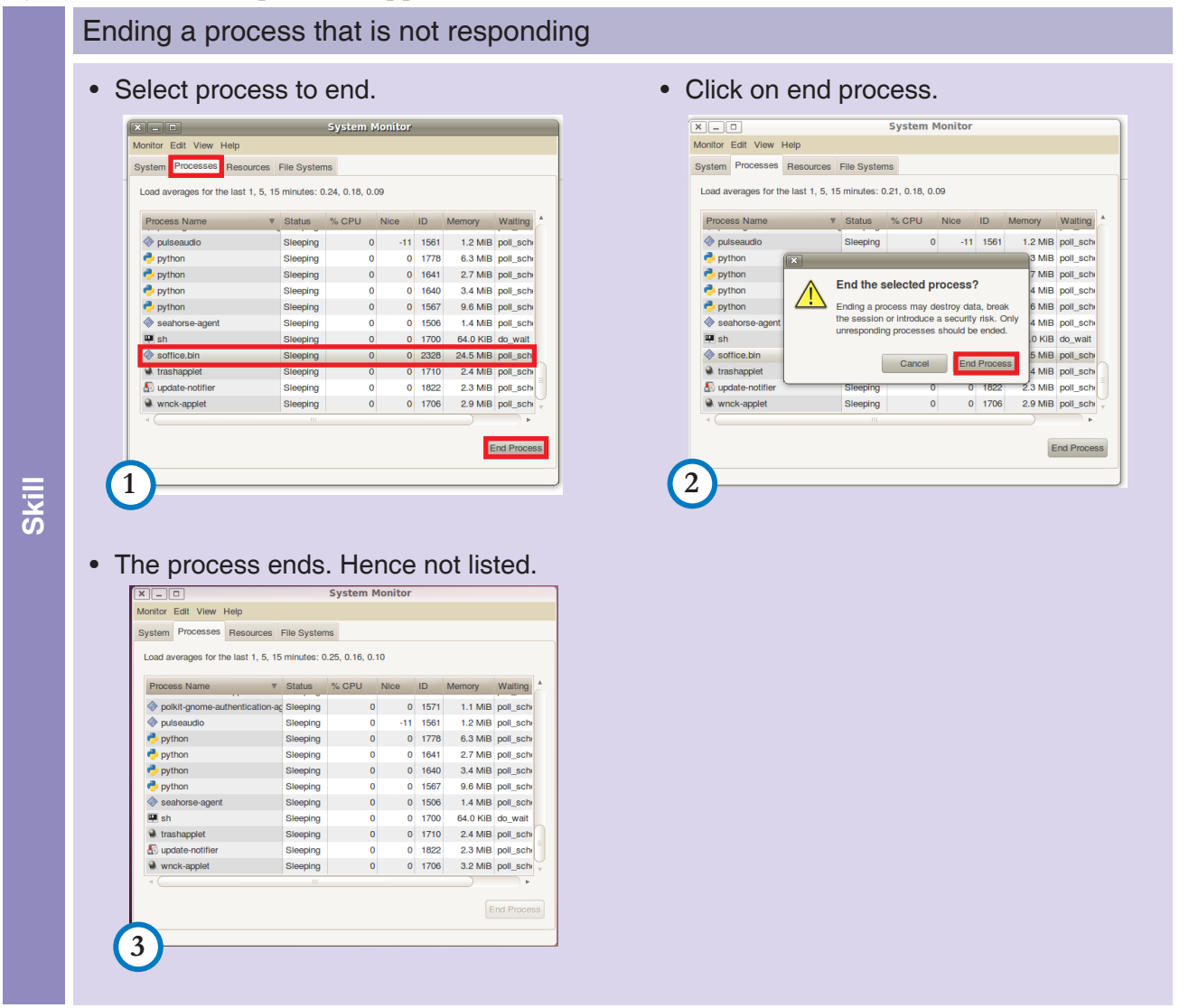

Tejas: There are some processes running and some processes sleeping. What does this mean? Moz: By default many processes are started by the computer. These will be sleeping till you start using them. A user can end any process that is started by him/her.

Moz: Now look at the resources. (See Fig.11)

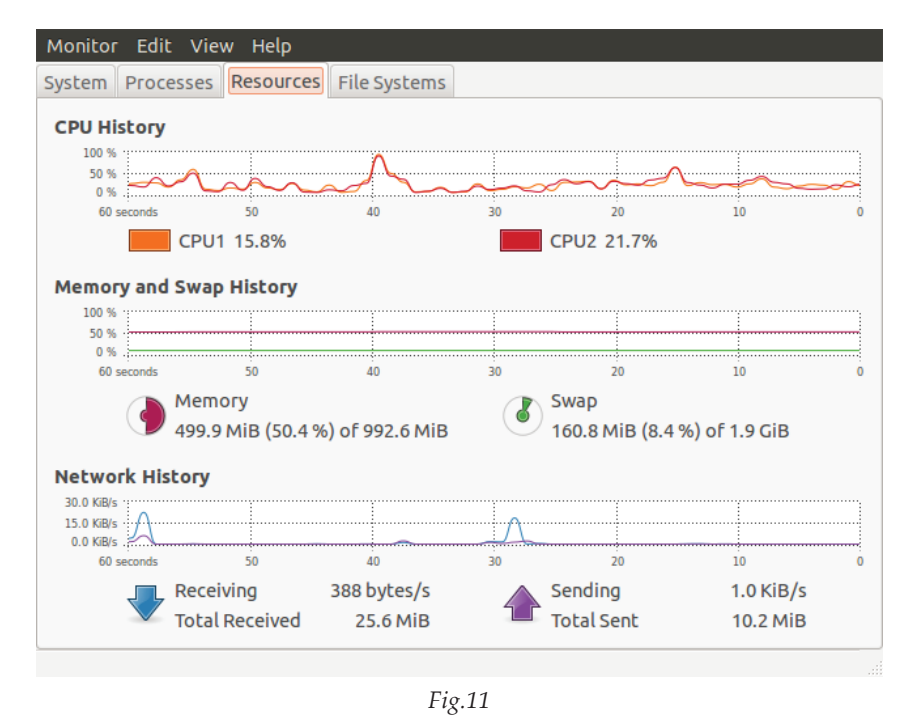

Tejas: This is very interesting. It shows details of CPU, Memory and Network usage.

Jyoti: We are now ready to assist our teacher.

Moz: While you are assisting, keep observing and analysing situations, to improve your system administration skills. All the best. Chin Chinaki...

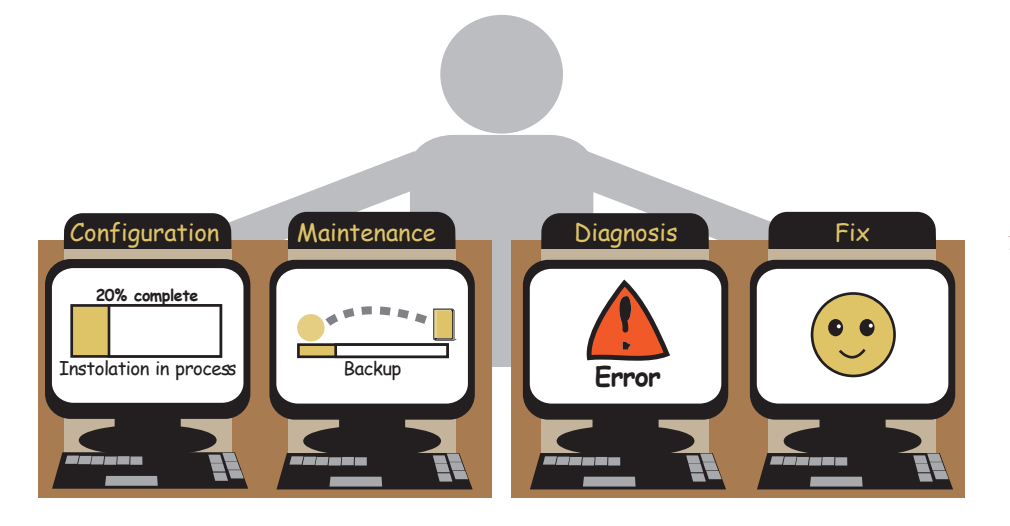

At the end of this lesson, you will be able to:

- Identify the basic components of a desktop.
- Install an application.
- Distinguish between user and system administrator privileges and backup.
- Set permissions to share files and folders.
- Perform basic trouble shooting for devices and applications.

#### Level VIII Lesson 7

# WORKSHEETS

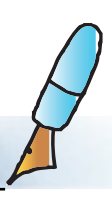

#### 1. Answer the following:

- a. A computer user from class VIII, who is familiar with Ubuntu desktop, is checking out various desktops that are available in the computer store. Each computer has a desktop with different look and feel. The user is able to navigate through all the desktops. How is this possible?
- b. A user finished working on the computer in the lab. What should the user do so that the user's work is safe and others can use the computer?
- c. A user has to leave the computer briefly. The user does not want to logout. What should the user do?
- d. Jyoti has setup an account on the computer for her grandma.
  - i. She wants to create a directory on the desktop to store her grandma's favourite music. What is the component of the desktop where the directory can be created so that grandma can locate it easily?
  - ii. She wants to create a shortcut for openoffice. Which are the three components of the desktop where you can create a shortcut for the application?
  - iii. She wants to start some applications like firefox and music player automatically, when her grandma logs in. Where should a user setup the application that has to be launched automatically, when the user logs in?
- e. Tejas wants to install scribus on a computer that has Windows XP.
  - i. Which of the following should he select for download? Tick the correct answer.
    - Windows(32-bit)
    - Scribus Portable (PortableApps.com Format)
    - Mac OS X DMG (Intel only, Leopard (10.5) or higher)
    - Os/2/eCom Station
  - ii. After downloading what should Tejas do before installing?

#### Level VIII Lesson 7

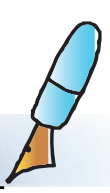

#### 2. Answer the following.

- i. Sourceforge.net has software that can be downloaded. What is the storage location, where the software is stored for download, called?
- ii. What are the permissions to perform actions like, creating a file in a directory, or to read or delete a file, access and use devices like printer, scanner called?

iii. Which type of a user can change the network settings on a computer?

- iv. Ravan can create, read and write files only in the directory assigned to him. What type of a user is he on the desktop?
- i. Users on a computer lost their project files on a system due to system crash, but are not worried. Why? How will the users submit the project to the teacher?

#### 3. Answer the following.

Are you a Ubuntu user or Windows. Write the OS for which you are answering each question:

- a. Savani wants to install educational software on an ubuntu system. Which application can she use to install the software.?
- b. Can software from any source on internet be installed?
- c. If yes, What are the precautions and checks that should be taken before installing the software from internet?
- d. Give the steps of getting software from the internet and installing with an example.

## Level VIII | Lesson 7

# WORKSHEETS

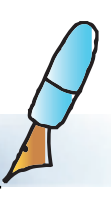

4. Answer the following trouble shooting problems for a particular situation shown in the second column. List two more such situations that could cause the problem.

| Problem                    | Problem Screenshot/illustration/photograph of one situation where the problem occurs                                                                                                    |  | List two more<br>situations that<br>could cause<br>the problem. |
|----------------------------|----------------------------------------------------------------------------------------------------|--|-----------------------------------------------------------------|
| a. System not<br>working   | A problem has been detected and windows has been shut down to prevent damage<br>to your computer.<br>UNHOWNTABLE_BOOT_VOLUME<br>If this is the first time you've seen this Stop error screen,<br>restart your computer. If this screen appears again, follow<br>these steps:<br>Check to make sure any new hardware or software is properly installed.<br>If this is a new installation, ask your hardware or software manufacturer<br>for any windows updates you might need.<br>If problems continue, disable or neeve any newly installed hardware<br>or software, bitable BIOS memory options such as caching or shadowing.<br>If you need to use safe Mode to remove or disable components, restart<br>your computer, press FB to select Advanced Startup options, and then<br>select Safe Mode.<br>Technical information:<br>*** stop: 0x00000000000000000000000000000000000                                                                                                    |  |                                                                 |
| b. Printer not<br>printing | Canon MP495 series Printer WS - WSD-86338c87-45dc-4 Option Ink Details Help    Printer not available. The scheduled print job has been suspended. The print job will start without the Canon IJ Status Monitor being displayed, Document Name: Owner: Printing Page: Shop Now Display Print Queue. Cancel Printing Display Print Queue. Display Print Queue. Display Pri      |  |                                                                 |
| c. Network<br>disconnected | Addresses Factors Spectral Difference Spectral Difference Spectra |  |                                                                 |

## Level VIII | Lesson 7

# WORKSHEETS

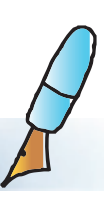

| Problem                                                        | Screenshot/illustration/photograph of one situation where the problem occurs                                                                                                    | Identify the<br>problem for the<br>situation in the<br>previous column. | List two more<br>situations that<br>could cause<br>the problem. |
|----------------------------------------------------------------|----------------------------------------------------------------------------------------------------|-------------------------------------------------------------------------|-----------------------------------------------------------------|
| d. Cannot<br>hear the<br>sound<br>when<br>video is<br>playing. |                                                                                                    |                                                                         |                                                                 |
| e. Not finding<br>an<br>application.                           | Applications Places System<br>Applications Places System<br>Applications Places System<br>Applications Places System<br>Applications Places System<br>File Edit View Higtory Bookmarks Tools Help<br>Most Visited V System<br>Cost IIT Bo<br>Cost IIT Bo<br>Cost III Bo<br>Cost III Bo |                                                                         |                                                                 |

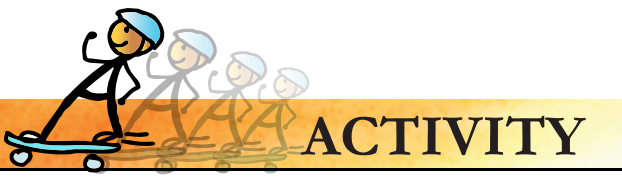

#### 1. Customize the desktop for a novice user on a computer. The user login id is "bond099".

- a. Create a directory for the user to save files.
- b. Make the calculator or the clock application easily available for the user.
- c. Launch the word processor application when the user logs in.
- d. Create a Readme file for the user on the desktop. In the file give information to the user about
  - The directory where the user can save the file,
  - The locations from where the user can start the paint application,
  - About using the "lock screen" application.
- 2. Divide the class into 4 to 5 groups. Each group member does the following:
  - a. Create a dir called Secrets\_of\_the\_group (Use your groupname for group). Provide read and write permissions to your group members.
  - b. Create another dir called my\_stories and provide read permissions to all your classmates.
- 3. Divide the class into several groups of students so that each group gets a chance to intall a new software on a computer.
  - a. Download the latest VLC player from the internet. (The systemadmin can provide this file to all the groups).
  - b. Find out what are the new features by watching the slideshow on the website.

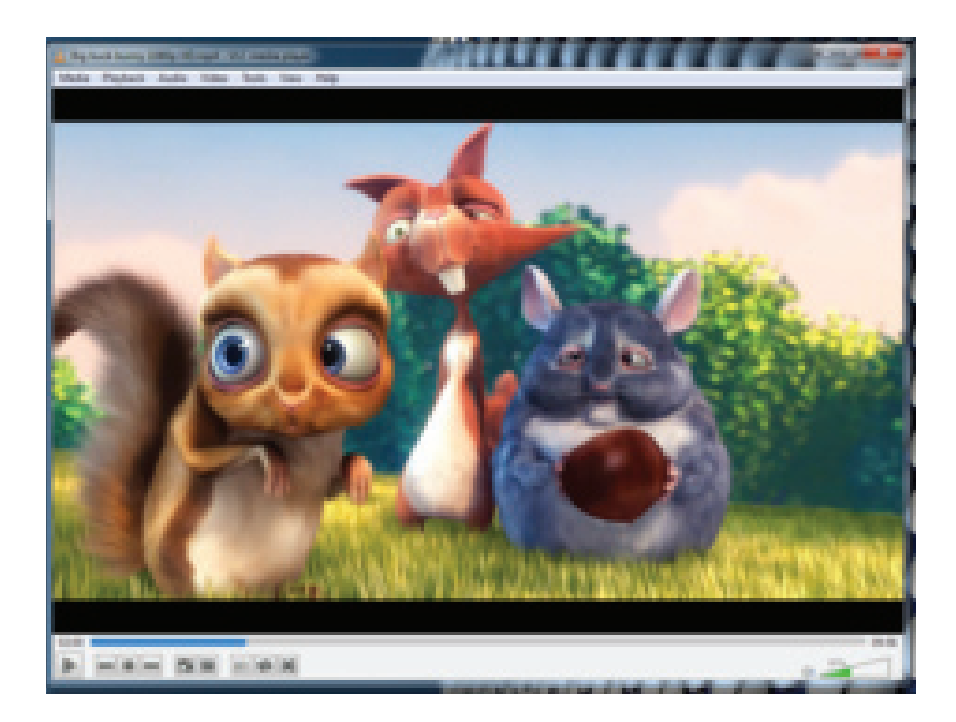

- c. Experiment with all the features on your computer.
- d. Plan a demo for junior students. Provide your step by step plan with the explanation that you will give for each feature.

Level VIII Lesson 7

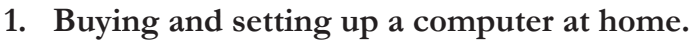

PROJECT

Projects

# Your family has decided to buy a new desktop. Now that you are the computer expert at home, you have been assigned the following work:

- Draw a comparison chart for the prices of computers of various brands based on the processor, hard disk space, screen size, Drives available (DVD....)
- (After the family's decision making, the new computer arrives at home).
- Create user accounts for your parents, brother and sister.
- Assign appropriate privileges' to the users.
- Create their personal folders, a common family folder and make short cuts on the desktop.
- Install Open office, Google chrome, Skype, Adobe reader, Flash viewer, Antivirus software.
- Add the applications required by individual users to start automatically when they login.
- Create a brief trouble shooting poster and keep it next to the PC.
- Create a video tutorial for the above.

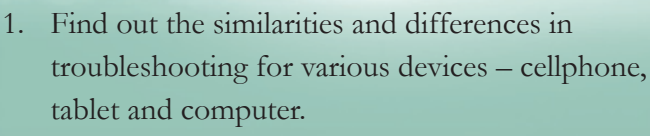

- 2. How can we restore all the settings, in case if we make a mistake during configuration.
- 3. What are drivers of a hardware and what are its functions?

Expl

Level VIII

Lesson 7

• The objective of this lesson is to teach students elementary trouble shooting skills that would be required by a proficient user of computers. The lesson takes the students through two operating systems (OS) – Windows and Ubuntu. It is likely that students have already been exposed to multiple OS. You can discuss the difference in the look and varied options.

**Teacher's** 

Corner

- Give a demonstration of an operating system to take the students through basic components of a desktop space. Refer the lesson for this and explain what is workspace and application launch panel. Refer the images used in the lesson for this.
- Students know about usernames and password. Ask them questions to revise the need of having these, particularly if a system is shared with multiple users or if you are working on important documents. Tell them how they can lock a system if they are away for a short while.
- Give a demonstration of how to add launchers to desktop. Select any application that the students are familiar with, such as word processor or Scratch. Emphasize that there are multiple ways of doing a single thing in each OS.
- Tell the students how a system administrator installs the applications they use. Give a demo of installing an application and setting up a startup application. If possible, show them how this can be done on alternate operating systems so that students feel confident about using either of these.
- Emphasize the importance of following guidelines while installing applications. Tell them that a system administrator holds important responsibility and grants privileges to users as per what their work requires. For instance, students may not be allows to delete an application, a teacher may be allowed access to exercise control to restrict browsing to particular websites.
- Tell the students that similar restrictions may be exercised on particular files as well. Students have already learnt about these in context of content sharing and working on google docs. You can recall that knowledge.
- Give a demo of how one can share a file or folder on the system or across a network. Inform that the mechanism of doing these may vary across OS, but each one allows them to perform all of these functions. Ask students to work on worksheet question 2.
- Students are already aware of the concept of backup and varied mechanisms of taking backup. Revise this knowledge by asking relevant questions. You can inform the students that the mode of taking backup keeps varying with new and convenient ways, such as pen drive or hard disk. You can discuss the case presented in worksheet question 2 and write an answer for this.
- Talk to students about how particular hardware may need trouble shooting, and what may be done at an elementary level to deal with this. For instance, if sound is not heard or internet cable needs to be plugged and so on. Refer the section on trouble shooting devices. You may show them a video clip (example ted video or YouTube) on how to fix some of these. This will educate students on how there are handy resources, available over Internet to help them.
- Tell the students about how particular applications need trouble shooting at times. Talk to them about online community that provides advice on how to deal with these. Give a demo on Ubuntu community and how to follow these or post a query to solicit help if stuck with a particular problem.
- Teach students how performance of a system can be monitored. Students already know about RAM/ROM, network connectivity and speed. Give them a demo of how one can check on each of these. Ask students to do worksheet question 4 at this time.
- Summarize the lesson and emphasize responsible use of a system. You can invite a system administrator to give a talk on what are the various activities they typically perform to maintain the school computer lab. It will allow students to appreciate their job.

Further Reading: http://tldp.org/LDP/sag/html/index.html http://www.networktutorials.info/computer\_tips\_tricks.html http://www.mozilla.org/en-US/firefox/customize/ Memory

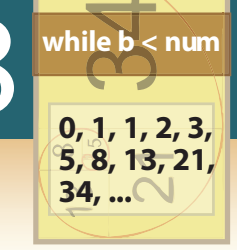

# BASIC

- Aim: In this lesson, you will learn:
- Repetition of statements with condition.
- Defining and executing subroutines.
- String functions.

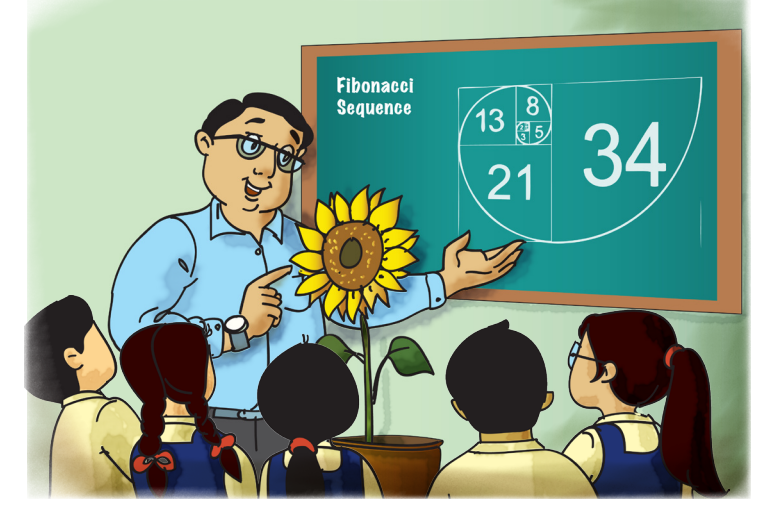

Tejas: In our Science class we discovered that the number of petals on flowers is mostly one of the numbers in a sequence called the **Fibonacci sequence**.

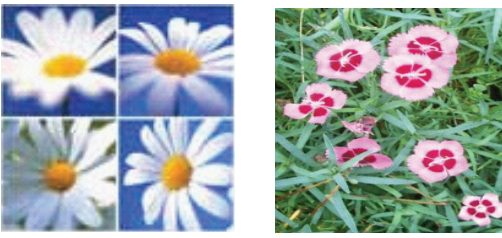

13 petals

5 petals

Moz: What are Fibonacci numbers and how do you get the sequence of Fibonacci numbers? Jyoti: In mathematics, the Fibonacci numbers are the numbers in the following integer sequence: 0, 1, 1, 2, 3, 5, 8, 13, 21...... and so on.

Tejas: The first two numbers in the Fibonacci sequence are 0 and 1. Each subsequent number is the sum of the previous two numbers. For example, the next number in the sequence shown above is 13 + 21 = 34.

Jyoti: Let us write a program to generate the Fibonacci sequence of numbers, upto 1000.

Tejas: Let us first write the algorithm for generating the sequence, by trying out an example.

| Evenue              |  |
|---------------------|--|
| Examples            |  |
| Sequence Generation |  |
| 1 + 1 = 2           |  |
| 1 + 2 = 3           |  |
| 2 + 3 = 5           |  |
| 3 + 5 = 8           |  |
| 5 + 8 = 13          |  |
| 1 1 2 3 5 8 13 21   |  |

#### Algorithm

1. (We need three variables)

Let a = previous number, b = current number, c = next sequence number.

- 2. Ask the user to input a number upto which fibonacci numbers should be generated.
- 3. Print the first two fibonacci numbers.
- 4. As long as c < 1000 repeat the following.

(Calculate next fibonacci number which is the sum of previous numbers and current numbers.)

Next fibonacci sequence number c = a+b.

If c < 1000 print the fibonacci numbers.

(The previous number and the current number shift, that is, they take the next values in the sequence.)

previous number a = b.

Current number b = c.

Tejas: The repeat statement "For"  $\bigcirc$  For statement will not work here as we do not know the number of times that we need to repeat a set of statements. Let us see if we have other repeat statements that we can use.

Jyoti: We can use "While" statement.

Moz: Such repetitive statements such as for and while are called Loops.

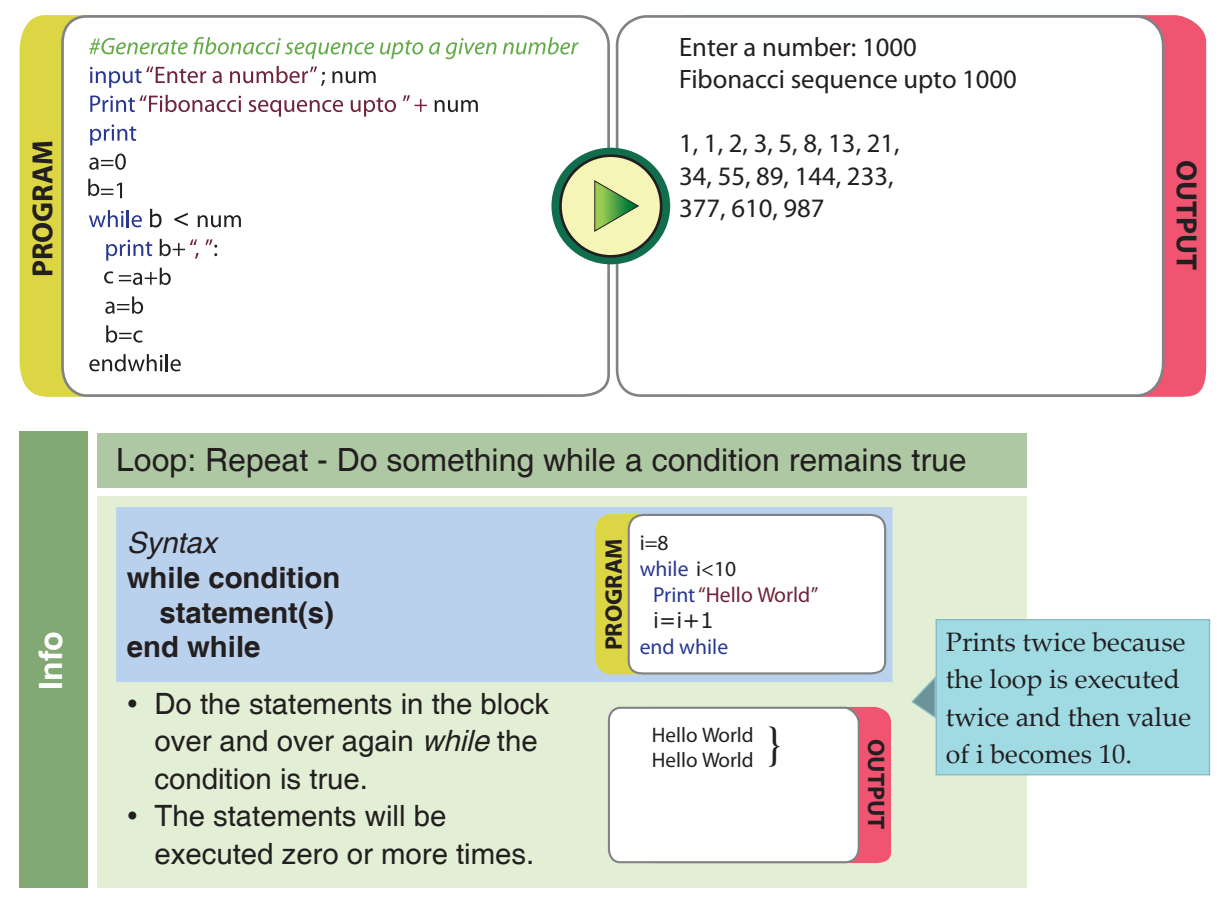

Jyoti: We can also convert text to speech. In the above program before the "input" statement we can put the following statement and the computer reads out the text.

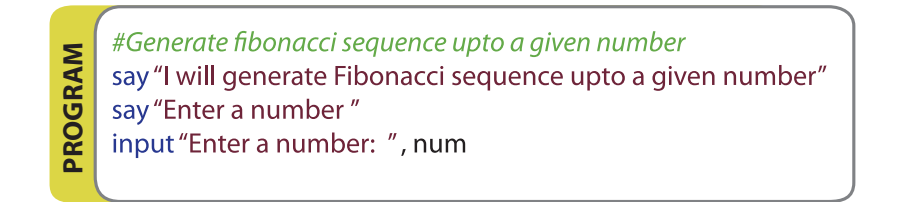

Tejas: Wow! This is cool!

|     | Text to Speech                                                                                                |                          |
|-----|----------------------------------------------------------------------------------------------------|--------------------------|
| 0   | <i>Syntax</i><br>say expression                                                                               | Say "Hello how are you?" |
| Inf | The <i>say</i> statement is used to make BASIC-256 read an expression aloud, through the computer's speakers. | Hello How are you        |

Jyoti: Now I want to build a program for a simple calculator. Tejas: Let us write the algorithm for the calculator.

#### Algorithm

#### Algorithm for the calculator

- 1. Ask the user for the operation to be performed. (Addition, subtraction, multiplication, division).
- 2. Ask the user to enter two numbers num1, num2 for the operation.
- 3. Use a condition block to identify the operation selected by the user.
- 4. Write statements for performing each operation.
- 5. Print the result.

Moz: You can use a subroutine for each of the operations.

Tejas: What is a subroutine?

Moz: Sometimes we want to repeat a block of code multiple times. We use a loop (For and while statement) when we want to repeat the block, immediately. But, if we want to repeat the block of code at different times, then we use a subroutine. When we give a label to the block of code, it becomes a subroutine. Whenever you want to execute this block of statements, you just use the **gosub** statement. This is called a call to the **subroutine**.

Jyoti: Why should we use subroutines?

Moz: Subroutines help you to understand a program easily. Look at the following example. Explain what the program does?

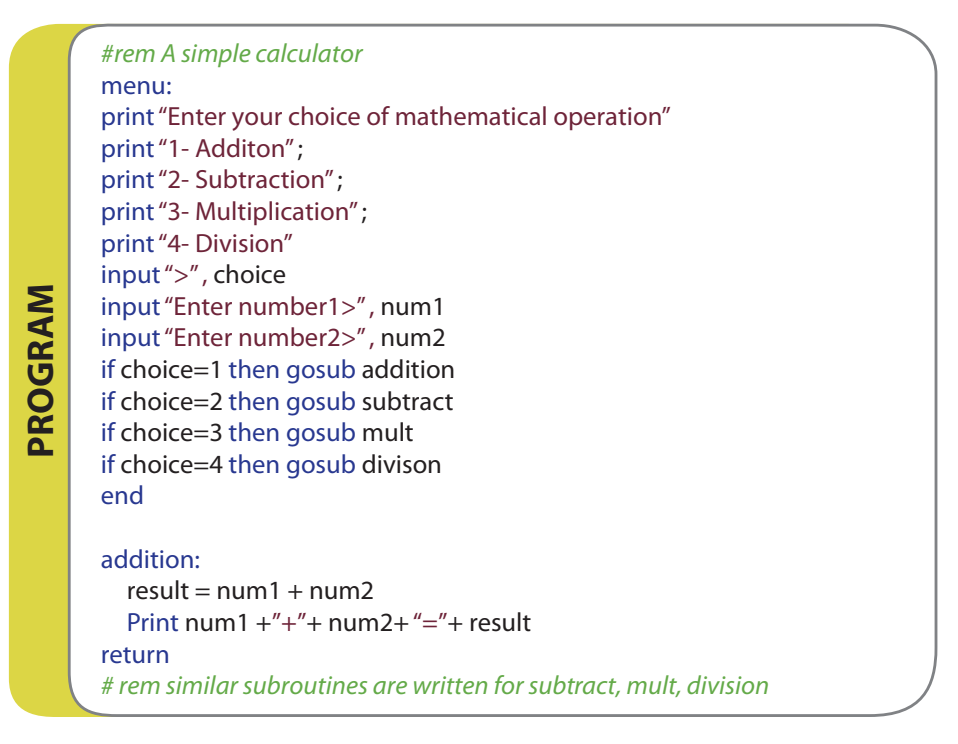

Jyoti: This is a simple calculator. Depending on the choice of the operation the program just calls the subroutine to do the calculation.

Jyoti: Can we call the subroutine any number of times.

Moz: Yes. You can.

Tejas: Understanding someone else's program will be easy if there are subroutines.

Moz: Additionally there should also be comments.  $\Omega$  Comments

Jyoti: When we work in teams, we can divide a program into subroutines for each task, and subtasks. Each one of us can write a part of the code and also independently test it. Then we can combine the subroutines into the main program.

Moz: Right.

#### **Subroutines**

Subroutines

- A Subroutine is used to repeat a block of code at different places in a program.
- When a subroutine is called, the program execution which is also called the control flow of the program, moves into the subroutine. After the subroutine is executed, the control flow of the program comes back and continues from the next statement after the subroutine call.

- Advantages of using a subroutine:
  - Multiple calls to a block of code are possible, at different times in the program.
  - They reduce the chances of typing errors when the same code has to be used in multiple places in the program.
  - A program is easy to read, since the main steps can be easily followed.
  - Programs are easier to design, since the main steps are written. The subroutines contain the details of these steps. Stepwise thinking
  - When more than one programmer works on a program, each programmer can choose a subroutine to write independently and also test it. Then the subroutines can be called in the desired sequence.

| Syntax (to define a subroutine)<br>label:<br>statement(s)<br><b>return</b><br>Syntax (to call a subroutine)<br><b>gosub</b> label                                                                                                    | #subroutione for addition<br>addition:<br>result = num1 + num2<br>Print num1 +"+"+ num2+ "="+ result<br>return                                                                                                    |
|----------------------------------------------------------------------------------------------------|----------------------------------------------------------------------------------------------------|
| <ul> <li>A subroutine has a <i>label</i> followed by a sequence of statements and ends with a <i>return</i> statement. You may have multiple subroutines in a single program.</li> <li>When a call is made to the subroutine using the gosub statement the program control is transferred to the subroutine.</li> <li>The gosub statement causes the execution to jump to the subroutine defined by the label.</li> <li>return statement of the subroutine sends control back to where the subroutine was called from.</li> <li>Next, execution of the statement takes place.</li> </ul> | <pre>#rem A simple calculator<br/>menu:<br/>print "Enter your choice of mathematical operation"<br/>print "1- Additon";<br/>print "2- Subtraction";<br/>print "3- Multiplication";<br/>print "4- Division"<br/>input "5-", choice<br/>input "Enter number1&gt;", num1<br/>input "Enter number2&gt;", num2<br/>if choice=1 then gosub addition<br/>if choice=2 then gosub subtract<br/>if choice=3 then gosub mult<br/>if choice=3 then gosub divison<br/>end<br/>#subroutione for addition<br/>addition:<br/>result = num1 + num2<br/>Print num1 + "+" + num2+ "=" + result<br/>return<br/>#subroutione for subtraction<br/>subtract:<br/>result = num1 + num2<br/>Print num1 +"-" + num2+ "=" + result<br/>return<br/>#subroutione for multiplication<br/>mult:<br/>result = num1 + num2<br/>Print num1 + "*" + num2+ "=" + result<br/>return<br/>#subroutione for division<br/>division:<br/>result = num1 + num2<br/>Print num1 + "/" + num2+ "=" + result</pre> |

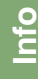

Jyoti: Let us use a subroutine to generate a graph using the fibonacci series.

| DGRAM | <pre># Draw patterns using fibonacci clg cls a=0 b=1 color yellow rect 0, 0, 300, 300 while b &lt; 1000     n =a+b     print n     n =a+b     a=b     b=n gosub fibonacci_draw endwhile</pre> | Text output         8         13         21         34         55         89         144         233         377         610         987         1597 | OUTPL |
|-------|----------------------------------------------------------------------------------------------------|----------------------------------------------------------------------------------------------------|-------|
| PR(   | fibonacci_draw:<br>for i=a to b<br>color red<br>line a,b,i,i<br>next i<br>return                                                                                                    |                                                                                                    | F     |

Tejas: Let us now write a program to encrypt and decrypt messages.

Moz: So you want to write a cryptographic package. What is your plan?

Jyoti: We can use the string functions that we explored. For example, given the, string 'Hello', our program will return the encrypted string as 'olleH'.

Tejas: Let us first try out a simple encryption algorithm by reversing a string. Moz: Good idea.

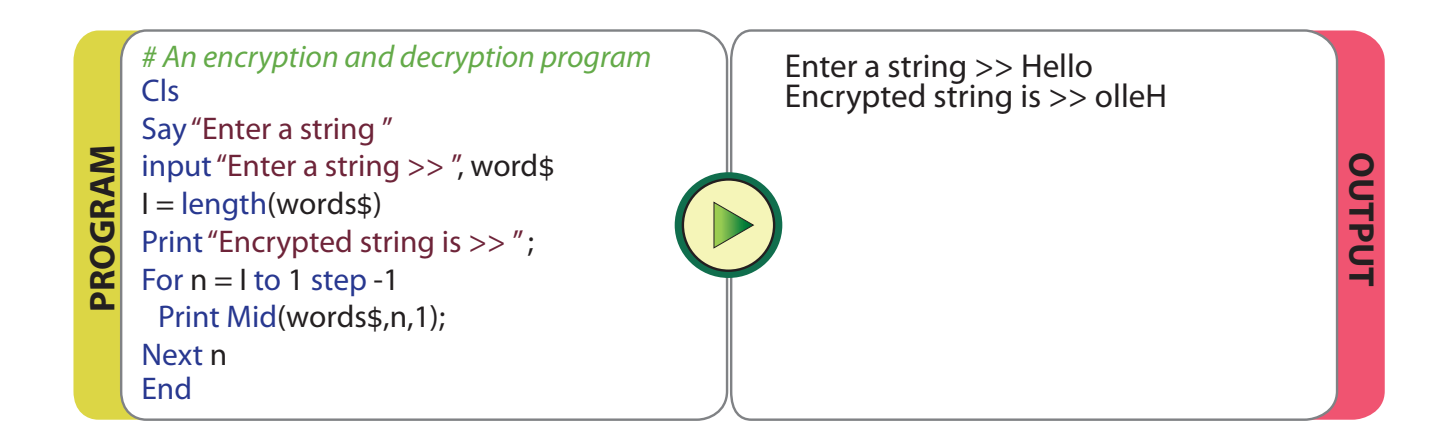
#### String functions

#### Syntax

length (string)
left (string, length)
right (string, length)
mid (string,length, length)
upper (string)
lower (string)

*length* Returns the length of a string.

#### left

Returns a string of length characters starting from the left.

#### right

Info

Returns a string of length characters starting from the right.

#### mid

Returns a string of length characters starting from the middle of a string.

*upper* Returns an upper case string.

*lower* Returns a lower case string.

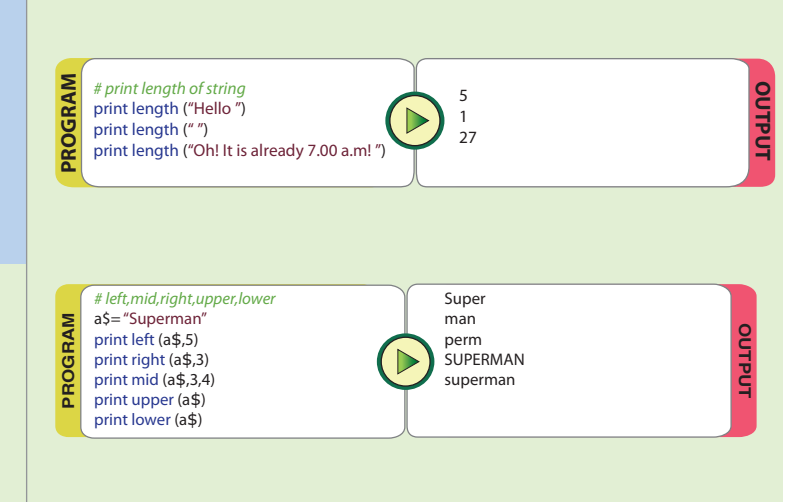

### Algorithms

As long as c < 1000 repeat the following. (Calculate next fibonacci number which is the sum of prev no. and current no.) Next fibonacci sequence no c = a+bIf c < 1000 print the fibonacci numbers. (The previous number and the current number shift in the sequence.) previous number a = b. Current number b = c.

#### Sub-Routines

addition result = +num/ print n "+" +; "=" + return

while condition statement(s) end while

Conditional

Statements

addition: result = num1 +num2 print num1+ "+" +num2+ "=" + result

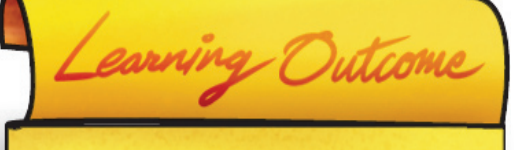

At the end of this lesson, you will be able to:

- Control the repetition of a sequence of instructions with a condition.
- Define subroutine and use them in the program.
- Use string functions.

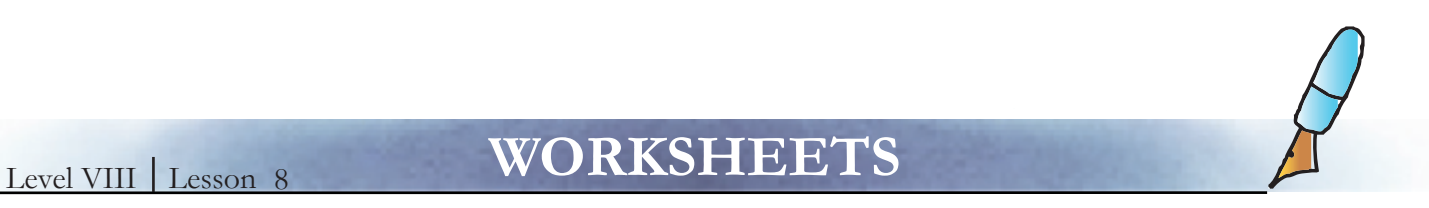

#### 1. Complete the following programs by filling in the blanks:

a. Find numbers whose square is less than 100.

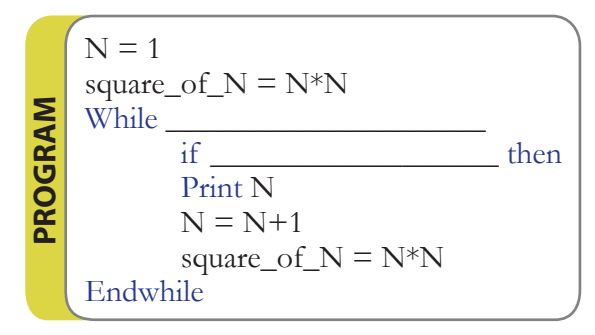

b. The names of two groups Red and Blue are stored in two arrays. The member of the groups are as follows:

Red: Namita, Payal, George, Ali, Neha.

Blue: Shakti, Murtaza, Nikhil, Anne, Shabana, Priyanka.

The user is prompted to specify which group list should be displayed.

As per the input from the user, the group names are displayed.

Complete the program by filling in the blanks.

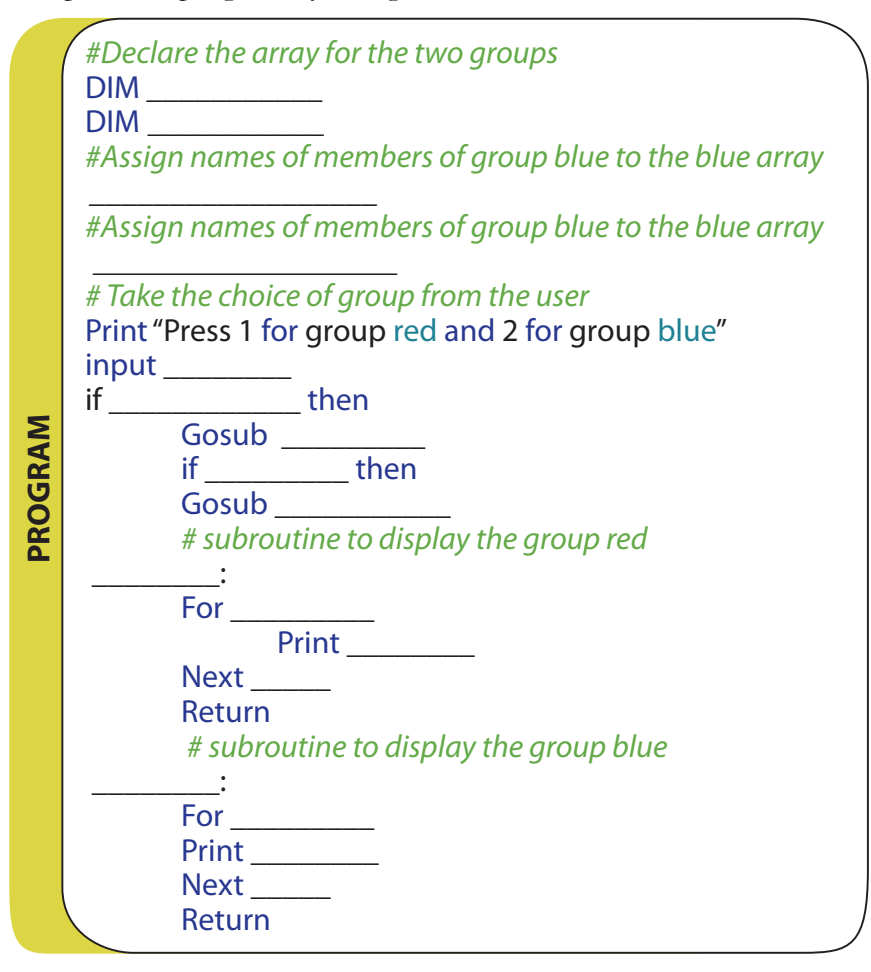

#### Level VIII | Lesson 8

- WORKSHEETS
- c. A part of a program to play "Tic Tac Toe" game is given. Fill the call to the subroutine and the statements in the subroutine. In the subroutine, the message "You have won" is given aloud 5 times.

|       | # Tick Tack Toe                                                                      |
|-------|--------------------------------------------------------------------------------------|
| AM    | <br># Call subroutine to convey message, if the player wins the game<br>Gosub<br>End |
| PROGR | # subroutine to display the message<br>Message:<br>For                               |
|       | Say                                                                                  |
|       | Next                                                                                 |
|       | Return                                                                               |

2. Complete the following program using the hints given, and save the code in a file called amstrong.kbs. Run it to get the armstrong numbers between 0 to 999.

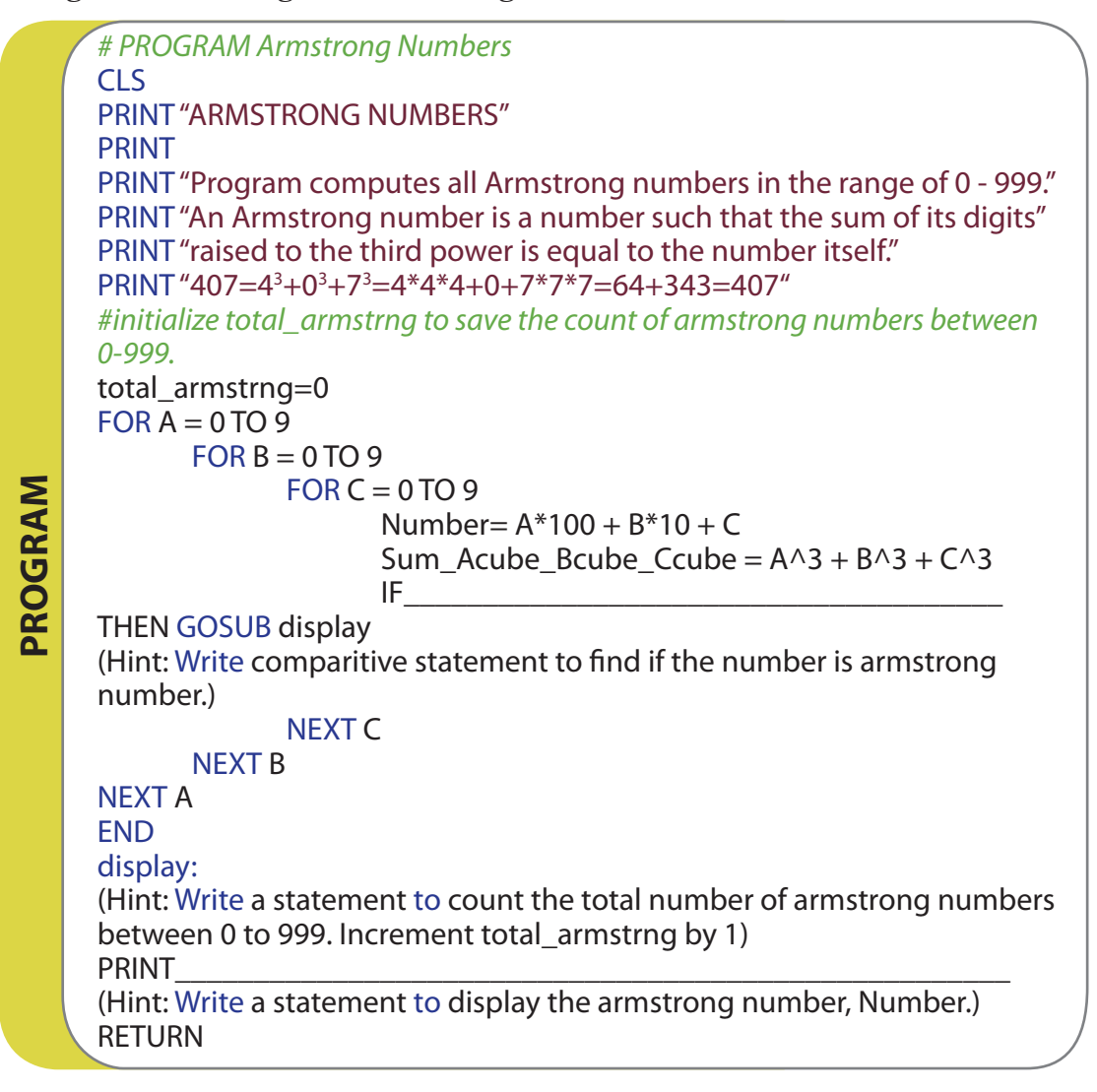

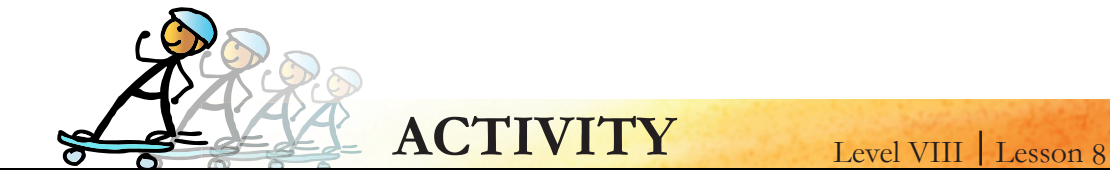

#### 1. Write a program for calculating squares and cubes of a number and displaying the result:

- Ask the user to enter a number. (Note: Use the text to speech statement for asking the user.)
- Call a subroutine to calculate square of the number.
- Call a subroutine to calculate cube of the number.
- Display the square and cube of the number.
- 2. You are given an algorithm where a student's grades for each subject are calculated and displayed. Use the algorithm to write a program in BASIC.

| Marks                                        | Grade |
|----------------------------------------------|-------|
| Greater than or equal to 75                  | А     |
| Less than 75 and greater than or equal to 60 | В     |
| Less than 60 and greater than or equal to 50 | С     |
| Less than 50                                 | D     |

#### Algorithm

#### Algorithm to calculate and display grades in each subject of a student.

- 1. Initialization
  - a. Define a string array subject\$(4), and assign the names of the subjects {"Maths", "Science", "English", "French", "History"} to the array elements.
  - b. Define a string array grade (4).
  - c. Initialize an integer i=0, for using in while loop.
- 2. Get inputs
  - a. Ask the user to input his/her name.
- 3. Calculate
  - a. Write a while loop.
  - b. Execute the while loop for i < 4.
  - c. Take input from user for each subject and calculate the grade.
  - d. Call the subroutine calc\_grade to calculate the grade.
  - e. Increment i by 1.
- 4. Print output
  - a. Call subroutine print\_grade to print subject and it's grade.
- 5. End the program.
- 6. Subroutine calc\_grade
  - a. Compare the value with the guidelines given and find the grade.
  - b. Save the grade in the corresponding array element of grade.
- 7. Subroutine print\_grade
  - a. Display a message to indicate whose grades are being diplayed. Use the name that the user inputs.
  - b. Write a for loop to display the subject and grade.

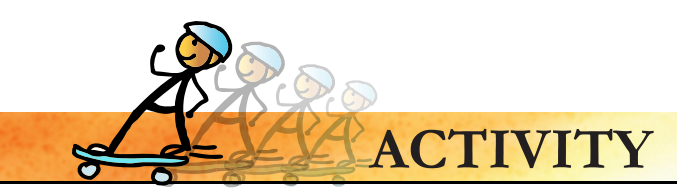

#### 3. Text messaging:

Using a cell phone is popular among teenagers. Short forms and symbols are used to abbreviate message and reduce typing. But it is a mystery to some adults. Write a program that will take as input a short form and output the translation and say it loud, for an adult. You may add more words that you think are relevant. Your program should execute continuously until the user enters "TTYL". When the user enters "TTYL" the program ends.

Hint: Use arrays to store the abbreviations and messages.

| Abbreviations | Message             |
|---------------|---------------------|
| CU            | see you             |
| :-)           | I'm happy           |
| :-(           | I'm unhappy         |
| ;-)           | wink                |
| :-P           | stick out my tongue |
| ТА            | totally awesome     |
| CUZ           | because             |
| TY            | thank-you           |
| YW            | you're welcome      |
| TTYL          | talk to you later   |

Use the following abbreviations and translation table:

#### 4. Cryptographic package

Recall the various encryption algorithms used in the class. Write two programs. One to encrypt a message. And another to decrypt the message using the encryption algorithm used. Print an encrypted message from your program and ask your friends to decrypt the same. Have fun encrypting and decrypting messages.

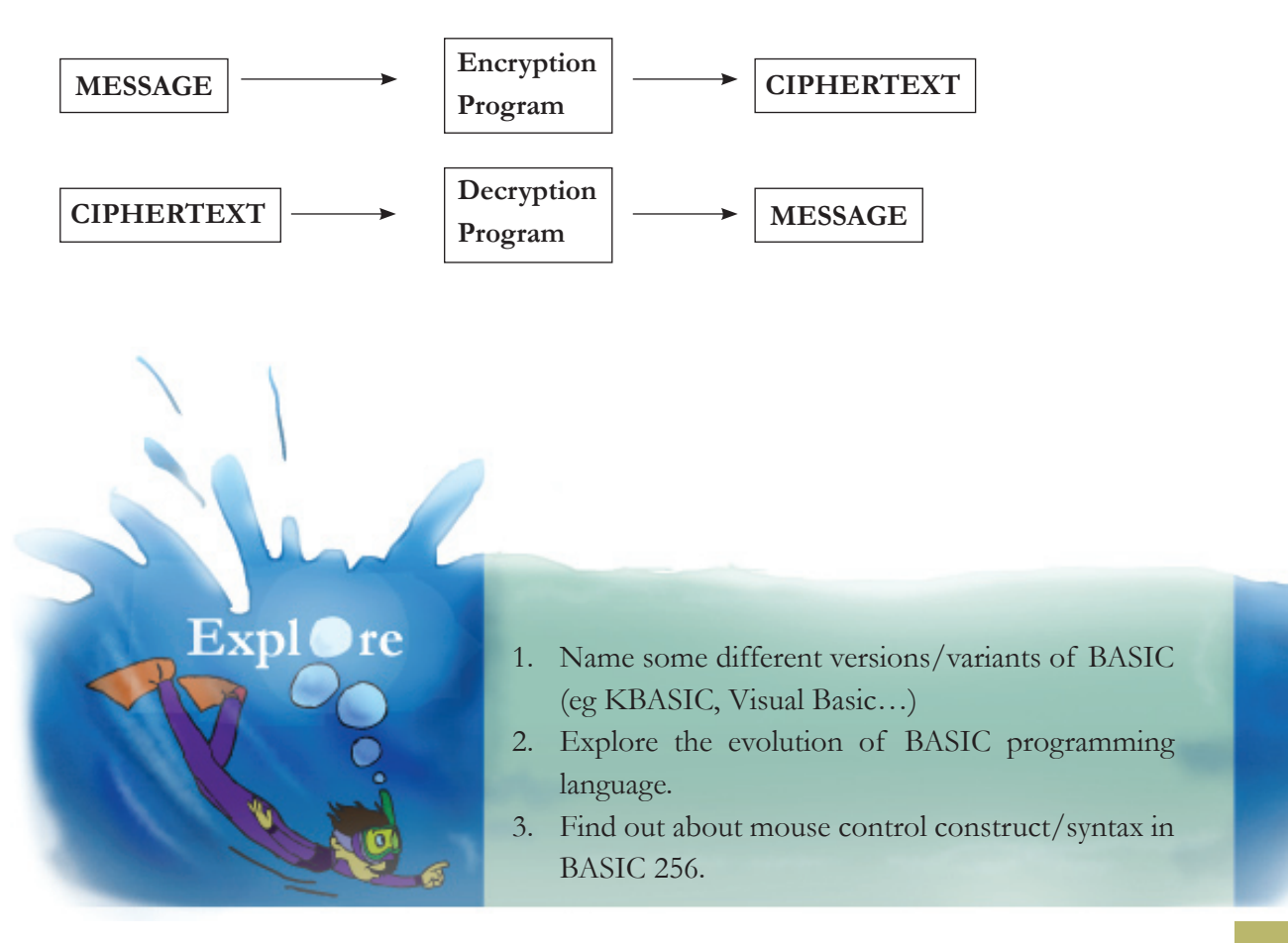

• The objective of this lesson is to study about conditional control in the programming context, with the help of while and if loop constructs.

**Teacher's** 

Corner

- The lesson also introduces the concept of subroutine, algorithms and string functions. A subroutine is a user defined function which can be called any number of times in a program.
- Give a demo of using the functions like Sum, Avg that they have already used in Spreadsheet and draw the analogy between these functions and the subroutines in Basic programming language.
- As they are already familiar with flowcharts, tell them that flow chart is a visual representation of an algorithm. An algorithm can be loosely defined as a list of steps (without necessarily the syntax) that need to be performed for a particular program.
- Revise the concepts covered in previous Basic lesson and give some example programs of Do..Until, While-Endwhile, If..Endif loops before they start absorbing the new concepts. The concept of Arrays also should be revisited to enable better understanding.
- For activity 1, before the students write the actual program, ask them to apply the step wise thinking skills to come up with a detailed algorithm, and then covert it to a BASIC program.
- For activity 2, before the students write the actual program, ask them to understand the given algorithm. Ask them to think about what subroutines should be written and which conditional constructs should be used if their teacher wants to enter marks for six subjects, calculate the total, find the average and assign a grade with the help of the given algorithm.
- For the activities 4 and 5, make them write an algorithm, draw a flow chart and then write instructions in Basic.
- Inform the students about the importance of Syntax. Tell them that if proper syntax is not followed, then the program, cannot be executed. Example: See what happens to the program if a while loop is not terminated with the keyword endwhile.
- Give the students a word and ask them how they will use String length functions to check if it is a Palindrome word.
- Twitter uses only 160 characters and some passwords allow only alphabets and letters, ask students to write algorithms for these conditional scenarios.
- Summarize the lesson and help them to write programs not just correctly but elegantly with simple logic and efficient use of various constructs.

Further Reading: http://en.wikibooks.org/wiki/BASIC\_Programming

| Notes: |  |
|--------|--|
|        |  |
|        |  |
|        |  |
|        |  |
|        |  |
|        |  |
|        |  |
|        |  |
|        |  |
|        |  |
|        |  |
|        |  |
|        |  |
|        |  |
|        |  |
|        |  |
|        |  |
|        |  |
|        |  |
|        |  |
|        |  |
|        |  |
|        |  |
|        |  |
|        |  |
|        |  |
|        |  |
|        |  |
|        |  |
|        |  |
|        |  |
|        |  |
|        |  |
|        |  |
|        |  |
|        |  |
|        |  |
|        |  |
|        |  |
|        |  |
|        |  |
|        |  |
|        |  |
|        |  |
|        |  |
|        |  |
|        |  |
|        |  |
|        |  |

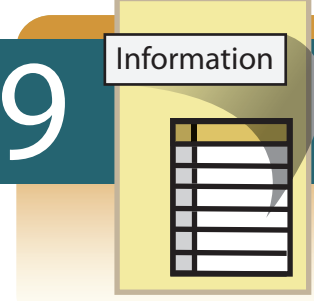

## **Introduction to Database and DBMS**

#### Aim: In this lesson, you will learn:

- Database, tables, queries.
- Using DBMS tools and software.
- Applications of database.

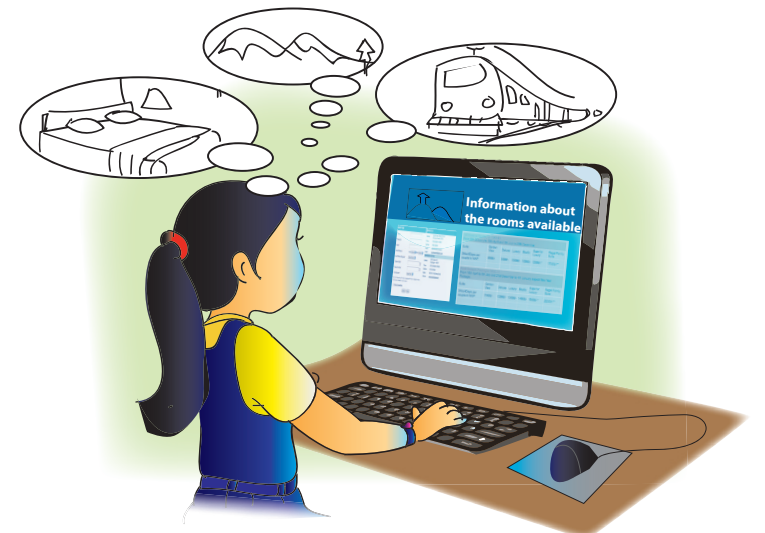

Jyoti: We are going to Kulu Manali for the holidays. We are looking at the various places that we can visit and which hotel has vacant rooms.

Tejas: It is interesting to know that the website provides room vacancy details along with dates. This information is also updated regularly!

Moz: Yes. A database is used to store such data and a database management system is used to retrieve information.

Jyoti: How is the data stored in the database?

Moz: Data is stored in tables. These tables are organized in such a way that information required can be easily retrieved. For example, consider a hotel in Kulu Manali. You want to stay in this hotel. What is the information required by you to book a room in this hotel?

Tejas: Room's vacancy status for some particular dates.

Moz: What data would be required to find room vacancy information?

Jyoti: We would need data on: (1) Rooms in the hotel and their details, (2) Room occupancy details. Moz: Right. You have defined two tables for a hotel database, one where room details are stored and the other where the room occupancy details are stored.

#### Database

A database is a collection of data that is organized for easy access, retrieval and management of its contents. A database has one or more related tables of data. The data can be any format like text, numeric, images, audio, and video.

Moz: How will you extract the data that you require?

Jyoti: Based on the room occupancy details, we can find if rooms are available for our dates. Moz: Yes, this process is called information extraction. It is also called querying the database. A Database Management System provides the software programs and tools to control the creation, maintenance and use of a database.

Concept

Tejas: What does control mean here?

Moz: In the hotel reservation database, room occupancy is entered by the hotel management. The management does not want anyone to access these tables and modify the data. So, they may restrict view of these data to selected users. There are inbuilt procedures in DBMS which make sure that such requirements are met. This is control of a database.

#### Database management system (DBMS)

Database management system (DBMS) is a software package that provides software programs to control the creation, maintenance and use of a database.

#### DBMS tools and software

The software programs in a DBMS provide tools and software programs as follows:

- Create and maintain users of database and database administrators.
- Define and create the tables.
- Enter, update and maintain data.
- · Retrieve information and reporting tools.

Some popular DBMS packages are: Oracle, Microsoft Access, MySQL, PostgreSQL, Open Office database.

Moz: Where else do you think DBMS are used?

Jyoti: Railway and airline ticket booking.

Tejas: In our school to maintain the records of students, library.

Moz: Yes. Databases are used in many online applications.

#### **Database Applications**

Example of applications where database is used are:

- Railway and Airline: For schedules and reservation.
- Banking: For customer information, accounts, loans, transactions like deposits and withdrawal of money.
- · Universities and schools: Student and teacher information, issue of books in library, office for financial transactions like student fee collection and salary of teachers.
- Telecommunication: For keeping track of number of calls made and preparing bills.
- · Shops: For displaying prices and preparing bills, keeping track of inventory and fast moving goods.

Moz: Now look at the following table which belongs to a school database. Note the technical terms that are used for each part of the table.

|            | _       |               |
|------------|---------|---------------|
| Student_id | Name    | Date of birth |
| 12         | Sweta S | 23/01/97      |
| 34         | Tejas   | 14/12/96      |
| 23         | Jyoti   | 15/08/96      |
| 45         | Gurmeet | 25/03/97      |
| 67         | Ali     | 01/01/97      |
| 195        | Sweta G | 16/11/96      |

#### class\_8\_student\_info

Concept

Info

Info

110

| ot                                                                                                    | Primary ke                                                        | у                                          |                                                  |                 |                                        |  |  |  |  |  |
|----------------------------------------------------------------------------------------------------|-------------------------------------------------------------------|--------------------------------------------|--------------------------------------------------|-----------------|----------------------------------------|--|--|--|--|--|
| Conce                                                                                                    | <ul><li>Step 3: Spe</li><li>A primary</li><li>A primary</li></ul> | cify Primary<br>key uniquel<br>key does no | key<br>y identifies a recc<br>ot allow duplicate | ord.<br>values. |                                        |  |  |  |  |  |
|                                                                                                    | Technical te                                                      | erms used fo                               | r each componer                                  | nt of a table   | in the database.                       |  |  |  |  |  |
|                                                                                                    | Each row of                                                       | Each row of a table is called a record.    |                                                  |                 |                                        |  |  |  |  |  |
|                                                                                                    | Student_id                                                        | Name                                       | Date of birth                                    |                 |                                        |  |  |  |  |  |
|                                                                                                    | 12                                                                | Sweta S                                    | 23/01/97                                         | (               | - Record                               |  |  |  |  |  |
|                                                                                                    |                                                                   |                                            |                                                  |                 |                                        |  |  |  |  |  |
|                                                                                                    | Headings of                                                       | f columns in                               | a table are called                               | the field na    | ames.                                  |  |  |  |  |  |
|                                                                                                    | Student_id                                                        | Name                                       | Date of birth 🔫                                  |                 | Field name                             |  |  |  |  |  |
| l                                                                                                    | 12                                                                | Sweta S                                    | 23/01/97                                         |                 |                                        |  |  |  |  |  |
| <ul> <li>Step 3: Specify Primary key</li> <li>A primary key uniquely identifies a record.</li> <li>A primary key does not allow duplicate values.</li> </ul> Technical terms used for each component of a table in the database. Each row of a table is called a record. Student_id Name Date of birth 12 Sweta S 23/01/97 Record Headings of columns in a table are called the field names. Student_id Name Date of birth Field name 12 Sweta S 23/01/97 Each cell in a table is called the field and contains one item of data in the record. Student_id Name Date of birth 12 Sweta S 23/01/97 Each cell in a table is called the field and contains one item of data in the record. Student_id Name Date of birth 12 Sweta S 23/01/97 Primary key | ne item of data in the record.                                    |                                            |                                                  |                 |                                        |  |  |  |  |  |
|                                                                                                    | Student_id                                                        | Name                                       | Date of birth                                    |                 |                                        |  |  |  |  |  |
|                                                                                                    | 12                                                                | Sweta S                                    | 23/01/97                                         |                 | - Cell                                 |  |  |  |  |  |
|                                                                                                    | The unique                                                        | column whic                                | ch uniquely identif                              | ies a recor     | d is called the primary key.           |  |  |  |  |  |
|                                                                                                    | Student_id                                                        | Name                                       | Date of birth                                    |                 | – Primary key                          |  |  |  |  |  |
|                                                                                                    | 12                                                                | Sweta S                                    | 23/01/97                                         |                 | ······································ |  |  |  |  |  |

Moz: Here is another table showing the class and marks.

#### class\_8\_marks

| Student_id | English | Maths | Science | Social studies | Second language (SL) | Marks (SL) |
|------------|---------|-------|---------|----------------|----------------------|------------|
| 34         | 70      | 76    | 63      | 54             | French               | 89         |
| 23         | 58      | 92    | 78      | 65             | Hindi                | 65         |
| 67         | 80      | 98    | 87      | 76             | French               | 70         |
| 195        | 51      | 78    | 56      | 67             | Marathi              | 73         |
| 45         | 48      | 52    | 65      | 56             | French               | 62         |
| 12         | 73      | 88    | 75      | 77             | Hindi                | 78         |

Moz: Let us extract information from these two tables we have seen so far. How will you query the database to find names of students who scored 70 and above marks in English?

Jyoti: First find the roll numbers of students who scored 70 or more marks in English from the class\_8\_marks table. Then find their names from class\_8\_student\_info table and display the list of these names.

Students who scored more than 70 and above marks in English.

| Tejas   |
|---------|
| Ali     |
| Sweta S |

#### Query

## Concept Extraction of information

A "query" is a special view of a table corresponding to some desired information to be extrated. A query can display chosen records or chosen fields within records. A query can apply to one table or to multiple tables, if they are linked by common data fields.

Moz: Good. How do you find the average age of students in the class?

Tejas: We can find the age from the date of birth of students in the student\_info table and calculate the average age. Here we are using only one table.

Moz: Right. This is how database querying works. Let us do this practically using a database application provided by Openoffice. Let us take the example of your school data to understand database creation and information extraction.

#### **Creation of a database**

- i. Start Open office database: Openoffice -> OpenOffice.org database
- ii. The Database Wizard helps you to create a database file and to register a new database within OpenOffice.org.

|       | Step 1: Creating a new database.<br>Select Create a new database and click on next. | Step 2: Registering a database.<br>Save and proceed with default settings and click Finish.                                                                                                    |  |  |  |  |  |
|-------|-------------------------------------------------------------------------------------|----------------------------------------------------------------------------------------------------|--|--|--|--|--|
| Skill | Click on next.                                                                      | Click Finish.<br>Steps Decide how to proceed after saving the database<br>Do you want the wizard to register the database in OpenOffic<br>P (e) register the database for me<br>Ng, do not register the database for diting<br>Create tables guing the table wizard<br>Click 'Finish' to save the database.<br>There is a constrained by the database.<br>The database and click on Save. |  |  |  |  |  |
|       | Q, Search<br>⊘ Recently Used<br>dil<br>⊡ Desktop<br>⊒ File System<br>↓ floppy0      | ~                                                                                                    |  |  |  |  |  |
|       | Add Remove                                                                          | ODF Database 💌                                                                                                    |  |  |  |  |  |
|       | 3                                                                                   |                                                                                                    |  |  |  |  |  |

#### Creation of a table

- i. Open the database file (cm8.odb). Click the Tables icon. Choose Create Table in Design View to create a new table.
- ii. Using this option you can create tables by defining the fields of the table required by your application.

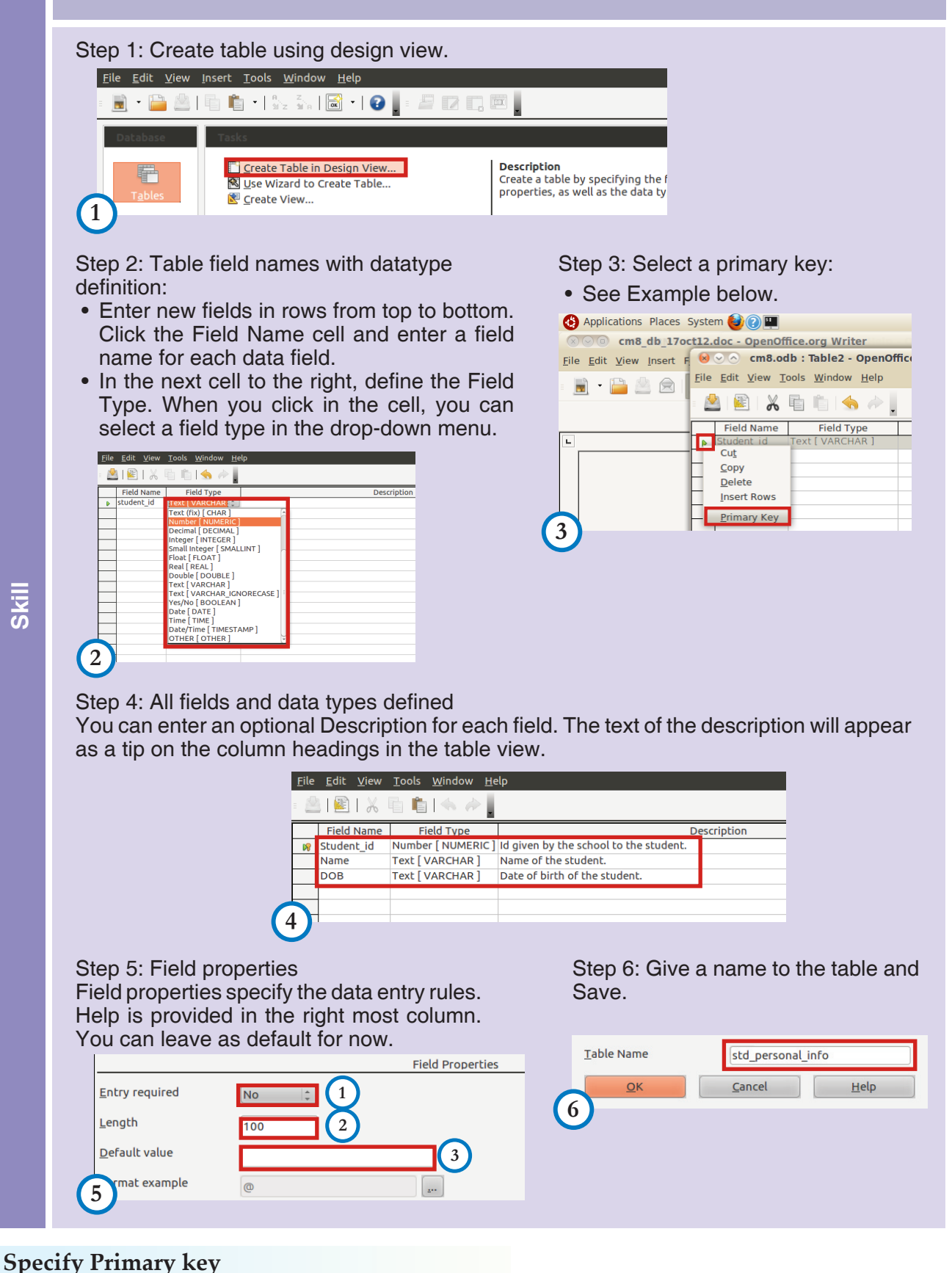

#### Specify Primary Ke

#### Example

• Student\_id uniquely identifies a student. Right-click the first column, and choose Primary Key from the context menu. Note that, to edit the table contents a primary key has to be specified.

#### Inserting Data into the table

There are many options of inserting data into a table. Data can be entered using a form, from data sources like spreadsheet or another database and table data view. Following is an example of inserting data using Table Data view.

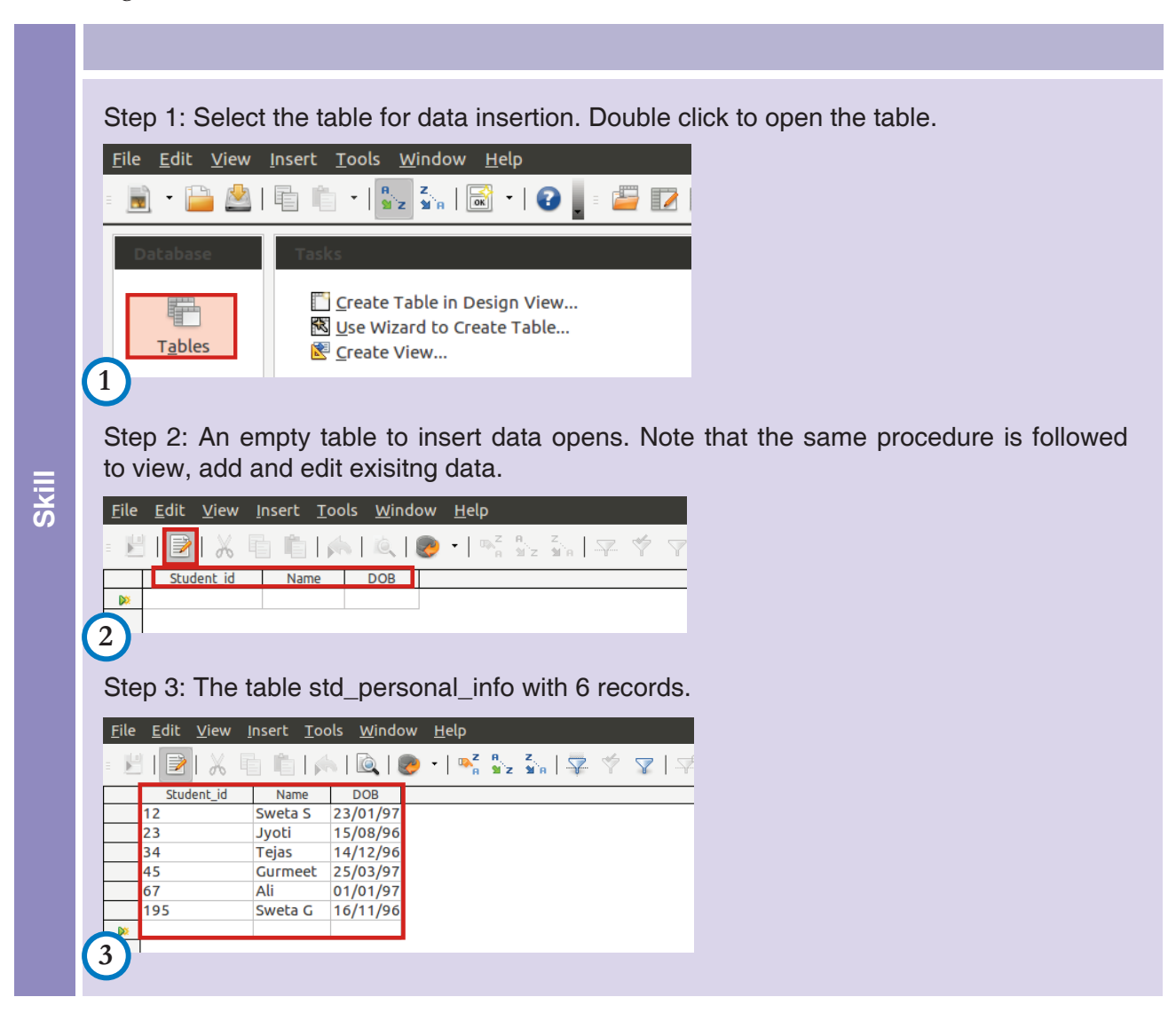

#### **Query - Extracion of information**

An example to create a query to view all the data in a table follows:

1. In a database file window, click the **Queries** icon. Three options are available. Click on the **Use Wizard to Create Query**.

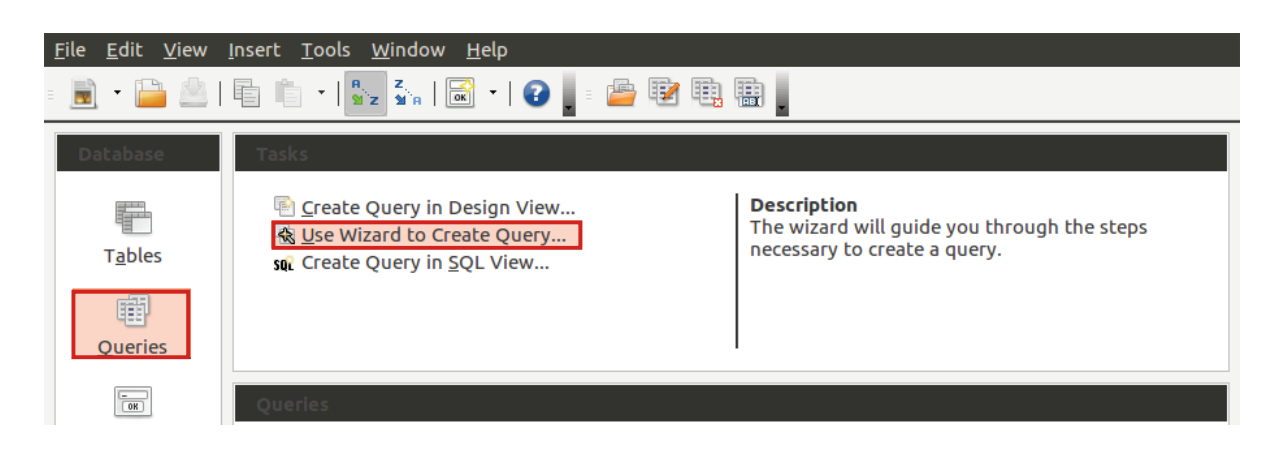

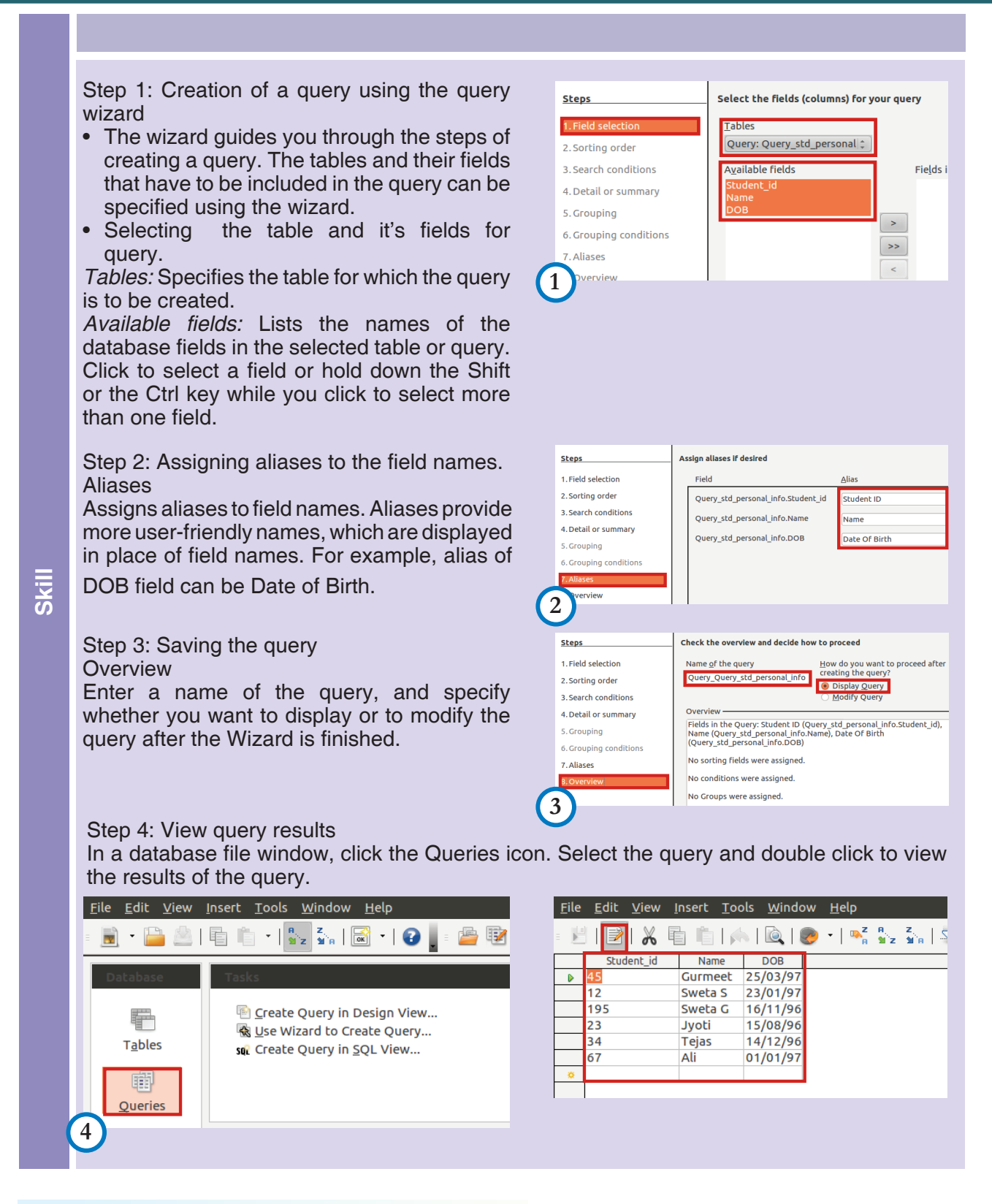

#### Multiple tables

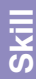

Step 1: Create one more table Create class\_8\_marks table in cm8\_db database. Enter the marks of each student in the marks table.

| <u>F</u> ile                        | <u>E</u> dit <u>V</u> iew | Insert <u>T</u> ool | s <u>W</u> indow | <u>H</u> elp |                |        |  |  |
|-------------------------------------|---------------------------|---------------------|------------------|--------------|----------------|--------|--|--|
| = 🖄 📄   X 🖻 🛍   A 🗟 🗟 V 🐼 V 😵 V 😵 🖉 |                           |                     |                  |              |                |        |  |  |
|                                     | Student_id                | English             | Maths            | Science      | social_studies | SL     |  |  |
|                                     | 12                        | 73                  | 88               | 75           | 77             | Hindi  |  |  |
|                                     | 23                        | 58                  | 92               | 78           | 65             | Hindi  |  |  |
|                                     | 34                        | 70                  | 76               | 63           | 54             | French |  |  |
|                                     | 45                        | 48                  | 52               | 65           | 56             | French |  |  |
|                                     | 67                        | 80                  | 98               | 87           | 76             | French |  |  |
|                                     | 195                       | 51                  | 78               | 56           | 67             | Marath |  |  |
| <b>&gt;&gt;</b>                     |                           |                     |                  |              |                |        |  |  |
|                                     |                           |                     |                  |              |                |        |  |  |

#### Create relation between tables

Defining the relationship between the std\_personal\_info and class\_8\_marks tables.

Moz: What is common between the std\_personal\_info table and std\_marks table?

Jyoti: The Student\_id is same in the both tables.

Moz: Yes. This needs to be specified to the database. The tools menu provides the option Relationship to specify this relation between the two tables.

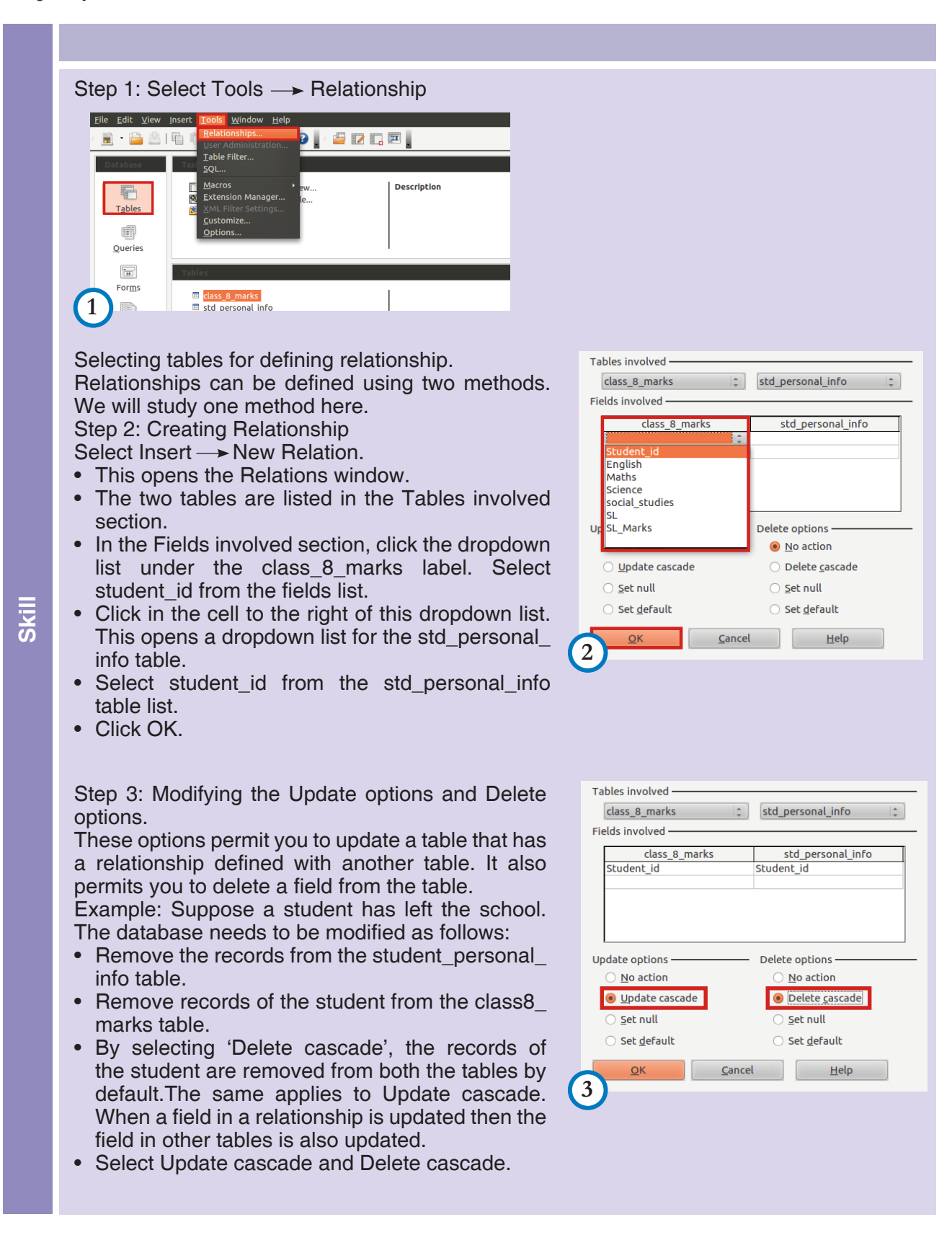

#### Query with multiple tables

Let us build a query to display names of students who scored more than 70 in English.

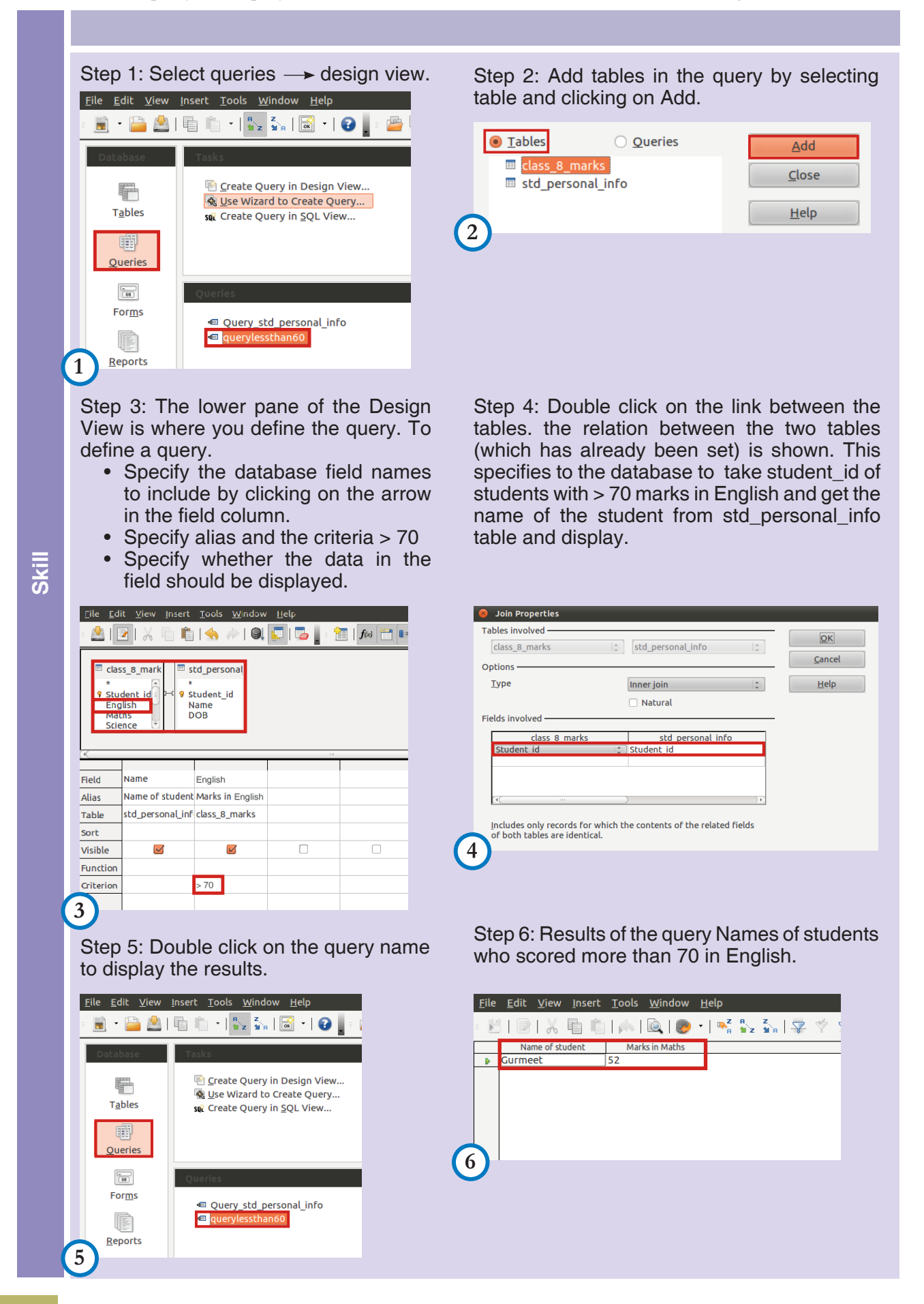

**Query 2:** Build a query to display ID of students who have taken French as second language. **Note:** *how text is compared in this query.* String comparison in Basic

| <u>F</u> ile <u>E</u> di                                                                                                    | it <u>V</u> iew <u>I</u> nsert | <u>T</u> ools <u>W</u> indow | <u>H</u> elp |                          |      |  |   |
|----------------------------------------------------------------------------------------------------|--------------------------------|------------------------------|--------------|--------------------------|------|--|---|
| - 🖄                                                                                                    | 2   X 🖻 🛍                      | 🤚 🧼   🍭                      | 💽   📮 🛛 = 1  | <b>f</b> ≈ <b>f</b> ≈ ∎⇒ | 1231 |  |   |
| class_8_marl         *         *         *         *         *         *         *         *         *         *         *         *         *         *         *         *         *         *         *         *         *         *         *         *         *         *         *         *         *         *         *         *         *         *         *         *         *         *         *         *         *         *         *         *         *         *         *         *         *         *         *         *         *         *         * <tr< th=""></tr<> |                                |                              |              |                          |      |  |   |
|                                                                                                    |                                |                              |              |                          |      |  |   |
| Field                                                                                                    | Name                           | SL                           |              |                          |      |  | î |
| Alias                                                                                                    | Name of student                |                              |              |                          |      |  |   |
| Table                                                                                                    | std_personal ‡                 |                              |              |                          |      |  |   |
| Sort                                                                                                    |                                |                              |              |                          |      |  |   |
| Visible                                                                                                    |                                |                              |              |                          |      |  |   |
| Function                                                                                                    |                                |                              |              |                          |      |  | - |
| Criterion                                                                                                    |                                | LIKE 'French'                |              |                          |      |  | - |
| Or                                                                                                    |                                |                              |              |                          |      |  |   |
| Or                                                                                                    |                                |                              |              |                          |      |  |   |
| Or                                                                                                    |                                |                              |              |                          |      |  |   |
| Or                                                                                                    |                                |                              |              |                          |      |  |   |

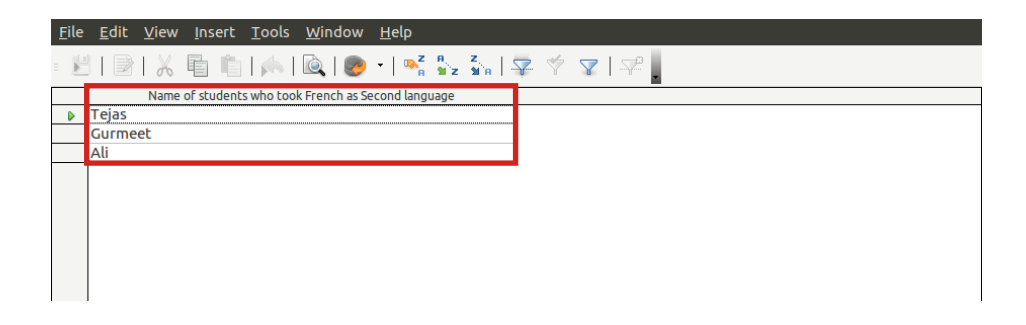

#### Forms

• Using forms, you can define how to enter data or present the data. Similar to table creation and query creation, options to use a wizard for forms are available. Explore this option to create forms of your choice.

Example of a form to enter Marks data is provided below:

| <u>F</u> ile | <u>E</u> dit <u>V</u> iew <u>I</u> nsert F <u>o</u> rmat T <u>a</u> ble | <u> </u>      | <u>W</u> indow              | <u>H</u> elp |          |          |                            |          |     |                |              |        |
|--------------|-------------------------------------------------------------------------|---------------|-----------------------------|--------------|----------|----------|----------------------------|----------|-----|----------------|--------------|--------|
|              | • ڬ 🖄 🖈 🛛 🖾 🗳 🖗                                                         | BEC B         | % I %                       |              | <u>)</u> | • 🧼 •    | 6                          | •        | 🛃   | $\diamondsuit$ |              | »<br>• |
|              | Student_id                                                              |               |                             |              |          |          |                            |          |     |                |              |        |
|              | English                                                                 |               |                             |              |          |          |                            |          |     |                |              |        |
|              | Maths                                                                   |               |                             |              |          |          |                            |          |     |                |              |        |
| AB           | Science                                                                 |               |                             |              |          |          |                            |          |     |                |              | 1      |
| 96F          | social_studies                                                          |               |                             |              |          |          |                            |          |     |                |              |        |
|              | SL                                                                      |               |                             |              |          |          |                            |          |     |                |              |        |
| * •          | SL_Marks                                                                |               |                             |              |          |          |                            |          |     |                |              |        |
| i lė,        | Record 1 of 1                                                           | $\rightarrow$ | $\mathbb{H} \to \mathbb{H}$ |              | 10 I (   | ا 🛫 🧕    | n, <sup>Z</sup> A,<br>A MZ | \$_a   ⊊ | . 4 | Ŋ              | - <b>P</b> P | »<br>• |
| = 🕞          | 317900                                                                  | <u>t</u> ⊊[ ¢ | ÷Ф                          | •            | Э        | <b>+</b> |                            |          | 5   | Aï             | ۲            | »<br>• |

#### Reports

• A report is a Writer text document that can show your data in an organized manner. In OpenOffice.org Base, you have a choice to create a report either manually using drag-and-drop in the Report Builder window, or semi-automatic by following a series of dialogs in the Report Wizard. An example of a report of the query results students who took french as second language is given below:

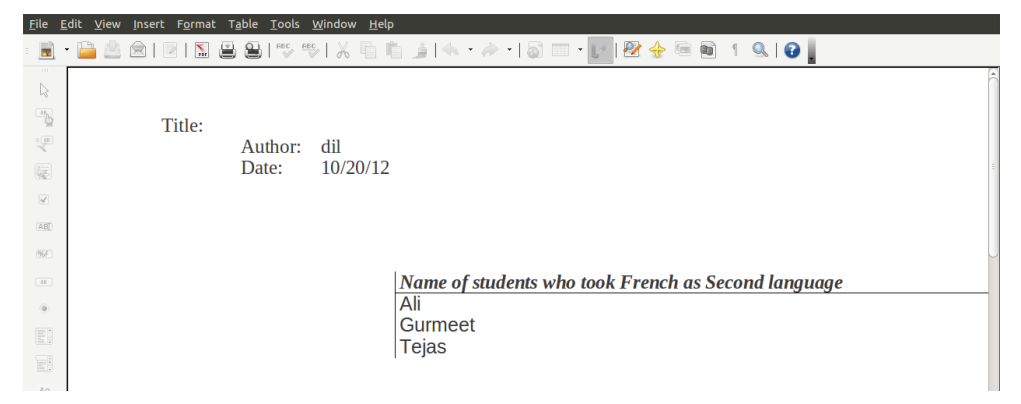

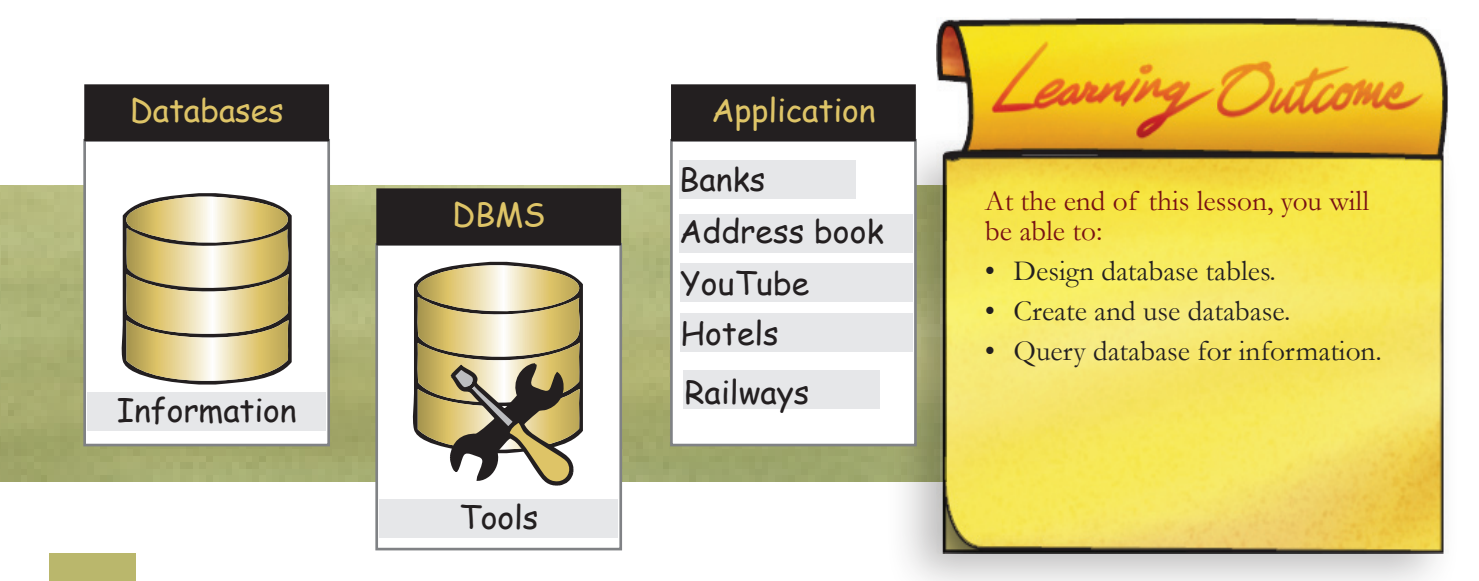

#### Level VIII | Lesson 9

## WORKSHEETS

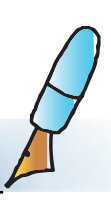

#### 1. Fill in the blanks by using the phrases given below.

| i. Database is                                     | a. Enter, Maintain and update data in database             |
|----------------------------------------------------|------------------------------------------------------------|
| ii. DBMS is a software package to                  | b. Railway reservation, facebook<br>registrations          |
| iv. Database applications for<br>example are       | e. Control the creation, maintenance and use of a database |
| vi.DBMS Software programs and<br>Tools are used to | g. Collection of data in organized tables.                 |

#### 2. In the following table label

|   | 1 Table name    | ②Field name (    | 3 Field | 4 Recor | d <b>5</b> Primary key |
|---|-----------------|------------------|---------|---------|------------------------|
| ( | Product_details | )→               |         |         |                        |
|   |                 | <b>→</b>         | -       |         |                        |
|   | Product_id      | Product_name     | Price_i | n_rs    |                        |
|   | 12389           | Chocolate_cake 🤇 | 200-    |         | <b></b>                |
|   | Product_details |                  |         |         |                        |
|   | Product_id      | Product_name 🤇   | Price_i | n_rs    | →                      |
|   | 12389           | Chocolate_cake   | 200     |         | <b></b>                |

- 3. A table to record the commuting details of students from home to school is added to the database maintained by the school. Commuting details of the students are given below:
  - Sweta S with Student\_id 12 stays in Mulund which is a distance of 4 kms from school and travels by bus.
  - Tejas with student\_id 34 stays in Kanjurmarg which is a distance of 1 km from school and walks to school.
  - Jyoti with Student\_id 23 stays in Vikhroli which is a distance of 2 kms from school and travels by bus.
  - Gurmeet with Student\_id 45 stays in Kanjurmarg which is a distance of 1 km from school and comes to school in car.
  - Ali with Student\_id 67 stays in Vikhroli which is a distance of 2 kms from school and travels by auto.
  - Sweta G with Student\_id 195 stays in Mulund which is a distance of 4 kms from school and travels by bus.

## WORKSHEETS

## Use above information to fill missing data in the table Class8\_commute\_details. std\_personal\_info

| Student_id | Name     | DOB      |
|------------|----------|----------|
| 45         | Gurumeet | 25/03/97 |
| 12         | Sweta S  | 23/01/97 |
| 195        | Sweta G  | 16/11/96 |
| 23         | Jyoti    | 15/08/96 |
| 34         | Tejas    | 14/12/96 |
| 67         | Ali      | 01/01/97 |

Class8\_commute\_details

Level VIII Lesson

| Student_id | Name    | Place of Residence | Mode of travel | Distance |
|------------|---------|--------------------|----------------|----------|
| 12         | Sweta S | Mulund             | Bus            | 4 km     |
| 34         |         | Kanjurmarg         | Walk           |          |
| 23         | Jyoti   |                    |                | 2 km     |
| 45         |         | Kanjurmarg         | Car            | 1km      |
| 67         |         | Vikhroli           |                |          |
| 195        | Sweta G |                    |                | 4 km     |

#### a. Using the above tables answer the following:

- i. Name of the table: \_\_\_\_\_
- ii. Write the data type of each field in the following:

| Field name         | Data Type |
|--------------------|-----------|
| Student_id         | Number    |
| Place of residence |           |
| Mode of travel     |           |
| Distance           |           |
| Place of residence |           |

iii. For the queries given in the table below, give the name or names of tables that will be used for the query, the condition and the result that will be displayed for the query:

| Query                                   | table name or<br>table names | Condition | Result of the query |
|-----------------------------------------|------------------------------|-----------|---------------------|
| Query 1                                 |                              |           |                     |
| ID of students who stay in Mulund.      |                              |           |                     |
| Query 2                                 |                              |           |                     |
| Name of the students who travel more    |                              |           |                     |
| than one km.                            |                              |           |                     |
| Query 3                                 |                              |           |                     |
| Name of the students who travel by bus. |                              |           |                     |

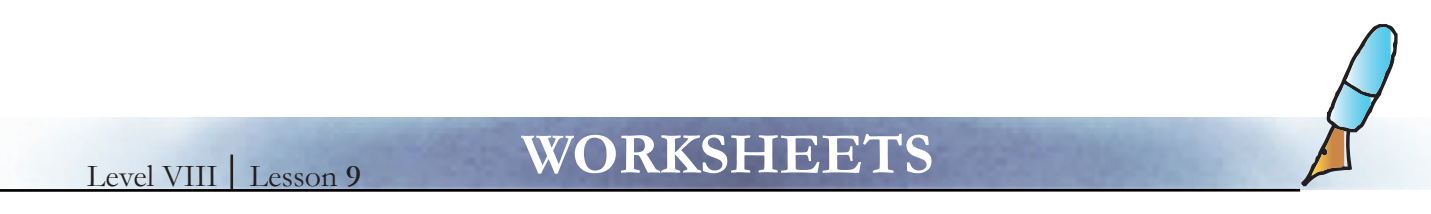

- b. Build queries for the following in the query tables given below:
  - i. What is the procedure to display all the fields and data in the table?
  - ii. List the name of student, and in ascending order of the distance travelled by students.
    - One table is added. Write the name of the second table and it's fields. Draw the relationship between the tables.
    - Fill in Fields in the query, fields to be displayed, sort field, alias.

| <u>F</u> ile <u>E</u> dil         | t <u>V</u> iew <u>I</u> nse | ert <u>T</u> ools | <u>W</u> indow | <u>H</u> elp |                           |      |     |
|-----------------------------------|-----------------------------|-------------------|----------------|--------------|---------------------------|------|-----|
| - 🖄   🖪                           | 2 I X 🖬                     | ii                | <i> </i>   🔍   |              | <b>] ∫</b> ⊗ <b>]</b> ∎∍I | 1231 |     |
| std_<br>*<br>9 Stud<br>Nam<br>DOE | personal<br>lent_id<br>le   |                   |                |              |                           |      |     |
|                                   |                             |                   |                |              |                           |      |     |
| Field                             |                             |                   |                |              |                           |      | î   |
| Alias                             |                             |                   |                |              |                           |      |     |
| Table                             |                             |                   |                |              |                           |      |     |
| Sort                              |                             |                   |                |              |                           |      |     |
| Visible                           |                             |                   |                |              |                           |      |     |
| Function                          |                             |                   |                |              |                           |      |     |
| Criterion                         |                             |                   |                |              |                           |      |     |
| Or                                |                             |                   |                |              |                           |      |     |
| Or                                |                             |                   |                |              |                           |      |     |
| Or                                |                             |                   |                |              |                           |      |     |
| Or                                |                             |                   |                |              |                           |      |     |
|                                   |                             |                   |                |              |                           |      | Ţ   |
| (4(                               |                             |                   | )              |              |                           |      | ) D |

- iii. List names of students who travel by bus.
  - One table is added. Write the name of the second table and it's fields. Draw the relationship between the tables.
  - Fill in Fields in the query, alias. fields to be displayed, criterion.

| <u>F</u> ile <u>E</u> dit         | <u>V</u> iew            | <u>I</u> nsert | <u>T</u> ools | <u>W</u> indow | / <u>H</u> elp |              |      |       |
|-----------------------------------|-------------------------|----------------|---------------|----------------|----------------|--------------|------|-------|
| = 🖄   🗖                           | <u>۲</u>                |                |               | <i> </i>   0   | 🔛   🍒 🖕 =      | 🚰   f(x) 📑 📭 | 1231 |       |
| std_<br>*<br>9 Stud<br>Nam<br>DOB | personal<br>ent_id<br>e |                |               |                |                | 10           |      |       |
|                                   |                         | _              |               |                |                |              |      |       |
| Field                             |                         |                |               |                |                |              |      | ^     |
| Alias                             |                         |                |               |                |                |              |      |       |
| Table                             |                         |                |               |                |                |              |      |       |
| Sort                              |                         |                |               |                |                |              |      |       |
| Visible                           |                         |                |               |                |                |              |      |       |
| Function                          |                         |                |               |                |                |              |      |       |
| Criterion                         |                         |                |               |                |                |              |      | -     |
| Or                                |                         |                |               |                |                |              |      |       |
| Or                                |                         |                |               |                |                |              |      |       |
| Or                                |                         |                |               |                |                |              |      |       |
| Or                                |                         |                |               |                |                |              |      |       |
| (4(                               |                         |                |               | )              |                |              | 1    | -<br> |

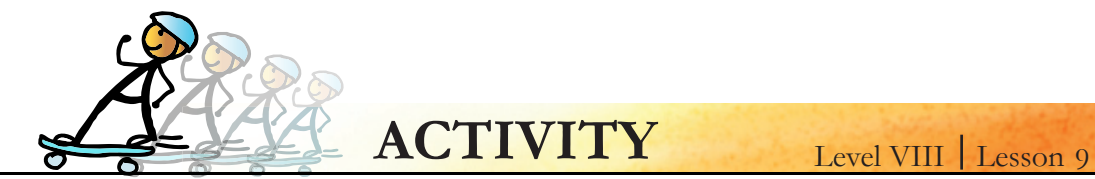

- Use Application → Office → Openoffice.org Database to create the database, tables and queries as shown in the lesson. Add the commuting table from worksheet and build the queries. Save you results.
- 2. Design and add two tables for storing teachers personal information and subjects they teach. Create another table for storing the standards that the teacher is teaching.

Hint: Create a teacher-id as unique id. This will help you create relationships among the tables. Insert 10 records in each table.

- 3. Build queries to extract the following information from teacher\_db.
  - i. List name of teachers and area in which they stay.

| Example         |              |
|-----------------|--------------|
| Name of teacher | Area of stay |
| Farida          | Powai        |
| Rekha           | Powai        |
| Swati           | Mulund       |
| Sameer          | Mulund       |

ii. List the name of teachers who teach standard eight.

| Example                           |  |
|-----------------------------------|--|
| Teachers who teach standard eight |  |
| Sameer                            |  |
| Rekha                             |  |

iii. List the name of teachers who teach Science.

| Example                    |
|----------------------------|
| Teachers who teach Science |
| Swati                      |
| Rekha                      |

re

Expl

- 1. Creating tables using wizard.
- 2. Creating queries using design forms.
- 3. How and where do SNS uses databases?

## Level VIII

#### Lesson 9

• The objective of this lesson is to study about database concepts, database management tools, querying a database for specific information and list various examples of database applications.

**Teacher's** 

Corner

- After the term 'database' is explained, question them about the possible database examples that they have encountered or used.
- Most probable answers will be: student details in schools, book catalogues in a library, class timetables or employee data in offices.
- Expand these examples to reinforce the concepts about how database tools today have simplified the process of large data management, data reporting and data visualization.
- Make it clear that an exposure to database concepts is very important as, in today's Internet world, many sites use databases for a variety of functions. Even though we might be only end users of these sites (ecommerce, travel, search) it is good to know how these web applications work.
- Inform them that Oracle, DB2, Sybase, Postgres, and MySQL are some of the popular DBMS packages used by the industry. While Oracle and Sybase are proprietary, Postgres and MySQL are Open Source base. Interested students can explore more on these tools.
- Take them through an online bookstore. The search criteria for books can be a combination of genre, author, language, cost, rating, used, new, for children, for adults, and so on.
- Explain that all the data about the books is stored in back end database tables. The likely tables could be an Author table, Publisher table, and Category table etc. Revise the concepts of back end and front end covered in the blogging lesson.
- When a user is looking for a particular book eg: Paperback edition of "Harry Potter" by J.K.Rowling, the query which is built in the program is executed. The program fetches the relevant results which are then displayed on the webpage.
- Some of the simple queries covered in the lesson about students taking a particular language can be reinforced drawing a parallel to Venn diagrams and Intersections. (A: Set of 8th grade students, B: Set of students taking French, then A intersection B is set of all 8th grade students taking French).
- Show them Google analytics for a particular site to demonstrate how data about the site users is aggregated and compiled with the help of tools. These tools use complex queries to come up with the required information.
- In the lab, use Open office database application to show how database tables are created, how data is inserted and queried.
- As they have already used websites like Youtube, flickr, ask them to name some sample tables and fields used by these sites. Also question them about how a query statement would look like for a particular search (example: display photos taken on a particular date on flickr).
- Give them a small assignment of creating an family online entertainment database with a list of all music CDs and movie DVDs they have at home.
- Search for a free drag and drop GUI based simple web application developer which uses a database to demonstrate in the class (example: Zoho, Grubba..)
- Summarize the lesson and ensure that all the worksheets and activities are completed at regular intervals.

Further Reading: http://wiki.openoffice.org/wiki/Documentation/OOo3\_User\_Guides/OOo3.3\_User\_ Guide\_Chapters http://en.wikipedia.org/wiki/Database http://en.wikipedia.org/wiki/Database\_management\_system http://cs.fit.edu/~pbernhar/dbms.html

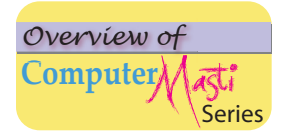

#### Computer Masti Level 1

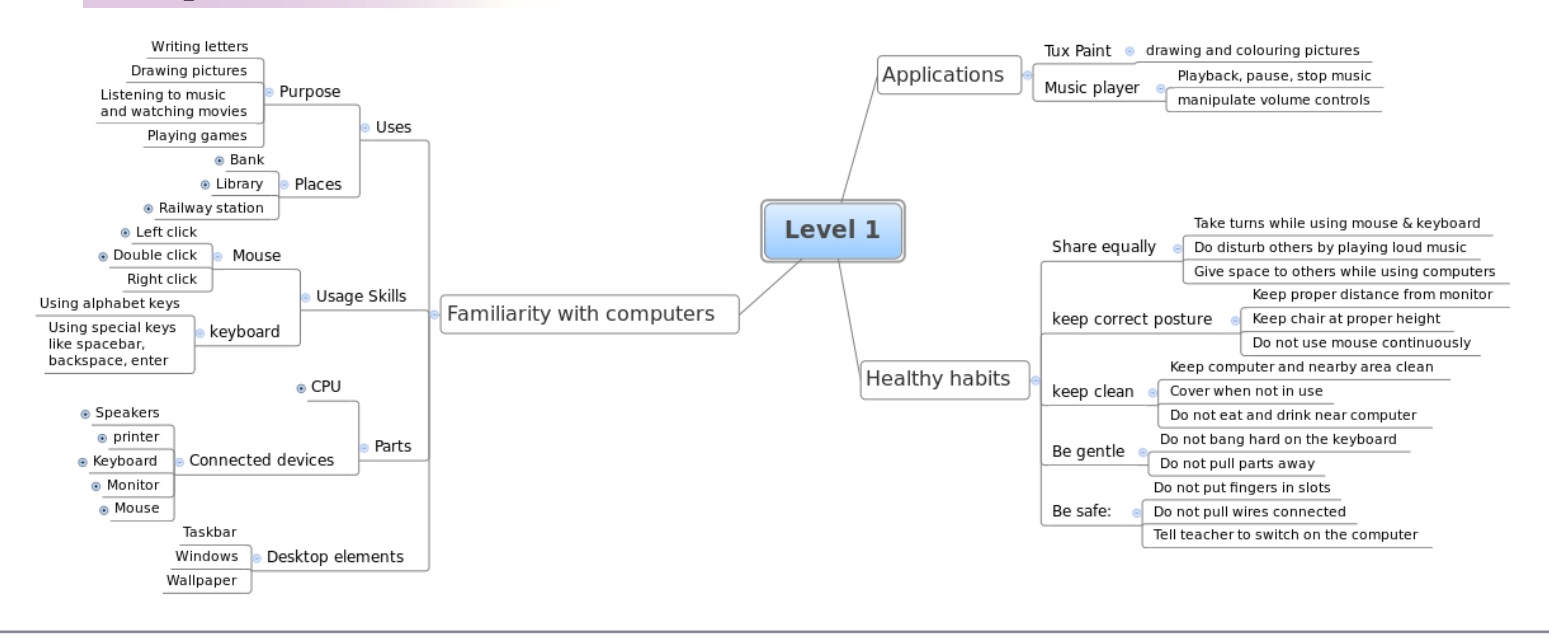

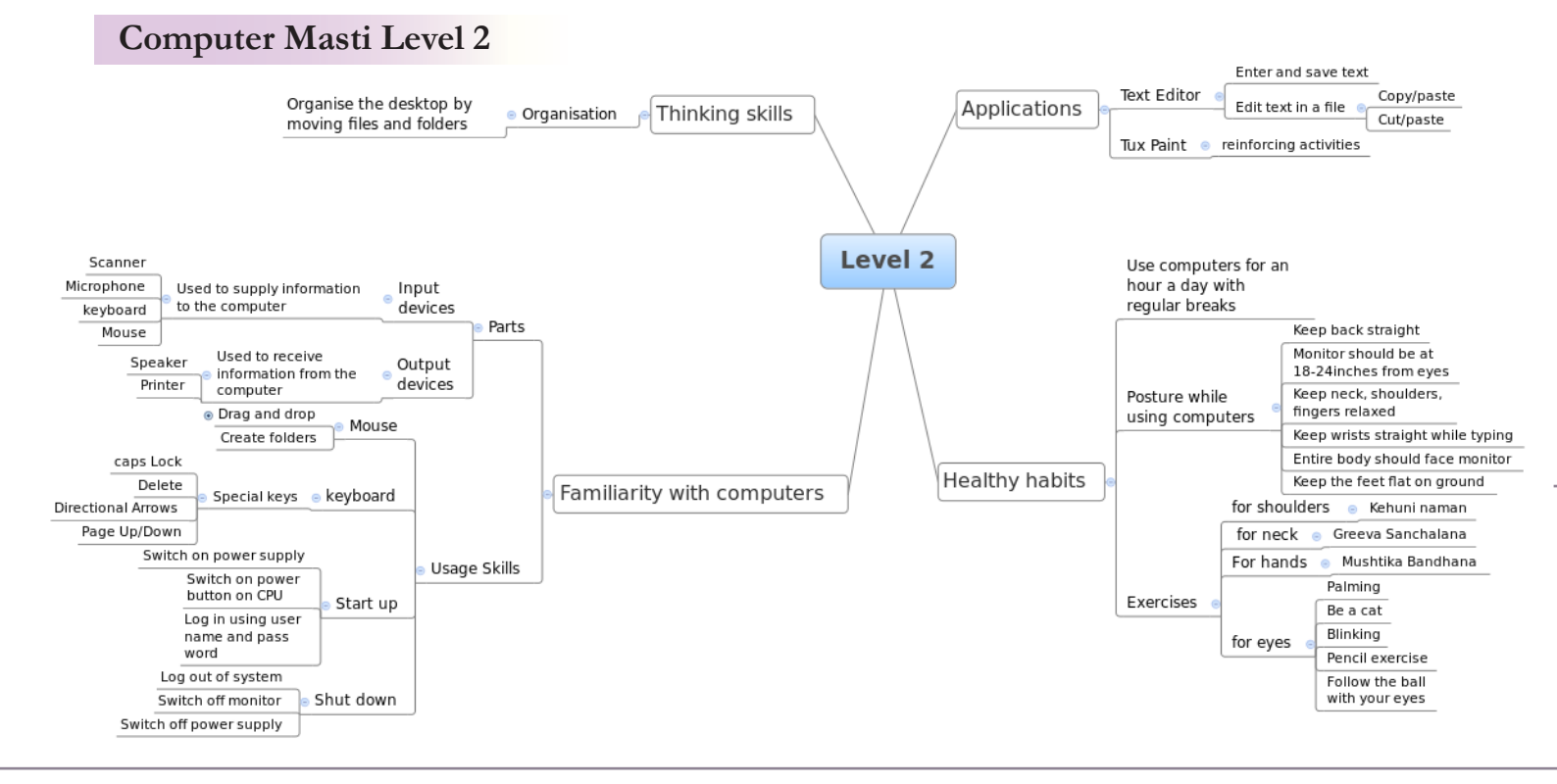

#### **Computer Masti Level 3**

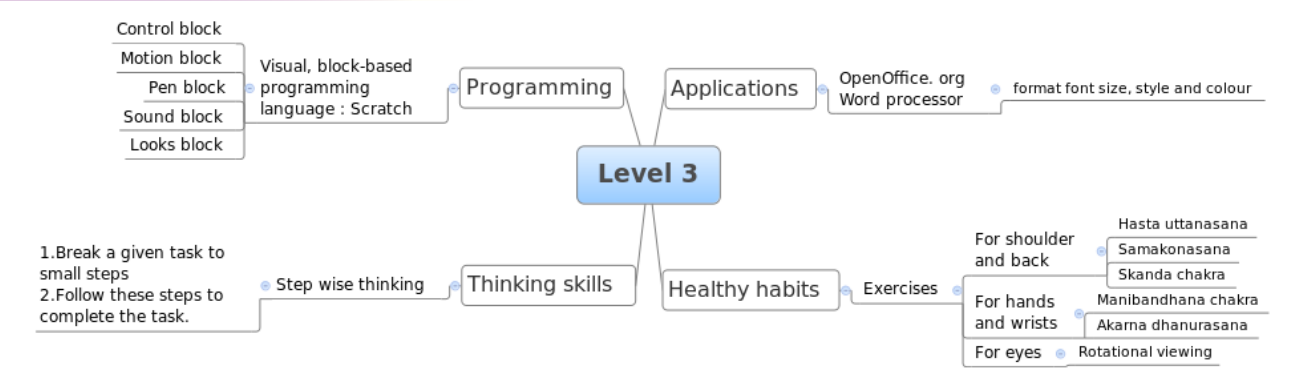

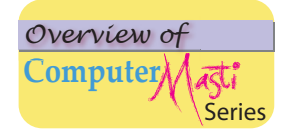

#### Computer Masti Level 4

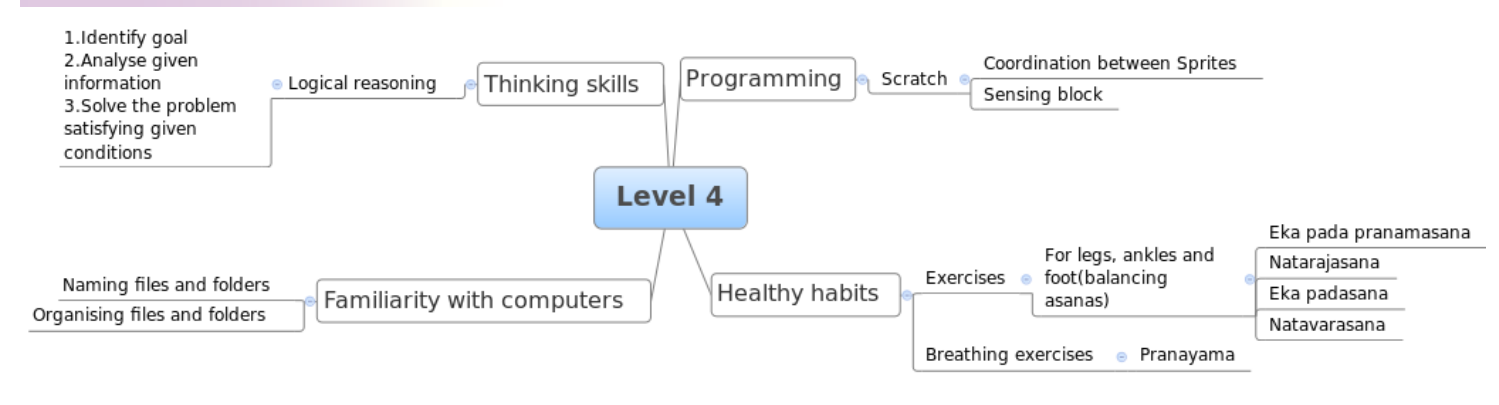

#### Computer Masti Level 5

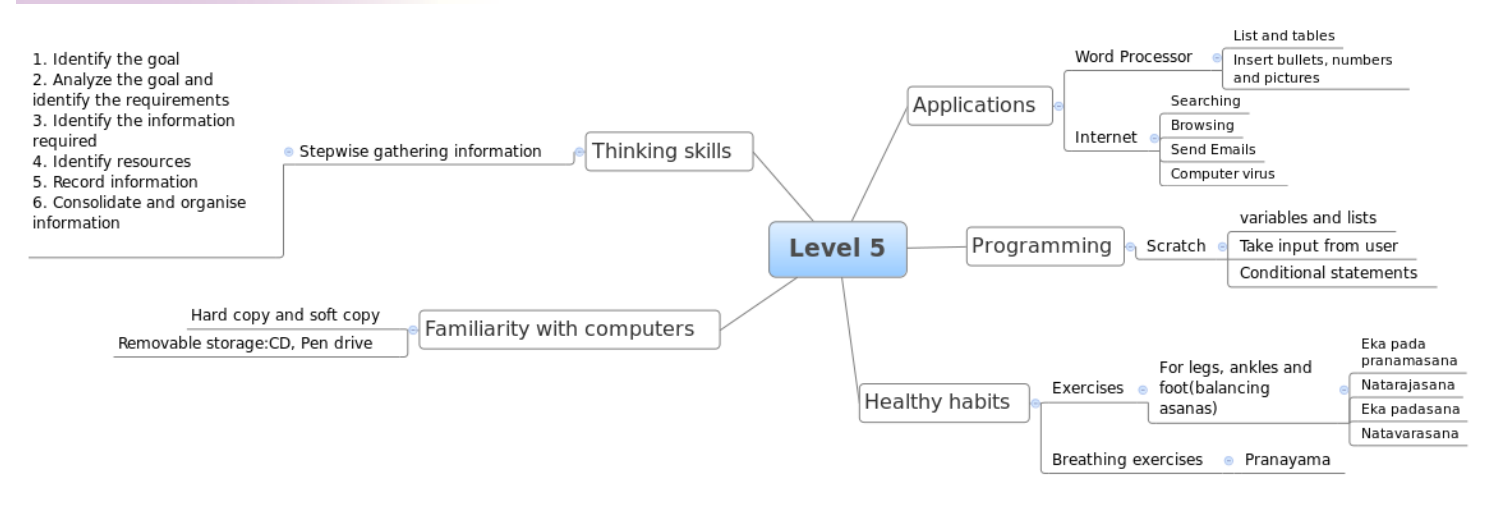

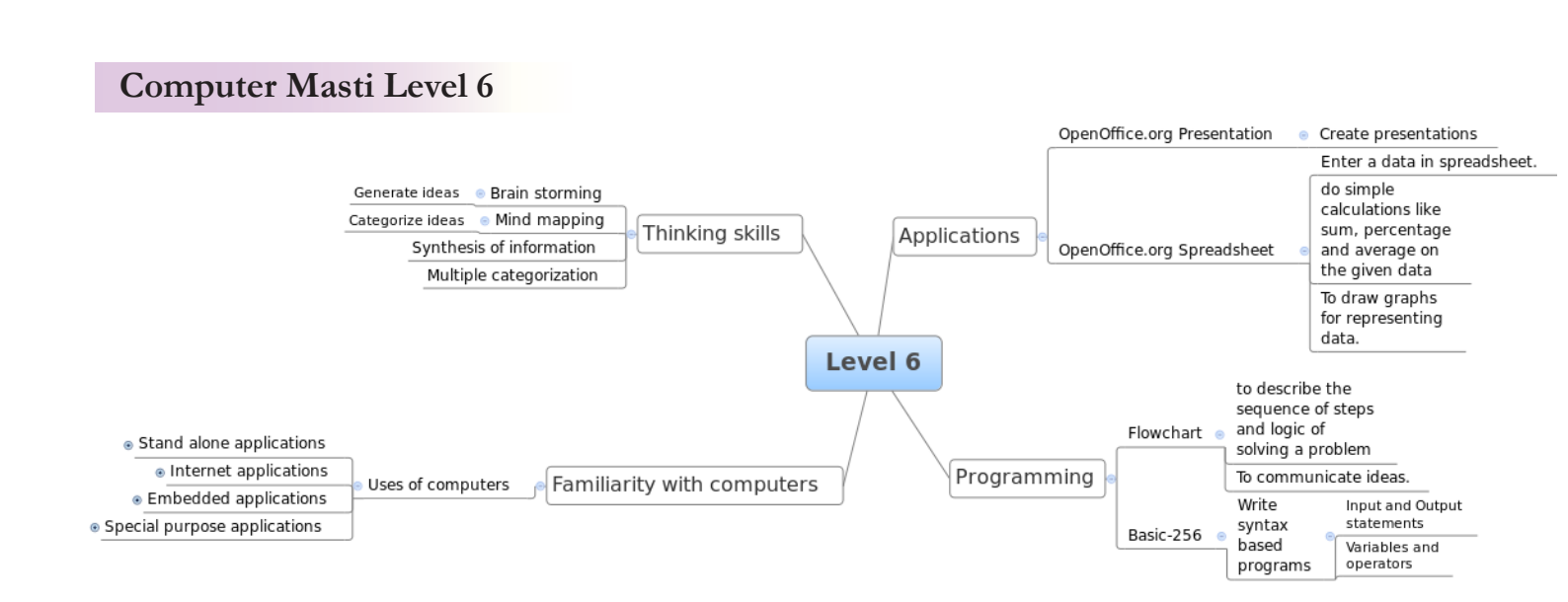

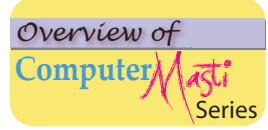

#### **Computer Masti Level 7** GIMP Image editing (mt Paint Openoffice.org presentation e create digital story Word Processor 😑 Designing Ephemera Advanced email features Explore contact options Decide which photographs to include 🦳 Image editing Composing email List the steps of digital story telling $\ \odot$ Digital story telling Internet Content sharing Advanced search Stepwise thinking Applications Internet safety Logical reasoning Thinking skills Designing a greeting card Cloud computing Systematic gathering of information enter and analyse numeric data Categorize ideas 🛛 😑 Mind mapping Spreadsheet 😑 data analysis e/ Sort data Draw mind map using X mind draw graphs based on the data For syntax writing Step by step programming FOSS Based on open source code Explore Xmind Mind mapping Level 7 External hardware Internal hardware Scribus 😑 DTP application 😑 design page layout Inside Computers System Application Software Help of syntax Familiarity with computers Repetition of instructions Devices used as computers in the past Evaluate the condition for execution of program Development of modern day computers Programming Basic Programming Define arrays and use in program Development of internet History of computers Display images and text Development of Linux By using graphic statements Games on computers

#### **Computer Masti Level 8**

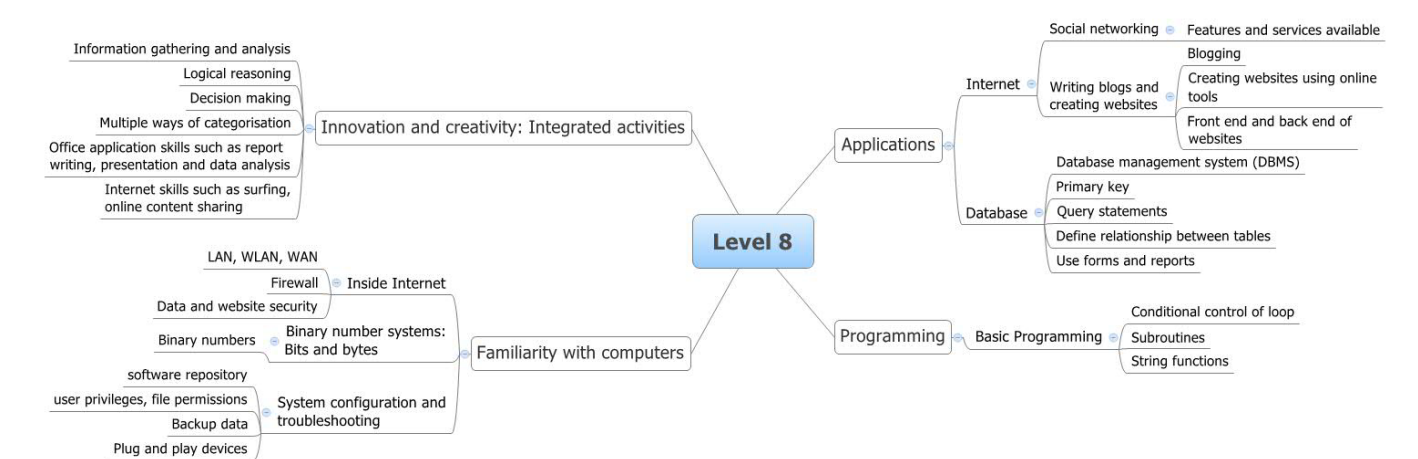

# Other books in Computer Jasti series

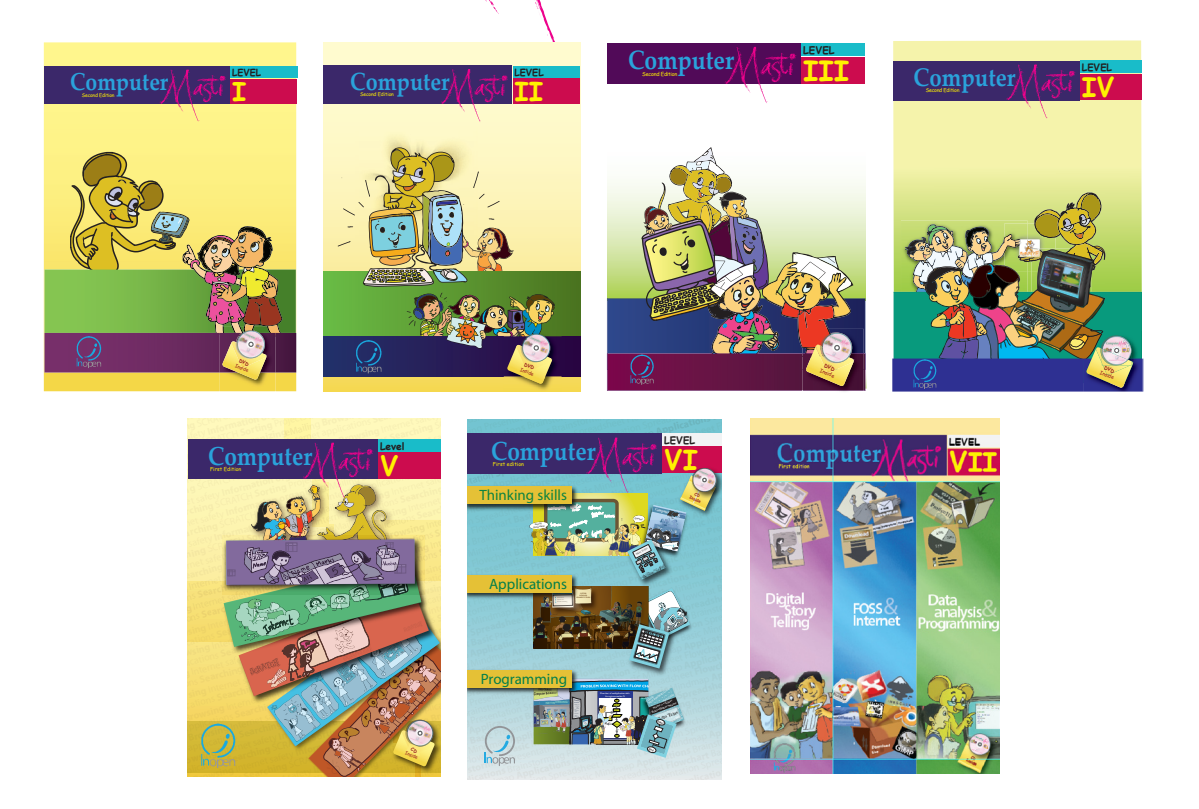

The CD contains the Computer Masti Toolkit (for Windows Operating System) for the applications used in the book. Readers can also download a customized Operating System for Computer Masti at <u>www.computermasti.com/download</u> Please write to us at <u>info@computermasti.com</u> for further information on Computer Masti.

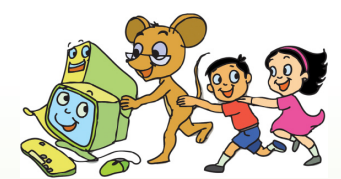

Computer Masti (CM) is a research based product, created and developed at IIT Bombay, in collaboration with InOpen Technologies, for effectively teaching computers in schools. It is designed as a series of text books, based on a curriculum suitable for the primary and secondary school students. The book is accompanied by a CD which contains several interactive educational software, and games. CM books have been translated into eight Indian languages and more translation efforts are ongoing. The e-book downloads have been increasing almost on a daily basis.

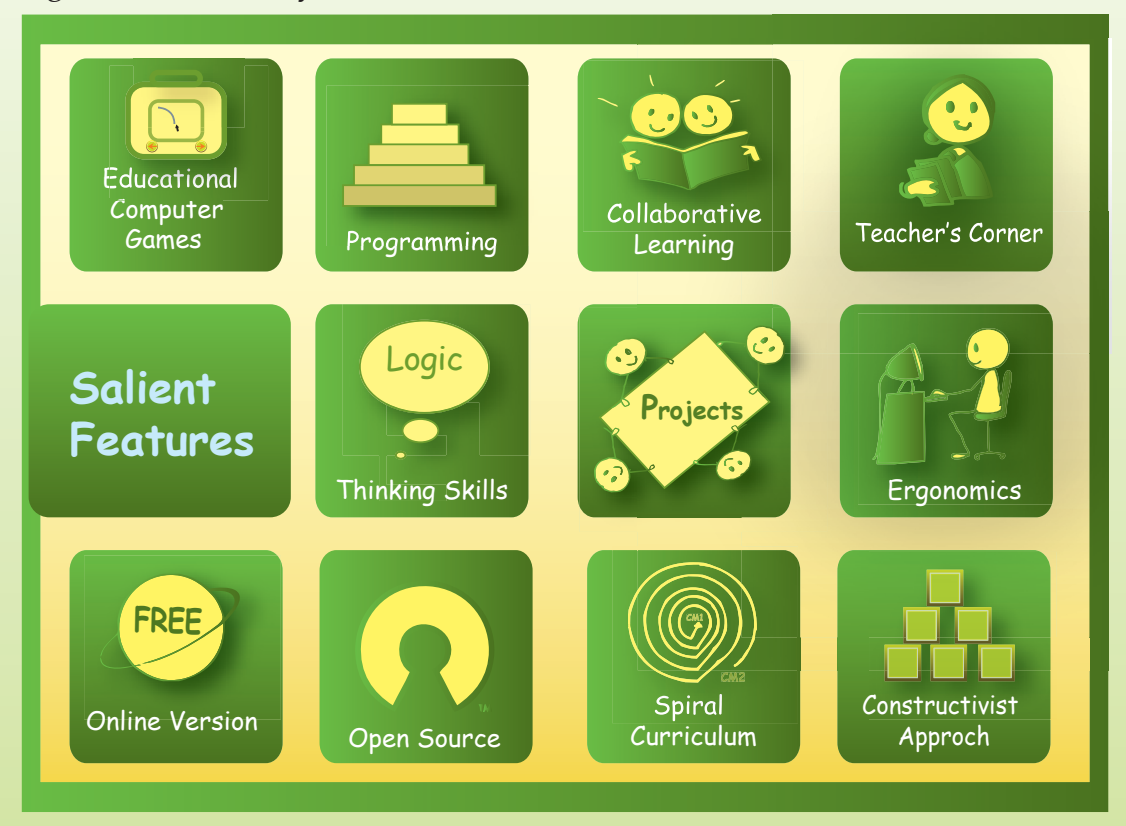

- Computer Masti Toolkit which can be installed on Windows Operating system.
- Free and open source applications referred to in the book, such as:
- 1. Office applications: Open Office A multiplatform and multilingual office suit, compatible with all other major office suites.
- 2. Multimedia: Semantik, Xmind for graphical representations, Scribus for layout and publishing, Audacity for audio recording and editing, Shotwell for managing photos, GIMP for editing images.
- 3. Simulators: Kstars a Desktop Planetarium for KDE, ACM aerial combat simulator a multi player air combat simulator
- 4. Programming: Basic-256 for syntax based programming.
- 5. Miscellaneous: Homebank for accounting, Google earth for geographical information of the world in 3D.

#### Download e-book and CD contents from: www.computermasti.com

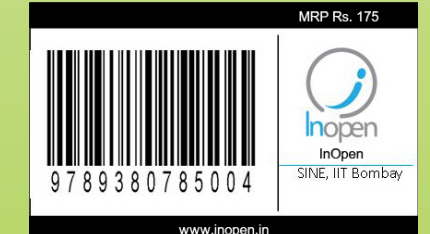

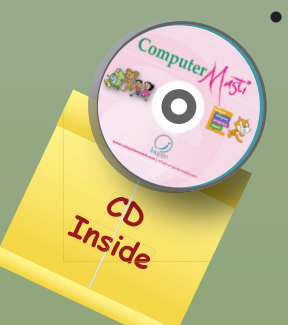